Документація для Web Dashboard Designer

Авторське право © 2021 BIT Impulse. Усі права захищенні.

| 1 | Ознай          | омлення з Web Dashboard Designer       | 5          |
|---|----------------|----------------------------------------|------------|
| 2 | Перегл         | ияд Інтерактивного дешборда в браузері | 8          |
| 3 | Створе         | ення Інтерактивного дешборда           | 10         |
| 4 | Додава         | ання елемента в Інтерактивний дешборд  | 15         |
| 5 | Меню           | Інтерактивного дешборда                | 17         |
| 6 | Збереж         | кення Інтерактивного дешборда          | 18         |
| 7 | Елемен         | нти Інтерактивного дешборда            | 19         |
| , | 7.1 Piv        | /ot                                    | 20         |
|   | 7.1.1          | Прив'язка до даних                     | 21         |
|   | 7.1.2          | Розгорнути / Згорнути                  | 26         |
|   | 7.1.3          | Заголовок                              |            |
|   | 7.1.4          | Стиль                                  | 29         |
|   | 7.1.5          | Підсумки                               | 32         |
|   | 7.1.6          | Підсвітка                              |            |
| , | 7.2 Gr         | id                                     |            |
|   | 7.2.1          | Прив'язка до даних                     | 43         |
|   | 7.2.2          | Тип стовпців                           | 47         |
|   | 7.2.3          | Тип стовпця Delta                      |            |
|   | 7.2.4          | Тип стовпця Sparkline                  | 50         |
|   | 7.2.5          | Підсумки                               |            |
|   | 7.2.6          | Підсвітка                              | 53         |
|   | 7.2.7          | Додаткові властивості таблиці          |            |
| , | 7.3 Ch         | art                                    | 59         |
|   | 7.3.1          | Прив'язка до даних                     | 60         |
|   | 7.3.2          | Типи графіків                          | 65         |
|   | 7.3.3          | Загальні параметри                     |            |
|   | 7.3.4          | Мітки                                  | 67         |
|   | 7.3.5          | Панелі відображення                    | 68         |
|   | 7.3.6          | Oc1 X 1 Y                              | 71         |
|   | 7.3.7          | Орієнтація осей                        | 73         |
|   | 7.3.8          | Легенда                                | 73         |
| , | /.4 Pie        | 28                                     |            |
|   | 7.4.1          | Прив'язка до даних                     |            |
|   | 7.4.2          | Спосіб відображення                    | 80         |
|   | 7.4.3          | Мітки                                  | 81         |
| , | 7.4.4          | Стиль                                  | 83         |
|   | /.5 Sca        | atter Chart                            | 83         |
|   | 7.5.1          | Прив'язка до даних                     | 84         |
|   | 7.5.2          | Легенда                                |            |
|   | 1.3.3          |                                        |            |
|   | 7.5.4          | Орієнтація осей                        |            |
| , | /.3.3<br>7     | МІТКИ                                  |            |
|   | 7.0 IR         | лар                                    | 93         |
|   | 7.0.1          | прив'язка до даних                     | 90         |
|   | 7.0.2          | Спосто відоораження                    |            |
|   | 7.0.3          | I рупування                            | 101        |
|   | 7.0.4          | г сдактор кольору<br>Мітем             | 104<br>104 |
| , | 7.0.5<br>77 Co | IVIIIКИ                                | 100        |
|   | 7.7 Ga         | идсэ<br>Прир'язка до доцих             | 100 100    |
|   | 7.7.1          | прив язка до даних<br>Пошто            | 119 111.   |
|   | 7.7.2          | дыыа<br>Шконо                          | 112<br>114 |
|   | 1.1.3          | шкала                                  | 114        |

| 7.7.4     | Стиль                                 | 115 |
|-----------|---------------------------------------|-----|
| 7.7.5     | Спосіб відображення                   | 115 |
| 7.8 Ca    | rds                                   | 117 |
| 7.8.1     | Прив'язка до даних                    | 118 |
| 7.8.2     | Макети карток                         | 121 |
| 7.8.3     | Дельта                                | 125 |
| 7.8.4     | Спарклайн                             | 127 |
| 7.8.5     | Спосіб відображення                   | 130 |
| 7.9 Ra    | nge Filter                            | 131 |
| 7.9.1     | Прив'язка до даних                    | 132 |
| 7.9.2     | Спосіб відображення                   | 135 |
| 7.9.3     | Користувальницькі періоди             | 136 |
| 7.10 Filt | er Elements                           | 139 |
| 7.11 Im   | ages                                  | 145 |
| 7.11.1    | Images                                | 146 |
| 7.11.2    | Bound Images                          | 148 |
| 7.11.3    | Додаткові параметри Images            | 152 |
| 7.12 Tex  | kt Box                                | 153 |
| 7.12.1    | Прив'язка до даних                    | 153 |
| 7.13 Gr   | oup                                   | 155 |
| 7.13.1    | Прив'язка до даних                    | 155 |
| 7.14 Ma   | йстер фільтрації                      | 156 |
| 7.14.1    | Способи фільтраціі                    | 156 |
| 7.14.2    | Перехресне фільтрація                 | 157 |
| 7.14.3    | Ігнорування фільтрації                | 158 |
| 7.15 Dr   | II Down                               | 138 |
| 7 16 1    |                                       | 101 |
| 7.10.1    | Правило підсвітки Value               | 105 |
| 7.10.2    | Правило підевітки Гор / Воцопі        | 170 |
| 7.10.5    | Правило підевліки Average             | 170 |
| 7.10.4    | Правило підевітки Ехргеззіон          | 173 |
| 7.16.5    | Правило підсвітки Ісон Кадся          | 179 |
| 7.16.7    | Правило підевітки Range Gradient      | 180 |
| 7 16 8    | Правило підсвітки Range Gradient      | 183 |
| 7 16 9    | Правило підсвітки Dal                 | 188 |
| 7 16 10   | Правило підсвітки Bar Gradient Ranges | 190 |
| 7.17 Øi   |                                       | 193 |
| 7.18 To   | р N                                   | 197 |
| 7.19 Co   | ртування                              | 198 |
| 7.20 Фо   | рмат даних                            | 200 |
| 7.20.1    | Формат для числових значень           | 200 |
| 7.20.2    | Формат значень для дати і часу        | 201 |
| 7.21 Ar   | регатні функції                       | 203 |
| 7.22 Пр   | иховані елементи                      | 204 |
| 7.23 Ко   | нвертація                             | 205 |
| 7.24 Па   | нель Інтерактивного дешборда          | 206 |
| 7.24.1    | Шапка елемента дешборда               | 208 |
| 7.24.2    | Макетування Інтерактивного дешборда   | 209 |
| 7.25 Ск   | асування дії                          | 213 |
| 7.26 Ек   | спорт                                 | 214 |
| 7.26.1    | Експорт в PDF                         | 215 |

| 7.26.2 | Експорт в Images | 216 |
|--------|------------------|-----|
| 7.26.3 | Експорт в Excel  | 216 |

### 1 Ознайомлення з Web Dashboard Designer

Web дешборд дизайнер дозволяє створювати Інтерактивний дешборд в браузері. В Web дешборд дизайнері можна створити в браузері новий Інтерактивний дешборд, редагувати вже існуючий, зберігати створені дешборди, конвертувати один тип елемента дешборда в інший тип елемента.

Після введення url посилання і успішного входу:

| S BAT   | × +              |                                |       |   |
|---------|------------------|--------------------------------|-------|---|
| € ⇒ € @ | ③ localhost 8002 | 🛛 🏠 🔍 Seanth                   | IIA 🖽 | = |
|         |                  |                                |       |   |
|         |                  |                                |       |   |
|         |                  |                                |       |   |
|         |                  |                                |       |   |
|         |                  |                                |       |   |
|         |                  |                                |       |   |
|         |                  |                                |       |   |
|         |                  |                                |       |   |
|         |                  | BAT Dashhoard                  |       |   |
|         |                  |                                |       |   |
|         |                  | Access Your Reports - Anywhere |       |   |
|         |                  |                                |       |   |
|         |                  | 2 john                         |       |   |
|         |                  |                                |       |   |
|         |                  | d •                            |       |   |
|         |                  | (                              |       |   |
|         |                  | Similar                        |       |   |
|         |                  | aigh m                         |       |   |
|         |                  |                                |       |   |
|         |                  |                                |       |   |
|         |                  |                                |       |   |
|         |                  |                                |       |   |
|         |                  |                                |       |   |
|         |                  |                                |       |   |
|         |                  |                                |       |   |

Ви побачите вікно, що містить список всіх доступних Інтерактивних звітів у вигляді дерева:

| S BAT                | × +                            |                              |             |
|----------------------|--------------------------------|------------------------------|-------------|
| ← → ♂ @              | i localhost:8002/Reports/Index | 🚥 🗹 🏠 🔍 Search               | \ ⊡ ≡       |
| 脊 BAT Dash           | board Reports                  |                              | John Connor |
| Name                 |                                | Notes                        |             |
| Dashboard Reports    |                                |                              |             |
| Dashboard (Versio    | on 1 from 1/14/2019)           |                              |             |
| Dashboard for manage | gers                           |                              |             |
|                      |                                |                              |             |
|                      |                                |                              |             |
|                      |                                |                              |             |
|                      | Copyright © 2005-2019 BIT I    | mpulse. All rights reserved. |             |

В правому верхньому куті відображається ім'я користувача:

|   | SAT                    | × +                          |                |             |
|---|------------------------|------------------------------|----------------|-------------|
| K | ÷)→ ୯ 🏠                | localhost:8002/Reports/Index | 🚥 🗵 🏠 🔍 Search | \ ⊡ ≡       |
|   | <mark> BAT</mark> Dash | board Reports                |                | John Connor |
|   | Name                   |                              | Notes          | ×           |
| Þ | Dashboard Reports      |                              |                |             |
|   |                        |                              |                |             |

В лівому верхньому кутку є можливість швидко повернутися до списку всіх папок:

| 🕏 ВАТ                                              | × +                            |                |             |
|----------------------------------------------------|--------------------------------|----------------|-------------|
| $\overleftarrow{\bullet}$ > C' $\widehat{\bullet}$ | i localhost:8002/Reports/Index | 🚥 🔽 😭 🔍 Search | \ ⊡ ≡       |
| 脊 BAT Dashl                                        | board Reports                  |                | John Connor |
| Name                                               |                                | Notes          |             |
| Dashboard Reports                                  |                                |                |             |
| Dashboard for manage                               | ers                            |                |             |
|                                                    |                                |                |             |
|                                                    |                                |                |             |
|                                                    |                                |                |             |
|                                                    |                                |                |             |
|                                                    |                                |                |             |
|                                                    |                                |                |             |
|                                                    |                                |                |             |
|                                                    |                                |                |             |
|                                                    |                                |                |             |
|                                                    |                                |                |             |
|                                                    |                                |                |             |

Оформлення (або тема) визначає зовнішній вигляд Web дешборда дизайнера. Ви можете працювати з двома темами Light Theme i Dark Theme:

| O BAT              | × +                          |       |           | – ¤ ×         |
|--------------------|------------------------------|-------|-----------|---------------|
| ← → ♂ @            | localhost:8002/Reports/Index | ☺ ☆   | Q, Search | IN (D) =      |
| 🈙 BAT Dashl        | board Reports                |       |           | John Connor   |
| Name               |                              | Notes |           | 🖌 Light Theme |
| - Reports          |                              |       |           | Dark Theme    |
| Dashboard (Versio  | n 1 from 1/14/2019)          |       |           | Sign Out      |
| Dashboard (Version | n 1 from 1/14/2019)          |       |           | Sign Out      |

## 2 Перегляд Інтерактивного дешборда в браузері

Для того щоб відкрити і переглянути Інтерактивний дешборд досить вибрати в дереві необхідний дешборд і клікнути на ньому мишкою:

| • BAT                                            | × +                            |                           | - 🗆 ×       |
|--------------------------------------------------|--------------------------------|---------------------------|-------------|
| $\leftarrow \rightarrow \times \mathbf{\hat{o}}$ | i localhost:8002/Reports/Index | ሙ 🗵 🗘 🤇 Search            | \ ⊡ ≡       |
| 🌱 BAT Dash                                       | board Reports                  |                           | John Connor |
| Name                                             |                                | Notes                     |             |
| <ul> <li>Dashboard Reports</li> </ul>            |                                |                           |             |
| Dashboard (Versio                                | n 1 from 1/14/2019)            |                           |             |
| Dashboard for manage                             | ers                            |                           |             |
|                                                  |                                |                           |             |
|                                                  |                                |                           |             |
|                                                  |                                |                           |             |
|                                                  |                                |                           |             |
|                                                  |                                |                           |             |
|                                                  |                                |                           |             |
|                                                  |                                |                           |             |
|                                                  |                                |                           |             |
|                                                  |                                |                           |             |
|                                                  |                                |                           |             |
| Multing for local back                           | ight © 2005-2019 BIT Im        | nulse All rights reserved |             |

| ● BAT - Dashboard (Version 1) | × +                   | cardReport/In         | dex?aReportItemID   | - 45dar           | 🖂 🕁                                                       | Q. Search                                   | N (D =               |
|-------------------------------|-----------------------|-----------------------|---------------------|-------------------|-----------------------------------------------------------|---------------------------------------------|----------------------|
| 😚 BAT Dashboar                | 'd Reports            |                       |                     |                   |                                                           |                                             | John Connor          |
| DASHBOARDS                    |                       |                       |                     | Sales by          | Category                                                  |                                             | đ                    |
| Seles by Category             | Receiler by Count     | ry - Roseller Or      | der Quantity vs Int | ernet Ord         | Reseller Sale                                             | es Amount by Category                       |                      |
| Order by Category             | 4.95×                 | Aus<br><sub>Aus</sub> | tralia<br>Iralia    | -91.81%<br>-55.4K | . 40M<br>September 20M<br>September 20M<br>allessen<br>0M | Wanthcone<br>Wanthcone<br>Accessories Dikes | Value Added Reseller |
|                               | Grid 1<br>Subcategory | Reseller O.,          | Reseller Sales Am   | Reseller Order    |                                                           | Reseller Sales A                            | mount                |
|                               | Bib-Shorts            | 390                   | \$1678              |                   |                                                           |                                             |                      |
|                               | Bike Racks            | 468                   | \$198K              | -2.51K 🛦          |                                                           |                                             |                      |
|                               | Bottles and Cages     | 444                   | 17.486              | -5.41K V          | Hikes 52,411                                              |                                             |                      |
|                               | Bottom Brackets       | 243                   | 351.88              |                   |                                                           |                                             | Accessories: 0.71%   |
| . 23                          | Gran                  | 295                   | 3004                | -1016             |                                                           |                                             | Components: 14.6     |
| 97                            | Caps                  | 1,198                 | 551.08              | - 1005            |                                                           |                                             | Cluthing 221%        |
| Edit in Designer              | Classer               | 250                   | 50.30A              |                   |                                                           |                                             | 0                    |

Після чого відкриється вікно з вибраним Інтерактивним дешбордом:

Зліва розташовані закладки з Інтерактивними дешбордами, правіше сам дешборд, який відповідає даній закладці.

Якщо є необхідність повернутися до початкового дерева звітів, скористайтеся кнопкою **Reports**:

| BAT - Dashboard (Version 1) | × +                                                           |                                   |                      |
|-----------------------------|---------------------------------------------------------------|-----------------------------------|----------------------|
| ↔ ở ŵ                       | D localhost 8002/DashboardReport/Index2aReportItemID=4&das    | 😇 🟠 🔍 Search                      | ≡ CD /N              |
| 😭 BAT Dashboar              | d Reports                                                     |                                   | John Connor          |
| DASHBOARDS                  | Sales                                                         | by Category                       | ம்                   |
| Sales by Category           | Reseller by Country - Reseller Order Quantity vs Internet Ord | Reseller Sales Amount by Category |                      |
| Order by Category           | 4.958                                                         | Specialty Sike Shop               | Value Addet Reseller |

### 3 Створення Інтерактивного дешборда

Для створення Інтерактивного дешборда необхідно вибрати папку, в яку планується додати дешборда, і перейти у вікно дизайнера:

| <ul> <li>← → C ☆</li> <li>(0)</li> </ul> | localhost 8002/Dashb | ocardReport/In   | dex?aReportItemID  | =48ida=           | 🖾 🗘 🔍 Search                                                                                                    | M/ 60 =              |
|------------------------------------------|----------------------|------------------|--------------------|-------------------|----------------------------------------------------------------------------------------------------|----------------------|
| 😭 BAT Dashboard                          | Reports              |                  |                    |                   |                                                                                                    | John Connor          |
| DASHBOARDS                               |                      |                  |                    | Sales by          | Category                                                                                                    | đ                    |
| Sales by Category                        | Resaller by Count    | ry - Reseiler Or | der Quantity vs In | lemet Ord         | Reseller Sales Amount by Category                                                                                                    |                      |
| Order by Category                        | 4.95X                | Aus<br>Aus       | tralia<br>tralia   | -91.81%<br>-55.4K | 420M<br>420M<br>420M | Velue Added Reseller |
|                                          | God 1                |                  |                    |                   |                                                                                                    |                      |
|                                          | Subcategory          | Reseller O.      | Reseller Sales Am  | Reseller Örder    | Reseller Sales Ar                                                                                                    | mount                |
|                                          | Bib-Shorts           | 390              | \$167K             |                   |                                                                                                    |                      |
|                                          | Bike Racks           | 468              | \$198K             | +231K SA          |                                                                                                    |                      |
| 1                                        | Bottles and Cages    | 444              | 17.496             | SAIK 🔻            | Bikes 82,41%                                                                                                    |                      |
|                                          | Bottom Brackets      | 248              | \$51.86            |                   |                                                                                                    | Accessories 0.71%    |
|                                          | Brakes               | 295              | Sóók               |                   |                                                                                                    |                      |
| <i>6</i> 9                               | Caps                 | 1,198            | \$31.5K            | =1.03K 🔺          |                                                                                                    | Components: 14.8     |
| Edit in Designer                         | Chaine               | 250              | 59.38K             |                   |                                                                                                    | Clothing 221%        |
|                                          | Classer              |                  | 411.12             |                   |                                                                                                    |                      |

У вікні Web дизайнера дешборда відкрийте дешборд меню:

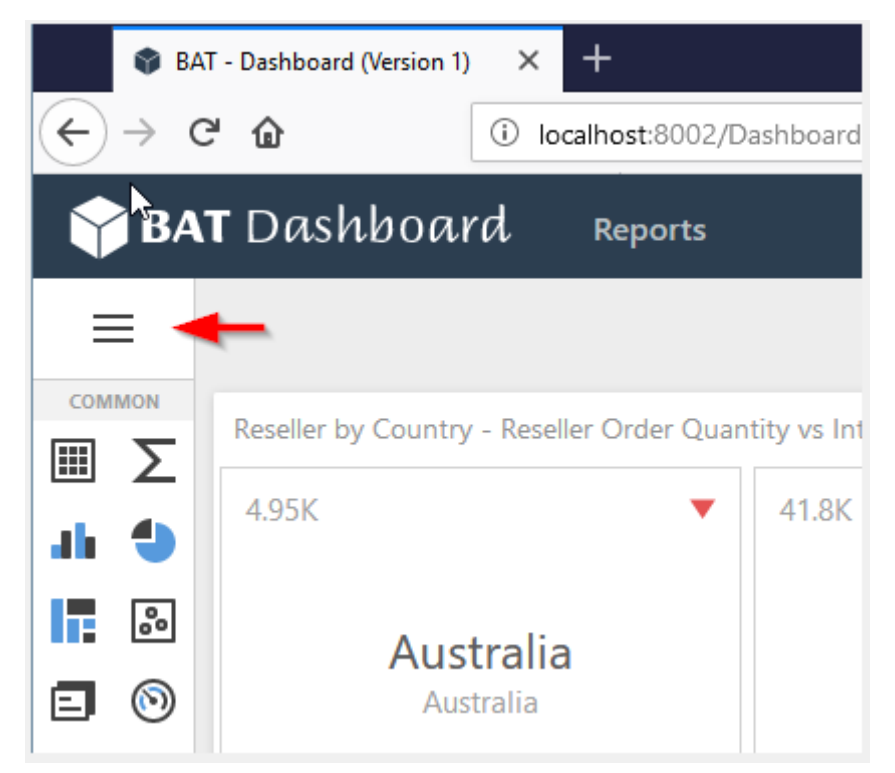

В меню дешборда у списку виберіть пункт New:

| 😵 BAT - Dashboard (Ve | ersion 1) X |
|-----------------------|-------------|
| (← → 健 🏠              | í           |
| 🌱 BAT Dashb           | oard        |
| DASHBOARD MENU        | $\times$    |
| New                   | راس es      |
| Open                  | 0           |
| Save                  |             |
| Title                 | ia          |
|                       |             |

| У формі, яка відкриється, доступні наступні параметри: |           |                  |                                    |                    |                 |             |
|--------------------------------------------------------|-----------|------------------|------------------------------------|--------------------|-----------------|-------------|
| BAT - Dashboard (Vertical States)                      | ersion 1) | < +              |                                    |                    |                 | - 🗆 X       |
| ← → ⊂ 奋                                                | (i) loc   | alhost:8002/Dash | boardReport/Index?aReportItem      | ⊌ ☆                | <b>Q</b> Search | \ ⊡ ≡       |
| 😙 BAT Dashk                                            | oard      | Reports          |                                    |                    |                 | John Connor |
| DASHBOARD MENU                                         | $\times$  | NEW              |                                    |                    |                 |             |
| New                                                    |           |                  |                                    |                    |                 |             |
| Open                                                   |           |                  | Dashboard Name:                    |                    |                 |             |
| Save                                                   |           |                  | New Dashboard                      |                    |                 |             |
| Title                                                  |           |                  | Choose the data source for th      | e dashboard        |                 |             |
|                                                        |           |                  | AdventureWorks                     |                    |                 |             |
|                                                        |           |                  | Excel Data Source 1                |                    |                 |             |
|                                                        |           |                  | SQL Data Source                    |                    |                 |             |
|                                                        |           |                  |                                    |                    | Create          |             |
|                                                        |           |                  |                                    |                    |                 |             |
|                                                        |           | Сору             | rright © 2005-2019 BIT Impulse. Al | l rights reserved. |                 |             |

- ✓ Dashboard Name ім'я дешборда;
- ✓ Choose the data source for the dashboard джерело даних для дешборда.

| Заповніть ф             | рорм   | у і натисніті      | ь кнопку Create:              |              |          |             |
|-------------------------|--------|--------------------|-------------------------------|--------------|----------|-------------|
| 🔮 BAT - Dashboard (Vers | ion 1) | × +                |                               |              |          |             |
| ← → ⊂ ŵ                 | (i) lo | calhost:8002/Dashb | oardReport/Index?aReportItem  | ⊠ ☆          | Q Search |             |
| 🌱 BAT Dashbo            | oard   | Reports            |                               |              |          | John Connor |
| DASHBOARD MENU          | Х      | NEW                |                               |              |          |             |
| New                     |        |                    |                               |              |          |             |
| Open                    |        |                    | Dashboard Name                |              |          |             |
| Save                    |        |                    | Dashboard_Sales               |              |          | ]           |
| Title                   |        |                    |                               |              |          |             |
|                         |        |                    | Choose the data source for th | he dashboard |          |             |
|                         |        |                    | AdventureWorks                |              |          |             |
|                         |        |                    | Evral Data Source 1           |              |          |             |
|                         |        |                    |                               |              |          |             |
|                         |        |                    | SQL Data Source               |              |          |             |
|                         |        |                    |                               |              |          |             |
|                         |        |                    |                               |              | Create   |             |
|                         |        |                    |                               |              |          | •           |
|                         |        |                    |                               |              |          |             |
|                         |        |                    |                               |              |          |             |

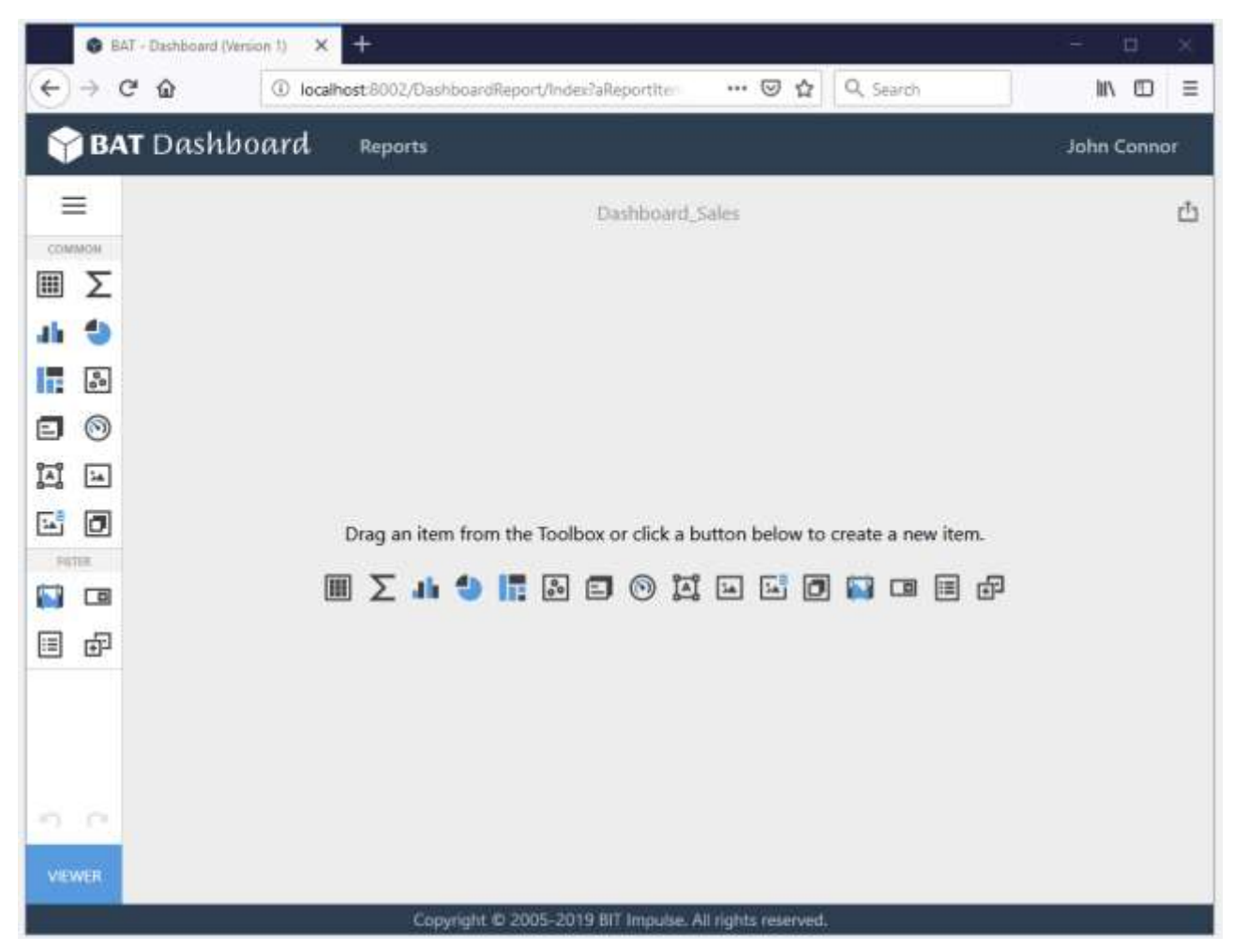

В результаті відкриється вікно дизайнера Інтерактивного дешборда:

## 4 Додавання елемента в Інтерактивний дешборд

Для того щоб додати в Інтерактивний дешборд будь який елемент, необхідно вибрати його на панелі інструментів і перетягнути в поле дешборда:

| Ξ       |         | Dashboard_Sales | Ċ |
|---------|---------|-----------------|---|
| сом<br> |         |                 |   |
|         | 8       |                 |   |
| ٦       | $\odot$ |                 |   |
| Ĩ≞Ï     | *       |                 |   |
|         | ٥       |                 |   |
| FILT    | TER     |                 |   |
|         |         |                 |   |
| ∷       | ÷       |                 |   |
| 5       | CI      |                 |   |
| VIEV    | NER     |                 |   |

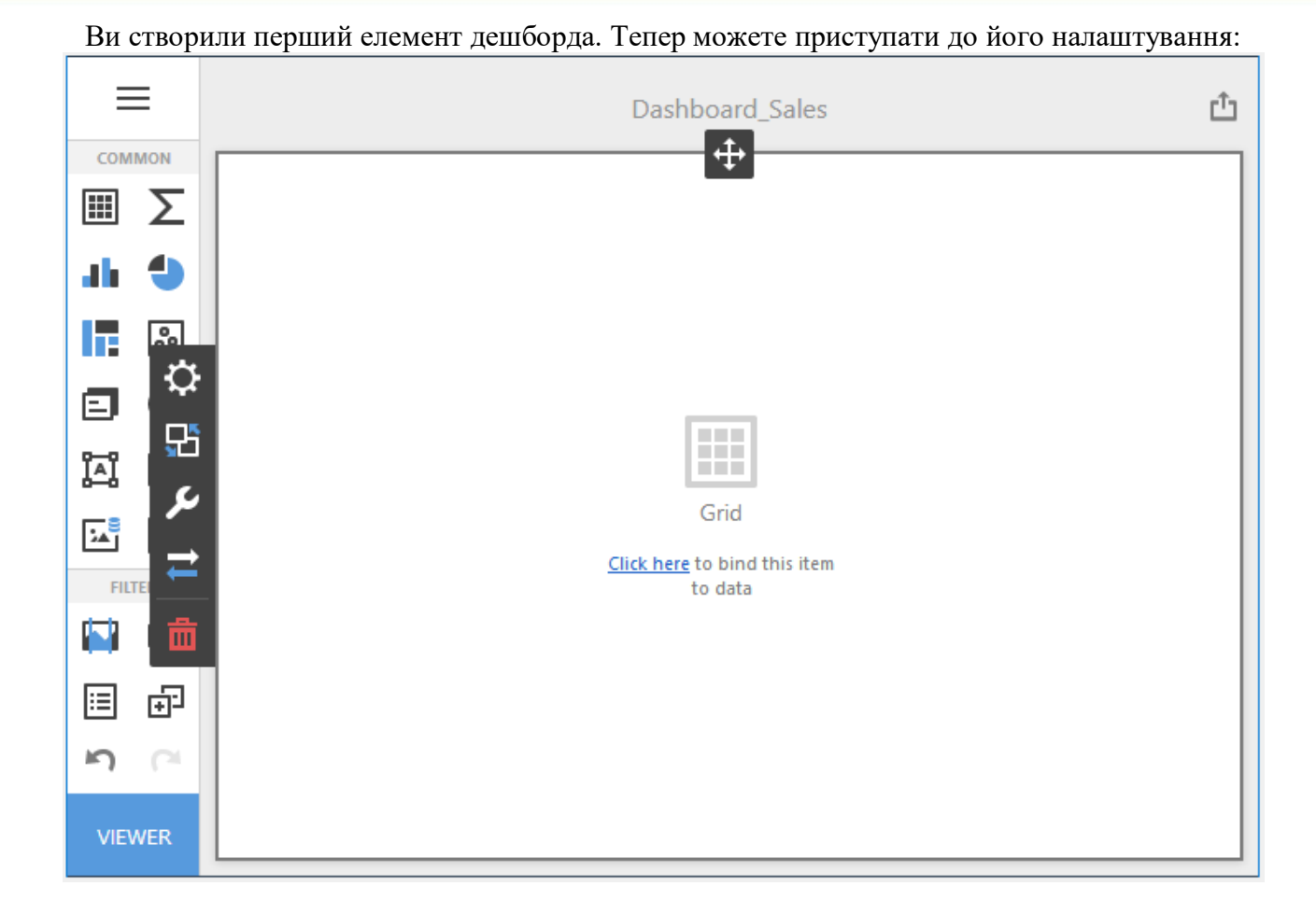

#### Меню Інтерактивного дешборда 5

Меню Інтерактивного дешборда має наступні пункти:

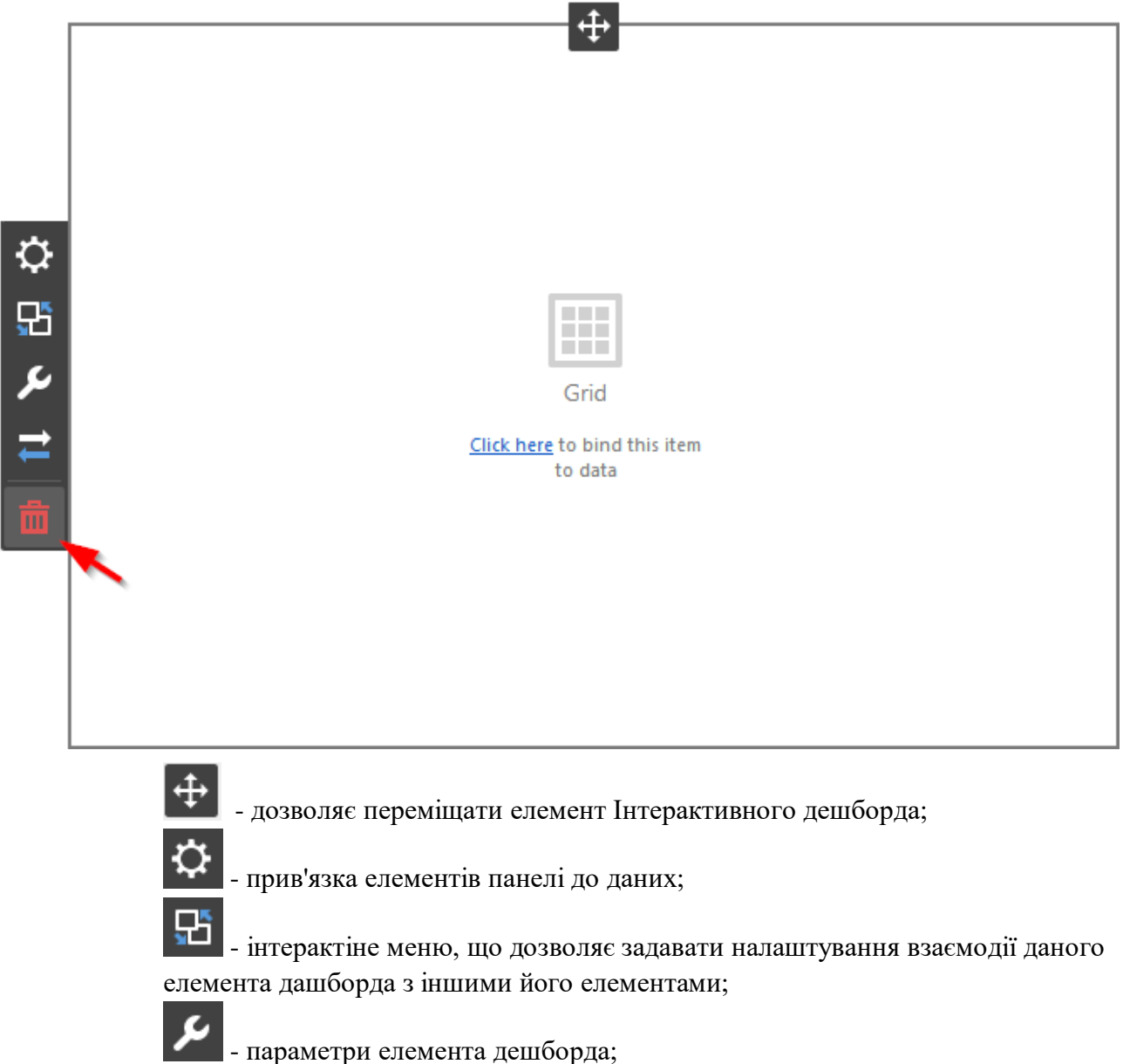

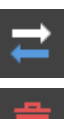

- конвертація одного елемента дешборда в інший;

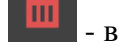

видалення елемента дешборда.

### 6 Збереження Інтерактивного дешборда

Для того що б зберегти Інтерактивний дешборд перейдіть в меню дешборда:

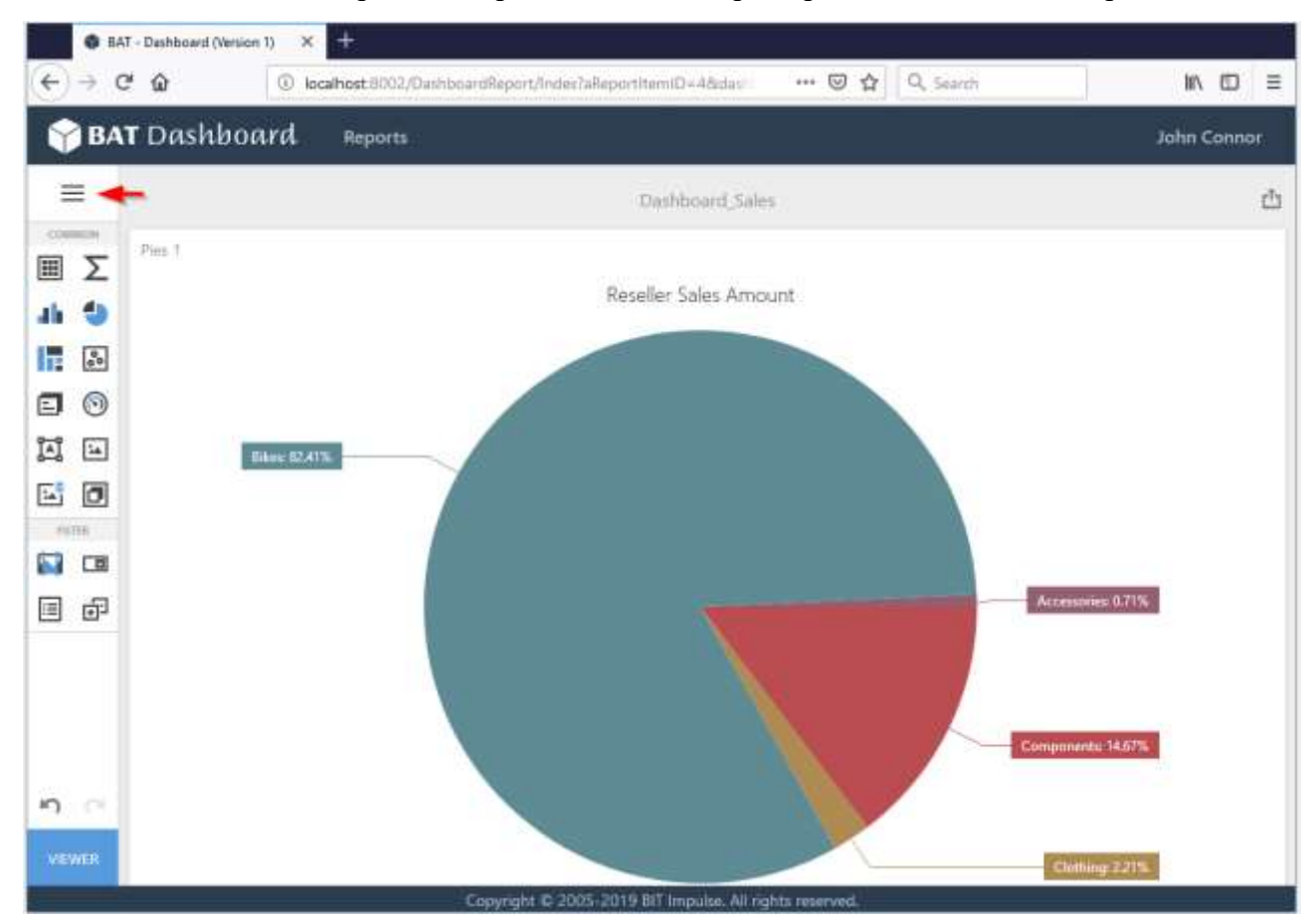

| і виберіть пункт Save | 2:                  |                |
|-----------------------|---------------------|----------------|
|                       | 😵 BAT - Dashboard ( | /ersion 1) 🛛 🗙 |
|                       | ← → ⊂ ŵ             | i loc          |
|                       | 🌱 BAT Dashl         | board          |
|                       | DASHBOARD MENU      | $\times$       |
|                       | New                 |                |
|                       | Open                |                |
|                       | Save                |                |
|                       | Title               |                |
|                       |                     |                |

### 7 Елементи Інтерактивного дешборда

Web Dashboard дизайнер дозволяє створювати такі елементи:

- ✓ Pivot
- ✓ Grid
- ✓ Chart
- ✓ Scatter Chart
- ✓ Pies
- ✓ Treemap
- ✓ Gauges
- ✓ Cards
- ✓ Filter Elements
- ✓ Range Filter
- ✓ Image
- ✓ Text Box
- ✓ Group

### 7.1 Pivot

Одним з елементів дешборда може бути Pivot (зведена таблиця)

| Sales by State-Province |         |           |           |         |             |
|-------------------------|---------|-----------|-----------|---------|-------------|
|                         | CY 2005 | CY 2006   | CY 2007   | CY 2008 | Grand Total |
| Alabama                 |         | \$3.11K   | \$26.7K   | \$15.6K | \$45.4K     |
| Alberta                 | \$203K  | \$421K    | \$516K    | \$256K  | \$1.4M      |
| Arizona                 | \$18.1K | \$260K    | \$712K    | \$443K  | \$1.43M     |
| Bayern                  |         |           | \$118K    | \$83.7K | \$202K      |
| Brandenburg             |         |           | \$60.5K   | \$56.2K | \$117K      |
| British<br>Columbia     | \$221K  | \$1M      | \$1.49M   | \$711K  | \$3.42M     |
| Brunswick               |         | \$116K    | \$151K    | \$58K   | \$325K      |
| California              | \$1.17M | 🗙 \$3.39M | 🚖 \$3.56M | \$1.64M | \$9.76M     |
| Colorado                | \$133K  | \$730K    | \$1.09M   | \$446K  | \$2.4M      |
| Connecticut             | \$90.8K | \$373K    | \$462K    | \$200K  | \$1.13M     |
| England                 |         | \$842K    | \$2.16M   | \$1.28M | \$4.28M     |
| Essonne                 |         | \$819     | \$93.8K   | \$57.8K | \$152K      |
| Florida                 | \$478K  | \$701K    | \$722K    | \$398K  | \$2.3M      |

### 7.1.1 Прив'язка до даних

Додамо елемент Pivot, перетягнувши відповідний елемент з панелі інструментів в поле дешборда:

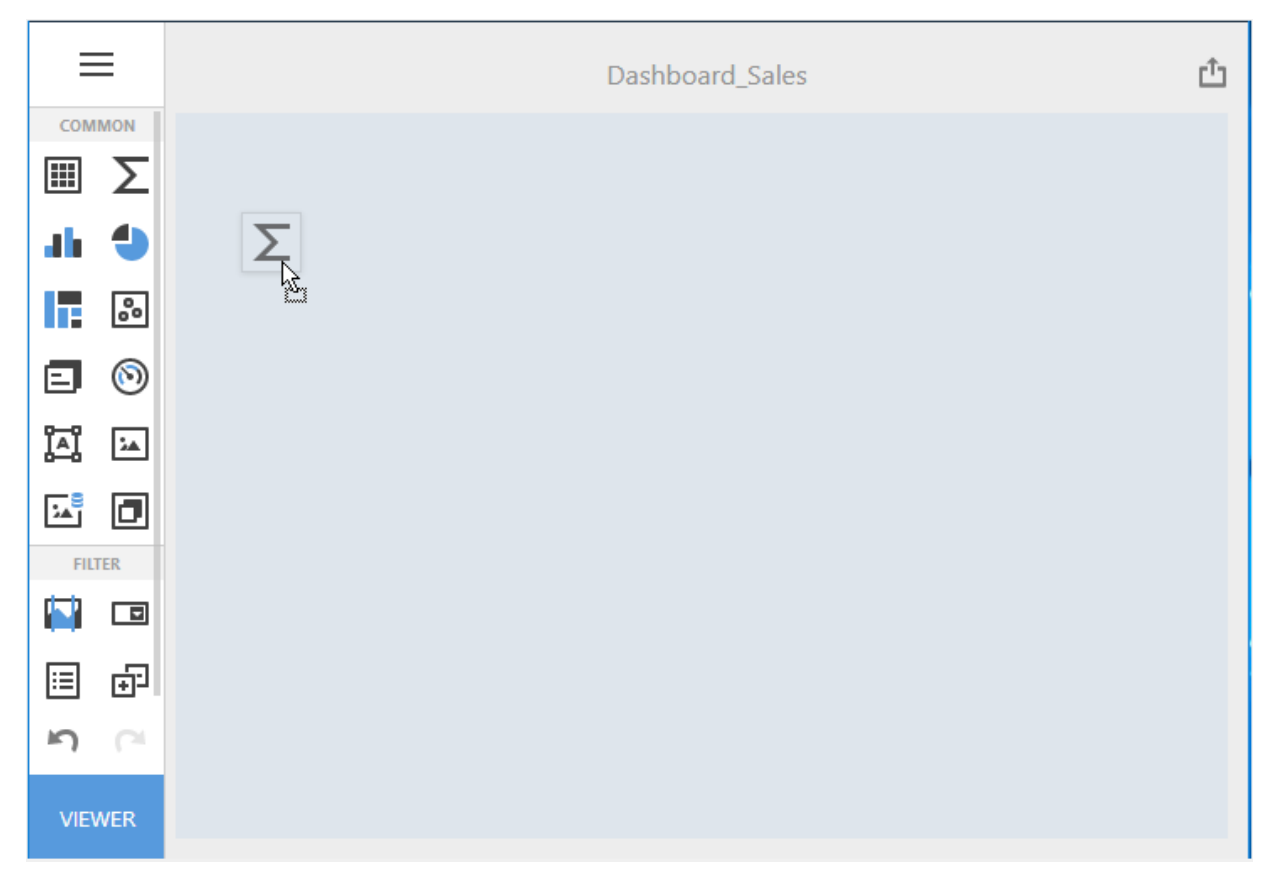

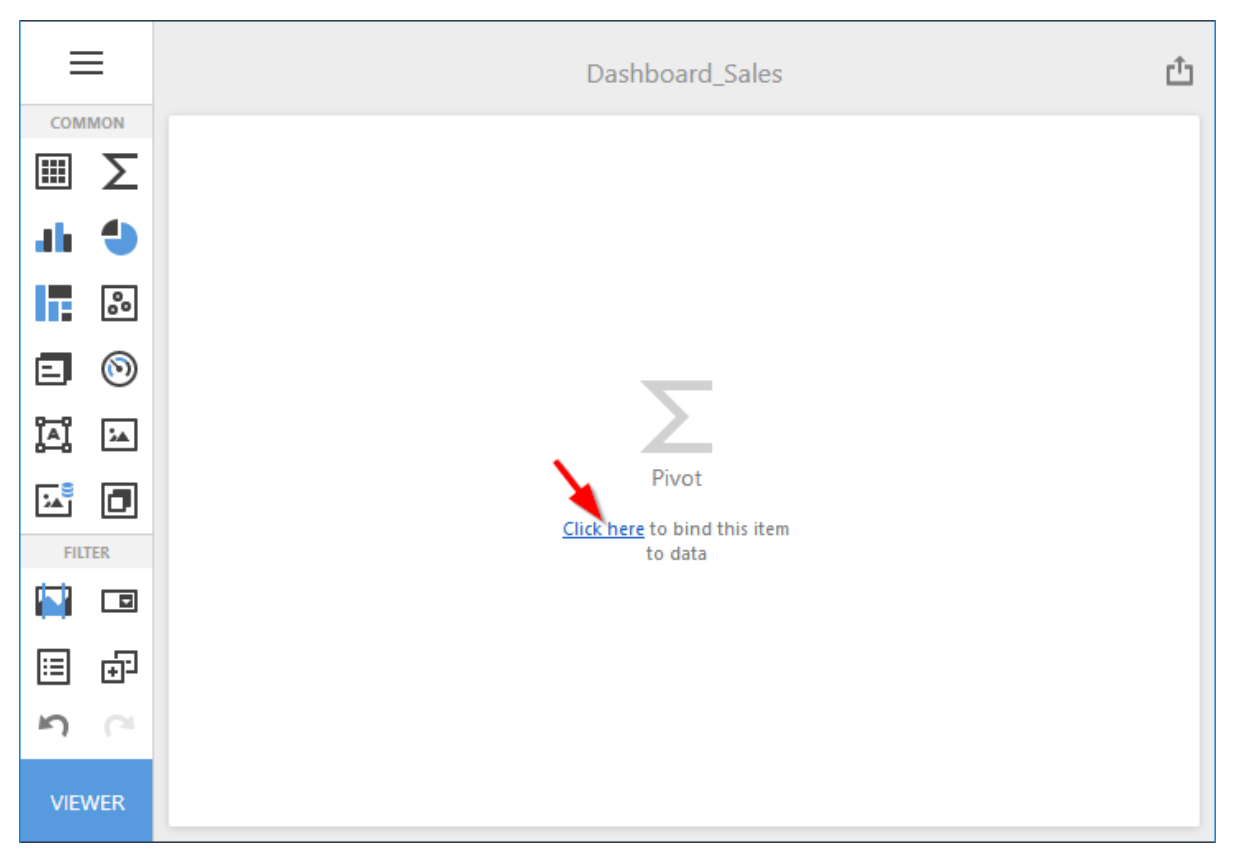

#### Тепер необхідно прив'язати його до даних або клікнувши на Click here:

або вибравши пункт меню елемента **Binding**:

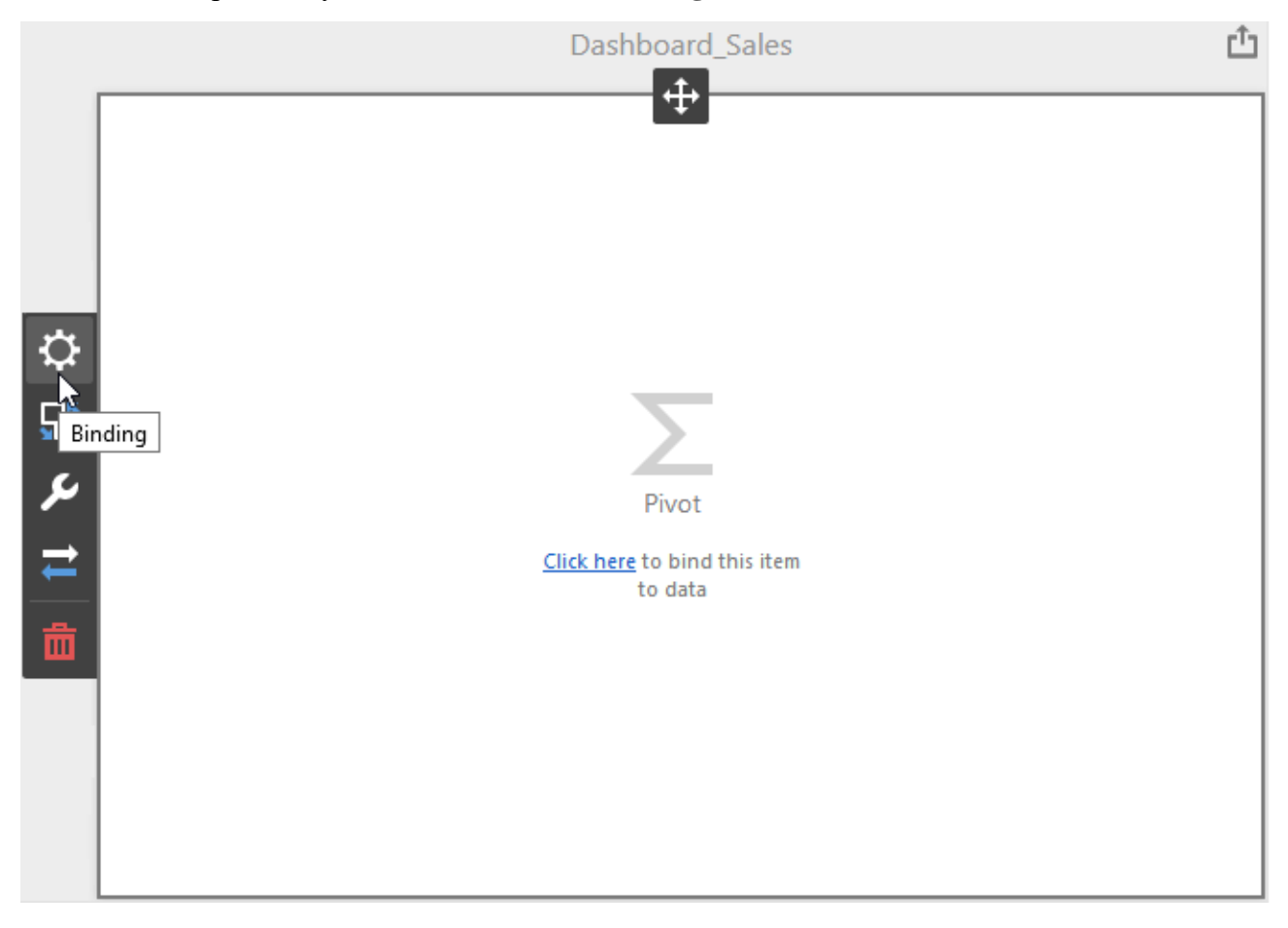

### В результаті з'явиться форма з наступними параметрами:

|    | VALUES             | - |
|----|--------------------|---|
|    | Add Value          |   |
|    | COLUMNS            |   |
| ð. | Add Column         |   |
|    | ROWS               |   |
|    | Add Row            |   |
| ير | HIDDEN DIMENSIONS  |   |
| ₹  | Add Dimension      |   |
| 曲  | HIDDEN MEASURES    |   |
|    | Add Measure        |   |
|    | DATA / FILTERING 🌣 |   |
|    | AdventureWorks     |   |

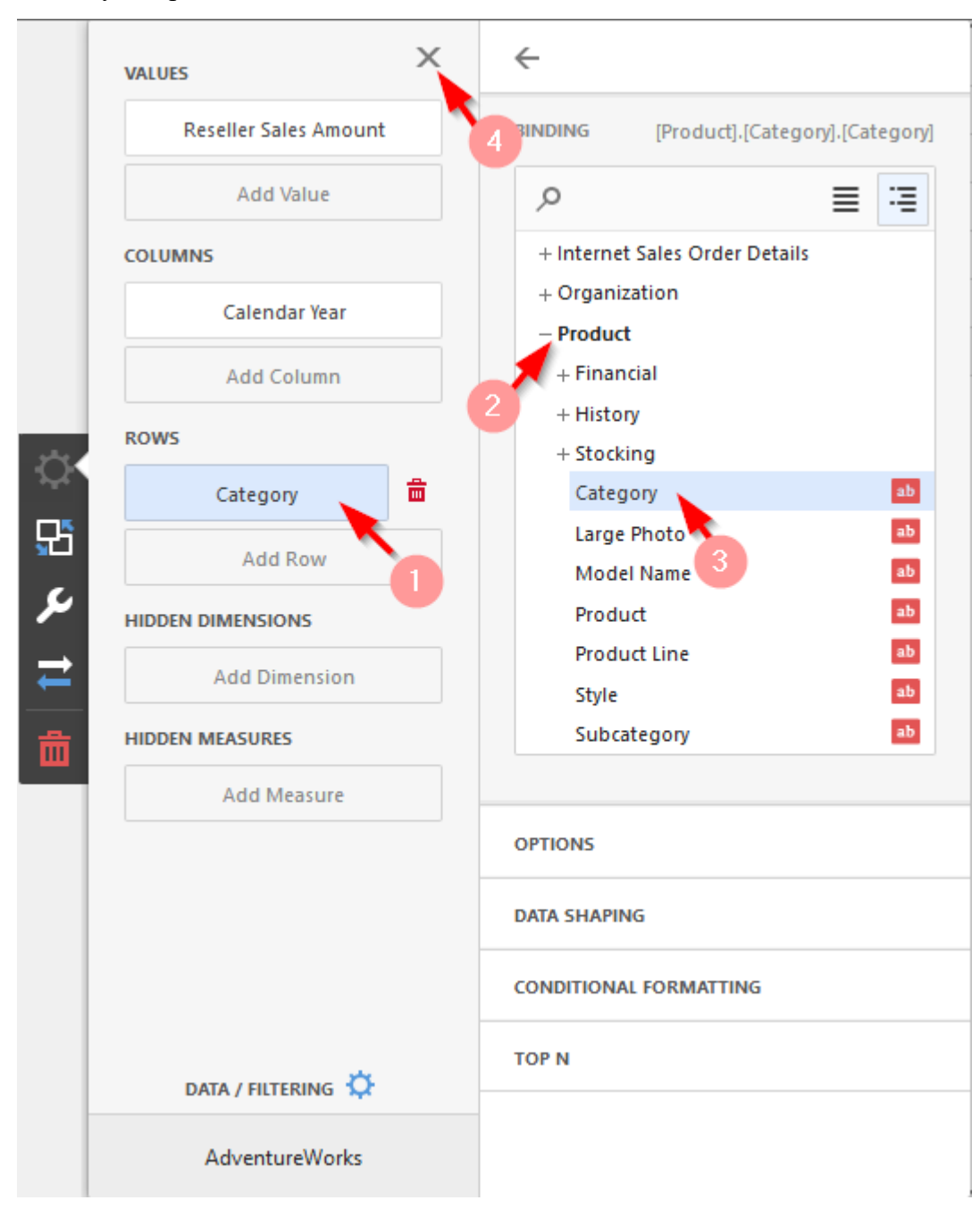

Щоб заповнити поля даними, клацніть у відповідному полі і виберіть необхідні міри / виміри в списку джерела даних:

#### Заповнивши всі поля як на малюнку вище ми отримаємо наступний звіт:

|             | CY 2005 | CY 2006 | CY 2007 | CY 2008 | Grand Total |
|-------------|---------|---------|---------|---------|-------------|
| Accessories | \$20.2K | \$92.7K | \$297K  | \$162K  | \$571K      |
| Bikes       | \$7.4M  | \$20M   | \$25.6M | \$13.4M | \$66.3M     |
| Clothing    | \$34.4K | \$486K  | \$872K  | \$386K  | \$1.78M     |
| Components  | \$615K  | \$3.61M | \$5.48M | \$2.09M | \$11.8M     |
| Grand Total | \$8.07M | \$24.1M | \$32.2M | \$16M   | \$80.5M     |

Щоб очистити поле від даних натисніть на кнопці **Delete** поруч з полем (іконка 💼 ):

| VALUES                | Х                     |
|-----------------------|-----------------------|
| Reseller Sales Amount |                       |
| Add Value             |                       |
| COLUMNS               |                       |
| Calendar Year         | <mark>≣</mark><br>_խղ |
| Add Column            |                       |
| ROWS                  |                       |
| Category              |                       |
| Add Row               |                       |

### 7.1.2 Розгорнути / Згорнути

Додамо до зведеної таблиці на рядки вимір Subcategory:

| VALUES                | $\leftarrow$                   |        |
|-----------------------|--------------------------------|--------|
| Reseller Sales Amount | 3 [Product].[Subcategory]      | .[Subc |
| Add Value             | ≣ م                            |        |
| COLUMNS               | + Internet Sales Order Details |        |
| Calendar Year         | + Organization<br>- Product    |        |
| Add Column            | + Financial                    |        |
| ROWS                  | + History<br>+ Stocking        |        |
| Category              | Category                       | ab     |
| Subrategory           | Large Photo                    | ab     |
| Subcategoly           | Model Name                     | ab     |
| Add Row               | Product                        | ab     |
|                       | Product Line 2                 | ab     |
| HIDDEN DIMENSIONS     | Style                          | ab     |
| Add Dimension         | Subcategory                    | ab     |
|                       |                                |        |

₾ Dashboard\_Sales ÷ Pivot 1 CY 2005 CY 2006 CY 2007 CY 2008 Grand Total \$20.2K \$92.7K \$297K \$162K \$571K Accessories Total Bike Racks \$118K \$79.3K \$198K Bottles and \$4.48K **\$**3K \$7.48K Cages \$6.73K \$4.46K \$11.2K Cleaners \$20.2K \$74.3K \$113K \$50.8K \$259K Helmets \$24K Hydration \$41.5K \$65.5K ₽ Packs 野 \$16.2K \$10.1K \$6.14K Locks \$8.37K \$5.15K \$13.5K Pumps ¢ \$925 Tires and \$628 \$297 Tubes 1 \$7.4M \$20M \$25.6M \$13.4M Bikes \$66.3M Clothing \$34.4K \$486K \$872K \$386K \$1.78M Components \$615K \$3.61M \$5.48M \$2.09M \$11.8M Grand Total \$8.07M \$24.1M \$32.2M \$16M \$80.5M

В результаті ми отримаємо зведену таблицю, де натискаючи на кнопки 🕞 і 🖃 можна розгорнути / згорнути дані до бажаного рівня:

Ви можете задати початковий стан зведеної таблиці – рядки / стовпці розгорнуті або згорнуті. Для цього перейдіть в меню елемента дашборда **Options**:

|        | OPTIONS             | >      | < |
|--------|---------------------|--------|---|
|        | COMMON              |        |   |
|        | LAYOUT              |        |   |
|        | INITIAL STATE       |        |   |
|        | AUTO-EXPAND COLUMN  | GROUPS |   |
|        | YES                 | NO     |   |
| ₽      | AUTO-EXPAND ROW GRO | DUPS   |   |
| 먌      | YES                 | NO     |   |
| e.     |                     |        |   |
|        | CONDITIONAL FORMATT | ING    |   |
| ←<br>ڨ |                     |        |   |

#### 7.1.3 Заголовок

Давайте перейменуємо нашу зведену таблицю. Для цього в меню елемента Pivot в пункті **Options** виберемо підпункт **Common**:

|   | OPTIONS                |
|---|------------------------|
|   | соммон 3               |
| 2 | SHOW CAPTION           |
|   | ON OFF                 |
|   | CAPTION                |
|   | Sales by Category      |
|   |                        |
| ₽ | LAYOUT                 |
| 멼 | INITIAL STATE          |
| 4 | CONDITIONAL FORMATTING |
| Ħ | 0                      |
| 茴 |                        |

У вікні, яке відкриється, доступні наступні параметри:

- ✓ Show caption вибрати, чи потрібно відображати заголовок;
- ✓ Caption назва заголовка.

#### В результаті ми отримаємо наступну таблицю:

| Sales k                      | by Cate       | gory    |         |         |         |             |
|------------------------------|---------------|---------|---------|---------|---------|-------------|
|                              |               | CY 2005 | CY 2006 | CY 2007 | CY 2008 | Grand Total |
|                              |               | \$20.2K | \$92.7K | \$297K  | \$162K  | \$571K      |
| Bike                         | Racks         |         |         | \$118K  | \$79.3K | \$198K      |
| Bottl<br>Cage                | les and<br>es |         |         | \$4.48K | \$3K    | \$7.48K     |
| Clear                        | ners          |         |         | \$6.73K | \$4.46K | \$11.2K     |
| Helm                         | nets          | \$20.2K | \$74.3K | \$113K  | \$50.8K | \$259K      |
| Hydr<br>Pack                 | ration<br>s   |         |         | \$41.5K | \$24K   | \$65.5K     |
| Lock                         | cs            |         | \$10.1K | \$6.14K |         | \$16.2K     |
| Pum                          | nps           |         | \$8.37K | \$5.15K |         | \$13.5K     |
| Tires<br>Tube                | s and<br>es   |         |         | \$628   | \$297   | \$925       |
| <ul> <li>Bikes</li> </ul>    |               | \$7.4M  | \$20M   | \$25.6M | \$13.4M | \$66.3M     |
| <ul> <li>Clothing</li> </ul> |               | \$34.4K | \$486K  | \$872K  | \$386K  | \$1.78M     |
| • Comp                       | onents        | \$615K  | \$3.61M | \$5.48M | \$2.09M | \$11.8M     |
| Grand T                      | otal          | \$8.07M | \$24.1M | \$32.2M | \$16M   | \$80.5M     |

#### 7.1.4 Стиль

Зведена таблиця має два стилі відображення даних:

✓ Compact

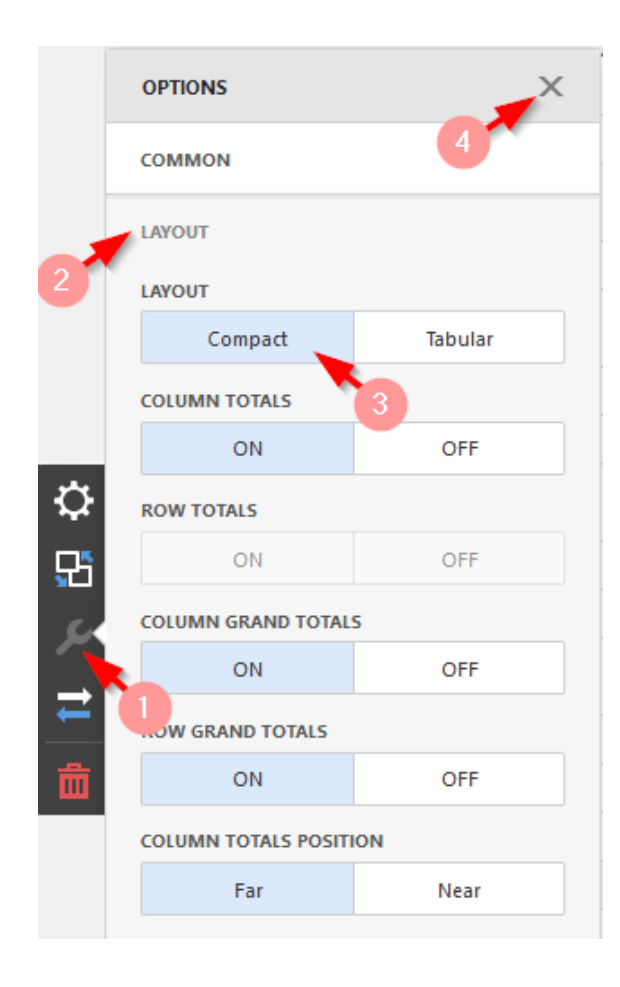

| s                                              | ales by Cate         | gory    |         |         |         |             |
|------------------------------------------------|----------------------|---------|---------|---------|---------|-------------|
|                                                |                      | CY 2005 | CY 2006 | CY 2007 | CY 2008 | Grand Total |
| <ul> <li>Accessories</li> <li>Total</li> </ul> |                      | \$20.2K | \$92.7K | \$297K  | \$162K  | \$571K      |
|                                                | Bike Racks           |         |         | \$118K  | \$79.3K | \$198K      |
|                                                | Bottles and<br>Cages |         |         | \$4.48K | \$3K    | \$7.48K     |
|                                                | Cleaners             |         |         | \$6.73K | \$4.46K | \$11.2K     |
|                                                | Helmets              | \$20.2K | \$74.3K | \$113K  | \$50.8K | \$259K      |
|                                                | Hydration<br>Packs   |         |         | \$41.5K | \$24K   | \$65.5K     |
|                                                | Locks                |         | \$10.1K | \$6.14K |         | \$16.2K     |
|                                                | Pumps                |         | \$8.37K | \$5.15K |         | \$13.5K     |
|                                                | Tires and<br>Tubes   |         |         | \$628   | \$297   | \$925       |
| -                                              | Bikes Total          | \$7.4M  | \$20M   | \$25.6M | \$13.4M | \$66.3M     |
|                                                | Mountain<br>Bikes    | \$4.55M | \$9.19M | \$8.85M | \$3.9M  | \$26.5M     |
|                                                | Road Bikes           | \$2.85M | \$10.8M | \$11.3M | \$4.45M | \$29.4M     |
|                                                | Touring<br>Bikes     |         |         | \$5.4M  | \$5.05M | \$10.5M     |
| ×                                              | Clothing             | \$34.4K | \$486K  | \$872K  | \$386K  | \$1.78M     |
| ×                                              | Components           | \$615K  | \$3.61M | \$5.48M | \$2.09M | \$11.8M     |
| G                                              | rand Total           | \$8.07M | \$24.1M | \$32.2M | \$16M   | \$80.5M     |

✓ Tabular

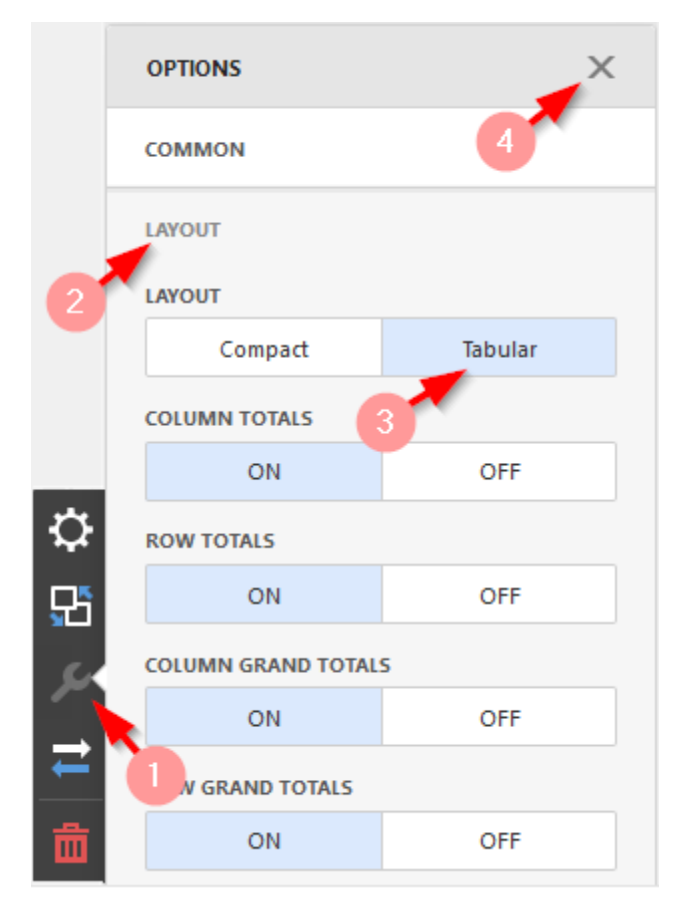

| Sales by Cat                    | egory                   |         |         |         |         |             |
|---------------------------------|-------------------------|---------|---------|---------|---------|-------------|
|                                 |                         | CY 2005 | CY 2006 | CY 2007 | CY 2008 | Grand Total |
| <ul> <li>Accessories</li> </ul> | Bike<br>Racks           |         |         | \$118K  | \$79.3K | \$198K      |
|                                 | Bottles<br>and<br>Cages |         |         | \$4.48K | \$3K    | \$7.48K     |
|                                 | Cleaners                |         |         | \$6.73K | \$4.46K | \$11.2K     |
|                                 | Helmets                 | \$20.2K | \$74.3K | \$113K  | \$50.8K | \$259K      |
|                                 | Hydration<br>Packs      |         |         | \$41.5K | \$24K   | \$65.5K     |
|                                 | Locks                   |         | \$10.1K | \$6.14K |         | \$16.2K     |
|                                 | Pumps                   |         | \$8.37K | \$5.15K |         | \$13.5K     |
|                                 | Tires and<br>Tubes      |         |         | \$628   | \$297   | \$925       |
| Accessories To                  | tal                     | \$20.2K | \$92.7K | \$297K  | \$162K  | \$571K      |
| ▼ Bikes                         | Mountain<br>Bikes       | \$4.55M | \$9.19M | \$8.85M | \$3.9M  | \$26.5M     |
|                                 | Road<br>Bikes           | \$2.85M | \$10.8M | \$11.3M | \$4.45M | \$29.4M     |
|                                 | Touring<br>Bikes        |         |         | \$5.4M  | \$5.05M | \$10.5M     |
| Bikes Total                     |                         | \$7.4M  | \$20M   | \$25.6M | \$13.4M | \$66.3M     |
| <ul> <li>Clothing</li> </ul>    |                         | \$34.4K | \$486K  | \$872K  | \$386K  | \$1.78M     |
| <ul> <li>Components</li> </ul>  |                         | \$615K  | \$3.61M | \$5.48M | \$2.09M | \$11.8M     |
| Grand Total                     |                         | \$8.07M | \$24.1M | \$32.2M | \$16M   | \$80.5M     |

### 7.1.5 Підсумки

У Вас є можливість задати спосіб відображення і місце розташування підсумків зведеної таблиці:

| COMMON                 |                                                                                                    |  |  |  |  |  |
|------------------------|----------------------------------------------------------------------------------------------------|--|--|--|--|--|
| LAYOUT                 |                                                                                                    |  |  |  |  |  |
| LAYOUT                 |                                                                                                    |  |  |  |  |  |
| Compact                | Tabular                                                                                                    |  |  |  |  |  |
| COLUMN TOTALS          |                                                                                                    |  |  |  |  |  |
| ON                     | OFF                                                                                                    |  |  |  |  |  |
| ROW TOTALS             |                                                                                                    |  |  |  |  |  |
| ON                     | OFF                                                                                                    |  |  |  |  |  |
| COLUMN GRAND TOTALS    |                                                                                                    |  |  |  |  |  |
| ON                     | OFF                                                                                                    |  |  |  |  |  |
| ROW GRAND TOTALS       |                                                                                                    |  |  |  |  |  |
| ON                     | OFF                                                                                                    |  |  |  |  |  |
| COLUMN TOTALS POSITION |                                                                                                    |  |  |  |  |  |
| Far                    | Near                                                                                                    |  |  |  |  |  |
| ROW TOTALS POSITION    |                                                                                                    |  |  |  |  |  |
| Bottom Top             |                                                                                                    |  |  |  |  |  |
| VALUES POSITION        |                                                                                                    |  |  |  |  |  |
| Columns                | Rows                                                                                                    |  |  |  |  |  |
|                        | LAYOUT LAYOUT Compact COLUMN TOTALS COLUMN TOTALS ON COLUMN GRAND TOTALS ON COLUMN GRAND TOTALS ON COLUMN TOTALS POSITION Far ROW TOTALS POSITION Bottom VALUES POSITION COlumns |  |  |  |  |  |

 ✓ Відображення підсумків – у вас є можливість вибрати, чи потрібно відображати підсумки рядків / стовпців:

| COLUMN TOTALS      |     |  |  |  |  |  |
|--------------------|-----|--|--|--|--|--|
| ON                 | OFF |  |  |  |  |  |
| ROW TOTALS         |     |  |  |  |  |  |
| ON                 | OFF |  |  |  |  |  |
| COLUMN GRAND TOTAL | 5   |  |  |  |  |  |
| ON                 | OFF |  |  |  |  |  |
| ROW GRAND TOTALS   |     |  |  |  |  |  |
| ON                 | OFF |  |  |  |  |  |

Нижче наведено приклад, в якому не отображаються підсумки для рядків:

|               |       | Grand       | d Total      |                 |       |             |              |
|---------------|-------|-------------|--------------|-----------------|-------|-------------|--------------|
|               |       | Order Count | Sales Amount |                 |       |             |              |
| ▼ CY<br>2007  | CY Q1 | 1.09K       | \$6.68M      |                 |       | Grand       | d Total      |
|               | CY Q2 | 1.26K       | \$8.36M      |                 |       | Order Count | Sales Amount |
|               | CY Q3 | 4.15K       | \$13.7M      | ₩ СΥ            | CY Q1 | 1.09K       | \$6.68M      |
|               | CY Q4 | 5.94K       | \$13.3M      | 2007            | CY Q2 | 1.26K       | \$8.36M      |
| CY 2007 T     | otal  | 12.4K       | \$42M        |                 | CY Q3 | 4.15K       | \$13.7M      |
| - СҮ          | CY Q1 | 6.08K       | \$11.4M      |                 | CY Q4 | 5.94K       | \$13.3M      |
| 2008          | CY Q2 | 6.89K       | \$14.4M      | <del>▼</del> CΥ | CY Q1 | 6.08K       | \$11.4M      |
|               | CY Q3 | 976         | \$50.8K      | 2008            | CY Q2 | 6.89K       | \$14.4M      |
| CY 2008 Total |       | 13.9K       | \$25.8M      |                 | CY Q3 | 976         | \$50.8K      |
| Grand Total   |       | 26.4K       | \$67.8M      | Grand Tot       | tal   | 26.4K       | \$67.8M      |

Аналогічно можна відключити відображення загальних підсумків (Row Grand Totals / Column Grand Totals).

✓ Розташування підсумків – у вас є можливість задати місце розташування підсумків:

| COLUMN TOTALS POSITION |  |  |  |  |  |  |
|------------------------|--|--|--|--|--|--|
| Far Near               |  |  |  |  |  |  |
| ROW TOTALS POSITION    |  |  |  |  |  |  |
| Bottom Top             |  |  |  |  |  |  |

# Нижче наведено приклад, в якому підсумки вимірів і загальні підсумки переміщені знизу в гору:

| Sales by      | Category |             | Ċ 53         | Sales by Category |       |             |              |
|---------------|----------|-------------|--------------|-------------------|-------|-------------|--------------|
|               |          | Grand       |              |                   | Grand | d Total     |              |
|               |          | Order Count | Sales Amount |                   |       | Order Count | Sales Amount |
| <b>-</b> CΥ   | CY Q1    | 1.09K       | \$6.68M      | Grand Total       |       | 26.4K       | \$67.8M      |
| 2007          | CY Q2    | 1.26K       | \$8.36M      | 👻 CY 2007 Total   |       | 12.4K       | \$42M        |
|               | CY Q3    | 4.15K       | \$13.7M      | CY 2007           | CY Q1 | 1.09K       | \$6.68M      |
|               | CY Q4    | 5.94K       | \$13.3M      |                   | CY Q2 | 1.26K       | \$8.36M      |
| CY 2007 To    | otal     | 12.4K       | \$42M        |                   | CY Q3 | 4.15K       | \$13.7M      |
| → CY          | CY Q1    | 6.08K       | \$11.4M      |                   | CY Q4 | 5.94K       | \$13.3M      |
| 2008          | CY Q2    | 6.89K       | \$14.4M      | ✓ CY 2008 Total   |       | 13.9K       | \$25.8M      |
|               | CY Q3    | 976         | \$50.8K      | CY 2008           | CY Q1 | 6.08K       | \$11.4M      |
| CY 2008 Total |          | 13.9K       | \$25.8M      |                   | CY Q2 | 6.89K       | \$14.4M      |
| Grand Tota    | al       | 26.4K       | \$67.8M      |                   | CY Q3 | 976         | \$50.8K      |

✓ Відображення значення – у вас є можливість не відображати значення міри.

Для цього перейдіть в пункт меню елемента **Binding**, виберіть необхідну міру, для якої в підпункті **Options** для параметра **Show values** задайте значення **No**:

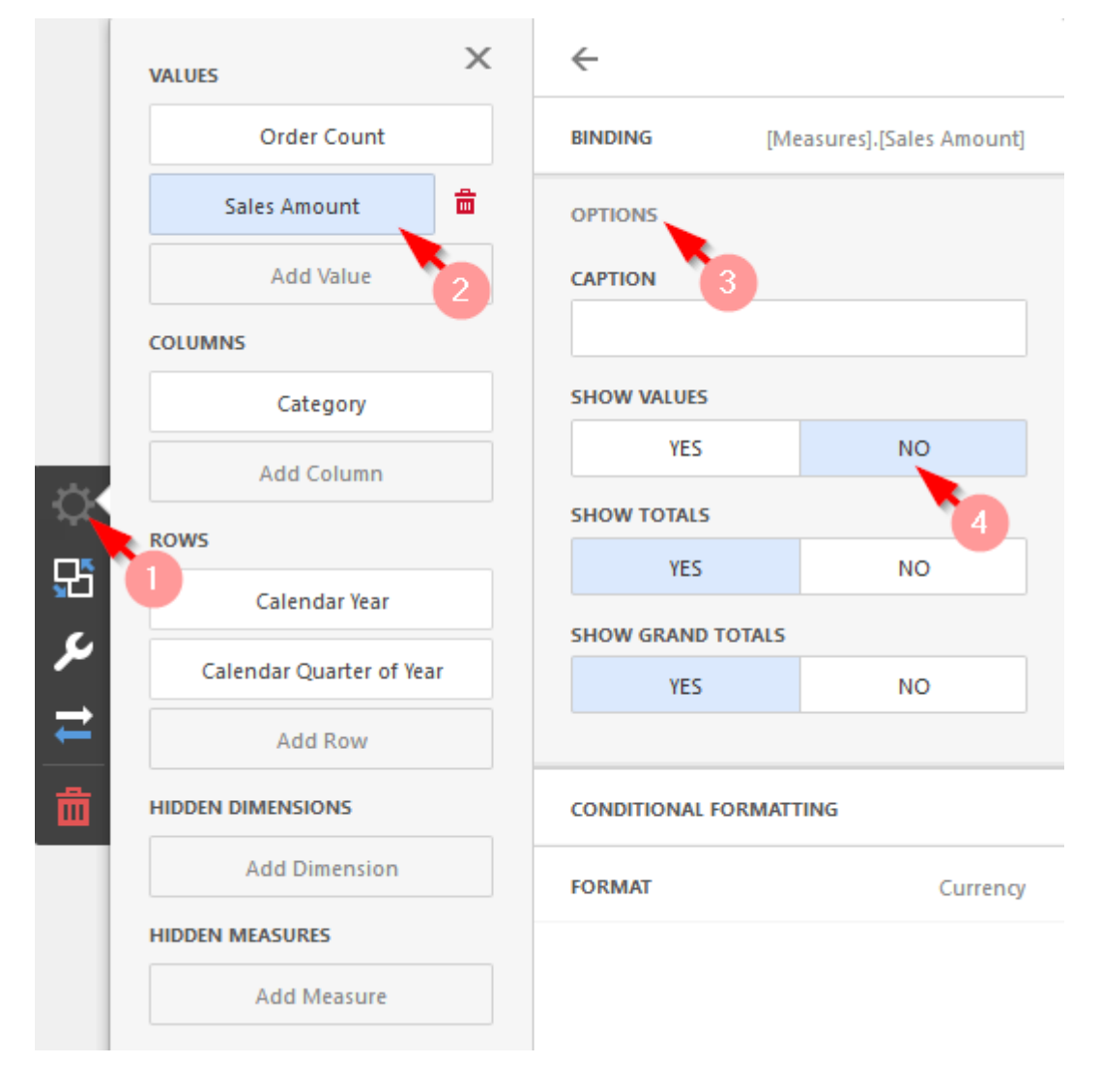

Нижче наведено приклад, в якому в зведеній таблиці не відображається значення міри Sales Amount:

| Sales by Category |       |                |                 |                |                 |                |                 |
|-------------------|-------|----------------|-----------------|----------------|-----------------|----------------|-----------------|
|                   |       | Acce           | ssories         | Bikes          |                 | Grand Total    |                 |
|                   |       | Order<br>Count | Sales<br>Amount | Order<br>Count | Sales<br>Amount | Order<br>Count | Sales<br>Amount |
| - CY              | CY Q1 | 80             | \$15.6K         | 1.04K          | \$6.1M          | 1.05K          | \$6.12M         |
| 2007              | CY Q2 | 108            | \$32.7K         | 1.19K          | \$7.02M         | 1.2K           | \$7.06M         |
|                   | CY Q3 | 3.22K          | \$259K          | 1.96K          | \$10.5M         | 3.83K          | \$10.8M         |
|                   | CY Q4 | 4.68K          | \$283K          | 2.75K          | \$11.3M         | 5.5K           | \$11.6M         |
| ▼ CY<br>2008      | CY Q1 | 4.74K          | \$228K          | 2.87K          | \$10.3M         | 5.65K          | \$10.5M         |
|                   | CY Q2 | 5.34K          | \$307K          | 3.66K          | \$12.3M         | 6.42K          | \$12.6M         |
|                   | CY Q3 | 867            | \$33.7K         |                |                 | 867            | \$33.7K         |

| Sales by Category |       |             |             |             |              |  |  |  |
|-------------------|-------|-------------|-------------|-------------|--------------|--|--|--|
|                   |       | Accessories | Bikes       | Grand Total |              |  |  |  |
|                   |       | Order Count | Order Count | Order Count | Sales Amount |  |  |  |
| - СҮ              | CY Q1 | 80          | 1.04K       | 1.05K       | \$6.12M      |  |  |  |
| 2007              | CY Q2 | 108         | 1.19K       | 1.2K        | \$7.06M      |  |  |  |
|                   | CY Q3 | 3.22K       | 1.96K       | 3.83K       | \$10.8M      |  |  |  |
|                   | CY Q4 | 4.68K       | 2.75K       | 5.5K        | \$11.6M      |  |  |  |
| - CY              | CY Q1 | 4.74K       | 2.87K       | 5.65K       | \$10.5M      |  |  |  |
| 2008              | CY Q2 | 5.34K       | 3.66K       | 6.42K       | \$12.6M      |  |  |  |
|                   | CY Q3 | 867         |             | 867         | \$33.7K      |  |  |  |
✓ Розташування значення – у вас є можливість задавати відображення значення міри або на стовпцях, або на рядках

|             |            | VALUES PO   | SITION    |      |               |            |                 |             |
|-------------|------------|-------------|-----------|------|---------------|------------|-----------------|-------------|
|             |            | Col         | umns      | Rows |               |            |                 |             |
|             |            |             |           |      | Sales by      | / Category | /               |             |
|             |            |             |           |      |               |            |                 | Grand Total |
|             |            |             |           |      | - CY<br>2007  | CY Q1      | Order<br>Count  | 1.09K       |
|             |            |             |           |      |               |            | Sales<br>Amount | \$6.68M     |
|             |            |             |           |      |               | CY Q2      | Order<br>Count  | 1.26K       |
| Sales b     | y Category | /           |           |      |               |            | Sales<br>Amount | \$8.36M     |
|             |            | Gran        | d Total   |      | CY 2007 T     | otal       | Order           | 2.35K       |
|             |            | Order Count | Sales Amo | unt  |               |            | Count           |             |
| - CY        | CY Q1      | 1.09K       | \$6.6     | 8M   |               |            | Sales<br>Amount | \$15M       |
| 2001        | CY Q2      | 1.26K       | \$8.3     | 6M   | 1 Grand Total |            | Order           | 2.35K       |
| CY 2007     | Total      | 2.35K       | \$1       | 5M   |               |            | Color           | \$1554      |
| Grand Total |            | 2.35K       | \$1       | 5M   |               |            | Amount          | 212101      |

## 7.1.6 Підсвітка

Для зведеної таблиці можна створювати правила підсвітки для міри та вимірів:

|             | Accessories    |                 | В              | ikes            | Grand Total    |                 |
|-------------|----------------|-----------------|----------------|-----------------|----------------|-----------------|
|             | Order<br>Count | Sales<br>Amount | Order<br>Count | Sales<br>Amount | Order<br>Count | Sales<br>Amount |
| January     | 1.57K          | \$78.5K         | 1.39K          | \$5.6M          | 2.33K          | \$5.68M         |
| February 🔺  | 1.62K          | \$83.9K         | 1.62K          | \$8.74M         | 2.51K          | \$8.83M         |
| March       | 1.67K          | \$86.7K         | 1.64K          | \$7.69M         | 2.58K          | \$7.77M         |
| April       | 1.72K          | \$102K          | 1.64K          | \$6.79M         | 2.57K          | \$6.9M          |
| May 🔶       | 1.95K          | \$131K          | 2.02K          | \$10.1M         | 2.98K          | \$10.2M         |
| June 🔺      | 1.84K          | \$119K          | 2.01K          | \$8.19M         | 2.88K          | \$8.31M         |
| July        | 1.34K          | \$91.5K         | 1.09K          | \$6.02M         | 1.96K          | \$6.11M         |
| August 🔺    | 1.48K          | \$129K          | 1.26K          | \$9.02M         | 2.22K          | \$9.15M         |
| September   | 1.47K          | \$125K          | 1.21K          | \$7.88M         | 2.11K          | \$8M            |
| October     | 1.5K           | \$94.7K         | 1.19K          | \$6.05M         | 2.13K          | \$6.14M         |
| November ★  | 1.55K          | \$113K          | 1.4K           | \$9.45M         | 2.3K           | \$9.56M         |
| December ★  | 1.8K           | \$119K          | 1.91K          | \$9.1M          | 2.83K          | \$9.22M         |
| Grand Total | 19.5K          | \$1.27M         | 18.4K          | \$94.6M         | 29.4K          | \$95.9M         |

Для створення правила підсвітки для міри / вимірів, виберіть відповідний елемент даних, за яким буде розраховуватися правило підсвітки, відкрийте його меню і перейдіть в розділ **Conditional Formatting**.

# Натисніть на «+» щоб додати правило:

| VALUES         | ÷                                   |
|----------------|-------------------------------------|
| Order Count    | BINDING [Measures].[Sales Amount]   |
| Sales Amount 🛱 | OPTIONS                             |
| Add Value      | CONDITIONAL FORMATTING              |
| COLUMNS        | $+$ $0$ $\downarrow$ $\uparrow$ $=$ |
| Category       | Click + to add a new item.          |
| Add Column     |                                     |
| ROWS           |                                     |
| Month of Year  |                                     |

У вікні, слід вибрати елемент даних, до якого застосовуватиметься правило і вибрати тип правила:

| ~                     |   |
|-----------------------|---|
| COMMON                |   |
| CALCULATED BY         |   |
| Values - Sales Amount | • |
| APPLY TO              |   |
| Values - Sales Amount | • |
| CONDITION TYPE        |   |
|                       |   |
| Value                 | • |
| Top/Bottom            | + |
| Average               | ÷ |
| Expression            |   |
| Icon Ranges           | ÷ |
| Range Set             | • |
| Range Gradient        | • |
| Bar                   |   |
| Color Range Bar       | • |
| Bar Gradient Panges   | • |

Давайте для категорій товарів виділимо 5 найкращих значень міри Sales Amount. Для цього додамо правило підсвітки Тор / Bottom з наступними параметрами:

| $\leftarrow$ | ← Format Rule 2: Top/Bottom |         |  |  |  |  |
|--------------|-----------------------------|---------|--|--|--|--|
| COMMON       |                             |         |  |  |  |  |
| CONDITION    |                             |         |  |  |  |  |
| STYLE        |                             |         |  |  |  |  |
| Appearan     | ice                         | lcons   |  |  |  |  |
|              |                             |         |  |  |  |  |
| COUNT        |                             |         |  |  |  |  |
| 5            |                             | ÷       |  |  |  |  |
| RANK TYPE    | 1                           |         |  |  |  |  |
| Number       | r                           | Percent |  |  |  |  |
|              |                             |         |  |  |  |  |

#### В результаті ми отримаємо наступний звіт:

| Sales by Category |                |                 |                |                 |                |                 |  |  |
|-------------------|----------------|-----------------|----------------|-----------------|----------------|-----------------|--|--|
|                   | Acce           | ssories         |                | Bikes           | Grand Total    |                 |  |  |
|                   | Order<br>Count | Sales<br>Amount | Order<br>Count | Sales<br>Amount | Order<br>Count | Sales<br>Amount |  |  |
| January           | 1.57K          | \$78.5K         | 1.39K          | \$5.6M          | 2.33K          | \$5.68M         |  |  |
| February          | 1.62K          | \$83.9K         | 1.62K          | 🚖 \$8.74M       | 2.51K          | \$8.83M         |  |  |
| March             | 1.67K          | \$86.7K         | 1.64K          | \$7.69M         | 2.58K          | \$7.77M         |  |  |
| April             | 1.72K          | \$102K          | 1.64K          | \$6.79M         | 2.57K          | \$6.9M          |  |  |
| May               | 1.95K          | \$131K          | 2.02K          | ★ \$10.1M       | 2.98K          | \$10.2M         |  |  |
| June              | 1.84K          | \$119K          | 2.01K          | \$8.19M         | 2.88K          | \$8.31M         |  |  |
| July              | 1.34K          | \$91.5K         | 1.09K          | \$6.02M         | 1.96K          | \$6.11M         |  |  |
| August            | 1.48K          | \$129K          | 1.26K          | ★ \$9.02M       | 2.22K          | \$9.15M         |  |  |
| September         | 1.47K          | \$125K          | 1.21K          | \$7.88M         | 2.11K          | \$8M            |  |  |
| October           | 1.5K           | \$94.7K         | 1.19K          | \$6.05M         | 2.13K          | \$6.14M         |  |  |
| November          | 1.55K          | \$113K          | 1.4K           | 🚖 \$9.45M       | 2.3K           | \$9.56M         |  |  |
| December          | 1.8K           | \$119K          | 1.91K          | ★ \$9.1M        | 2.83K          | \$9.22M         |  |  |
| Grand<br>Total    | 19.5K          | \$1.27M         | 18.4K          | \$94.6M         | 29.4K          | \$95.9M         |  |  |

Більш детально процес створення правила підсвітки описаний в пункті 7.16

## 7.2 Grid

Одним з елементів дешборда може бути Grid (таблиця):

| Grid 1   |                |                                         |                |
|----------|----------------|-----------------------------------------|----------------|
| Category | Sales Am       | Gross Profit Margin                     | Reseller vs In |
| Accessor | ▼ \$1.27       |                                         | -10.3K 🔻       |
| Bikes    | <b>\$</b> 94.6 | ·                                       | +59.8K 🔺       |
| Clothing | <b>\$2.12</b>  | ••••••••••••••••••••••••••••••••••••••• | +55.4K 🔺       |

## 7.2.1 Прив'язка до даних

Додамо елемент Grid, перетягнувши відповідний елемент з панелі інструментів в поле дешборда:

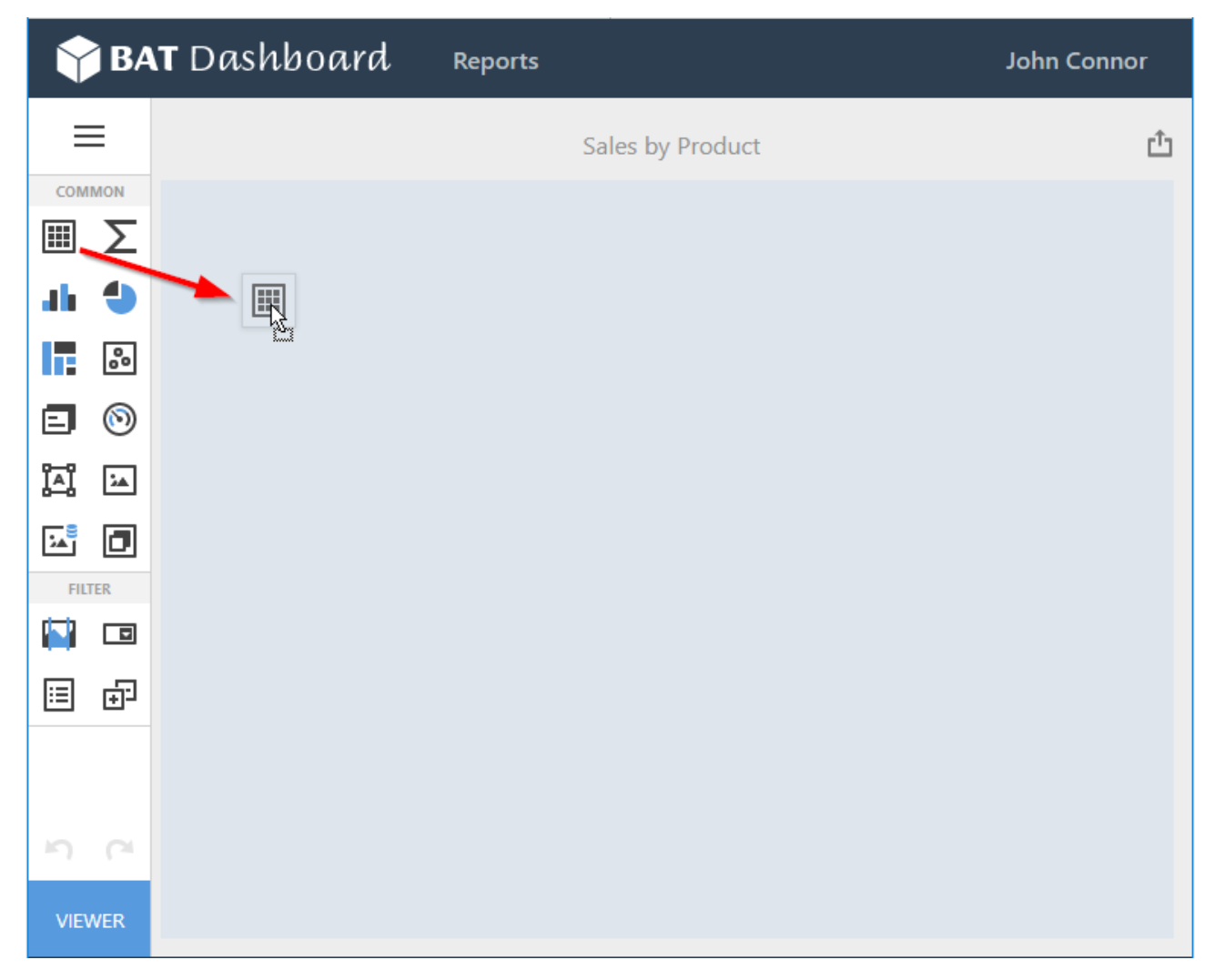

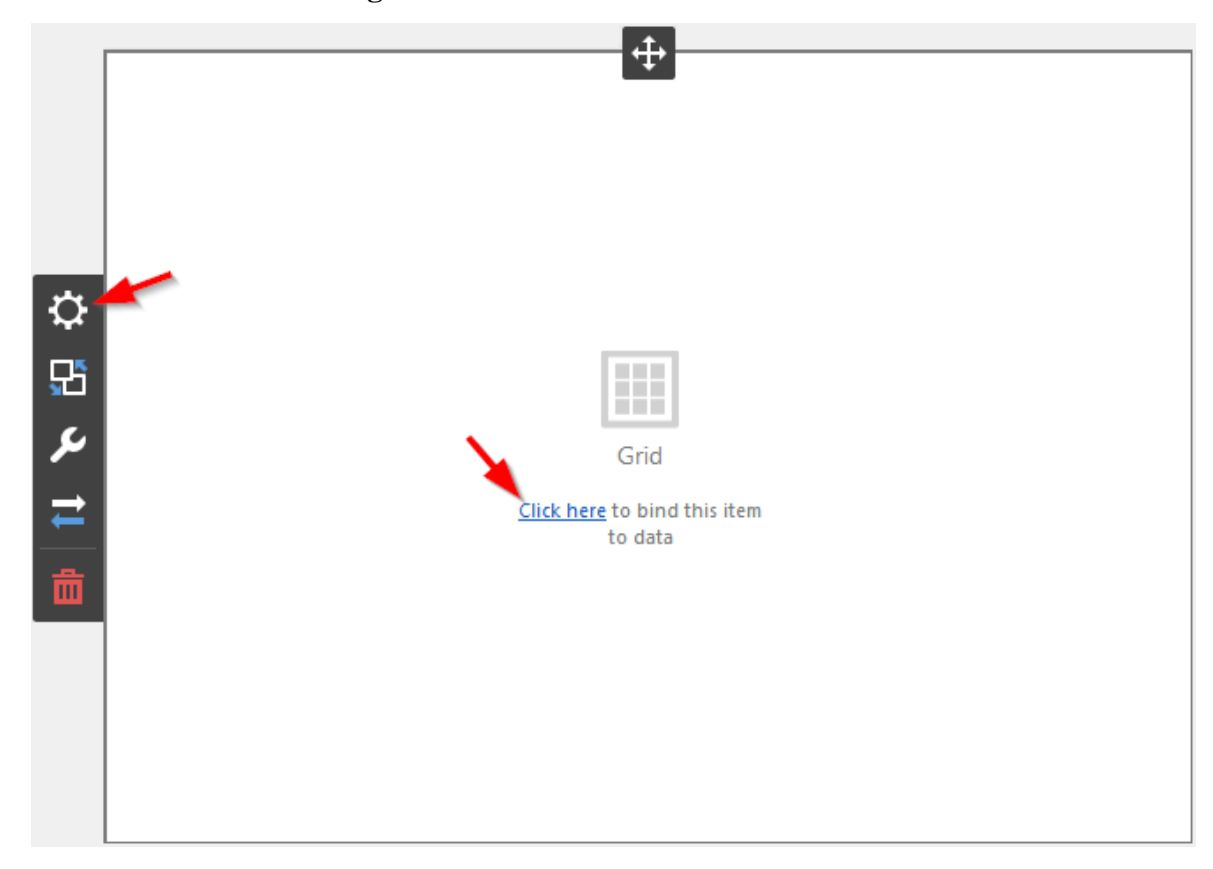

Тепер необхідно прив'язати його до даних клікнувши або на **Click here**, або вибравши пункт меню елемента **Binding**:

## В результаті з'явиться форма з наступними параметрами:

|     | COLUMNS            |
|-----|--------------------|
|     | Add Column         |
|     | SPARKLINE          |
|     | Set Argument       |
| -Q- | HIDDEN DIMENSIONS  |
| 5   | Add Dimension      |
| ىر  | HIDDEN MEASURES    |
| t   | Add Measure        |
| 茴   |                    |
|     |                    |
|     | DATA / FILTERING 🔅 |
|     | AdventureWorks     |

Щоб заповнити поля даними, клікніть у відповідному полі і виберіть необхідні міри / виміри в списку джерела даних:

|                         | <del>~</del>                            |
|-------------------------|-----------------------------------------|
| Category 🛱              | 3 /PE                                   |
| Sales Amount            | $\Sigma \Delta \sim ABC$                |
| Gross Profit Margin     | BINDING [Product].[Category].[Category] |
| Reseller Order Quantity |                                         |
| Add Column              | + Department                            |
| SPARKLINE               | + Destination Currency                  |
| Month of Year           | + Employee<br>+ Geography               |
| HIDDEN DIMENSIONS       | + Internet Sales Order Details          |
| Add Dimension           | + Organization<br>- Product             |
| HIDDEN MEASURES         | + Financial                             |
| Add Measure             | + History                               |
| DATA / FILTERING 🔅      | Category                                |
| AdventureWorks          | Large Photo<br>Model Name               |

Заповнивши всі поля як на малюнку вище ми отримаємо наступний звіт:

| Category  | Sales Amount | Gross Profit Margin | Reseller Order Quantity |
|-----------|--------------|---------------------|-------------------------|
| Accessori | \$1.27M      | 49.88%              | 25.8K                   |
| Bikes     | \$94.6M      | 11.11%              | 75K                     |
| Clothing  | \$2.12M      | 17.42%              | 64.5K                   |

Щоб очистити поле від даних натисніть на кнопці Delete поруч з полем (іконка 💼 ):

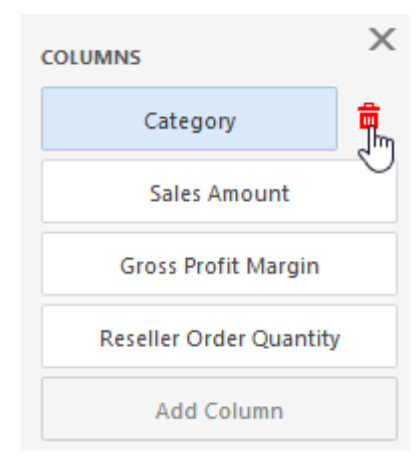

#### 7.2.2 Тип стовпців

Стовпці в таблиці можуть бути наступного типу:

| Вимір       |   | Mipa         | Спарклайн           | Дельта               |
|-------------|---|--------------|---------------------|----------------------|
| Category    |   | Sales Amount | Gross Profit Margin | Reseller vs Internet |
| Accessories | • | \$1.27M      | ••                  | -10.3К 🔻             |
| Bikes       | - | \$94.6M      | ~                   | + 59.8K 🔺            |
| Clothing    | - | \$2.12M      | ••••••              | +55.4K 🔺             |

- ✓ Вимір стовпець відображає вимір БД;
- ✓ Міра стовпець відображає значення міри. Міри можуть бути відображені у вигляді тексту або представлені стовпцями:

|                         |                  |                          | _        |             |              |                     |                         |
|-------------------------|------------------|--------------------------|----------|-------------|--------------|---------------------|-------------------------|
| COLUMNS                 | $\leftarrow$     |                          |          | Grid 1      |              | . <b>t</b> .        |                         |
| Category                | ТУРЕ             |                          |          | Category    | Sales Amount | Gross Profit Margin | Reseller Order Quantity |
|                         | 1. <b>Σ</b> Α    | ABC                      |          | Accessories | -            | 49.88%              | 25.8K                   |
| Sales Amount            |                  |                          |          | Bikes       |              | 11.11%              | 75K                     |
| Gross Profit Margin     | BINDING          | Measures].[Sales Amount] |          | Clothing    |              | 17.42%              | 64.5K                   |
| Reseller Order Quantity | OPTIONS          |                          |          |             |              |                     |                         |
| Add Column              |                  |                          |          |             |              |                     |                         |
| SPARKLINE               | Sales Amount     |                          | -Q-      |             |              |                     |                         |
| Month of Year           | DISPLAY MODE     | 3                        | 먌        |             |              |                     |                         |
| HIDDEN DIMENSIONS       | Value            | Bar                      | يو       |             |              |                     |                         |
| Add Dimension           | ALWAYS SHOW ZERO | LEVEL                    |          |             |              |                     |                         |
| HIDDEN MEASURES         | ON               | OFF                      | <u> </u> |             |              |                     |                         |
| Add Measure             |                  |                          | 茴        |             |              |                     |                         |

- ✓ Delta (дельта) стовпець, який відображає дельту двох мір, де одна це факт, а інша ціль;
- ✓ Sparkline (спарклайн) графік, який відображає значення міри в заданому інтервалі (дата і час).

## 7.2.3 Тип стовпця Delta

Тип стовпця Delta обчислює значення за двома показниками – факт і ціль. При перемиканні типу стовпця на Delta з'являється нове поле елемента даних Target (ціль):

|                         |                              |            |              | L.T.                |                         |
|-------------------------|------------------------------|------------|--------------|---------------------|-------------------------|
| COLUMNS                 | <i>←</i>                     | Grid 1     |              | Ŧ                   |                         |
| Category                | тург                         | Category   | Sales Amount | Gross Profit Margin | Reseller Order Quantity |
|                         |                              | Accessor   | ies 📕        | 49.88%              | 25.8K                   |
| Sales Amount            |                              | Bikes      |              | 11.11%              | 75K                     |
| Gross Profit Margin     | 2<br>Reseller Order Quantity | Clothing   |              | 17.42%              | 64.5K                   |
| Reseller Order Quantity |                              |            |              |                     |                         |
| Add Column              | Target                       |            |              |                     |                         |
| SPARKLINE               | OP 3                         | Þ.         |              |                     |                         |
| Month of Year           | CAPTION                      | <b>₽</b> ĩ |              |                     |                         |
| HIDDEN DIMENSIONS       | Reseller Order Quantity      | يو         |              |                     |                         |
| Add Dimension           |                              |            |              |                     |                         |
| HIDDEN MEASURES         | DELTA OPTIONS                | <b>—</b>   |              |                     |                         |
| Add Measure             | TOTALS                       | ā          |              |                     |                         |
|                         |                              |            |              |                     |                         |

В нашому випадку факт – це Relseller Order Quantity, а ціллю буде показник Internet Order Quantity:

| $\leftarrow$                                                                                       |
|----------------------------------------------------------------------------------------------------|
| $\begin{array}{c c} TYPE \\ \hline L & \Sigma & \Delta & \checkmark & \underline{ABC} \end{array}$ |
| Reseller Order Quantity                                                                            |
| Internet Order Quantity                                                                            |
| OPTIONS                                                                                            |
| CAPTION                                                                                            |
| Reseller Order Quantity vs Internet Order Qu                                                       |
| DELTA OPTIONS                                                                                      |
| TOTALS                                                                                             |

#### В результаті ми отримаємо наступну таблицю:

| Grid 1   |              |                 |                                          |
|----------|--------------|-----------------|------------------------------------------|
| Category | Sales Amount | Gross Profit Ma | Reseller Order Quantity vs Internet Orde |
| Access   |              | 49.88%          | -10.3K 🔻                                 |
| Bikes    |              | 11.11%          | +59.8K 🔺                                 |
| Clothing |              | 17.42%          | +55.4K 🔺                                 |

#### Стовпець Delta має наступні параметри:

✓ Спосіб відображення – значення або смуга

|         | DELTA OPTIONS     |    |                       |       |
|---------|-------------------|----|-----------------------|-------|
|         | DISPLAY MODE      |    |                       |       |
|         | Value             |    | Bar                   |       |
| _       |                   |    |                       | -     |
| Reselle | er Order Quantity | VS | Reseller Order Quanti | ty vs |
|         | -10.3K            | ▼  |                       |       |
|         | + 59.8K           |    |                       |       |
|         | + 55.4K           |    |                       |       |

✓ Тип значення дельти

| VALUE TYPE         |  |  |  |  |
|--------------------|--|--|--|--|
| Actual value       |  |  |  |  |
| Absolute variation |  |  |  |  |
| Percent variation  |  |  |  |  |
| Percent of target  |  |  |  |  |

- Actual value значення міри факт;
- Absolute variation різниця між фактом і ціллю;
- Percent variation відсоток різниці між фактом і ціллю;
- Percent of target відсоток факту від цілі.

🗸 Індикатор

| RESULT INDICATION  |  |  |  |
|--------------------|--|--|--|
| Greater is good    |  |  |  |
| Less is good       |  |  |  |
| Warning if greater |  |  |  |
| Warning if less    |  |  |  |
| No indication      |  |  |  |

- Greater is good «добре» ціль досягнута (факт більше ніж ціль);
- Less is good «погано» ціль не досягнута (факт менше ніж ціль);
- Warning if greater ціль більше ніж факт;
- Warning if less ціль менше ніж факт;
- No indication індикатор відсутній.
- 🗸 Поріг

| Percent |         |
|---------|---------|
|         |         |
|         | Ĵ       |
|         | Percent |

Для дельти можна задати значення порога, яке буде вказувати на перевищення факту над ціллю.

Тип порога може бути – абсолютний або відносний

#### 7.2.4 Тип стовпця Sparkline

Стовпець Sparkline відображає зміну показника (міри) в часі.

| Gross Profit Margin                     |
|-----------------------------------------|
|                                         |
| ·                                       |
| ••••••••••••••••••••••••••••••••••••••• |
|                                         |

Щоб додати в таблицю стовпець типу спарклайн, слід для вибраної міри вибрати тип стовпця і в поле Sparkline вкинути вимір дати:

| COLUMNS              | $\leftarrow$                                  |  |
|----------------------|-----------------------------------------------|--|
| Category             | ТҮРЕ                                          |  |
| Gross Profit Margin  | $\dot{L}$ $\Sigma$ $\Delta$ $\sim$ <u>ABC</u> |  |
| Reseller vs Internet | BINDING [Measures].[Gross Profit Margin]      |  |
| Add Column           | ∠                                             |  |
| SPARKLINE            | - Measures                                    |  |
| Month of Year        | + Calculations                                |  |

Для стовпця спарклайн можна задати наступні параметри:

| COLUMNS              | Х        | <del>~</del>                              |
|----------------------|----------|-------------------------------------------|
| Category             |          | ТҮРЕ                                      |
| Gross Profit Margin  | <b>a</b> | $L$ , $\Sigma$ $\Delta$ $\sim$ <u>ABC</u> |
| Reseller vs Internet |          | BINDING [Measures].[Gross Profit Margin]  |
| Add Column           |          | OPTIONS                                   |
| SPARKLINE            |          |                                           |
| Month of Year        |          | SPARKLINE OPTIONS                         |
| HIDDEN DIMENSIONS    |          | SHOW START/END VALUES                     |
| Add Dimension        |          | ON OFF                                    |
| HIDDEN MEASURES      |          |                                           |
| Add Measure          |          | HIGHLIGHT MIN/MAX POINTS                  |
|                      |          | ON OFF                                    |
|                      |          | HIGHLIGHT START/END POINTS                |
|                      |          | ON OFF                                    |
|                      |          |                                           |

✓ Show start/end values – на графіку будуть відображені початкове і кінцеве значення міри;

- ✓ View type тип спарклайна:
  - line графік типу лінія;
  - area графік типу лінія з зафарбованою нижньої областю;
  - bar графік типу стовпчики;
  - win/loss графік типу стовпчики (однакового розміру) з позначкою Виграш (максимальне значення) і позначкою програш (мінімальне значення);
- ✓ Highlight min/max point підсвічувати мін / макс точки;
- ✓ Highlight start/end point підсвічувати початкові / кінцеві точки.

#### 7.2.5 Підсумки

В елементі Інтерактивного дешборда Grid можна відобразити підсумки для вибраного стовпця:

| COLUMNS X         | $\leftarrow$                                  |
|-------------------|-----------------------------------------------|
| Subcategory       | ТҮРЕ                                          |
| Sales Amount      | $\dot{L}$ $\Sigma$ $\Delta$ $\sim$ <u>ABC</u> |
| Order Count 👘 🛱   | BINDING [Measures].[Order Count]              |
| Add Column        | OPTIONS                                       |
| SPARKLINE         |                                               |
| Set Argument      | TOTALS                                        |
| HIDDEN DIMENSIONS | +↓↑                                           |
| Add Dimension     | Min                                           |
| HIDDEN MEASURES   | Min<br>Max                                    |
| Add Measure       | Avg                                           |
|                   | Count                                         |

| Subcategory       | Sales Amount                  | Order Count            |
|-------------------|-------------------------------|------------------------|
| Bib-Shorts        | \$167K                        | 390                    |
| Bike Racks        | \$237K                        | 796                    |
| Bike Stands       | \$39.6K                       | 249                    |
| Bottles and Cages | \$64.3K                       | 5.21K                  |
| Bottom Brackets   | \$51.8K                       | 248                    |
| Brakes            | \$66K                         | 295                    |
| Caps              | \$51.2K                       | 3.38K                  |
| Chains            | \$9.38K                       | 250                    |
| Cleaners          | \$18.4K                       | 1.33K                  |
| Cranksets         | \$204K                        | 261                    |
| Derailleurs       | \$70.2K                       | 283                    |
| Fenders           | \$46.6K                       | 2.12K                  |
| Forks             | \$77.9K                       | 133                    |
| Gloves            | \$243K                        | 2.42K                  |
| Handlebars        | \$171K                        | 1.01K                  |
| Headsets          | \$60.9K                       | 137                    |
| Helmets           | \$484K                        | 7.51K                  |
| Hydration Packs   | \$106K                        | 1.07K                  |
| Count = 35        | Avg = \$3.14M<br>Sum = \$110M | Min = 133<br>Max = 10K |

#### 7.2.6 Підсвітка

Для таблиці можна створювати правила підсвітки для мір та вимірів:

| Subcategory       | Sales Amount | Order Count |
|-------------------|--------------|-------------|
| Bib-Shorts        | \$167K       | 390         |
| Bike Racks        | \$237K       | 796         |
| Bike Stands       | \$39.6K      | 249         |
| Bottles and Cages | \$64.3K      | 5.21K       |
| Bottom Brackets   | \$51.8K      | 248         |
| Brakes            | \$66K        | 295         |
| Caps              | \$51.2K      | 3.38K       |
| Chains            | \$9.38K      | 250         |

Для створення правила підсвітки для міри / виміру, виберіть відповідні елемент даних, за якими буде розраховуватися правило підсвітки, відкрийте його меню і перейдіть в розділ **Conditional Formatting**.

## Натисніть на «+» щоб додати правило:

| COLUMNS X         | <del>~</del>                      |
|-------------------|-----------------------------------|
| Subcategory       | ТҮРЕ                              |
| Sales Amount 💼    | $L \Sigma \Delta \sim ABC$        |
| Order Count       | BINDING [Measures].[Sales Amount] |
| Add Column        | OPTIONS                           |
| SPARKLINE         |                                   |
| Set Argument      | TOTALS                            |
| HIDDEN DIMENSIONS | CONDITIONAL FORMATTING            |
| Add Dimension     | + 〃 ↓ ↑ =                         |
| HIDDEN MEASURES   | Click + to add a new item.        |
| Add Measure       |                                   |
|                   |                                   |
|                   |                                   |

У вікні, слід вибрати елемент даних, до якого застосовуватиметься правило і вибрати тип правила:

| COMMON              |      |  |
|---------------------|------|--|
| CALCULATED BY       |      |  |
| Sales Amount        | •    |  |
| APPLY TO            |      |  |
| Sales Amount        | -    |  |
| CONDITION TYPE      |      |  |
|                     |      |  |
| Value               | Þ    |  |
| Top/Bottom          | _իոլ |  |
| Average             | •    |  |
| Expression          |      |  |
| Icon Ranges         | Þ    |  |
| Range Set           | Þ    |  |
| Range Gradient      | Þ    |  |
| Bar                 |      |  |
| Color Range Bar     | Þ    |  |
| Bar Gradient Ranges | •    |  |

Давайте для міри Sales Amount створимо градієнтну заливку. Для цього для міри Sales Amount задайте градієнтний спосіб підсвітки з наступними праметрами:

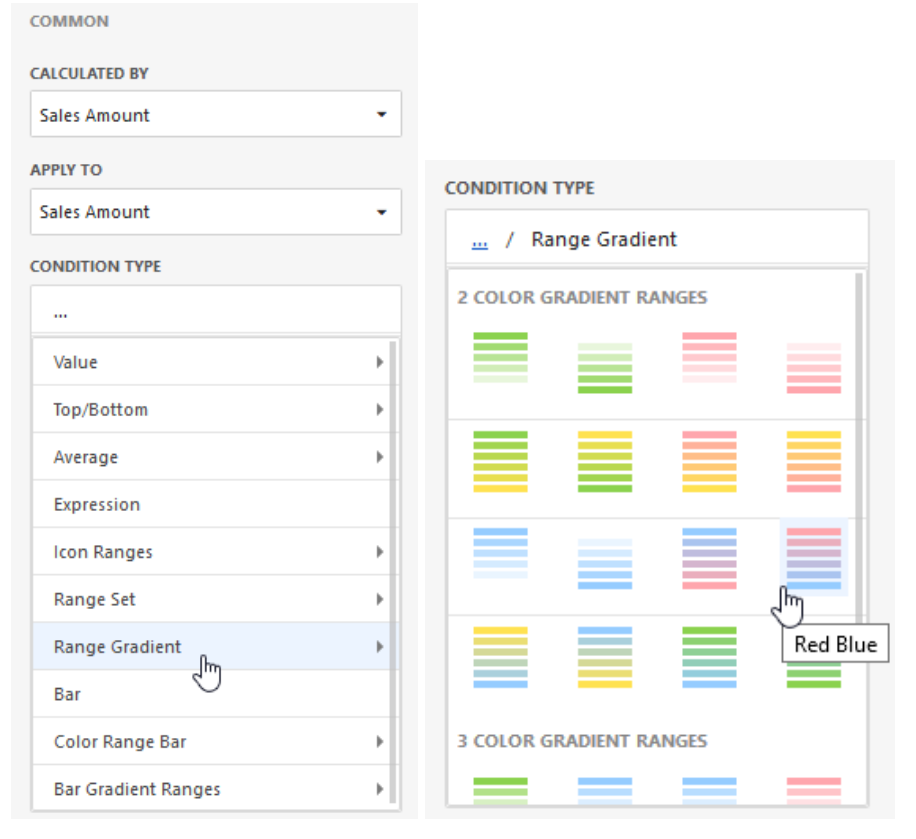

| Percent  |       |   |           |
|----------|-------|---|-----------|
| EGMENT N | UMBER |   |           |
| 10       |       |   |           |
|          | 100   | ≥ | 90        |
|          | 90    | ≥ | 80        |
|          | 80    | ≥ | 70        |
|          | 70    | ≥ | 60        |
|          | 60    | ≥ | <b>50</b> |
|          | 50    | ≥ | <b>40</b> |
|          | 40    | ≥ | 30        |
|          | 30    | ≥ | 20        |
|          | 20    | ≥ | 10        |
|          | 10    | ≥ | 0         |

| Subcategory       | Sales Amount                  | Order Count            |
|-------------------|-------------------------------|------------------------|
| Bib-Shorts        | \$167K                        | 390                    |
| Bike Racks        | \$237K                        | 796                    |
| Bike Stands       | \$39.6K                       | 249                    |
| Bottles and Cages | \$64.3K                       | 5.21K                  |
| Bottom Brackets   | \$51.8K                       | 248                    |
| Brakes            | \$66K                         | 295                    |
| Caps              | \$51.2K                       | 3.38K                  |
| Chains            | \$9.38K                       | 250                    |
| Cleaners          | \$18.4K                       | 1.33K                  |
| Cranksets         | \$204K                        | 261                    |
| Derailleurs       | \$70.2K                       | 283                    |
| Fenders           | \$46.6K                       | 2.12K                  |
| Forks             | \$77.9K                       | 133                    |
| Gloves            | \$243K                        | 2.42K                  |
| Handlebars        | \$171K                        | 1.01K                  |
| Headsets          | \$60.9K                       | 137                    |
| Helmets           | \$484K                        | 7.51K                  |
| Hydration Packs   | \$106K                        | 1.07K                  |
| Jerseys           | \$752K                        | 4.78K                  |
| Locks             | \$16.2K                       | 259                    |
| Pedals            | \$147K                        | 756                    |
| Pumps             | \$13.5K                       | 267                    |
| ~                 | 655 OK                        | 505                    |
| Count = 29        | Avg = \$172K<br>Sum = \$4.98M | Min = 133<br>Max = 10K |

#### В результаті ми отримаємо наступний звіт:

Більш детально процес створення правила підсвітки описаний в пункті 7.16

#### 7.2.7 Додаткові властивості таблиці

Пункт меню Options елемента Pivot містить наступні параметри:

| OPTIONS             | ×   |
|---------------------|-----|
| COMMON              |     |
| LAYOUT              |     |
| HORIZONTAL LINES    |     |
| ON                  | OFF |
| VERTICAL LINES      |     |
| ON                  | OFF |
| BANDED ROWS         |     |
| ON                  | OFF |
| COLUMN HEADERS      |     |
| ON                  | OFF |
| WORD WRAP           |     |
| ON                  | OFF |
| COLUMN WIDTH MODE   |     |
| AutoFit to Contents |     |
| AutoFit to Grid     |     |
| Manual              |     |
|                     |     |

- ✓ Horizontal lines відображати / приховати горизонтальні лінії таблиці;
- ✓ Vertical lines відображати / приховати вертикальні лінії таблиці;
- ✓ Bander rows почергове фарбування смуг рядків (не застосовується при включеному властивості Об'єднання комірок);
- ✓ Column header приховати / показати заголовки стовпців;
- ✓ Word wrap;
- ✓ Column width mode:
  - AutoFit to Contents автопідбір по вмісту;
  - AutoFit to Grid автопідбір по ширині таблиці;
  - Manual регулювання ширини стовпців вручну.

## 7.3 Chart

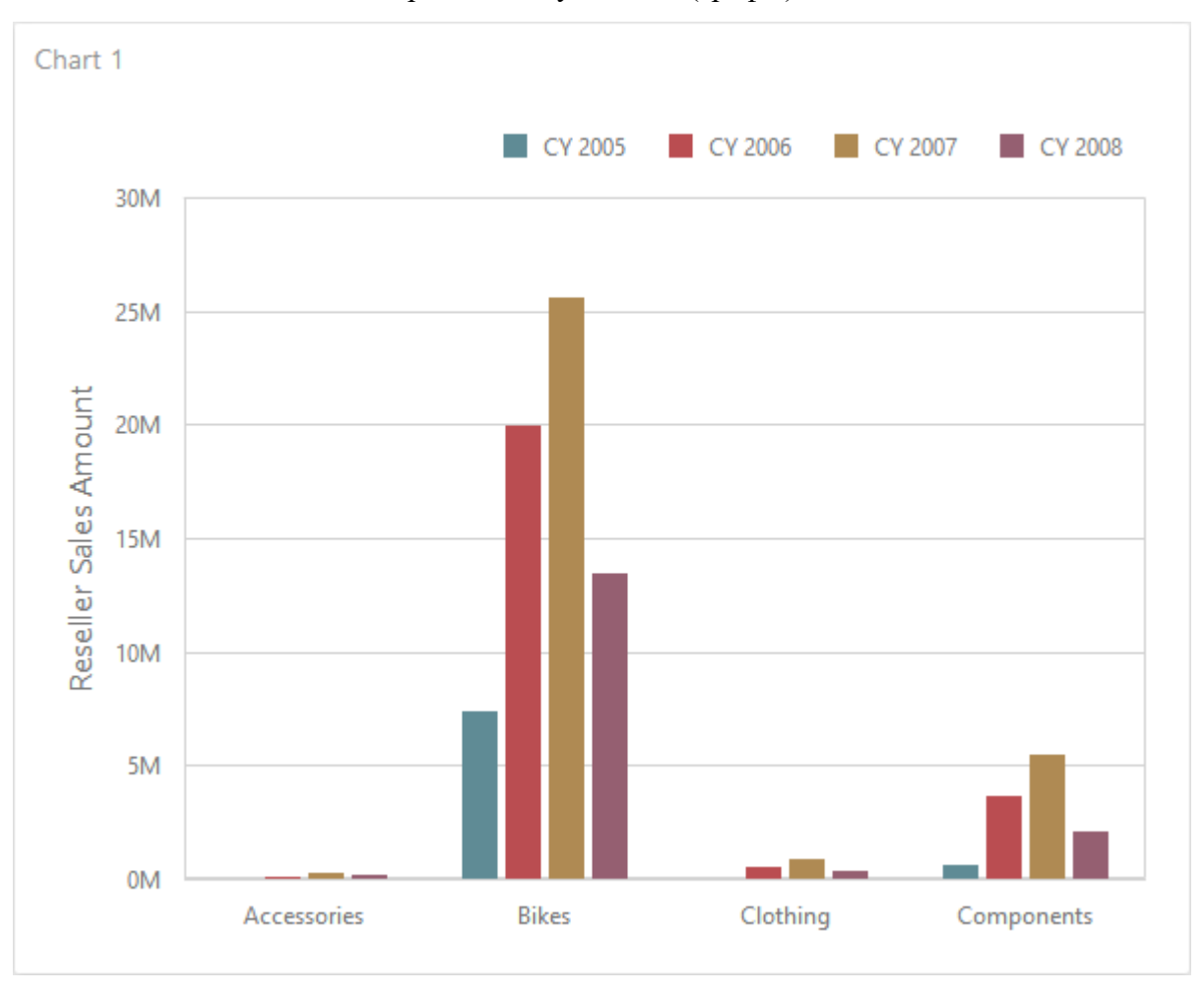

Одним з елементів дешборда може бути Chart (графік):

## 7.3.1 Прив'язка до даних

Додамо елемент Chart, перетягнувши відповідний елемент з панелі інструментів в поле дешборда:

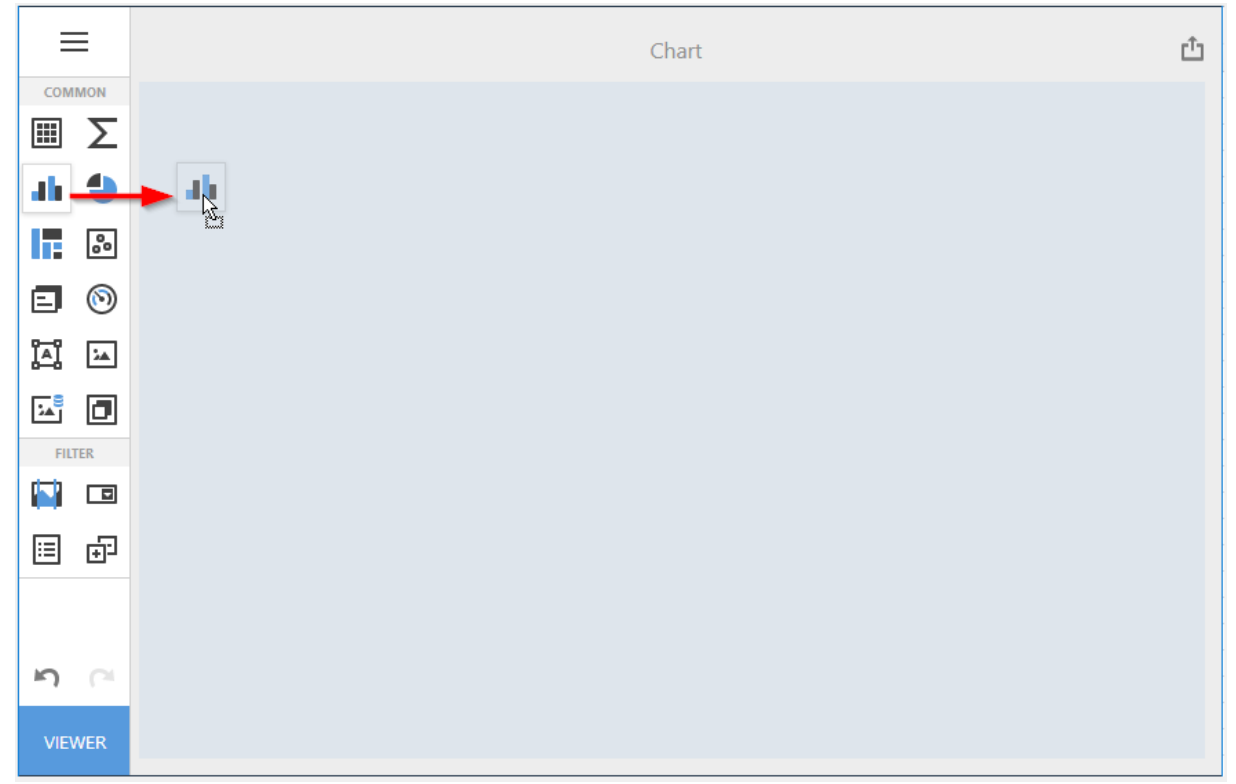

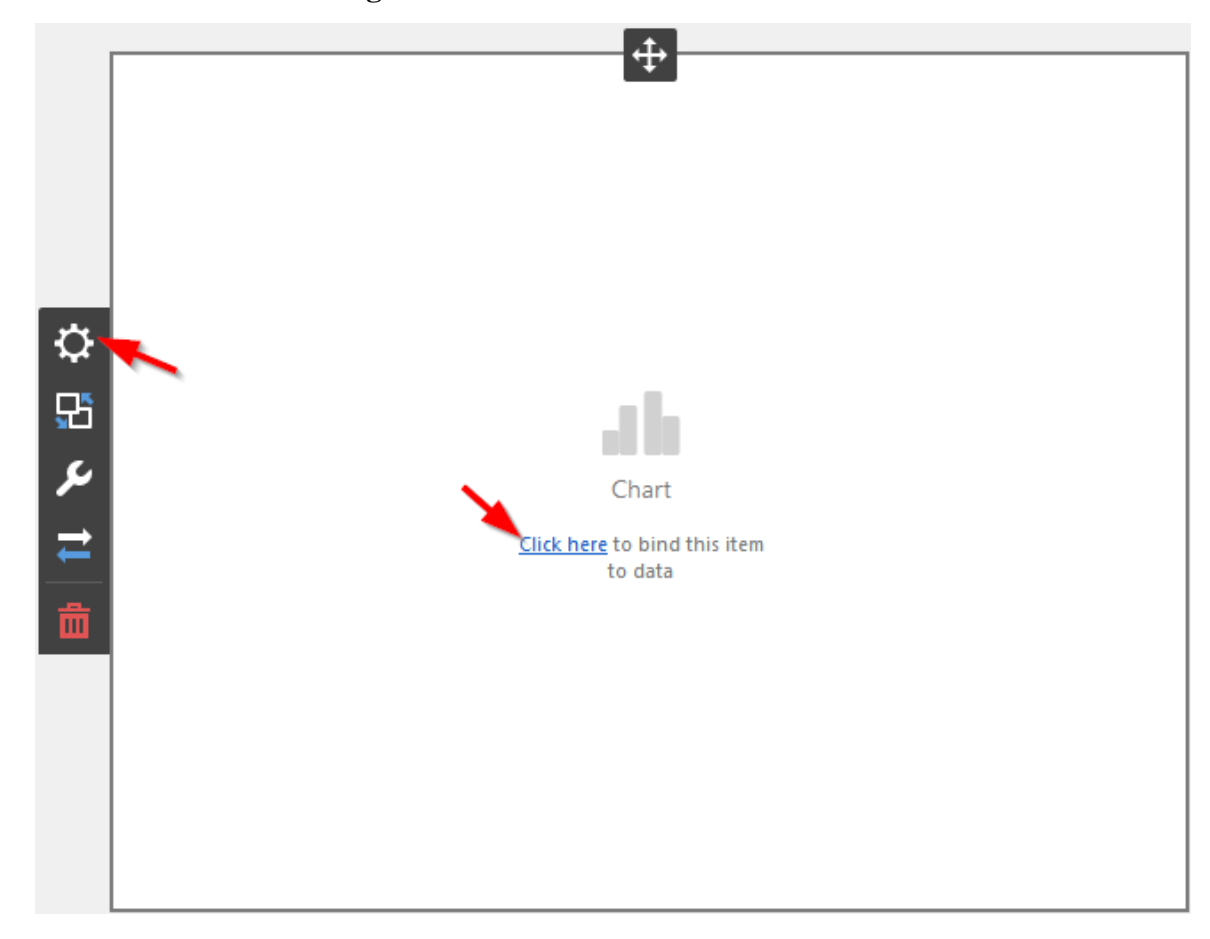

Тепер необхідно прив'язати його до даних клікнувши або на **Click here**, або вибравши пункт меню елемента **Binding**:

В результаті з'явиться форма з наступними параметрами:

| a <sup>†</sup> ×   |  |
|--------------------|--|
| VALUES             |  |
| Add Values         |  |
| ARGUMENTS          |  |
| Add Argument       |  |
| SERIES             |  |
| Add Series         |  |
| HIDDEN DIMENSIONS  |  |
| Add Dimension      |  |
| HIDDEN MEASURES    |  |
| Add Measure        |  |
|                    |  |
| DATA / FILTERING 🌣 |  |
| AdventureWorks     |  |

- ✓ Values міра, дані відображаються на осі Y;
- ✓ Arguments вимір, дані відображаються на осі Х;
- ✓ Series вимір, дані які використовуються для створення серій.

Щоб заповнити поля даними, клацніть у відповідному полі і виберіть необхідні міри / виміри в списку джерела даних:

| × *                   | $\leftarrow$                           |
|-----------------------|----------------------------------------|
| VALUES                | BINDING [Date].[Calendar Year].[Calend |
| Reseller Sales Amount |                                        |
| Add Values            |                                        |
| ARGUMENTS             | + Account<br>+ Customer                |
| Category              | - Date                                 |
| Add Argument          | Calendar Quarter of Year ab            |
| SERIES                | Calendar Semester of Year              |
| Calendar Year 👘       | Calendar Year                          |
| Add Series            | Date.Calendar                          |
| HIDDEN DIMENSIONS     | + Fiscal                               |
| Add Dimension         | Date 💁                                 |
|                       | Day Name 12                            |

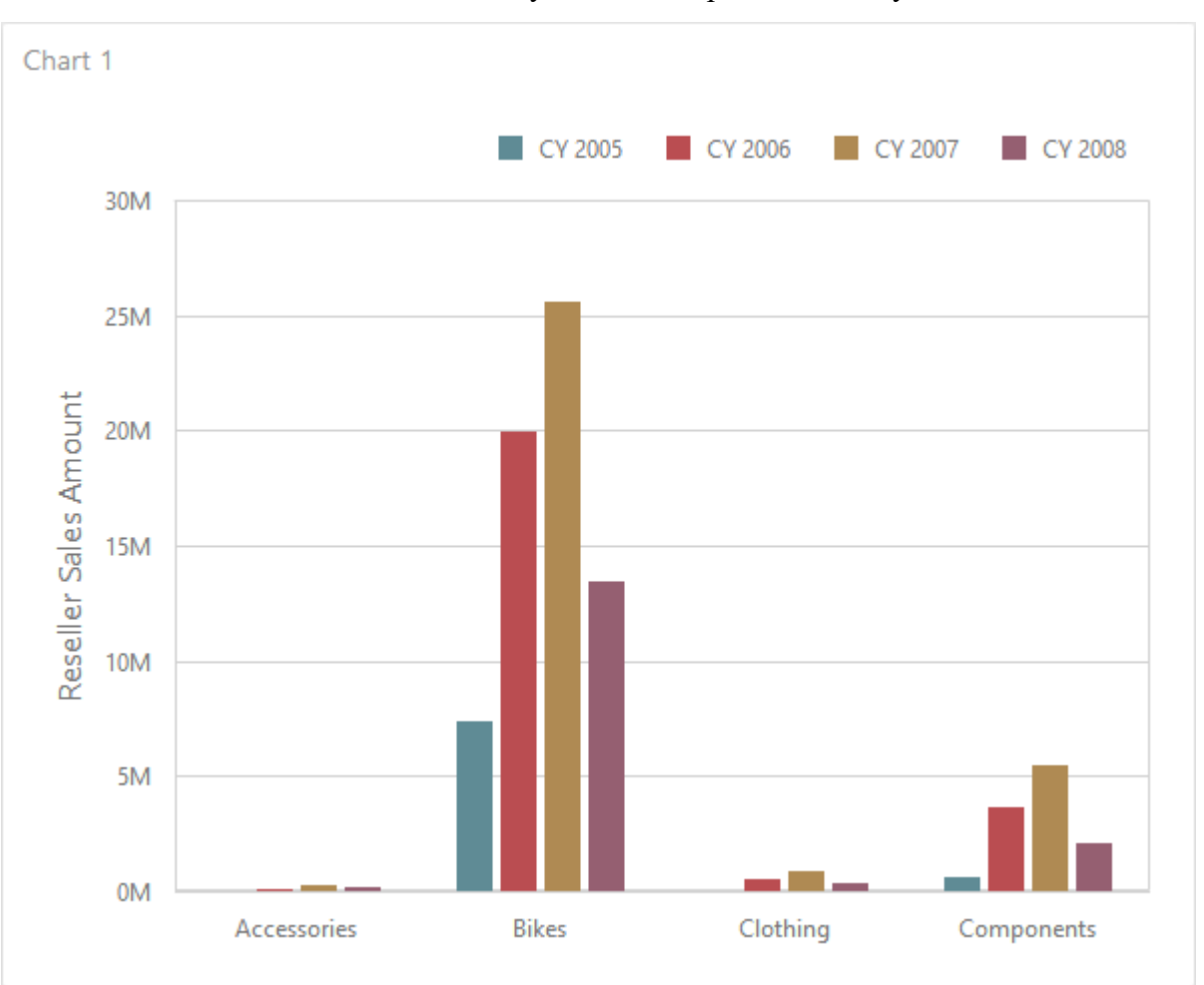

Заповнивши всі поля як на малюнку вище ми отримаємо наступний звіт:

# 7.3.2 Типи графіків

Графік може бути наступних типів:

|                       | ×        | $\leftarrow$      |
|-----------------------|----------|-------------------|
| VALUES                |          | ТҮРЕ              |
| Reseller Sales Amount | <b>曲</b> | • al al lli 🗉 🗠 💬 |
| Add Values            |          |                   |
| ARGUMENTS             |          | BAR               |
|                       |          | .11 .11 .11       |
| Category              |          | POINT / LINE      |
| Add Argument          |          | ·· ~ ~ ~ J        |
| SERIES                |          | AREA              |
| Calendar Year         |          |                   |
| Add Series            |          | RANGE             |
| HIDDEN DIMENSIONS     |          | III ~             |
| Add Dimension         |          | BUBBLE            |
| HIDDEN MEASURES       |          | •*•               |
| Add Measure           |          |                   |
|                       |          |                   |

## 7.3.3 Загальні параметри

Для графіка доступні наступні загальні параметри:

| <b>+</b>              | Х | $\leftarrow$                          |
|-----------------------|---|---------------------------------------|
| VALUES                |   | ТҮРЕ                                  |
| Reseller Sales Amount | Ē | ıl ıl lii 🤃 🛹 🕋 …                     |
| Add Values            |   |                                       |
| ARGUMENTS             |   | BINDING [Measures].[Reseller Sales Am |
| Category              |   | OPTIONS                               |
| Add Argument          | - | CAPTION                               |
| SERIES                |   | Reseller Sales Amount                 |
| Calendar Year         |   | PLOT ON SECONDARY AXIS                |
|                       |   | ON OFF                                |
| Add Series            |   | IGNORE EMPTY POINTS                   |
| HIDDEN DIMENSIONS     |   | ON OFF                                |
| Add Dimension         |   | SHOW POINT MARKERS                    |
| HIDDEN MEASURES       |   | ON OFF                                |
| Add Measure           |   |                                       |

- ✓ Plot on secondary axis дані відображаються на допоміжній осі;
- ✓ Ignore empty points не відображати на графіку нульові значення;
- ✓ Show point markers відображати маркери точок.

#### 7.3.4 Мітки

Мітки графіка мають наступні параметри:

|                       | Х        | $\leftarrow$                          |
|-----------------------|----------|---------------------------------------|
| VALUES                | <u>a</u> | BINDING [Measures].[Reseller Sales Am |
| Reseller Sales Amount |          | OPTIONS                               |
| ARGUMENTS             |          | COLORING                              |
| Category              |          | POINT LABELS                          |
| Add Argument          |          | CONTENT                               |
| SERIES                |          | Argument                              |
| Calendar Year         |          | Series Name                           |
| Add Series            |          | Value                                 |
| HIDDEN DIMENSIONS     |          | OVERLAPPING MODE                      |
| Add Dimension         |          | Hide None                             |
| HIDDEN MEASURES       |          | ORIENTATION                           |
| Add Measure           |          | Rotate Right                          |
|                       |          | Rotate Left                           |
|                       |          | SHOW FOR ZERO VALUES                  |
|                       |          | ON OFF                                |
|                       |          | POSITION                              |
|                       |          | Outside Inside                        |

- ✓ Contet вміст:
  - Argument аргумент
  - Series Name серія
  - Value міра
- ✓ Overlapping mode режим перетинання:
  - None відображати всі мітки;
  - Ніde режим приховати мітки, які перетинаються, відключений (будуть відображені всі мітки без перетину).
- ✓ Orientation орієнтація:
  - Default мітки розташовані горизонтально;
  - Rotate right поворот міток на 90 градусів за годинниковою стрілкою;
  - Rotate left поворот міток на 90 градусів проти годинникової стрілки.

Графіки типу Bar (стовпці) мають додаткові параметри:

- ✓ Show for zero values відображати чи ні точки з нульовими значеннями;
- ✓ Position розташування міток або зовні, або всередині.

#### 7.3.5 Панелі відображення

Елемент дешборда Chart може мати декілька панелей. Кожна панель має свою вісь Y і відображає певний набір серій, вісь X для всіх панелей однакова:

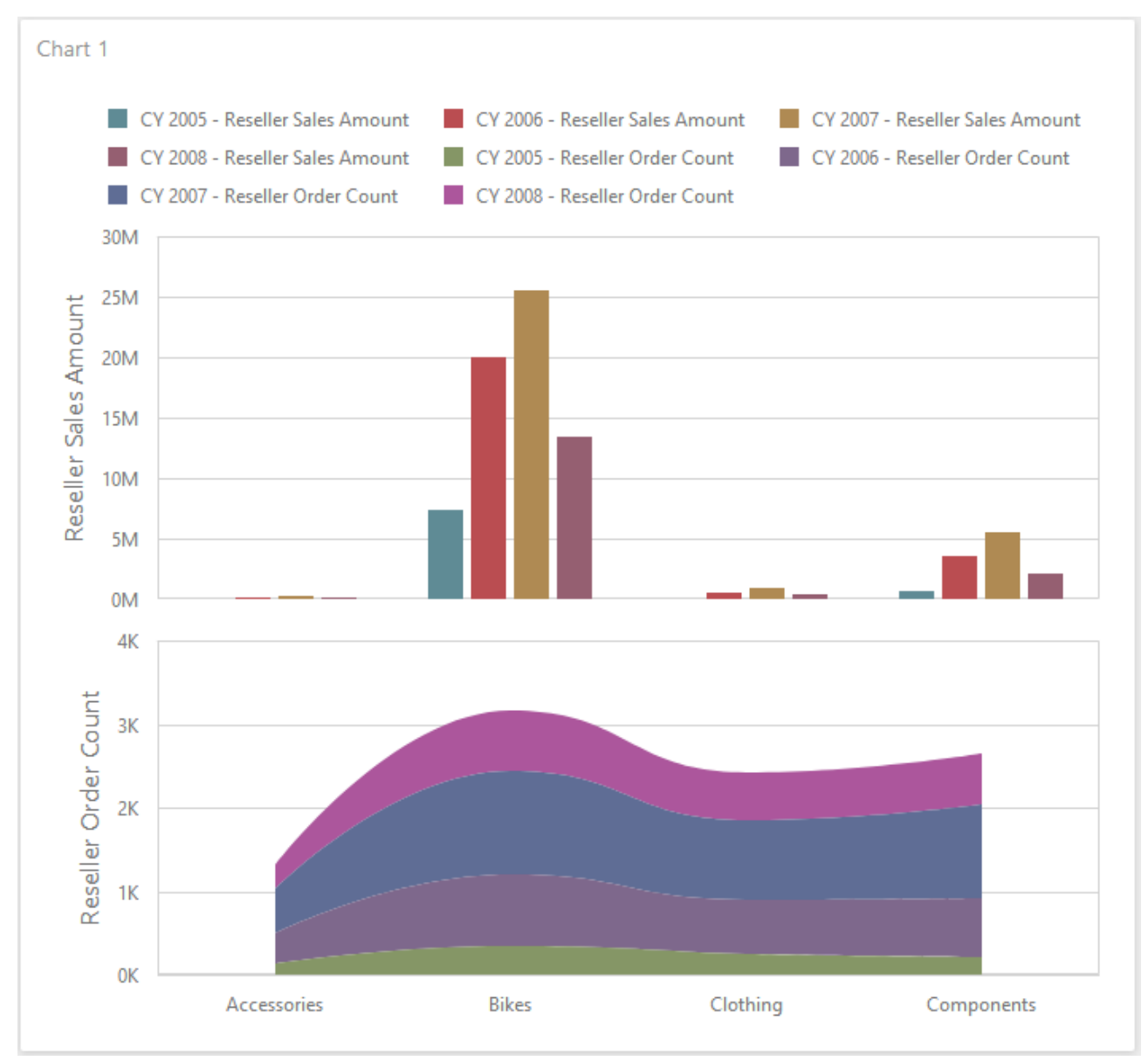

Щоб додати панель клікніть на кнопці Add Pane:

|     | VALUES                | × |
|-----|-----------------------|---|
|     | Reseller Sales Amount |   |
|     | Add Values            |   |
|     | ARGUMENTS             |   |
|     | Category              |   |
|     | Add Argument          |   |
| -0- | SERIES                |   |
| £   | Calendar Year         |   |
| ىر  | Add Series            |   |
| ₽   | HIDDEN DIMENSIONS     |   |
| 命   | Add Dimension         |   |
| ш   | HIDDEN MEASURES       |   |
|     | Add Measure           |   |
|     |                       |   |

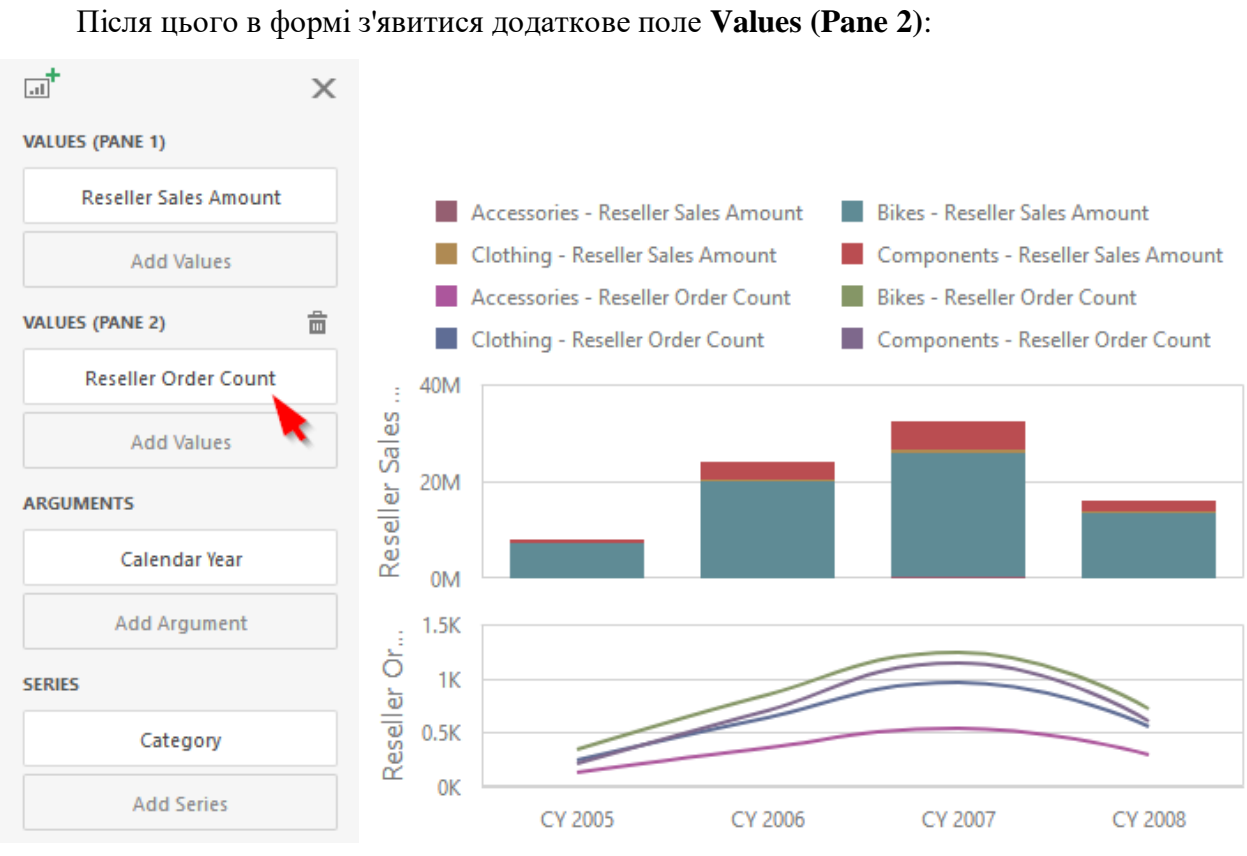

Щоб видалити панель клікніть на іконку 👼 поруч з панеллю.

#### 7.3.6 Oci X i Y

Графік в дешборда має дві осі X і Y. Вісь X – це вісь аргументів, а вісь Y - це числова вісь значення міри.

В меню елемента дешборда для осі X доступні наступні параметри:

| OPTIONS              | ×   | 5 |
|----------------------|-----|---|
| COMMON               |     |   |
| AXIS X               |     |   |
| REVERSE              |     |   |
| ON                   | OFF |   |
| VISIBLE              |     |   |
| ON                   | OFF |   |
| TITLE                |     |   |
| ON                   | OFF | 1 |
| TITLE TEXT           |     |   |
| Arguments            |     |   |
| ENABLE ZOOMING       |     |   |
| ON                   | OFF |   |
| LIMIT VISIBLE POINTS |     |   |
| ON                   | OFF |   |
| VISIBLE POINTS COUNT |     |   |
| 10                   |     |   |

- ✓ Reverse відображати значення від великого до малого;
- ✓ Visible вибрати, чи потрібно відображати вісь Х;
- ✓ Title відображати заголовок графіка чи ні;
- ✓ Title text назва заголовка;
- ✓ Enable zooming дозволити масштабування;
- ✓ Limit visible points кількість видимих точок на осі.

Для осі Ү доступні наступні налаштування:

|   | OPTIONS                | ×   |  |  |
|---|------------------------|-----|--|--|
|   | COMMON                 |     |  |  |
|   | AXIS X                 |     |  |  |
|   | AXIS Y                 |     |  |  |
|   | ALWAYS SHOW ZERO LEVEL |     |  |  |
|   | ON                     | OFF |  |  |
|   | REVERSE                |     |  |  |
|   | ON                     | OFF |  |  |
|   | GRID LINES             |     |  |  |
|   | ON                     | OFF |  |  |
|   | VISIBLE                |     |  |  |
|   | ON                     | OFF |  |  |
|   | TITLE                  |     |  |  |
| - | ON                     | OFF |  |  |
|   | TITLE TEXT             |     |  |  |
|   | Reseller Sales Amount  |     |  |  |
|   | LOGARITHMIC SCALE      |     |  |  |
|   | ON                     | OFF |  |  |
|   | LOGARITHMIC SCALE BASE |     |  |  |
|   | Base10                 | -   |  |  |
|   |                        |     |  |  |

- ✓ Always show zero level завжди показувати нульовий рівень;
- ✓ Reverse перевернути вісь на 180 градусів;
- ✓ Grid lines вибрати, чи потрібно відображати лінії сітки;
- ✓ Visible показати / приховати вісь;
- ✓ Title відображати заголовок графіка чи ні;
- ✓ Title text текс заголовка;
- ✓ Logarithmic scale вибрати, чи потрібно відображати логарифмічну вісь;
- ✓ Logarithmic scale base масштаб осі.
## 7.3.7 Орієнтація осей

Ви можете повернути графік таким чином, що вісь Х відобразитися вертикально, а вісь У – горизонтально:

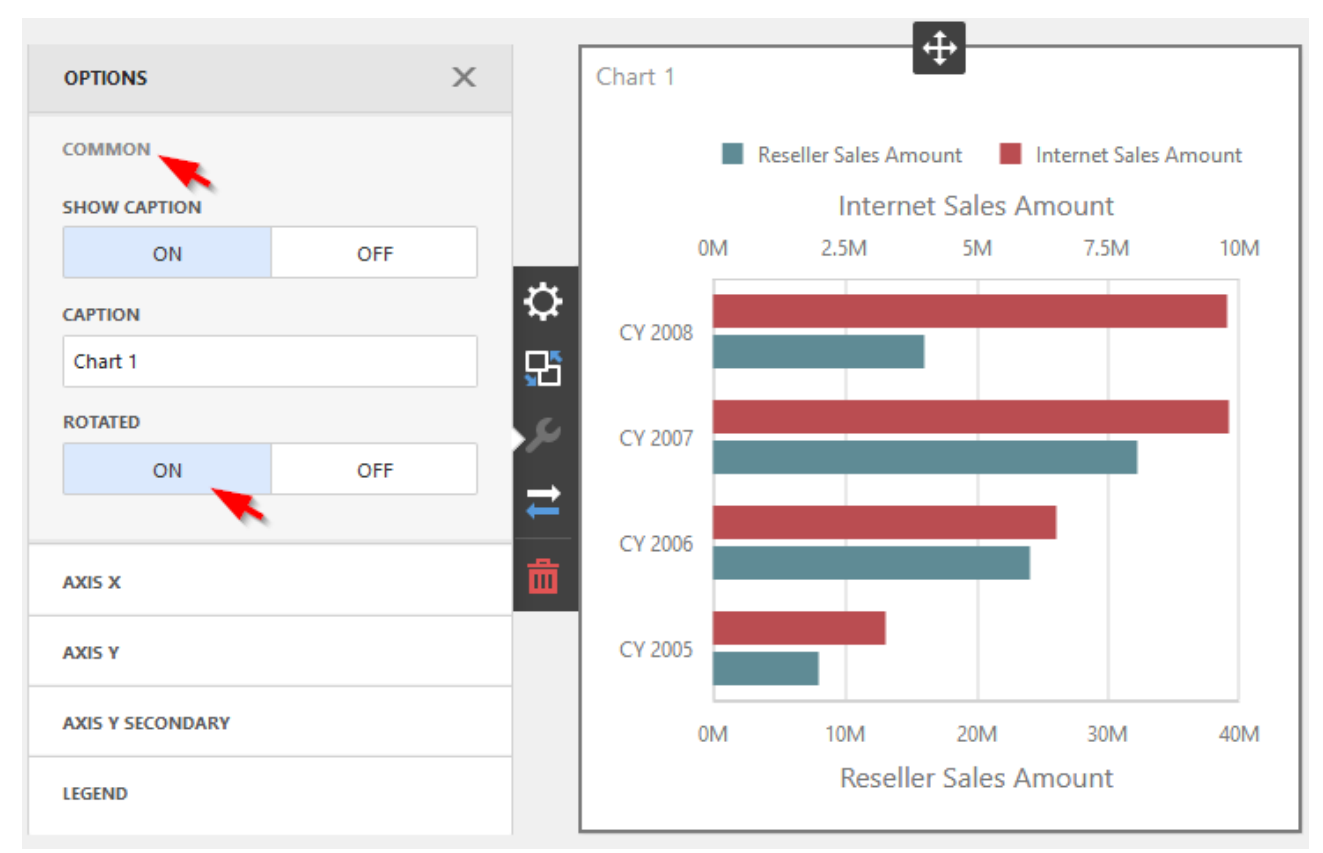

### 7.3.8 Легенда

Легенда – це елемент графіка, який ідентифікує серію графіка:

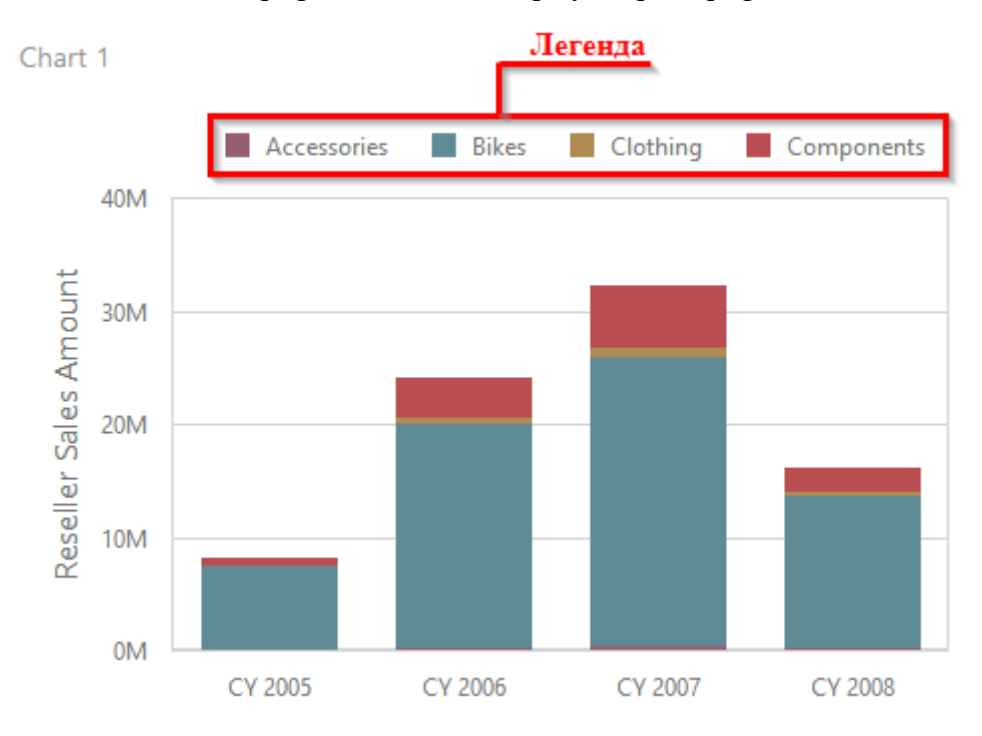

Для легенди можна задати наступні параметри:

|     | OPTIONS              | :  | X |
|-----|----------------------|----|---|
|     | COMMON               |    |   |
|     | AXIS X               |    |   |
|     | AXIS Y               |    |   |
|     | LEGEND               |    |   |
| - < | SHOW LEGEND          |    |   |
|     | YES                  | NO |   |
| ₽   | INSIDE DIAGRAM       |    |   |
| 망   | YES                  | NO |   |
| 0   | POSITION             |    |   |
|     | Top Right Horizontal | •  | • |
| ₹   |                      |    |   |
| 啬   |                      |    |   |

- ✓ Show legend вибрати, чи потрібно відображати легенду;
- ✓ Inside diagram відображати легенду всередині або за межами графіка;
- ✓ Position місце розташування легенди.

Якщо на одній панелі необхідно відобразити два показника, то є можливість скористатися вторинної віссю Y:

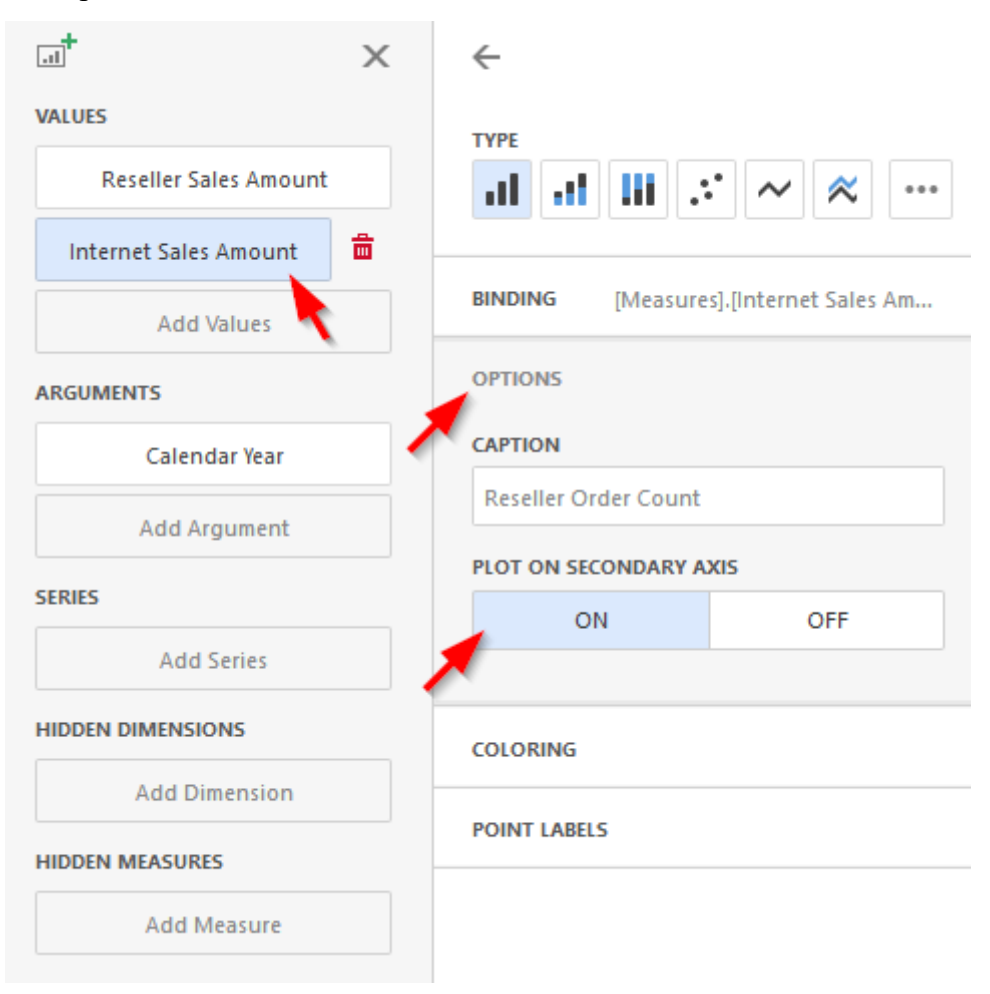

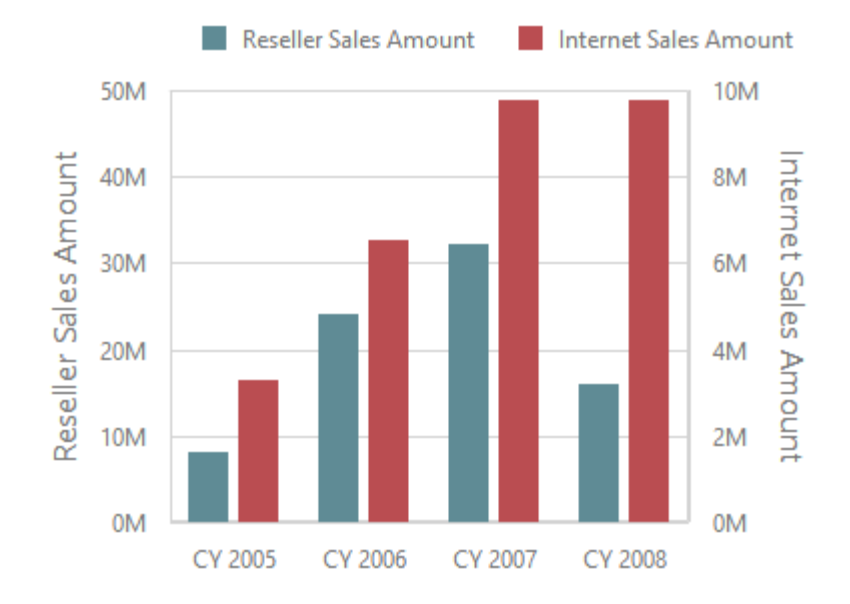

# 7.4 Pies

Одним з елементів дешборда може бути Pies (пиріг)

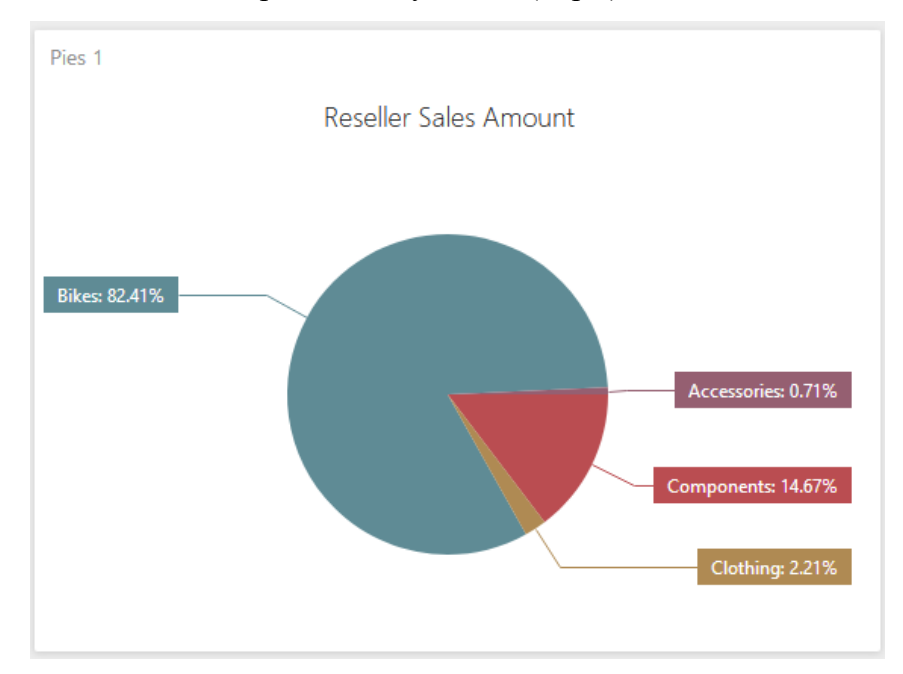

# 7.4.1 Прив'язка до даних

Додамо елемент Pies, перетягнувши відповідний елемент з панелі інструментів в поле дешборда:

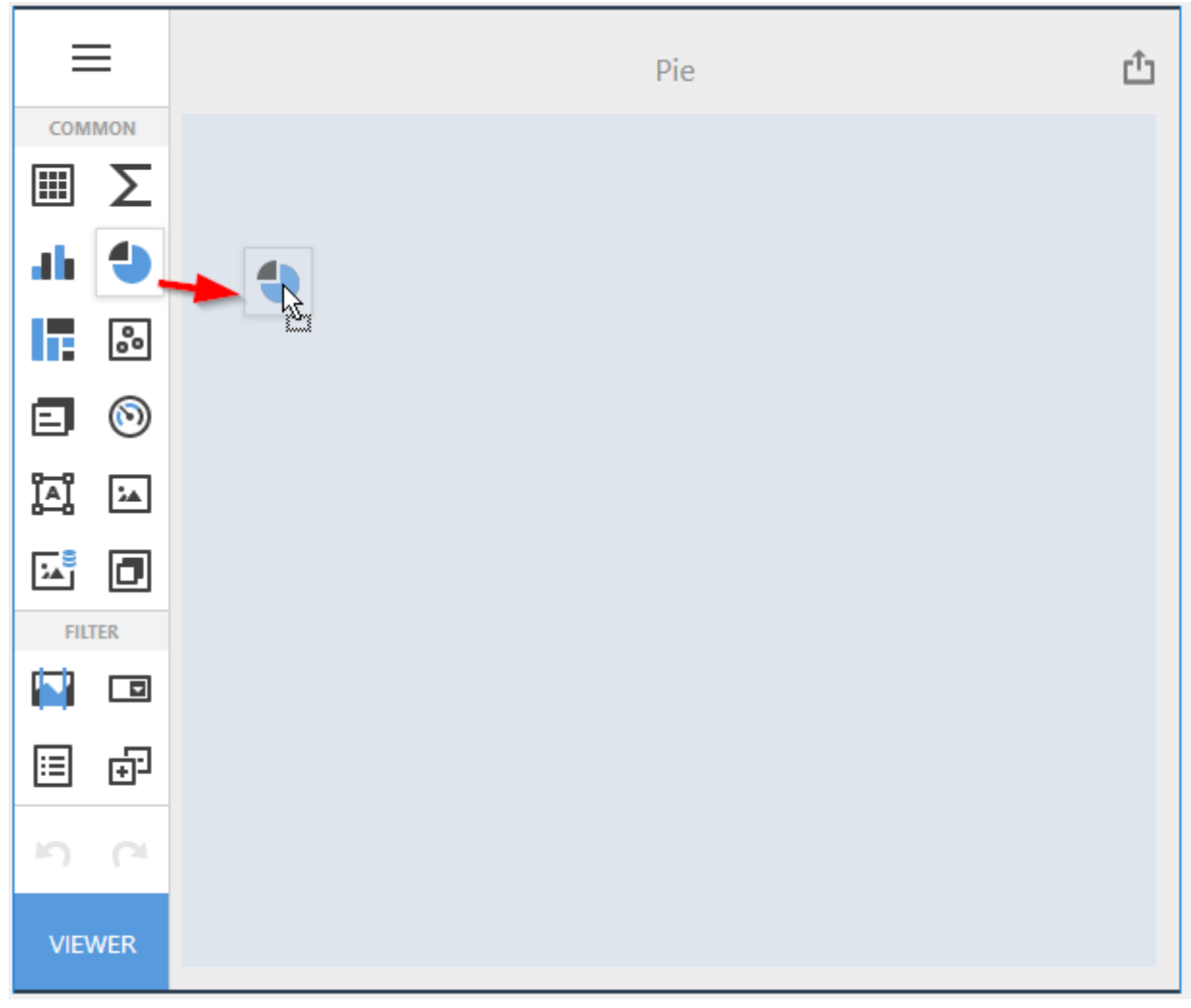

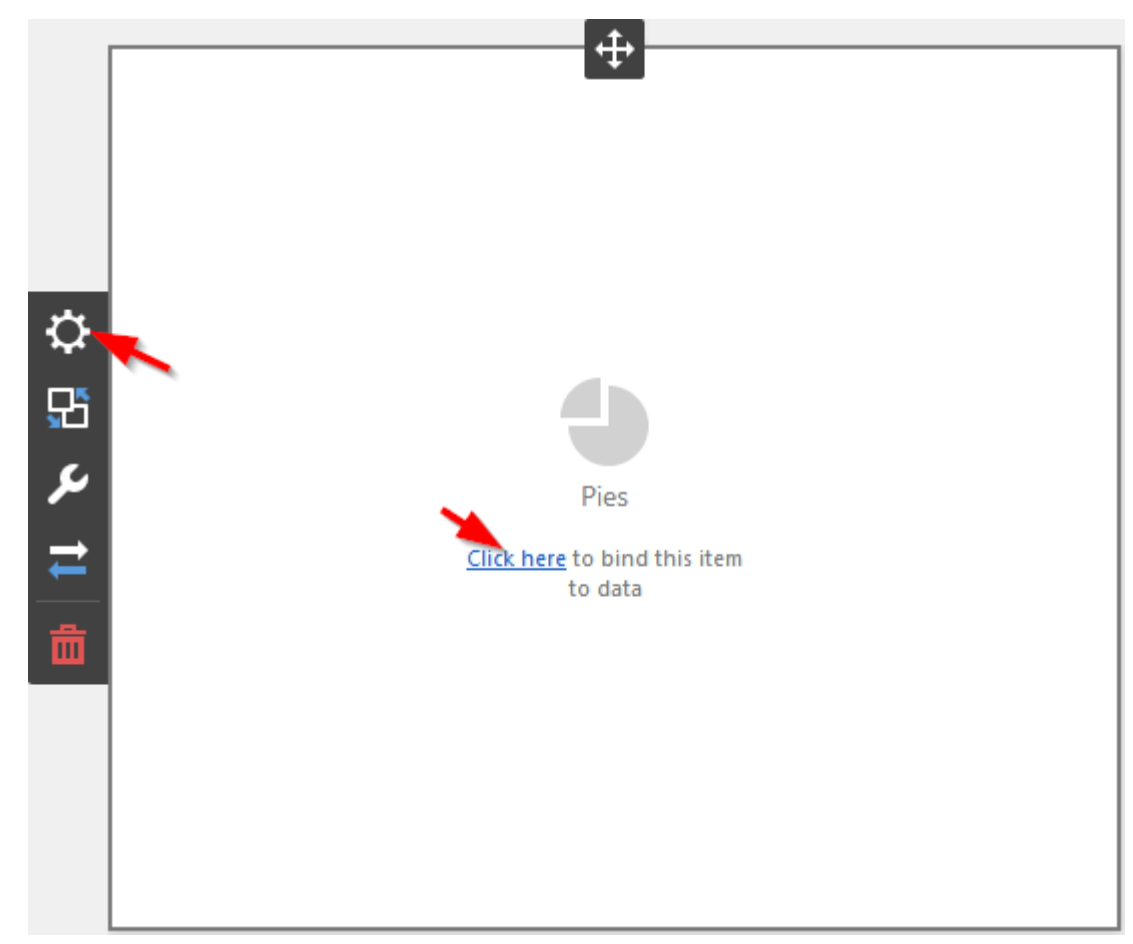

Тепер необхідно прив'язати його до даних клікнувши клікнувши або на **Click here**, або вибравши пункт меню елемента **Binding**:

В результаті з'явиться форма з наступними параметрами:

| VALUES            | Х |
|-------------------|---|
| Add Value         |   |
| ARGUMENTS         |   |
| Add Argument      |   |
| SERIES            |   |
| Add Series        |   |
| HIDDEN DIMENSIONS |   |
| Add Dimension     |   |
| HIDDEN MEASURES   |   |
| Add Measure       |   |
|                   |   |

Щоб заповнити поля даними, клацніть у відповідному полі і виберіть необхідні міри / виміри в списку джерела даних:

| VALUES                | ÷                                       |
|-----------------------|-----------------------------------------|
| Reseller Sales Amount | BINDING [Product].[Category].[Category] |
| Add Value             | ≣ ≣                                     |
| ARGUMENTS             | + Internet Sales Order Details          |
| Category 📩 🛱          | + Organization<br>— <b>Product</b>      |
| Add Argument          | + Financial                             |
| SERIES                | + History<br>+ Stocking                 |
| Add Series            | Category ab                             |
| HIDDEN DIMENSIONS     | Large Photo ab<br>Model Name ab         |
| Add Dimension         | Product                                 |
| HIDDEN MEASURES       | Product Line ab<br>Style ab             |
| Add Measure           | Subcategory ab                          |
|                       |                                         |

Заповнивши всі поля як на малюнку вище ми отримаємо наступний звіт:

**Reseller Sales Amount** 

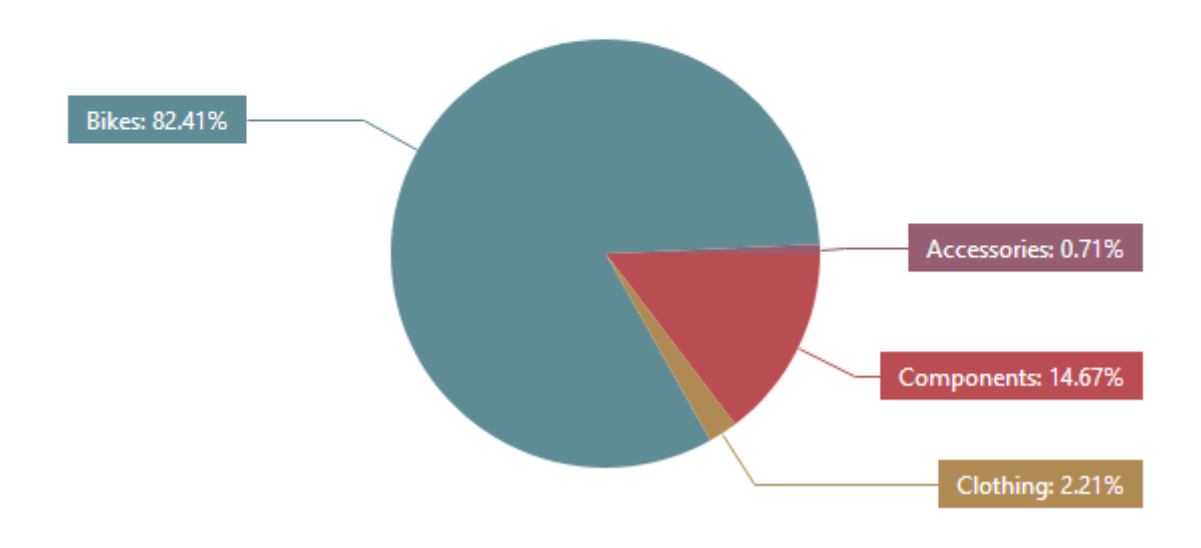

# 7.4.2 Спосіб відображення

Для елемента дешборда Pies доступні наступні способи відображення:

|          | OPTIONS       | Х |
|----------|---------------|---|
|          | STYLE         |   |
|          | COMMON        |   |
| ≎        |               |   |
| ₽        | Auto          |   |
| 8        | Fixed Rows    |   |
| ₽        | Fixed Columns |   |
| <u>ہ</u> | LINE COUNT    |   |
| ш        | 3             |   |
|          |               |   |

- ✓ Auto кількість рядків і стовпців визначається автоматично;
- ✓ Fixed Rows розмістити елементи у вказаній кількості стовпців:

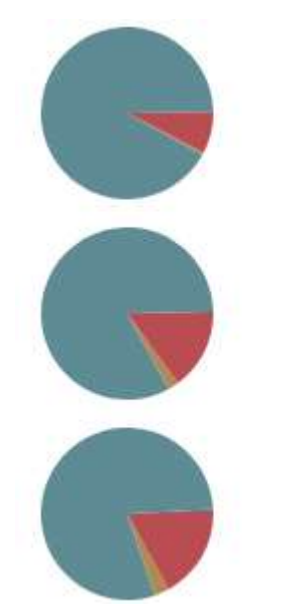

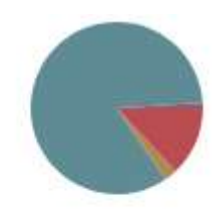

✓ Fixed Columns – розмістити елементи у вказаній кількості рядків:

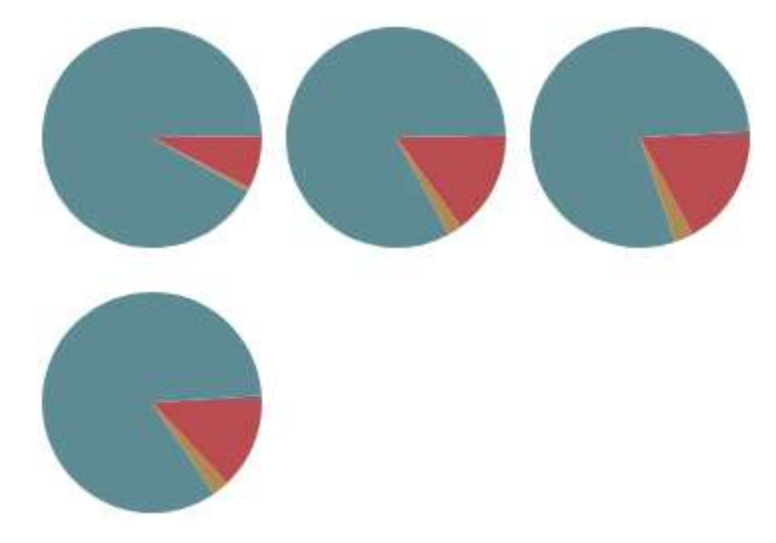

#### 7.4.3 Мітки

Pies відображає типи міток – підказка і значення самого сегмента:

### **Reseller Sales Amount**

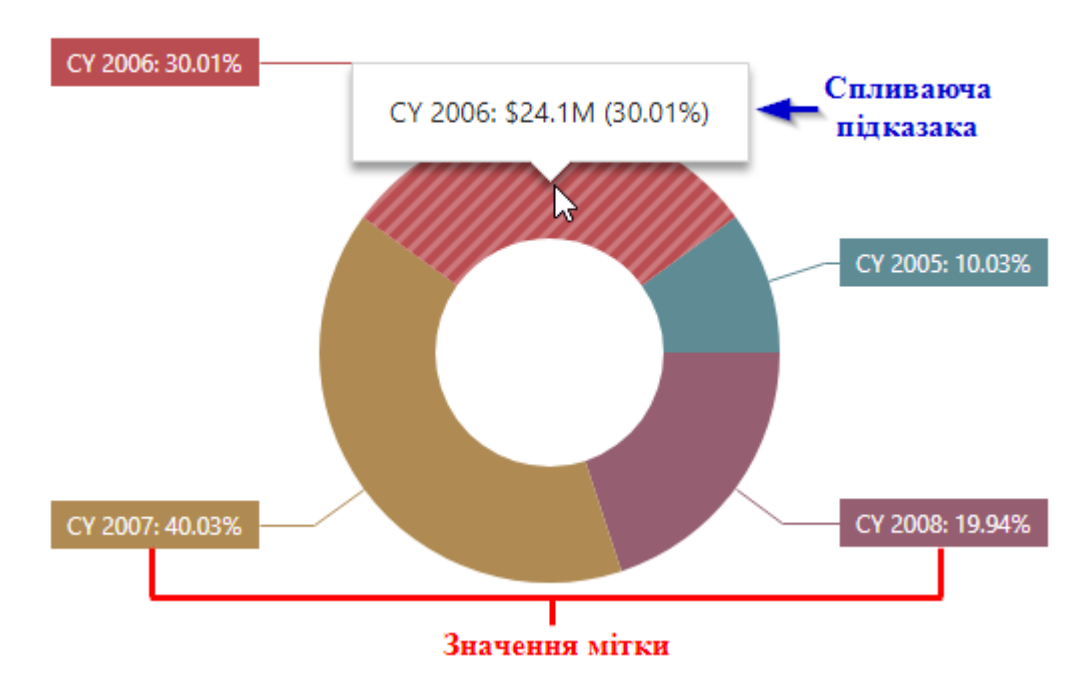

Щоб налаштувати спливаючі підказки і мітки даних, перейдіть в меню **Options** елемента Pies:

|           | OPTIONS                     | × |                      |         |
|-----------|-----------------------------|---|----------------------|---------|
|           | STYLE                       |   |                      |         |
|           |                             |   | TOOLTIPS             |         |
| _         | COMMON                      |   | None                 |         |
|           | LAYOUT                      |   | Argument             |         |
|           | LABELS                      |   | Percent              |         |
|           | DATA LABELS                 |   |                      |         |
|           | None                        |   | Argument And Percent | t       |
| ₽         | Argument                    |   | Value                |         |
| 뫄         | Percent                     |   | Argument And Value   |         |
| <u>بر</u> | Argument And Percent        |   | Value And Percent    |         |
|           | Value                       |   | Argument, Value And  | Percent |
|           | Argument And Value          |   |                      |         |
| 茴         | Value And Percent           |   | DATA LABELS POSITION |         |
|           | Argument, Value And Percent |   | Outside              | Inside  |

# 7.4.4 Стиль

Pies має два способи відображення:

|   | OPTIONS           | х   |
|---|-------------------|-----|
|   | STYLE             |     |
| ₽ | COMMON            |     |
| 5 | ON                | OFF |
|   | CAPTION           |     |
| ₽ | Pies 1            |     |
| 命 | SHOW PIE CAPTIONS |     |
|   | ON                | OFF |
|   |                   |     |
|   | LAYOUT            |     |
|   | LABELS            |     |

# 7.5 Scatter Chart

Одним з елементів дешборда може бути Scatter Chart

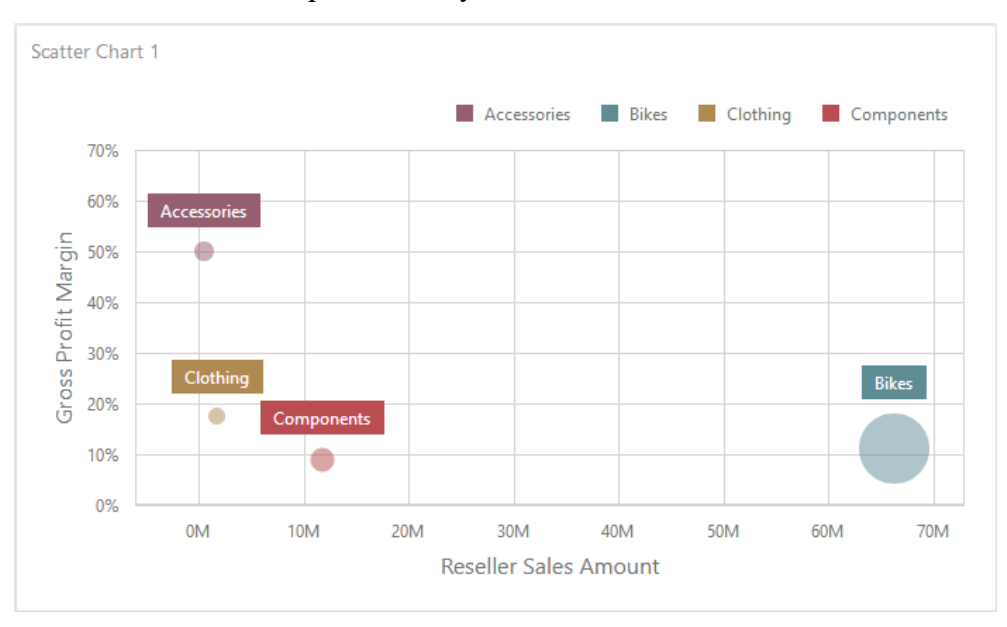

# 7.5.1 Прив'язка до даних

Додамо елемент Scatter Chart, перетягнувши відповідний елемент з панелі інструментів в поле дешборда:

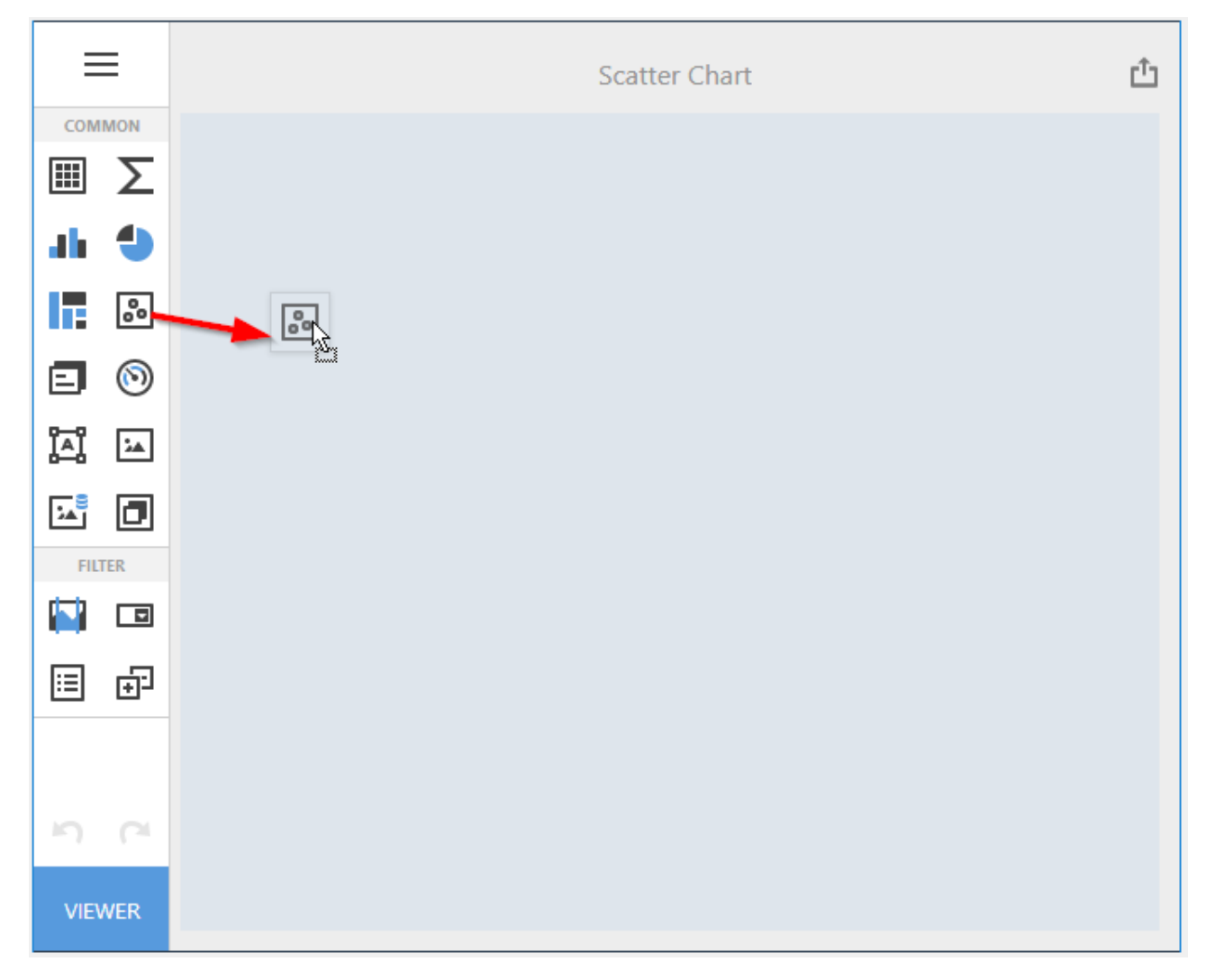

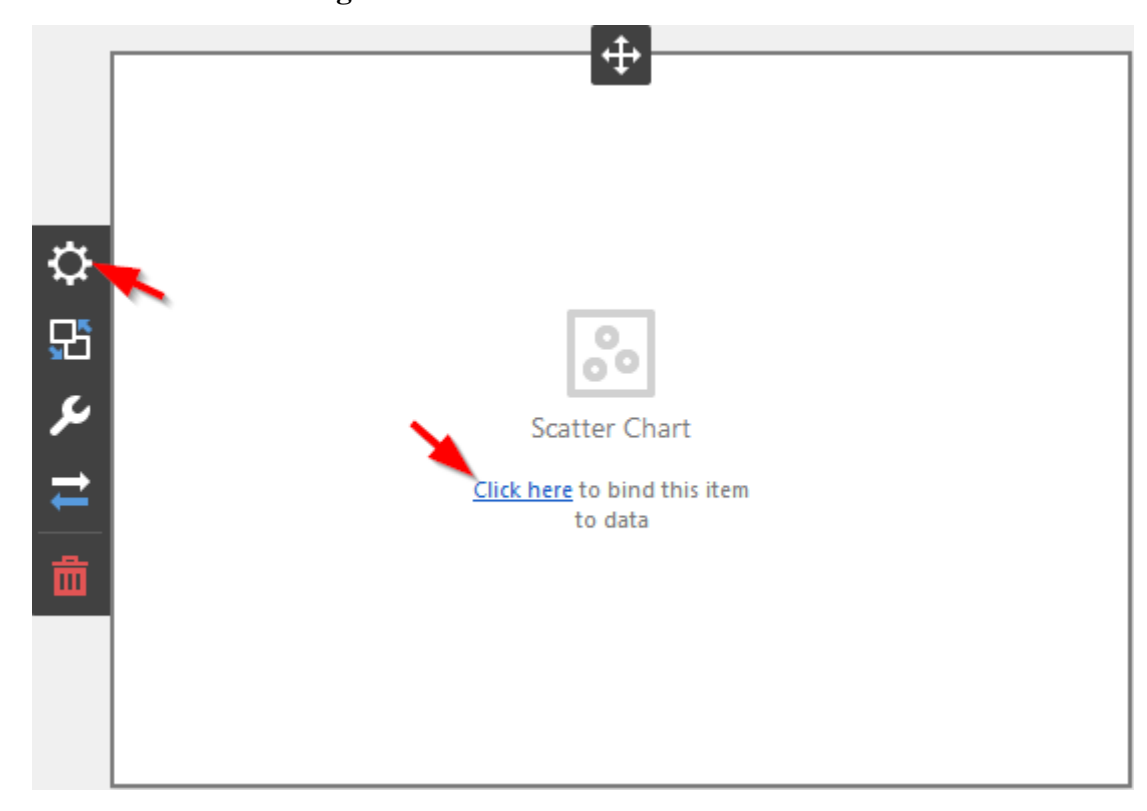

Тепер необхідно прив'язати його до даних клікнувши або на **Click here**, або вибравши пункт меню елемента **Binding**:

В результаті з'явиться форма з наступними параметрами:

| X-AXIS            | Х |  |
|-------------------|---|--|
| Set Value         |   |  |
| Y-AXIS            |   |  |
| Set Value         |   |  |
| WEIGHT            |   |  |
| Set Weight        |   |  |
| ARGUMENTS         |   |  |
| Add Argument      |   |  |
| HIDDEN DIMENSIONS |   |  |
| Add Dimension     |   |  |
| HIDDEN MEASURES   |   |  |
| Add Measure       |   |  |

Scatter Chart містить наступні поля:

- ✓ X-Axis визначає те, значення якого показника будуть відкладатися по осі X;
- ✓ Y- Axis визначає те, значення якого показника будуть відкладатися по осі Y;
- ✓ Weight відповідає за розміри кружечків на діаграмі;
- ✓ Arguments елементи, які будуть відображатися кружечками на діаграмі.

Щоб заповнити поля даними, клацніть у відповідному полі і виберіть необхідні міри / виміри в списку джерела даних:

| X-AXIS X              | <del>~</del>               |               |
|-----------------------|----------------------------|---------------|
| Reseller Sales Amount | BINDING [Product].[Categor | y].[Category] |
| Y-AXIS                | Q                          | ≣ ≣           |
| Gross Profit Margin   | + History                  |               |
| WEIGHT                | + Stocking                 |               |
|                       | Category                   | ab            |
| Gross Profit          | Large Photo                | ab            |
| ARGUMENTS             | Model Name                 | ab            |
|                       | Product                    | ab            |
| Category              | Product Line               | ab            |
| Add Argument          | Style                      | ab            |
|                       | Subcategory                | ab            |
| HIDDEN DIMENSIONS     | Product Categories         | ab            |
| Add Dimension         | Product Model Lines        | ab            |
|                       | + Promotion                |               |
| HIDDEN MEASURES       | + Reseller                 |               |
| Add Measure           |                            |               |

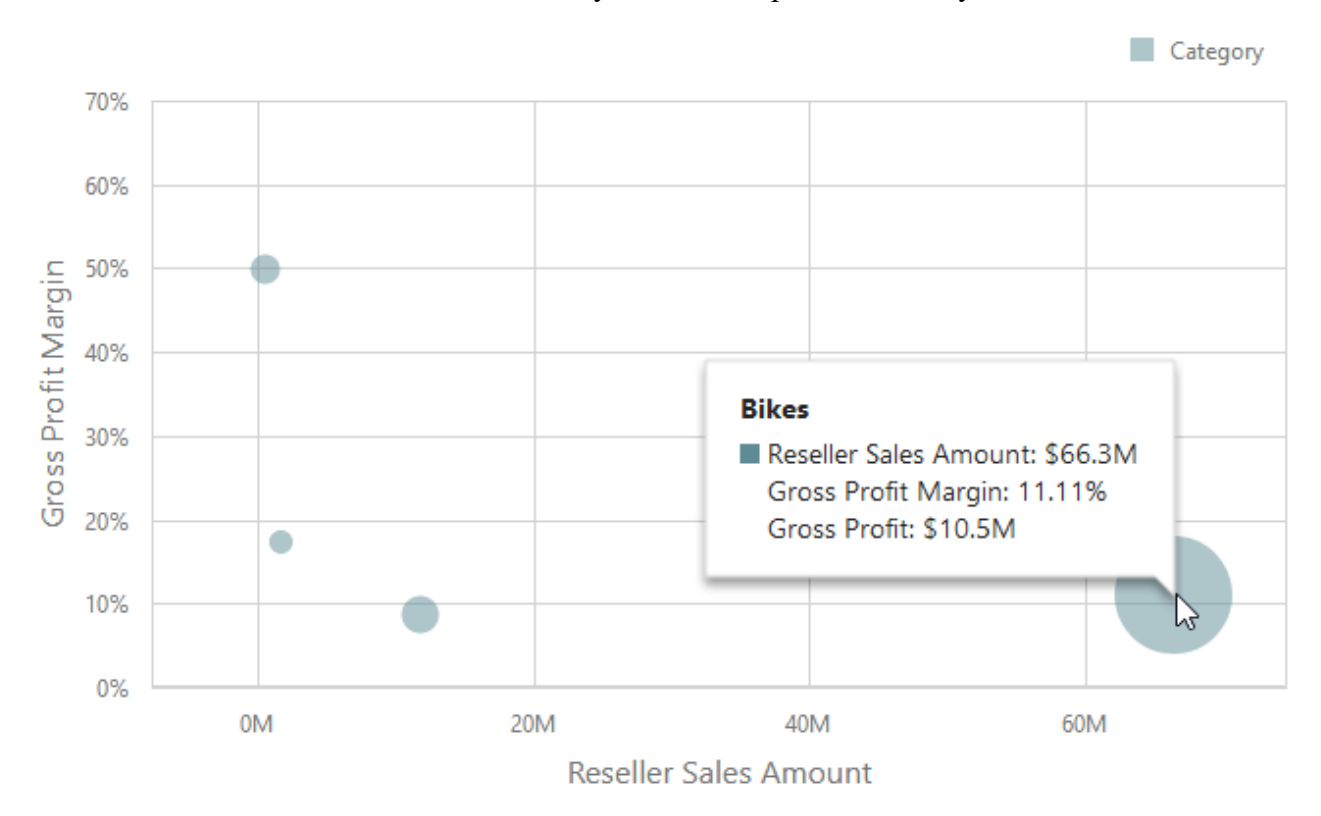

За замовчуванням Scatter Chart не містить розмальовки елементів. Для того щоб розфарбувати елементи необхідно для ієрархії в меню **Options** для параметра **Coloring** задати значення **On**:

| x-axis X              | $\leftarrow$                            |  |  |
|-----------------------|-----------------------------------------|--|--|
| Reseller Sales Amount | BINDING [Product].[Category].[Category] |  |  |
| Y-AXIS                | OPTIONS                                 |  |  |
| Gross Profit Margin   | DATA SHAPING                            |  |  |
| WEIGHT                | SORT ORDER                              |  |  |
| Gross Profit          | Ascending Descending No Sorting         |  |  |
| ARGUMENTS             | SORT BY                                 |  |  |
| Category              | (Value) 👻                               |  |  |
| Add Argument          | GROUP INTERVAL                          |  |  |
| HIDDEN DIMENSIONS     | None Alphabetical                       |  |  |
| Add Dimension         | COLORING                                |  |  |
| HIDDEN MEASURES       | Auto Off On                             |  |  |
|                       |                                         |  |  |

Заповнивши всі поля як на малюнку вище ми отримаємо наступний звіт:

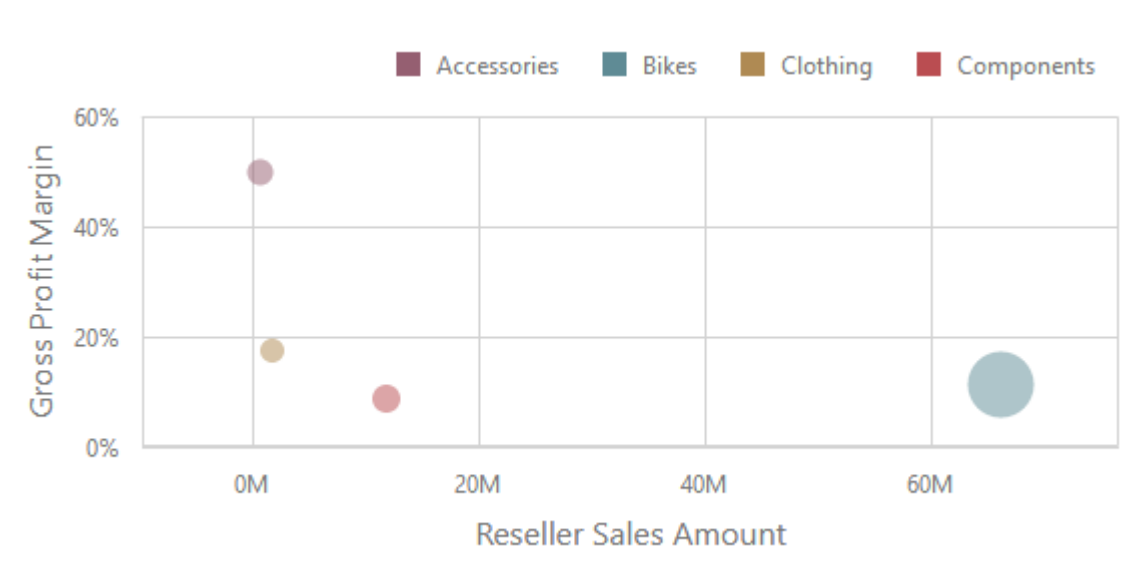

В результаті Scatter Chart матиме такий вигляд:

# 7.5.2 Легенда

Легенда - це елемент Scatter Chart, який ідентифікує аргумент Scatter Chart. Для легенди можна задати наступні параметри:

|          | OPTIONS                |                          | × |  |
|----------|------------------------|--------------------------|---|--|
|          | COMMON                 |                          |   |  |
|          | AXIS X                 |                          |   |  |
|          | AXIS Y                 |                          |   |  |
|          | LABELS                 |                          |   |  |
|          | LEGEND                 |                          |   |  |
|          | SHOW LEGEND            |                          |   |  |
|          | YES                    | NO                       |   |  |
|          | INSIDE DIAGRAM         |                          |   |  |
| <b>Q</b> | YES                    | NO                       |   |  |
| £        | POSITION               |                          |   |  |
| \$       | Top Right Horizontal   |                          | - |  |
|          | Top Left Vertical      |                          |   |  |
| ╤        | Top Left Horizontal    | Top Left Horizontal      |   |  |
| _        | Top Center Horizontal  |                          |   |  |
| 茴        | Top Right Vertical     |                          |   |  |
|          | Top Right Horizontal   |                          |   |  |
|          | Bottom Left Vertical   |                          |   |  |
|          | Bottom Left Horizontal |                          |   |  |
|          | Bottom Right Vertical  | Bottom Center Horizontal |   |  |
|          | Bottom Right Horizon   | ital                     |   |  |
|          | _                      |                          |   |  |

- ✓ Show Legend відображати / приховати легенду;
- ✓ Inside Diagram місце розташування легенди (всередині або зовні);
- ✓ Position положення і орієнтація легенди.

## 7.5.3 Oci X i Y

Осі X і Y в Scatter Chart є числовими осями і відображають значення мір. В меню елемента дешборда Scatter Chart для осі X доступні наступні параметри:

|        | OPTIONS               | Х   |
|--------|-----------------------|-----|
|        | COMMON                |     |
|        | AXIS X                |     |
|        | REVERSE               |     |
|        | ON                    | OFF |
|        | GRID LINES            |     |
|        | ON                    | OFF |
|        | VISIBLE               |     |
| Ċ      | ON                    | OFF |
|        | TITLE                 |     |
|        | ON                    | OFF |
| 9      | TITLE TEXT            |     |
| ≓<br>≞ | Reseller Sales Amount |     |
|        | LOGARITHMIC SCALE     |     |
|        | ON                    | OFF |
|        | LOGARITHMIC SCALE BA  | SE  |
|        | Base10                | -   |
|        |                       |     |

- ✓ Reverse перевернути вісь на 180 градусів;
- ✓ Grid lines вибрати, чи потрібно відображати лінії сітки;
- ✓ Visible показати / приховати вісь;
- ✓ Title відображати заголовок графіка чи ні;
- ✓ Title text текс заголовка;
- ✓ Logarithmic scale вибрати, чи потрібно відображати логарифмічну вісь;
- ✓ Logarithmic scale base масштаб осі.

Для осі Ү доступні наступні налаштування:

|     | OPTIONS               | ×   |
|-----|-----------------------|-----|
|     | COMMON                |     |
|     | AXIS X                |     |
|     | AXIS Y                |     |
| - 1 | ALWAYS SHOW ZERO LEV  | /EL |
|     | ON                    | OFF |
|     | REVERSE               |     |
|     | ON                    | OFF |
|     | GRID LINES            |     |
|     | ON                    | OFF |
|     | VISIBLE               |     |
|     | ON                    | OFF |
|     | TITLE                 |     |
|     | ON                    | OFF |
|     | TITLE TEXT            |     |
|     | Reseller Sales Amount |     |
|     | LOGARITHMIC SCALE     |     |
|     | ON                    | OFF |
|     | LOGARITHMIC SCALE BAS | SE  |
|     | Base10                | -   |
|     |                       |     |

- ✓ Always show zero level завжди показувати нульовий рівень;
- ✓ Reverse перевернути вісь на 180 градусів;
- ✓ Grid lines вибрати, чи потрібно відображати лінії сітки;
- ✓ Visible показати / приховати вісь;
- ✓ Title відображати заголовок графіка чи ні;
- ✓ Title text текс заголовка;
- ✓ Logarithmic scale вибрати, чи потрібно відображати логарифмічну вісь;
- ✓ Logarithmic scale base масштаб осі.

# 7.5.4 Орієнтація осей

Ви можете повернути Scatter Chart таким чином, що вісь X відобразиться вертикально, а вісь Y - горизонтально:

|             | OPTIONS         | ×   |  |
|-------------|-----------------|-----|--|
|             | COMMON          |     |  |
|             | SHOW CAPTION    |     |  |
|             | ON              | OFF |  |
|             | CAPTION         |     |  |
|             | Scatter Chart 1 |     |  |
|             | ROTATED         |     |  |
|             | ON              | OFF |  |
| <u>ب</u> مر |                 |     |  |
| יאי<br>⊡    | AXIS X          |     |  |
| аці<br>С 4  | AXIS Y          |     |  |
| ≓           | LABELS          |     |  |
| <u></u> 一   | LEGEND          |     |  |
| ш           |                 |     |  |

## 7.5.5 Мітки

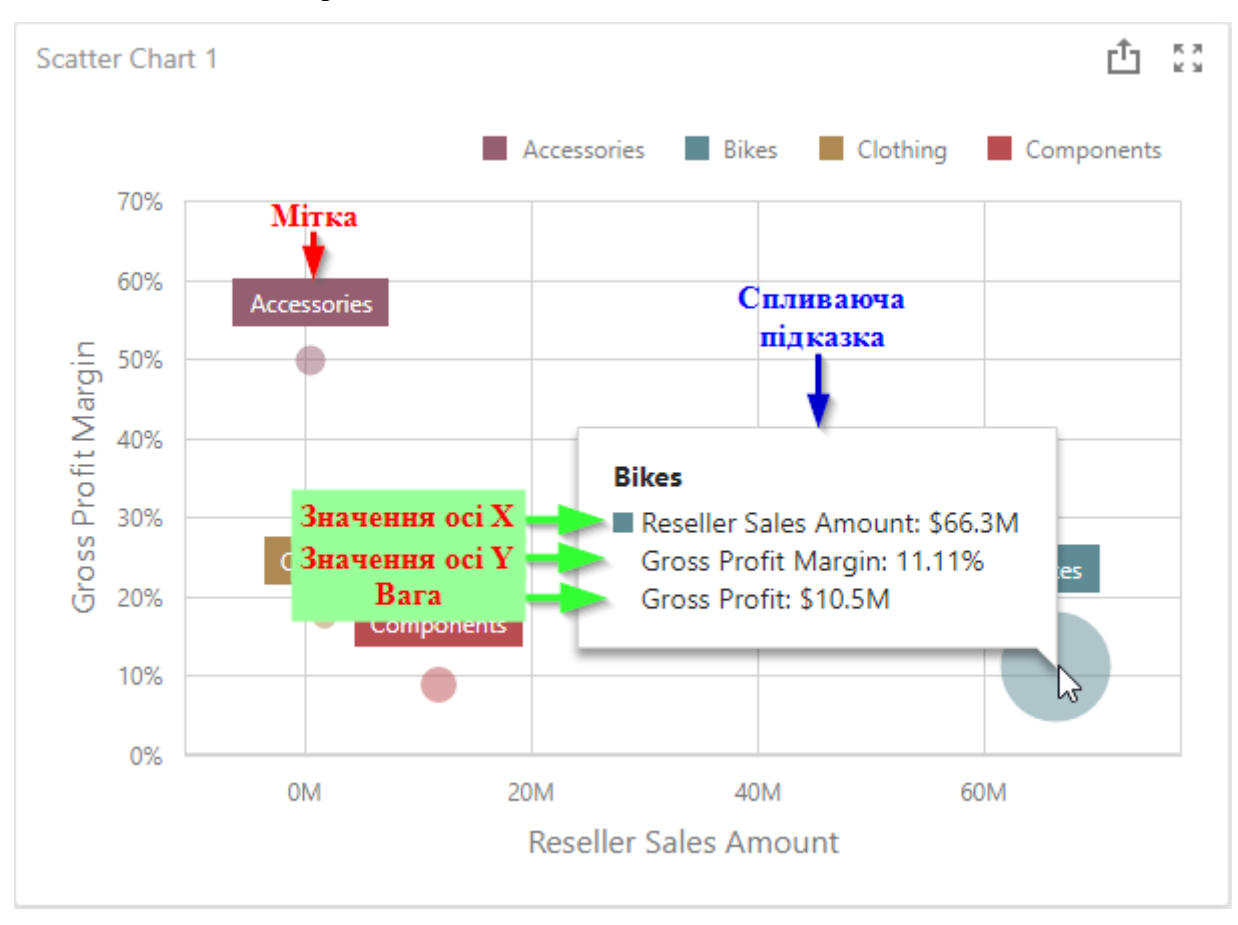

Scatter Chart відображає два види міток: мітки і спливаючі підказки

Щоб налаштувати спливаючі підказки і мітки даних, перейдіть в меню Options елемента Scatter Chart:

|   | OPTIONS             | ×      |  |
|---|---------------------|--------|--|
|   | COMMON              |        |  |
|   | AXIS X              |        |  |
|   | AXIS Y              |        |  |
|   | LABELS              | ON     |  |
|   | SHOW POINT LABELS   |        |  |
|   | YES                 | NO     |  |
|   | CONTENT             |        |  |
|   | Argument            |        |  |
| ¥ | Weight              |        |  |
| 5 | Values              |        |  |
| ĸ | Argument and Weight | t      |  |
| • | Argument and Values |        |  |
|   | OVERLAPPING MODE    |        |  |
| Ī | Hide                | None   |  |
|   | ORIENTATION         |        |  |
|   | Default             |        |  |
|   | Rotate Right        |        |  |
|   | Rotate Left         |        |  |
|   | POSITION            |        |  |
|   | Outside             | Inside |  |
|   |                     |        |  |

- ✓ Show Point Labels відображати / приховати мітки точок для поточного ряду;
- ✓ Content визначає тип вмісту, що відображається в мітках точок. Ви можете вибрати «Значення», «Аргумент», «Вага», «Аргумент і вага» або «Аргумент і значення»;
- ✓ Overlapping Mode визнача€ режим перекриття міток;
- Orientation визначає орієнтацію міток точок. Ви можете встановити орієнтацію за замовчуванням або повернути мітки точок на 90 градусів за годинниковою стрілкою або проти годинникової стрілки;
- ✓ Position положення і орієнтація міток.

# 7.6 Treemap

Одним з елементів дешборда може бути Тгеетар:

| Treemap 1                      |                      |                        |                    |                    |             |                                   |  |
|--------------------------------|----------------------|------------------------|--------------------|--------------------|-------------|-----------------------------------|--|
| August                         |                      | September              |                    | December           |             | February                          |  |
| Warehouse Value Added Reseller |                      | Warehouse              |                    | Warehouse          |             | Value Added Reseller              |  |
| November                       | Specialty Bike Shop  | Value Added Rese       | eller Sp           | Value Added Rese   | aller S     | Warehouse Sp.                     |  |
| Warehouse                      | Value Added Reseller | June                   |                    | July               |             | October                           |  |
|                                | Specialty Rike Shop  | Warehouse              | Value Added Re.    | Warehouse          | Value Add   | Warehouse<br>Value Added Reseller |  |
|                                | specially like shop  | -                      |                    | -                  |             | _                                 |  |
| May<br>Value Added Reselle     | er Warehouse         | March<br>Value Added R | Warehouse          | April<br>Warehouse | Value Added | January<br>Value Add Warehous     |  |
|                                | Specialty Bike Shop  | -                      | Specialty Bike Sh. |                    |             |                                   |  |

# 7.6.1 Прив'язка до даних

Додамо елемент Treemap, перетягнувши відповідний елемент з панелі інструментів в поле дешборда:

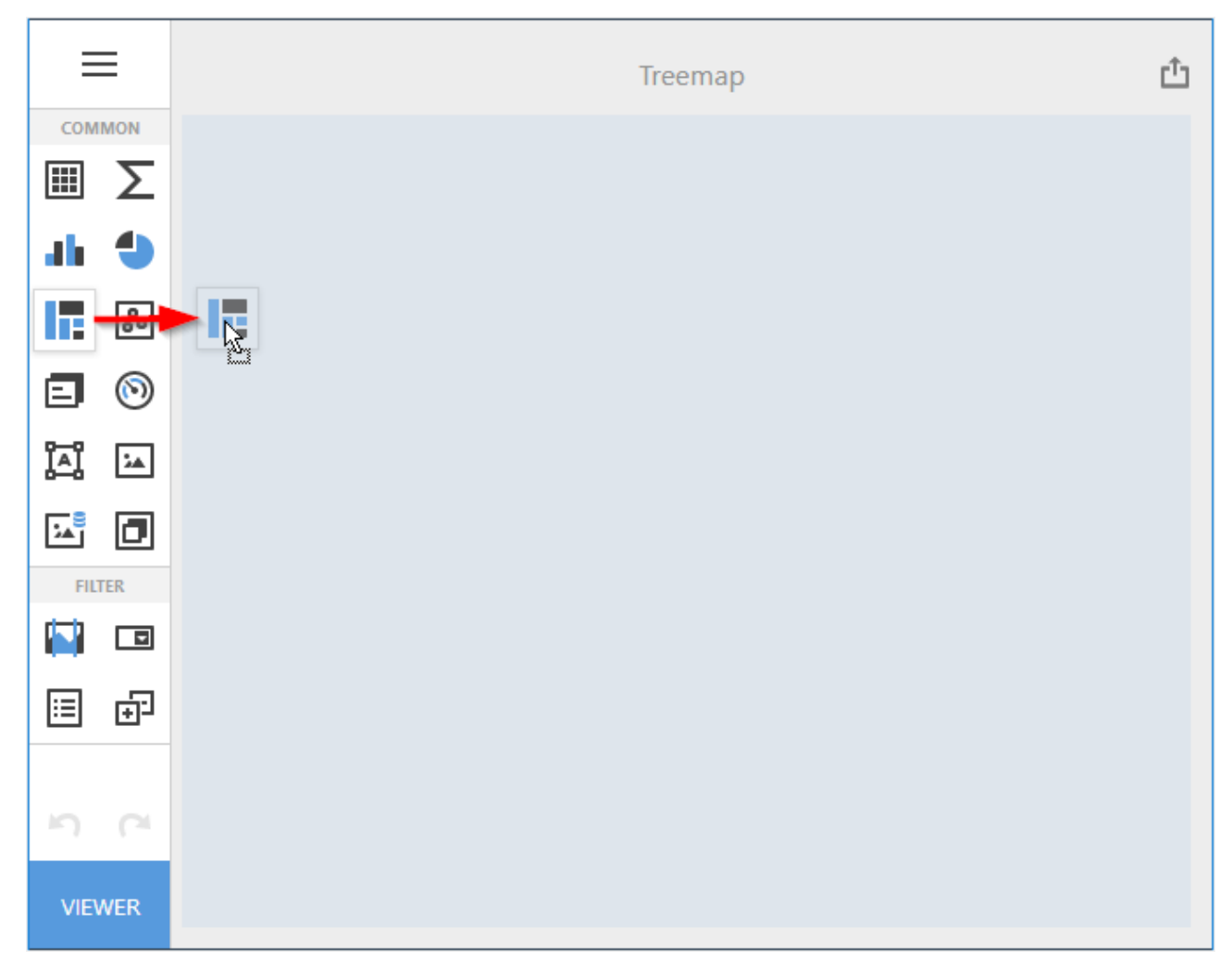

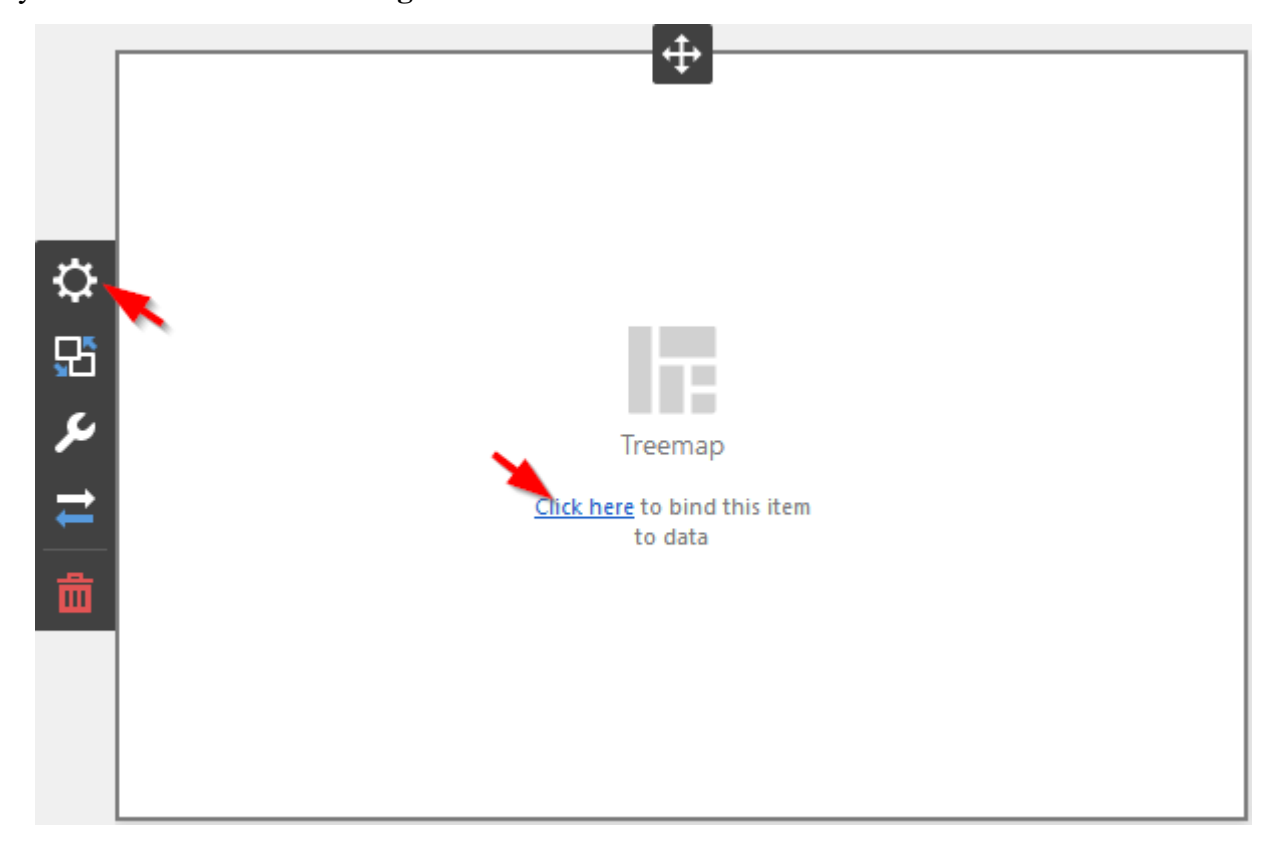

Тепер необхідно прив'язати його до даних клікнувши або на **Click here**, або вибравши пункт меню елемента **Binding**:

В результаті з'явиться форма з наступними параметрами:

| X |
|---|
|   |
|   |
|   |
|   |
|   |
|   |
|   |
|   |

Щоб заповнити поля даними, клацніть у відповідному полі і виберіть необхідні міри / виміри в списку джерела даних:

| VALUES                | <del>\</del>                          |
|-----------------------|---------------------------------------|
| Reseller Sales Amount | BINDING [Date].[Month of Year].[Month |
| Add Value             | ≣ ≣                                   |
| ARGUMENTS             | + Account                             |
| Month of Year         | + Customer<br>— Date                  |
| Add Argument          | + Calendar                            |
| HIDDEN DIMENSIONS     | + Fiscal Date O                       |
| Add Dimension         | Day Name 12                           |
| HIDDEN MEASURES       | Day of Month 12                       |
|                       | Day of Week 12                        |
| Add Measure           | Day of Year 12                        |
|                       | Month of Year                         |
|                       | + Delivery Date                       |

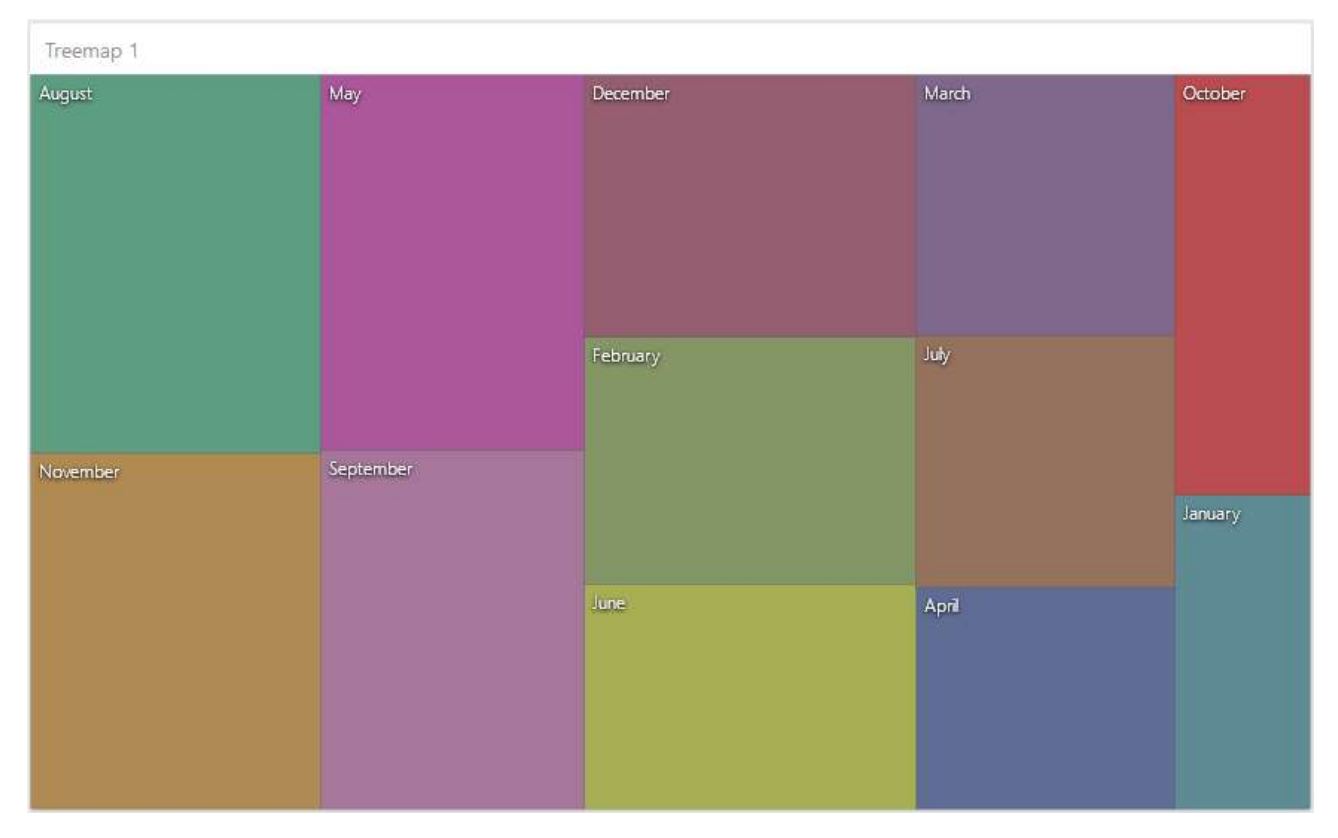

#### Заповнивши всі поля як на малюнку вище ми отримаємо наступний звіт:

## 7.6.2 Спосіб відображення

В меню елемента Treemap доступні наступні способи відображення і розташування плиток:

|    | OPTIONS                 | × |
|----|-------------------------|---|
|    | COMMON                  |   |
|    | LAYOUT                  |   |
|    | LAYOUT ALGORITHM        |   |
|    | Slice and Dice          |   |
| ₽  | Squarified              |   |
| 5  | Striped                 |   |
| ير | LAYOUT DIRECTION        |   |
|    | Bottom Left - Top Right |   |
| -  | Bottom Right - Top Left |   |
| 茴  | Top Left - Bottom Right |   |
|    | Top Right - Bottom Left |   |
|    |                         |   |

✓ Slice and Dice – вертикальний спосіб відображення даних, в якому простір ділитися залежно від значення елемента:

| Treemap | 1        |     |        |       |       |      |       |      |       |     |    |
|---------|----------|-----|--------|-------|-------|------|-------|------|-------|-----|----|
| August  | November | May | Septem | Decem | Febru | June | March | July | April | Oct | Ja |
|         |          |     |        |       |       |      |       |      |       |     |    |
|         |          |     |        |       |       |      |       |      |       |     |    |
|         |          |     |        |       |       |      |       |      |       |     |    |
|         |          |     |        |       |       |      |       |      |       |     |    |
|         |          |     |        |       |       |      |       |      |       |     |    |
|         |          |     |        |       |       |      |       |      |       |     |    |
|         |          |     |        |       |       |      |       |      |       |     |    |
|         |          |     |        |       |       |      |       |      |       |     |    |
|         |          |     |        |       |       |      |       |      |       |     |    |
|         |          |     |        |       |       |      |       |      |       |     |    |

✓ Squarified – спосіб відображення впорядковує плитки treemap, таким чином щоб співвідношення ширина / висота були близькі 1:

| Treemap 1 |           |          |       |      |         |
|-----------|-----------|----------|-------|------|---------|
| August    | May       | December | March | July |         |
| November  | September | June     | April |      | January |
|           |           |          |       |      |         |

 Treemap 1
 May
 December
 March
 October

 August
 May
 December
 March
 October

 February
 July
 July
 January

 June
 April
 April
 January

✓ Striped – плитки малюються пліч-о-пліч у вигляді стовпців або рядків:

Ви також можете встановити напрямок розташування, щоб вказати розташування плиток в залежності від їх розмірів:

- ✓ Bottom Left to Right Нижній лівий Верхній правий;
- ✓ Bottom Right to Left Нижній правий Верхній лівий;
- ✓ Top Left to Right Верхній лівий Нижній правий;
- ✓ Top Right to Left Верхній правий Нижній лівий.

### 7.6.3 Групування

Якщо Ви використовуєте кілька аргументів на Тгеетар, то у Вас $\varepsilon$ можливість групувати плитки.

Додамо до існуючого Treemap вимір Business Type:

| VALUES    | X              |
|-----------|----------------|
| Reselle   | r Sales Amount |
| A         | dd Value       |
| ARGUMENTS |                |
| Mo        | onth of Year   |
| Bu        | siness Type    |
| Ad        | d Argument     |

| Treemap 1           |                   |                     |                                 |                         |
|---------------------|-------------------|---------------------|---------------------------------|-------------------------|
| August - Warehouse  | November - Value  | February - Value Ad | dd July - Warehouse             | June - Warehouse        |
| September - Wareho  | December - Ware   | December - Valu     | February - W April - 1          | Ware October            |
| May - Value Added R | May - Warehouse   | June - Value Add    | March - Ware Octobe             | er - V April - Value    |
| Nacambar, Masaha    | August - Value Ad | September - Val     | July - Value January -          | May Febru<br>Septe Dece |
|                     |                   | March - Value Ad    | January - Va August -<br>Novemb | Marc A J                |

#### Treemap прийме наступний вигляд:

#### Згрупуємо плитки по місяцях:

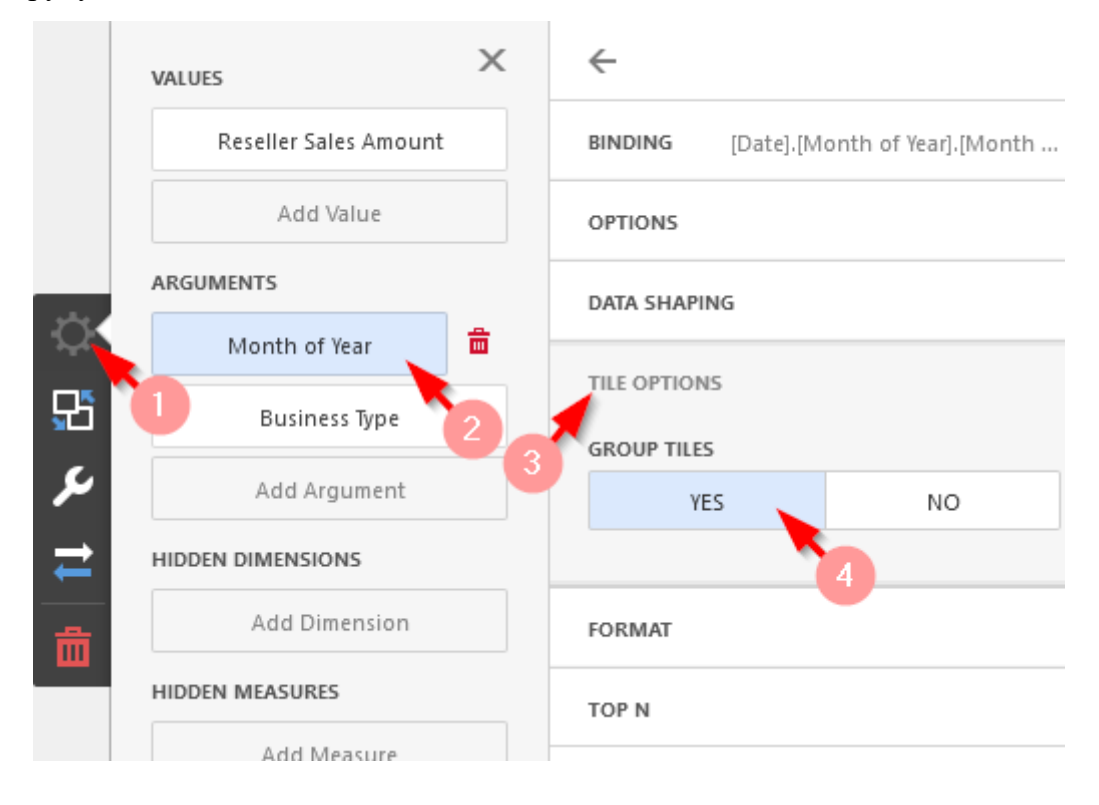

| Treemap 1            |                      |                        |                    |                    |             |                      |           |
|----------------------|----------------------|------------------------|--------------------|--------------------|-------------|----------------------|-----------|
| August               |                      | September              |                    | December           |             | February             |           |
| Warehouse            | Value Added Reseller | Warehouse              |                    | Warehouse          |             | Value Added Re       | seller    |
|                      | Specialty Bike Shop  | Value Added Re         | seller Sp          | Value Added Rese   | ler S       | Warehouse            | Sp        |
| November             |                      |                        |                    |                    |             |                      |           |
| Warehouse            | Value Added Reseller | June<br>Warehouse      | Value Added Re.    | July<br>Warehouse  | Value Add.  | October<br>Warehouse |           |
|                      | Specialty Bike Shop  |                        |                    |                    |             | Value Added          | Reseller  |
| May                  |                      |                        |                    | -                  |             |                      |           |
| Value Added Reseller | Warehouse            | March<br>Value Added R | . Warehouse        | April<br>Warehouse | Value Added | January<br>Value Add | Warehouse |
|                      | Specialty Bike Shop  |                        | Specialty Bike Sh. |                    |             |                      |           |

# В результаті в Treemap вимір Business Туре буде згруповано по місяцях:

## 7.6.4 Редактор кольору

Treemap дозволяє фарбувати плитки певним чином.

Давайте забарвимо у всіх місцях вимір Business Туре за одним принципом. Для виміру Month of Year i Business Туре в меню елементів **Options / Data Shaping / Coloring** задайте наступні параметри:

| VALUES                | ×             | $\leftarrow$  |                   |                |
|-----------------------|---------------|---------------|-------------------|----------------|
| Reseller Sales Amount |               | BINDING [[    | ate].[Month of    | Year].[Month   |
| Add Value             |               | OPTIONS       |                   |                |
| ARGUMENTS             |               | DATA SHAPING  |                   |                |
| Month of Year         | <b>a &gt;</b> | SORT ORDER    |                   |                |
| Business Type         |               | Ascending     | Descending        | No Sorting     |
| Add Argument          |               | SORT BY       |                   |                |
| HIDDEN DIMENSIONS     |               | (Value)       |                   | -              |
| Add Dimension         |               | COLORING      |                   |                |
| HIDDEN MEASURES       |               | Auto          | Off               | On             |
|                       |               |               |                   |                |
| VALUES                | X             | ←             |                   |                |
| Reseller Sales Amount |               | BINDING [R    | Reseller].[Busine | ss Type].[Busi |
| Add Value             |               | OPTIONS       |                   |                |
| ARGUMENTS             |               | DATA SHAPING  |                   |                |
| Month of Year         |               | SORT ORDER    |                   |                |
| Business Type         | â             | Ascending     | Descending        | No Sorting     |
| Add Argument          | \$            | SORT BY       |                   |                |
| HIDDEN DIMENSIONS     |               | (Value)       |                   | •              |
| Add Dimension         |               | GROUP INTERVA | ı                 |                |
| HIDDEN MEASURES       |               | None          | All               | phabetical     |
| Add Measure           |               | COLORING      |                   |                |
|                       |               | Auto          | Off               | On             |
|                       |               |               | •                 |                |

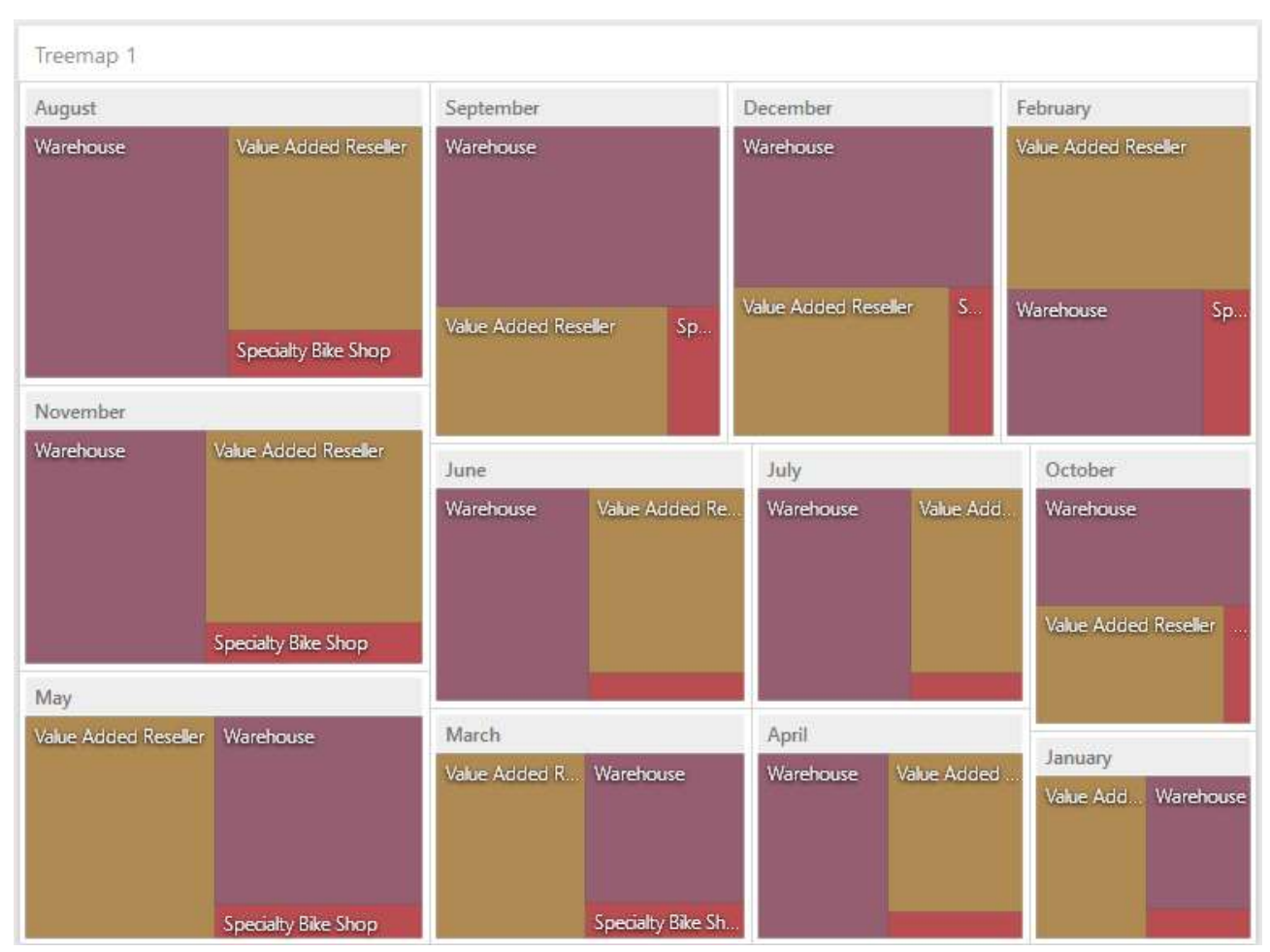

#### В результаті Тгеетар матиме такий вигляд:

## 7.6.5 Мітки

В Тгеетар два види міток:

- Мітки плиток/груп
- 🗸 Спливаючі підказки плиток/груп

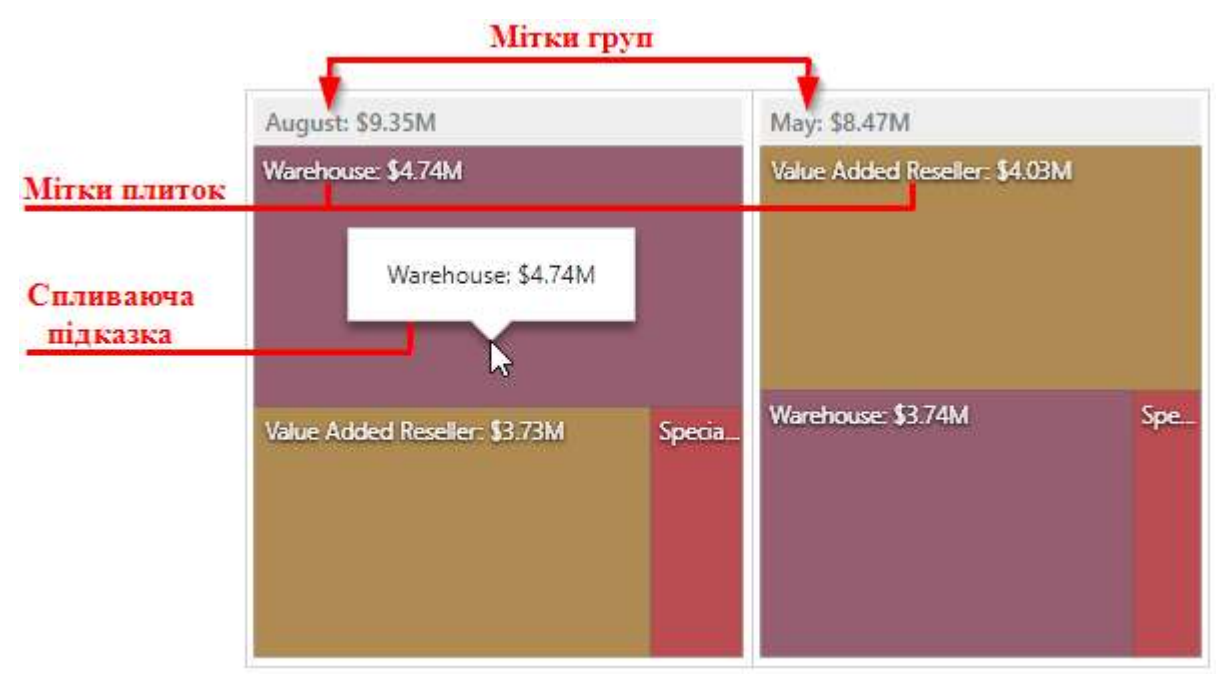

В меню дешборда Options доступні наступні параметри міток:

|  | OPTIONS            | × |
|--|--------------------|---|
|  | соммон             |   |
|  | LAYOUT             |   |
|  | LABELS             |   |
|  | TILE LABEL         |   |
|  | None               |   |
|  | Argument           | _ |
|  | Value              |   |
|  | Argument and Value |   |
|  | TILE TOOLTIP       |   |
|  | None               |   |
|  | Argument           |   |
|  | Value              |   |
|  | Argument and Value |   |
|  | GROUP LABEL        |   |
|  | None               |   |
|  | Argument           |   |
|  | Value              |   |
|  | Argument and Value |   |
|  | GROUP TOOLTIP      |   |
|  | None               |   |
|  | Argument           |   |
|  | Value              |   |
|  | Argument and Value |   |
|  |                    |   |

# 7.7 Gauges

Одним з елементів дешборда може бути Gauges (циферблати):

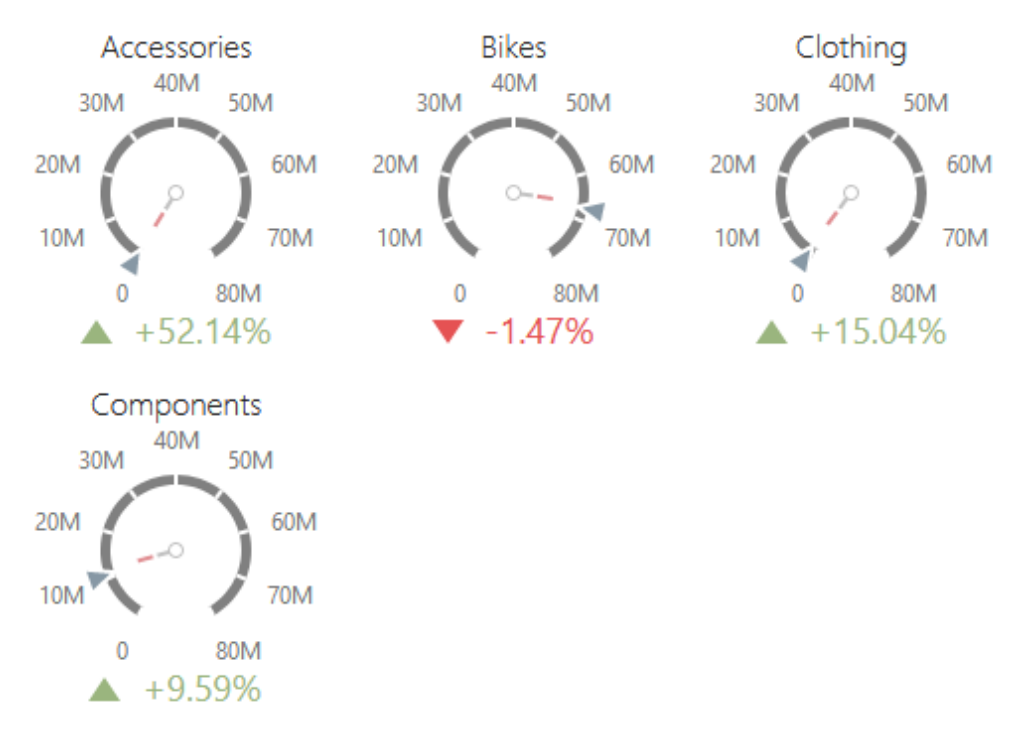

Gauges – це свого роду циферблат, який відображає наступні значення: ціль, факт, значення дельти.
## 7.7.1 Прив'язка до даних

Додамо елемент Gauges, перетягнувши відповідний елемент з панелі інструментів в поле дешборда:

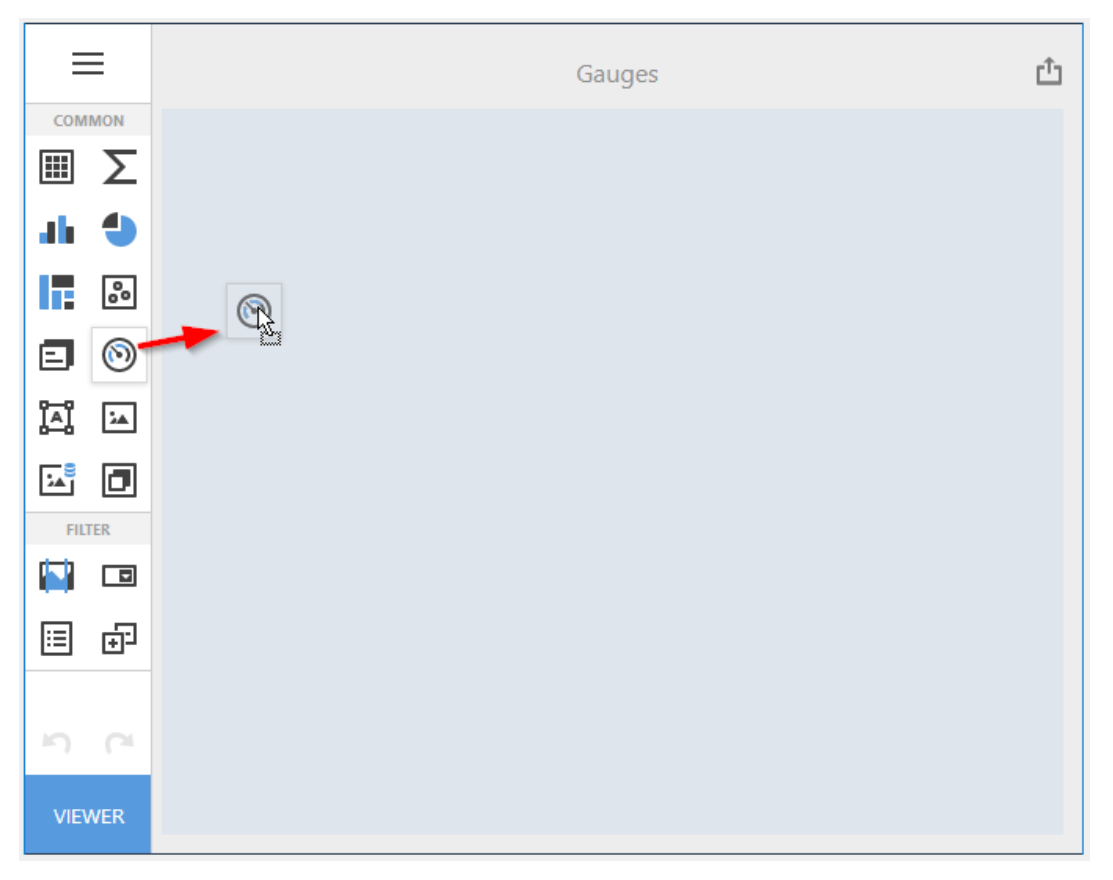

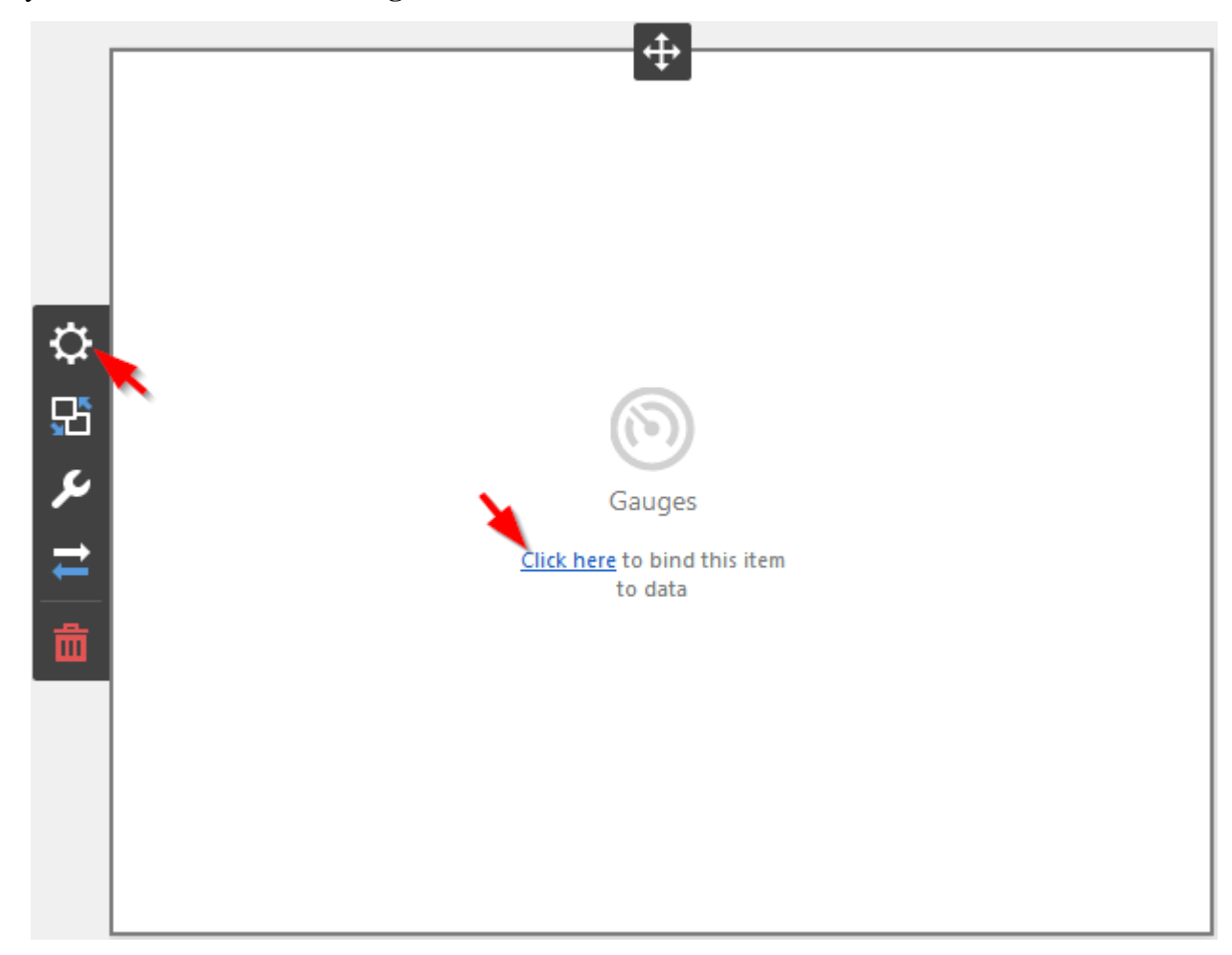

Тепер необхідно прив'язати його до даних клікнувши або на **Click here**, або вибравши пункт меню елемента **Binding**:

В результаті з'явиться форма з наступними параметрами:

| GAUGES            | Х |
|-------------------|---|
| Add Gauge         |   |
| SERIES            |   |
| Add Series        |   |
| HIDDEN DIMENSIONS |   |
| Add Dimension     |   |
| HIDDEN MEASURES   |   |
| Add Measure       |   |
|                   |   |

Щоб заповнити поля даними, клацніть у відповідному полі і виберіть необхідні міри / виміри в списку джерела даних:

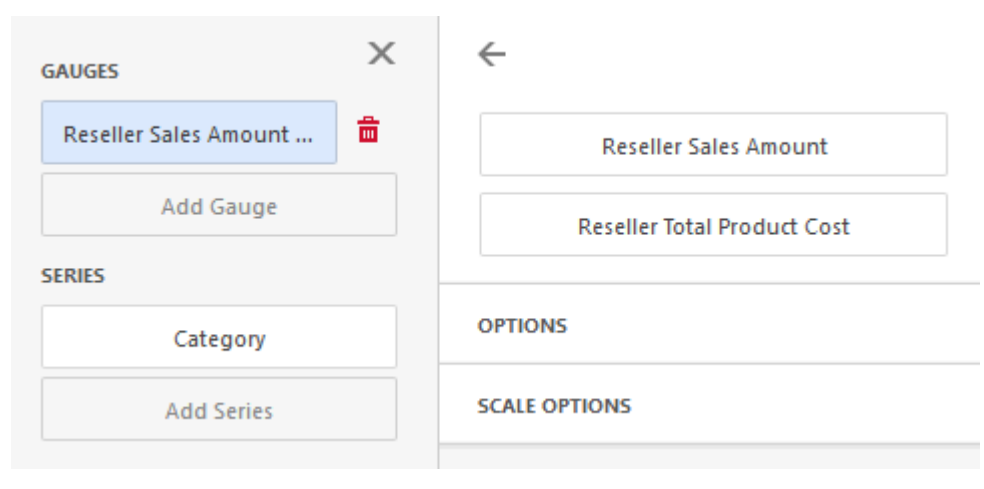

Заповнивши всі поля як на малюнку вище ми отримаємо наступний звіт:

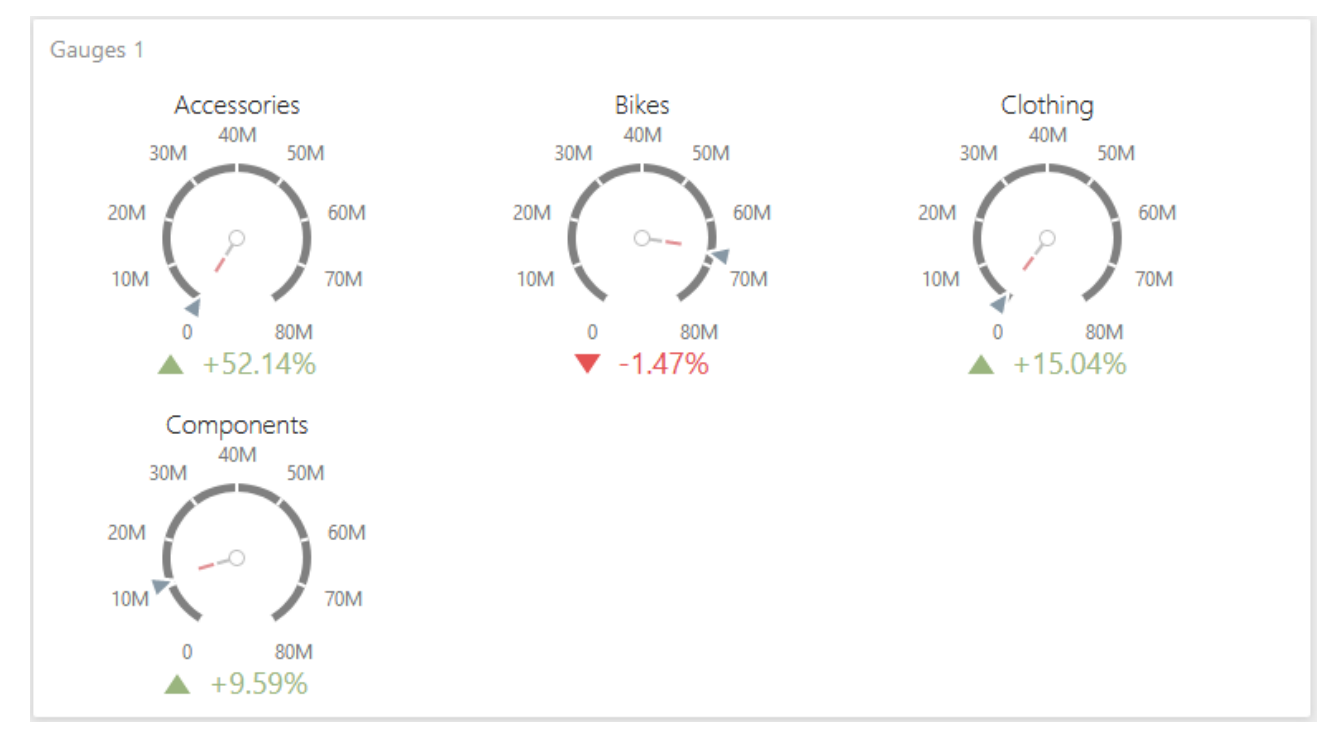

## 7.7.2 Дельта

Ціль (actual) – це стріла циферблата, факт (target) - це значок циферблату на шкалі, дельта (delta) – значок індикатора з відповідним значенням в циферблаті.

За замовчуванням індикатор відображає різницю між фактом і ціллю. Ця різниця називається – дельта:

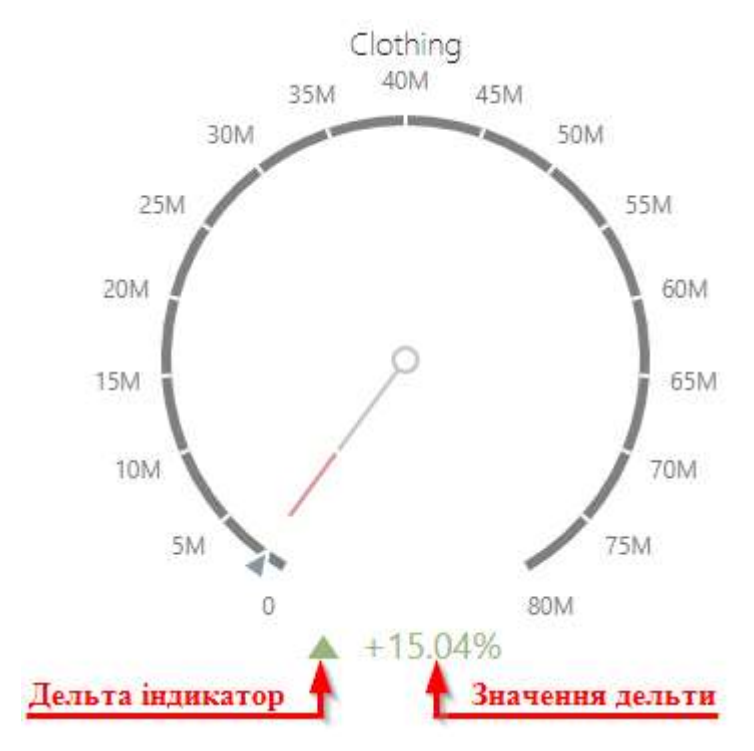

Параметри дельти можуть бути наступними:

| GAUGES                | Х | <i>←</i>                    |
|-----------------------|---|-----------------------------|
| Reseller Sales Amount | â | Reseller Sales Amount       |
| Add Gauge             | 8 | Reseller Total Product Cost |
| SERIES                |   |                             |
| Category              |   | OPTIONS                     |
| Add Series            |   | SCALE OPTIONS               |
| HIDDEN DIMENSIONS     |   | DELTA OPTIONS               |
| Add Dimension         |   | VALUE TYPE                  |
| HIDDEN MEASURES       |   | Actual value                |
| Add Measure           |   | Absolute variation          |
|                       |   | Percent variation           |
|                       |   | Percent of target           |
|                       |   | RESULT INDICATION           |
|                       |   | Greater is good             |
|                       |   | Less is good                |
|                       |   | Warning if greater          |
|                       |   | Warning if less             |
|                       |   | No indication               |
|                       |   | THRESHOLD TYPE              |
|                       |   | Absolute Percent            |
|                       |   | THRESHOLD VALUE             |
|                       |   | 0                           |

Value type – тип значення дельти може бути наступним:

- ✓ Actual value значення міри факт;
- ✓ Absolute variation різниця між фактом і ціллю;
- ✓ Percent variation відсоток різниці між фактом і ціллю;
- ✓ Percent of target відсоток факту від цілі.

Result indication – індикатор дельти може мати наступні значення:

- ✓ Greater is good «добре» ціль досягнута (факт більше ніж ціль);
- ✓ Less is good «добре» ціль досягнута (факт більше ніж ціль);
- ✓ Warning if greater «добре» ціль не досягнута (факт менше ніж ціль);

- ✓ Warning if less ціль менше ніж факт;
- ✓ No indication індикатор відсутній.

Для дельти можна задати значення порога, яке буде вказувати на перевищення факту над ціллю. Тип порога може бути відносний або абсолютний.

#### 7.7.3 Шкала

За замовчуванням для індикаторів шкала визначається автоматично виходячи з значень мір, але у Вас завжди є можливість задати свій діапазон для шкали:

| ÷                           |
|-----------------------------|
| Reseller Sales Amount       |
| Reseller Total Product Cost |
|                             |
| OPTIONS                     |
| SCALE OPTIONS               |
| MINIMUM VALUE               |
| Auto Custom                 |
|                             |
| MAXIMUM VALUE               |
| Auto Custom                 |
| 7000000                     |
|                             |

### 7.7.4 Стиль

Gauges має наступні стилі відображення:

|    | OPTIONS             | ×            |  |  |  |  |
|----|---------------------|--------------|--|--|--|--|
| -  | STYLE<br>S R K X    | <b>N</b> - I |  |  |  |  |
| ₽  | COMMON              |              |  |  |  |  |
|    | SHOW CAPTION        |              |  |  |  |  |
|    | ON                  | OFF          |  |  |  |  |
| S. | CAPTION             |              |  |  |  |  |
| ₽  | Gauges 1            |              |  |  |  |  |
| 命  | SHOW GAUGE CAPTIONS |              |  |  |  |  |
|    | ON                  | OFF          |  |  |  |  |
|    |                     |              |  |  |  |  |

## 7.7.5 Спосіб відображення

Циферблати мають наступні способи відображення:

|   | OPTIONS >                                                                                                    | ζ |
|---|----------------------------------------------------------------------------------------------------|---|
|   | STYLE<br>STYLE<br>ST |   |
| ₽ | соммон                                                                                                    |   |
| £ |                                                                                                    |   |
| 0 | CONTENT ARRANGEMENT MODE                                                                                                    |   |
|   | Auto                                                                                                    |   |
| - | Fixed Rows                                                                                                    |   |
| 茴 | Fixed Columns                                                                                                    |   |
|   | LINE COUNT                                                                                                    |   |
|   | 3                                                                                                    |   |
|   |                                                                                                    |   |

✓ Auto – кількість рядків і стовпців визначається автоматично;

✓ Fixed Rows – розмістити елементи у вказаній кількості стовпців:

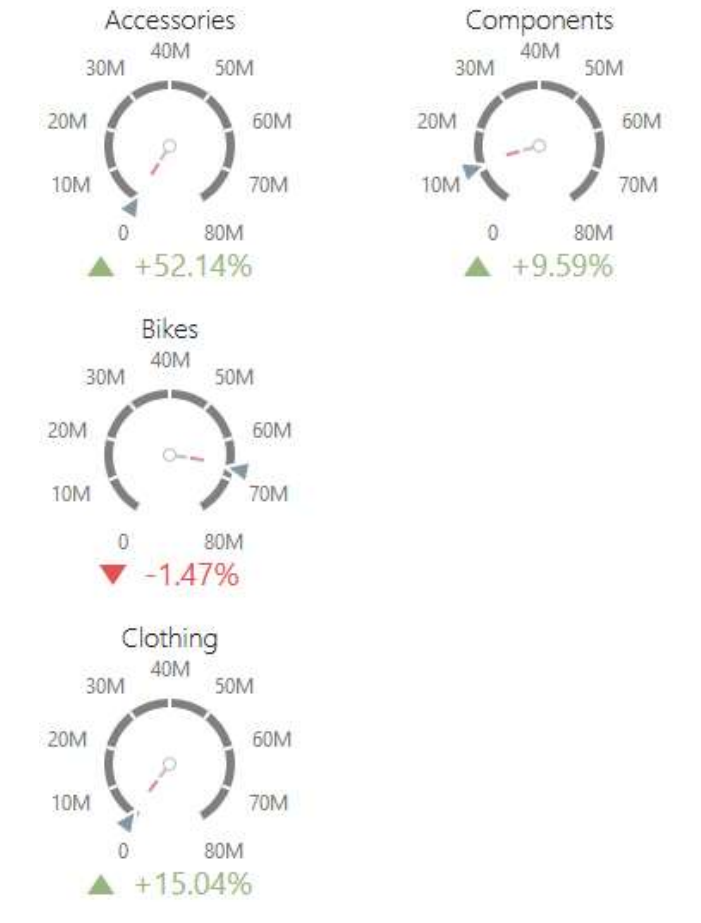

✓ Fixed Columns – розмістити елементи у вказаній кількості рядків:

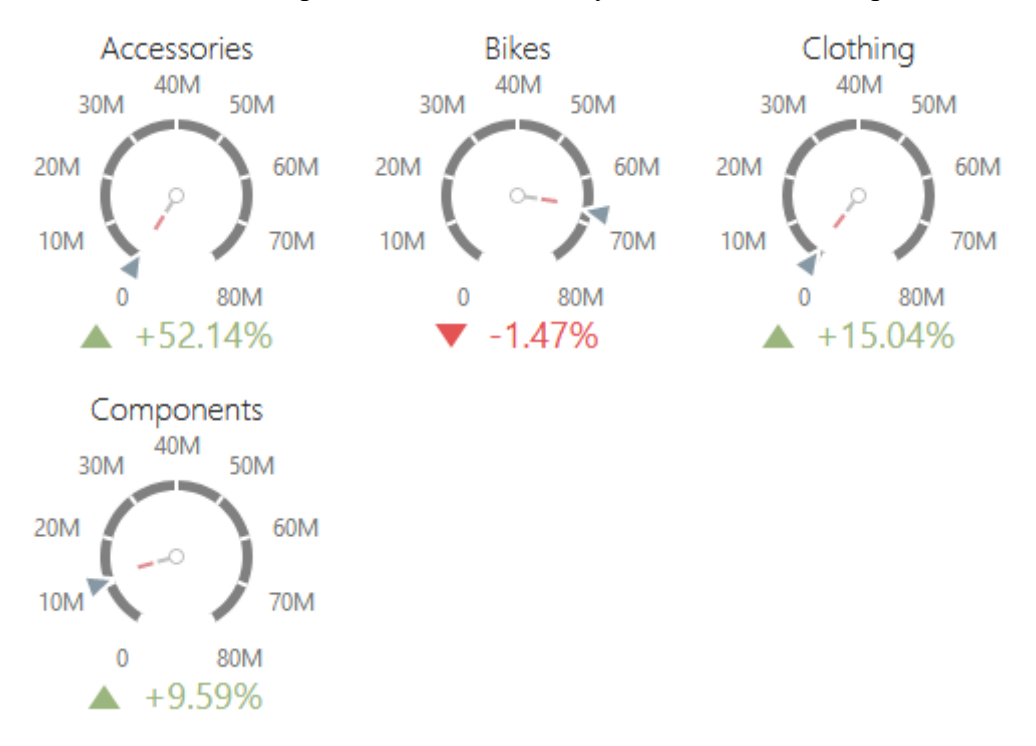

# 7.8 Cards

Одним з елементів дешборда може бути Cards (картки):

| Treemap 1                      |                      |                |                       |                 |             |                              |         |
|--------------------------------|----------------------|----------------|-----------------------|-----------------|-------------|------------------------------|---------|
| August                         |                      | September      |                       | December        |             | February                     |         |
| Warehouse                      | Value Added Reseller | Warehouse W    |                       | Warehouse       |             | Value Added Reseller         |         |
| November                       | Specialty Bike Shop  | Value Added Re | seller Sp             | Value Added Res | eller S     | Warehouse                    | Sp      |
| Warehouse Value Added Reseller |                      |                |                       |                 |             | 0.1                          |         |
|                                |                      | Warehouse      | Value Added Re.       | Warehouse       | Value Add   | Warehouse<br>Value Added Res | eller   |
| -                              | Speciality Bike Shop |                |                       |                 |             |                              |         |
| May                            |                      |                |                       |                 |             |                              |         |
| Value Added Reselle            | r Warehouse          | March          | and the second second | April           |             | January                      |         |
|                                |                      | Value Added R  | Warehouse             | Warehouse       | Value Added |                              | rehouse |
|                                | Specialty Bike Shop  |                | Specialty Bike Sh.    |                 |             |                              |         |

### 7.8.1 Прив'язка до даних

Додамо елемент Cards, перетягнувши відповідний елемент з панелі інструментів в поле дешборда:

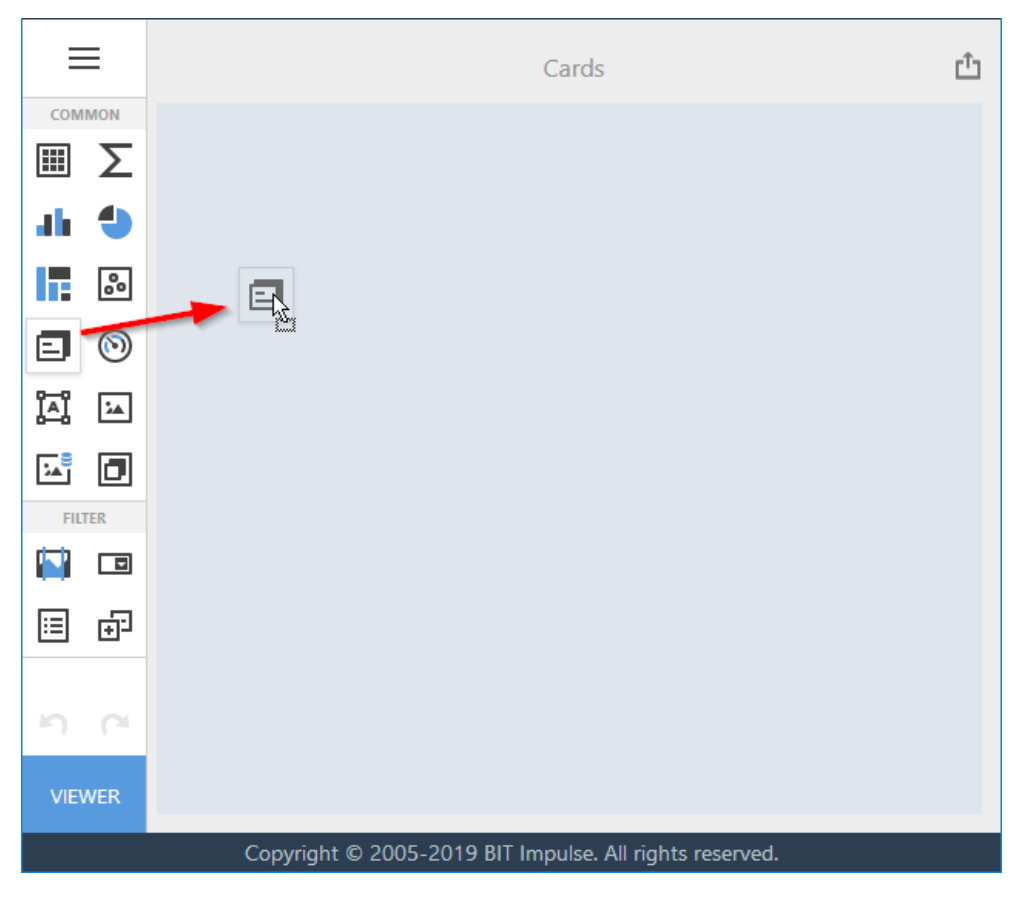

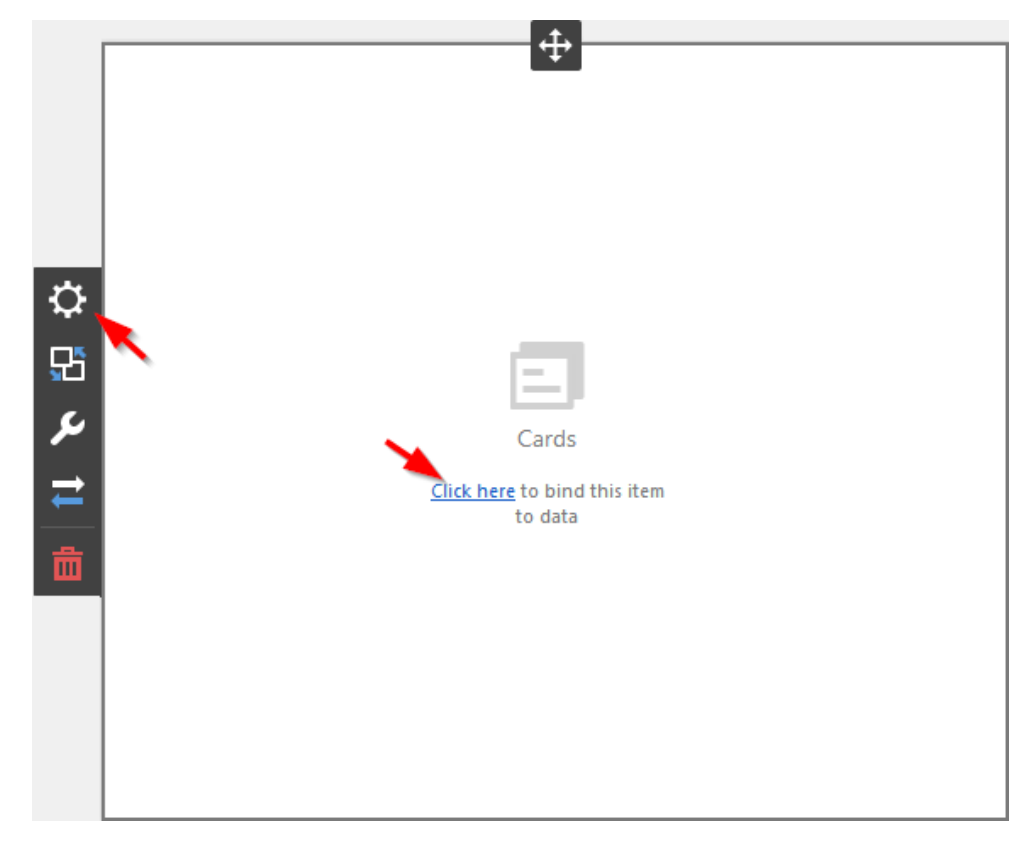

Тепер необхідно прив'язати його до даних клікнувши або на **Click here**, або вибравши пункт меню елемента **Binding**:

В результаті з'явиться форма з наступними параметрами:

| CARDS             | Х |
|-------------------|---|
| Add Card          |   |
| SERIES            |   |
| Add Series        |   |
| SPARKLINE         |   |
| Set Argument      |   |
| HIDDEN DIMENSIONS |   |
| Add Dimension     |   |
| HIDDEN MEASURES   |   |
| Add Measure       |   |
|                   |   |

Щоб заповнити поля даними, клацніть у відповідному полі і виберіть необхідні міри / виміри в списку джерела даних:

| CARDS                   | × | $\leftarrow$                |                |
|-------------------------|---|-----------------------------|----------------|
| Reseller Sales Amount v | 啬 | Reseller Sales Amount       | Значення факту |
| Add Card                |   | Reseller Total Product Cost | Значення цілі  |
| SERIES                  |   |                             |                |
| Category                |   | OPTIONS                     |                |
| Add Series              |   | CARD LAYOUT                 |                |
| SPARKLINE               |   | DELTA OPTIONS               |                |
| Set Argument            |   | SPARKLINE OPTIONS           |                |

Заповнивши всі поля як на малюнку вище ми отримаємо наступний звіт:

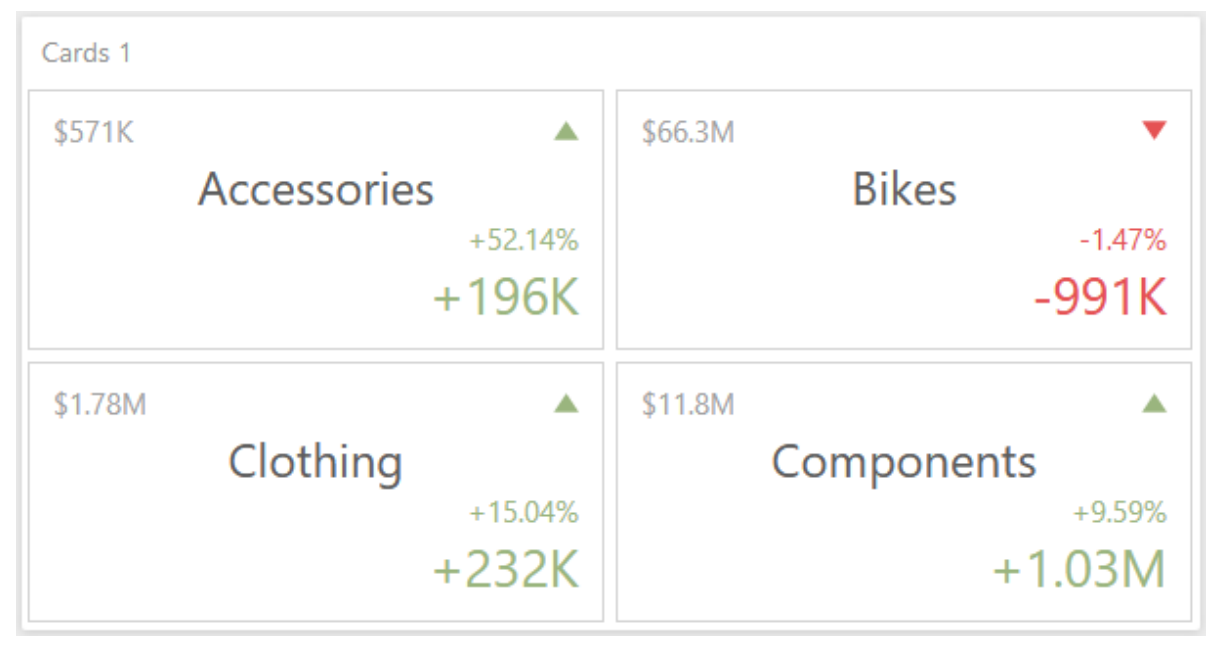

В результаті ми отримали ряд карток, які відображають:

| Значення факту 🗲 \$11.8М | A 4                            | Індикатор дельти                                  |
|--------------------------|--------------------------------|---------------------------------------------------|
|                          | Components<br>+9.59%<br>+1.03M | Відносне<br>відхилення<br>Абсолютне<br>відхилення |

#### 7.8.2 Макети карток

Для карток доступні наступні макети:

✓ Streched – розтягнутий

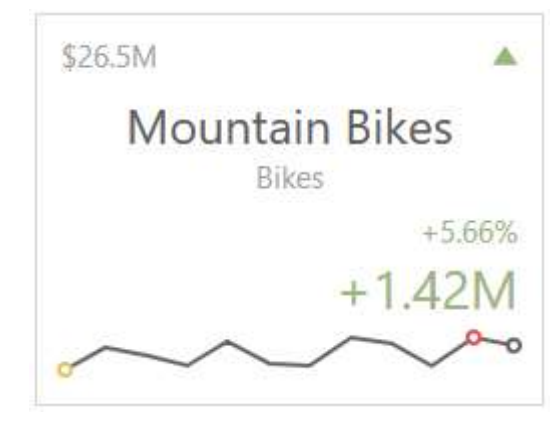

✓ Centered – центрований

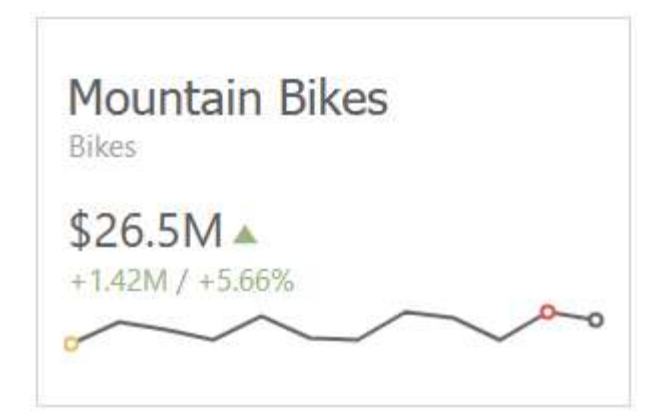

✓ Compact – компактний

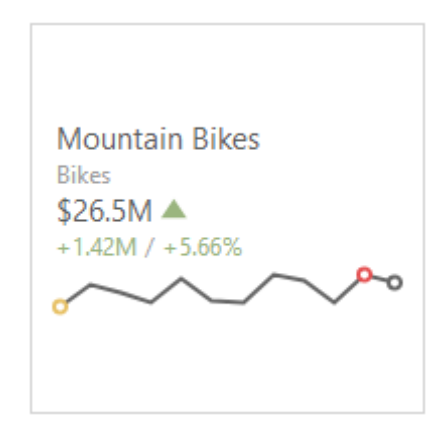

#### ✓ Lightweight – спрощений

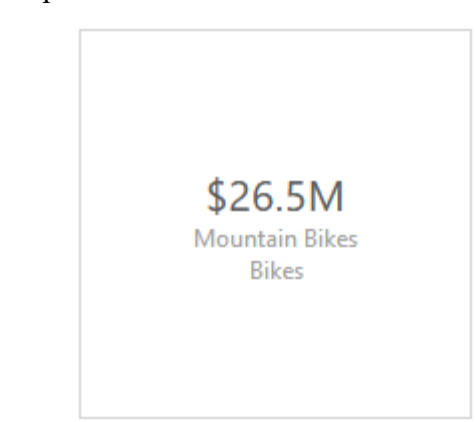

Щоб перевизначити макет карток в пункті меню елемента виберіть підпункт **Card** Layout:

| CARDS                 | Х | $\leftarrow$                |
|-----------------------|---|-----------------------------|
| Reseller Sales Amount | Ē | Reseller Sales Amount       |
| Add Card              |   | Reseller Total Product Cost |
| SERIES                |   |                             |
| Category              |   | OPTIONS                     |
| Subcategory           |   | CARD LAYOUT                 |
| Add Series            | • | / 0                         |
| SPARKLINE             |   | Stretched                   |
| Month of Year         |   | Centered                    |
| HIDDEN DIMENSIONS     |   | Compact                     |
| Add Dimension         |   | Lightweight                 |

За замовчуванням використовується Streched (розтягнутий) макет:

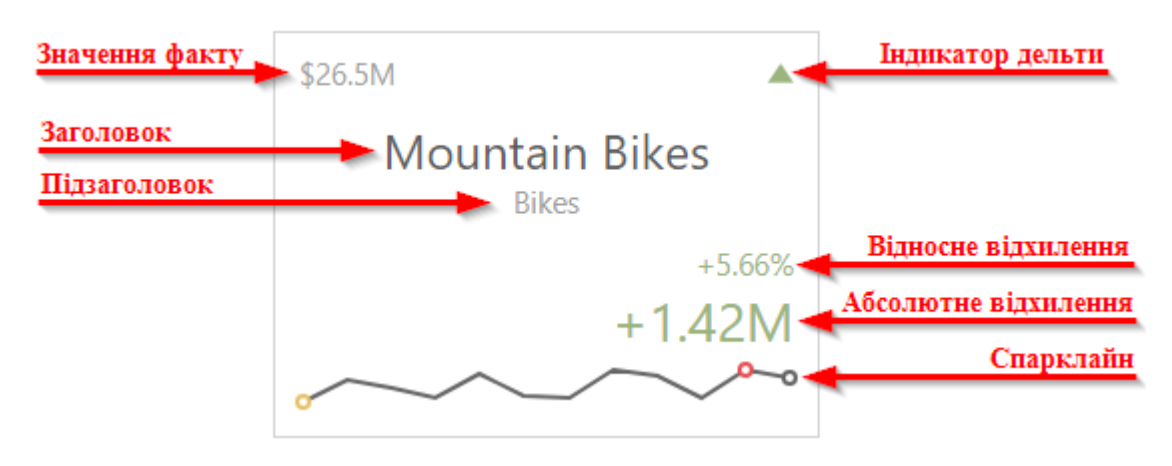

Кожен з макетів можна редагувати. Для цього необхідно в дешборді меню елемента вибрати необхідний макет і клікнути на іконку:

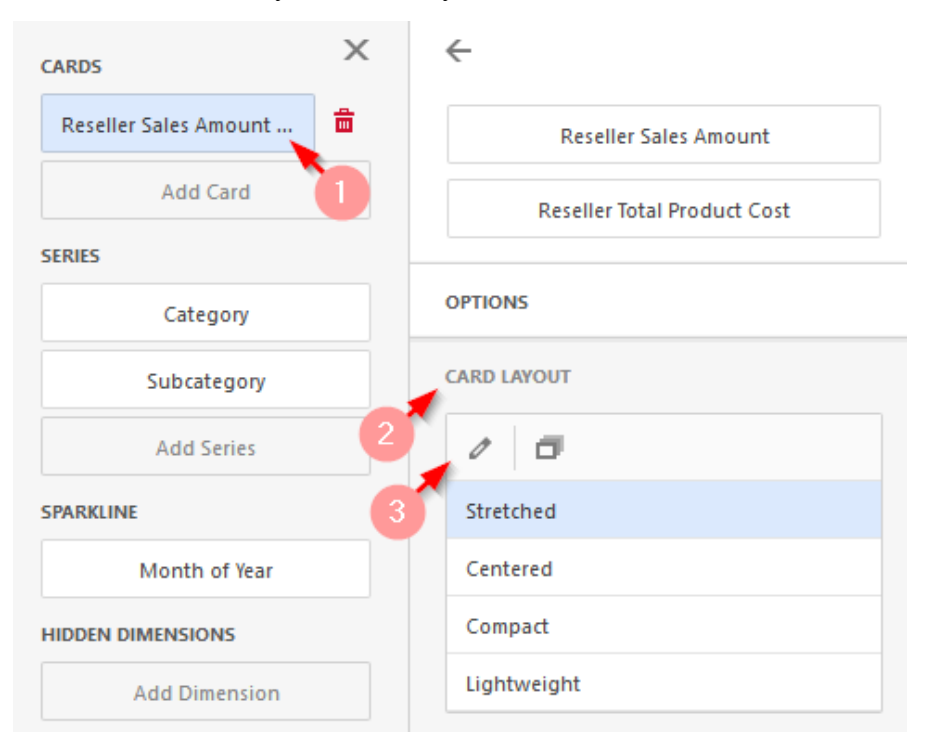

У формі будуть доступні наступні параметри:

| LAYOUT OPTIONS       |              |  |  |
|----------------------|--------------|--|--|
| MIN WIDTH            |              |  |  |
| 200                  | ÷            |  |  |
| MAX WIDTH            |              |  |  |
| Auto                 | Custom       |  |  |
|                      |              |  |  |
| ✓ Actual Value       | Actual Value |  |  |
| ✓ Title              | Title        |  |  |
| ✓ Subtitle           | Subtitle     |  |  |
| ✓ Percent Variation  |              |  |  |
| ✓ Absolute Variation |              |  |  |
| ✓ Delta Indicator    |              |  |  |
| ✓ Sparkline          |              |  |  |
| Reset Apply to       | all Cards    |  |  |

- ✓ Min Width визнача∈ мінімальну ширину вмісту карти;
- ✓ Max Width дозволяє вказати максимальну ширину вмісту карти:
  - Auto автоматично визначити максимальну ширину;
  - Custom можливість вказати необхідну ширину вручну.

Ви можете приховати / показати наступні значення на картках:

- ✓ Actual Value фактичне значення;
- ✓ Title заголовок
- ✓ Subtitle підзаголовок;
- ✓ Percent Variation відносне відхилення (відсоток різниці між фактом і ціллю);
- ✓ Absolute Variation значенням дельти є різниця між фактом і ціллю;
- ✓ Delta Indicator індикатор, який вказує чи є факт меншим або більшим, ніж ціль;
- ✓ Sparkline візуалізує зміну факту або цілі в часовому діапазоні.

Ви можете скинути всі налаштування картки за допомогою кнопки **Reset**, або застосувати задані налаштування до всіх карток **Apply to all Cards**.

## 7.8.3 Дельта

Картки дозволяють відображати різницю між фактом і ціллю за допомогою значення дельти і індикатора дельти:

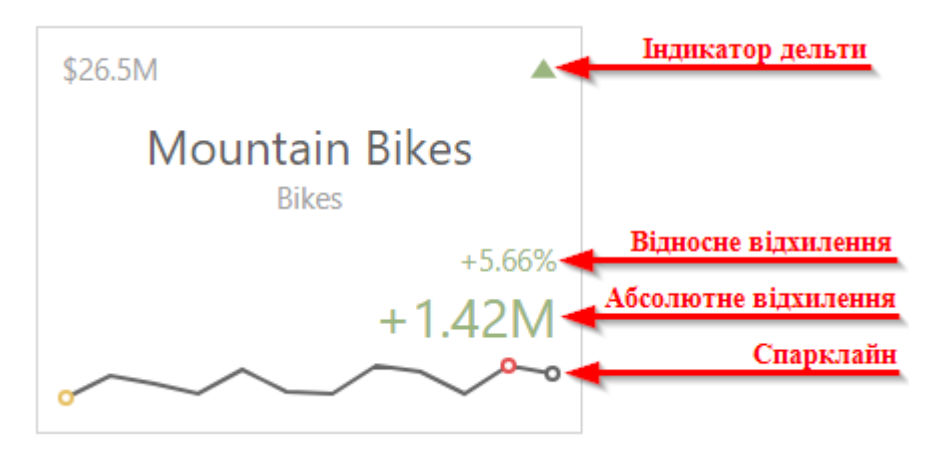

Індикатор (значок дельти) може мати такі значення:

| CARDS                 | х | ←                           |
|-----------------------|---|-----------------------------|
| Reseller Sales Amount | Ē | Reseller Sales Amount       |
| Add Card              |   | Reseller Total Product Cost |
| SERIES                |   |                             |
| Category              |   | OPTIONS                     |
| Subcategory           |   | CARD LAYOUT                 |
| Add Series            |   | DELTA OPTIONS               |
| SPARKLINE             | - | RESULT INDICATION           |
| Month of Year         |   | Greater is good             |
| HIDDEN DIMENSIONS     |   | Less is good                |
| Add Dimension         |   | Warning if greater          |
| HIDDEN MEASURES       |   | Warning if less             |
| Add Measure           |   | No indication               |
|                       |   | THRESHOLD TYPE              |
|                       |   | Absolute Percent            |
|                       |   | THRESHOLD VALUE             |
|                       |   | 0                           |
|                       |   |                             |

• Greater is good – «добре» ціль досягнута (факт більше ніж ціль)

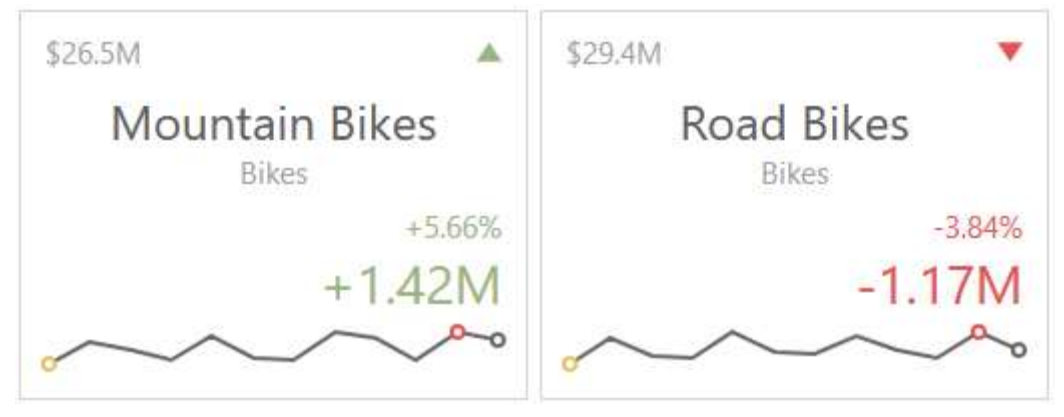

• Less is good – «добре» ціль не досягнута (факт менше ніж ціль)

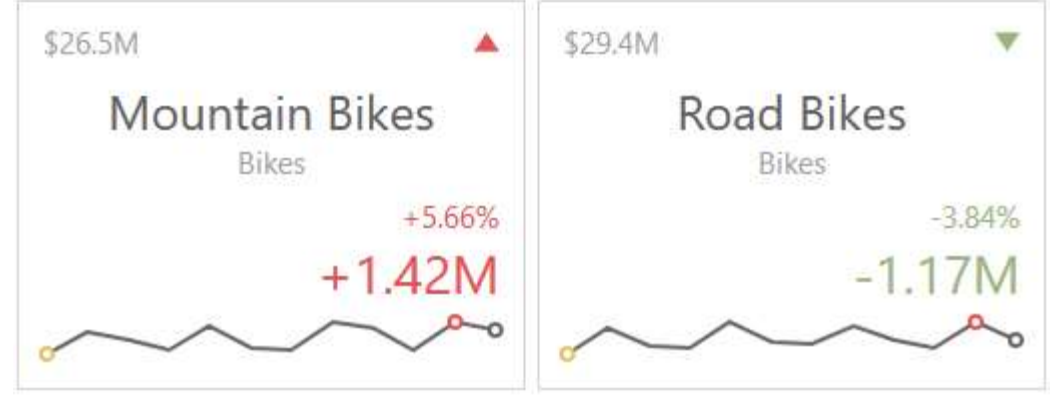

• Warning if greater – ціль більше ніж факт

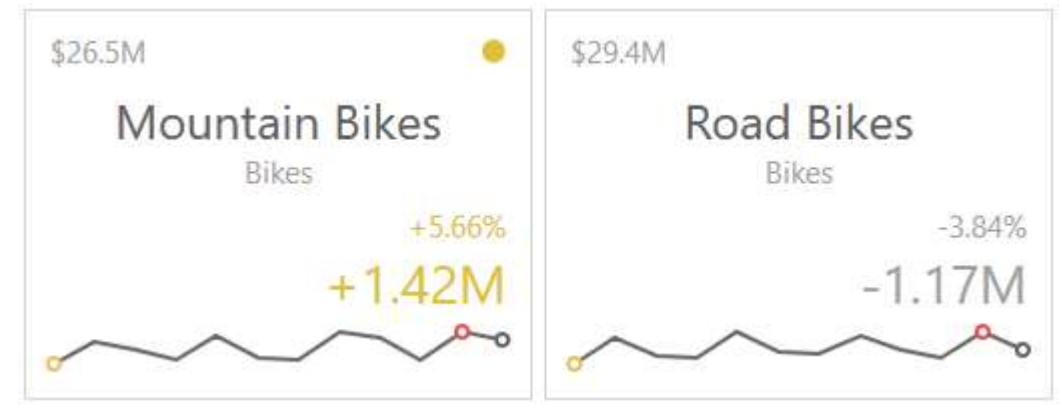

Warning if less – ціль менше ніж факт

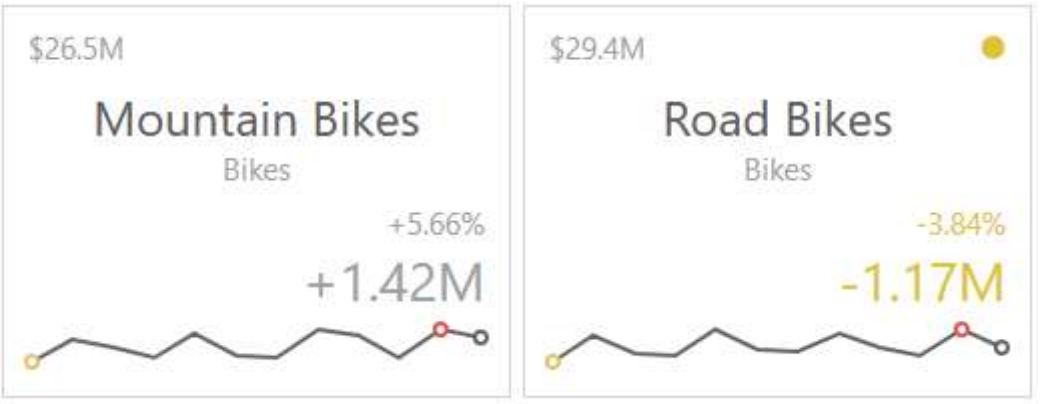

• No indication – індикатор відсутній

| \$26.5M        | \$29.4M            |
|----------------|--------------------|
| Mountain Bikes | Road Bikes         |
| Bikes          | Bikes              |
| +5.66%         | -3.84%             |
| +1.42M         | -1.17M             |
| $\sim\sim\sim$ | $\sim\sim\sim\sim$ |

Для дельти можна задати значення порога, яке буде вказувати на перевищення факту над ціллю.

Тип порога може бути відносним і абсолютним.

#### 7.8.4 Спарклайн

Спарклайн дозволяє відображати зміну факту або цілі в часі:

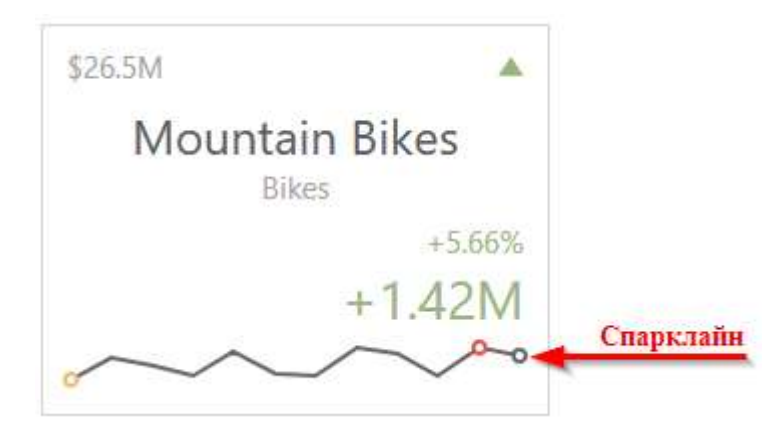

Щоб відобразити спарклайн додайте вимір типу дата в поле Sparkline:

| CARDS                        |
|------------------------------|
| Reseller Sales Amount vs Res |
| Reseller Sales Amount vs Res |
| Reseller Sales Amount vs Int |
| Add Card                     |
| SERIES                       |
| Category                     |
| Subcategory                  |
| Add Series                   |
|                              |
| Month of Year                |

Сам спарклайн має такі параметри:

| CARDS                 | × | ÷                           |
|-----------------------|---|-----------------------------|
| Reseller Sales Amount | Ē | Reseller Sales Amount       |
| Add Card              |   | Reseller Total Product Cost |
| SERIES                |   |                             |
| Category              |   | OPTIONS                     |
| Subcategory           |   | CARD LAYOUT                 |
| Add Series            |   | DELTA OPTIONS               |
| SPARKLINE             |   | SPARKLINE OPTIONS           |
| Month of Year         |   | VIEW TYPE                   |
| HIDDEN DIMENSIONS     |   | ~ 🖬 🖬 ····                  |
| Add Dimension         |   | HIGHLIGHT MIN/MAX POINTS    |
| HIDDEN MEASURES       |   | ON OFF                      |
| Add Measure           |   | HIGHLIGHT START/END POINTS  |
|                       |   | ON OFF                      |

- ✓ View type тип спарклайна:
  - line графік типу лінія;
  - area графік типу лінія з зафарбованою нижньої областю;
  - bar графік типу стовпчики;
  - win/loss графік типу стовпчики (однакового розміру) з поміткою виграш (максимальне значення) і позначкою програш (мінімальне значення).
- ✓ Highlight min/max points підсвічувати мін / макс точки;
- ✓ Highlight strated/end points підсвічувати початкові / кінцеві точки.

#### 7.8.5 Спосіб відображення

Картки мають декілька способів відображення:

|    | OPTIONS                  | × |
|----|--------------------------|---|
|    | COMMON                   |   |
|    | LAYOUT                   |   |
| \$ | CONTENT ARRANGEMENT MODE |   |
| ₽5 | Auto                     |   |
|    | Fixed Rows               |   |
| ~  | Fixed Columns            |   |
| ₹  | LINE COUNT               |   |
| 茴  | 3                        |   |
|    |                          |   |

- ✓ Auto кількість рядків і стовпців визначається автоматично;
- ✓ Fixed Rows розмістити елементи у вказаній кількості стовпців:

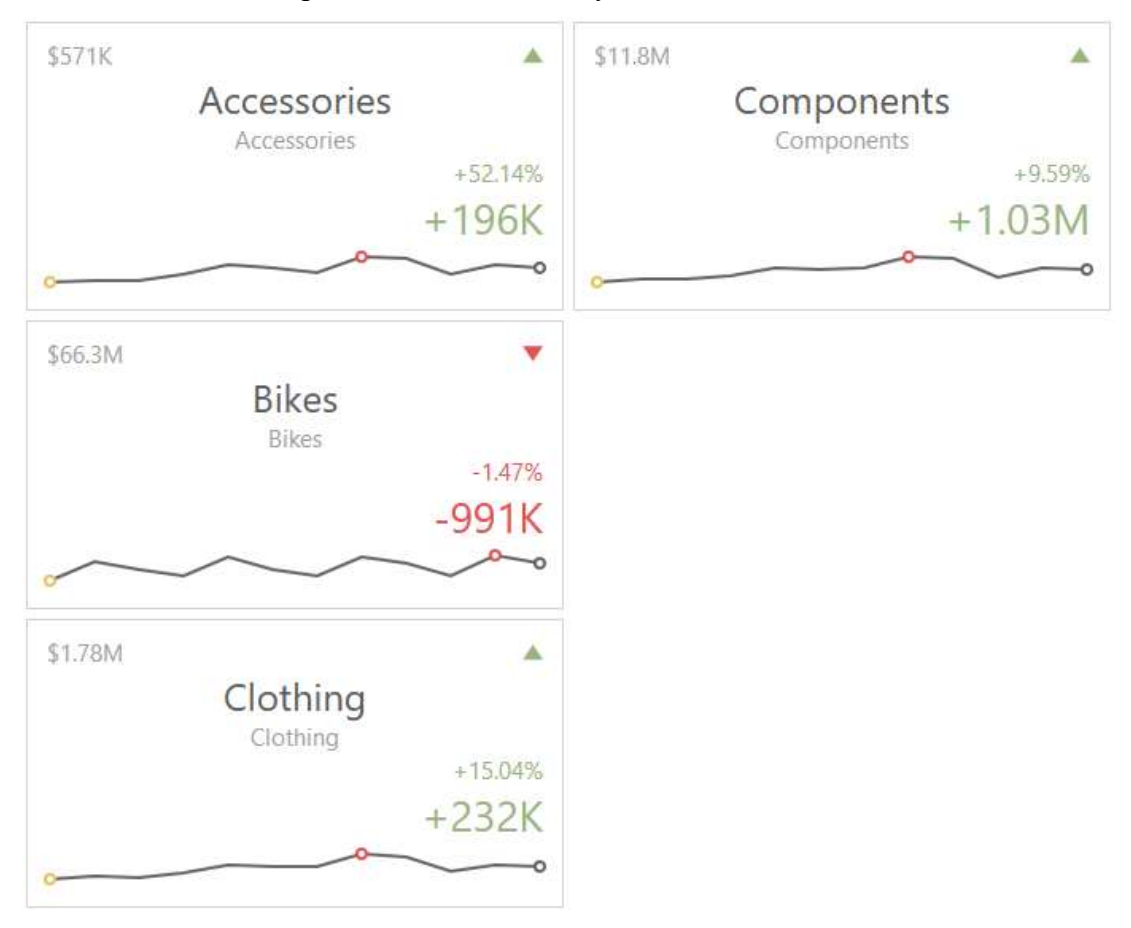

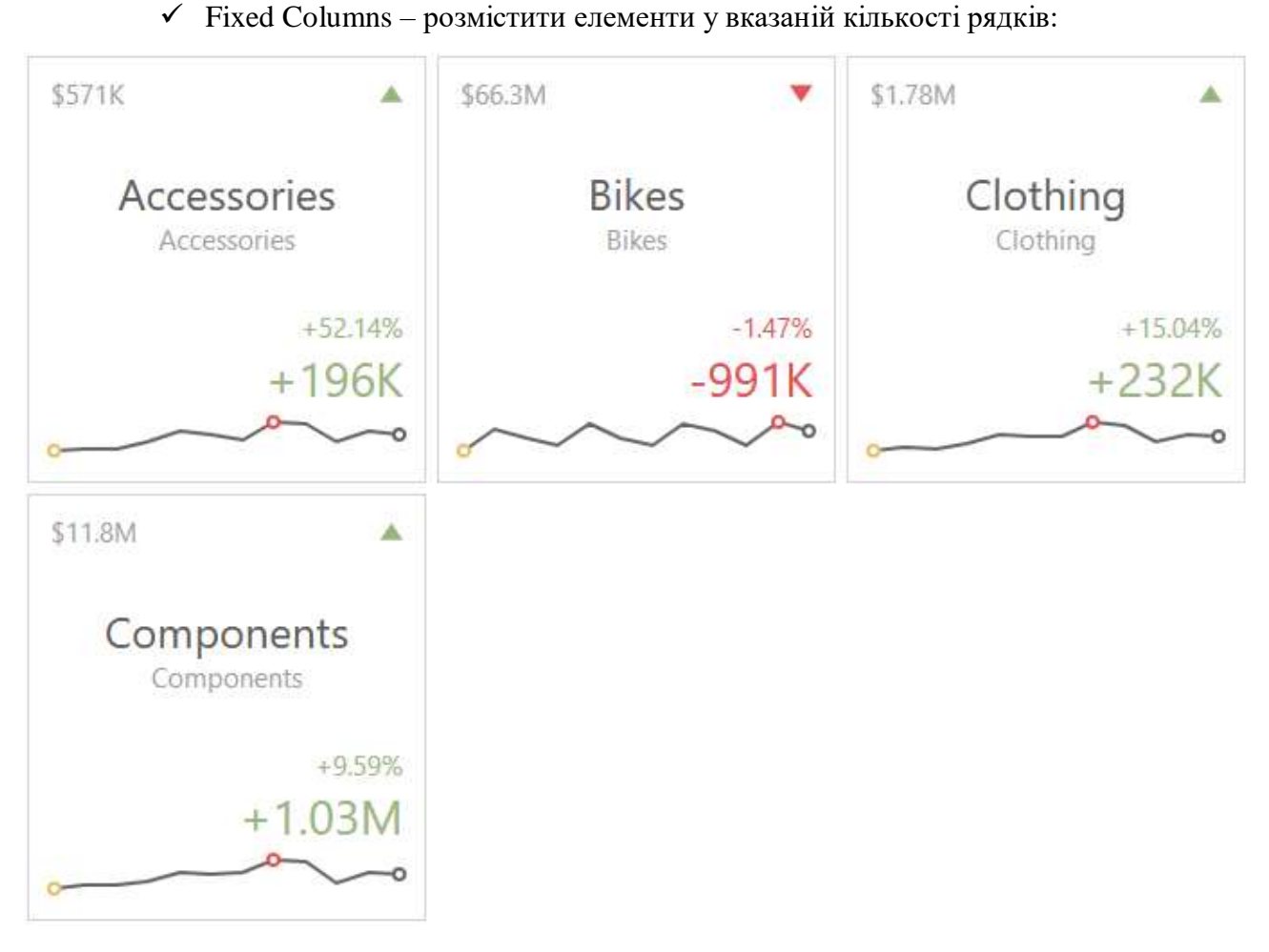

#### 7.9 Range Filter

Елемент дешборда Range Filter дозволяє застосовувати фільтрацію до інших елементів дешборда. Даний фільтр представлений у вигляді графіка з двома динамічними рамками, які дозволяють відфільтрувати значення, які відображаються вздовж осі аргументу:

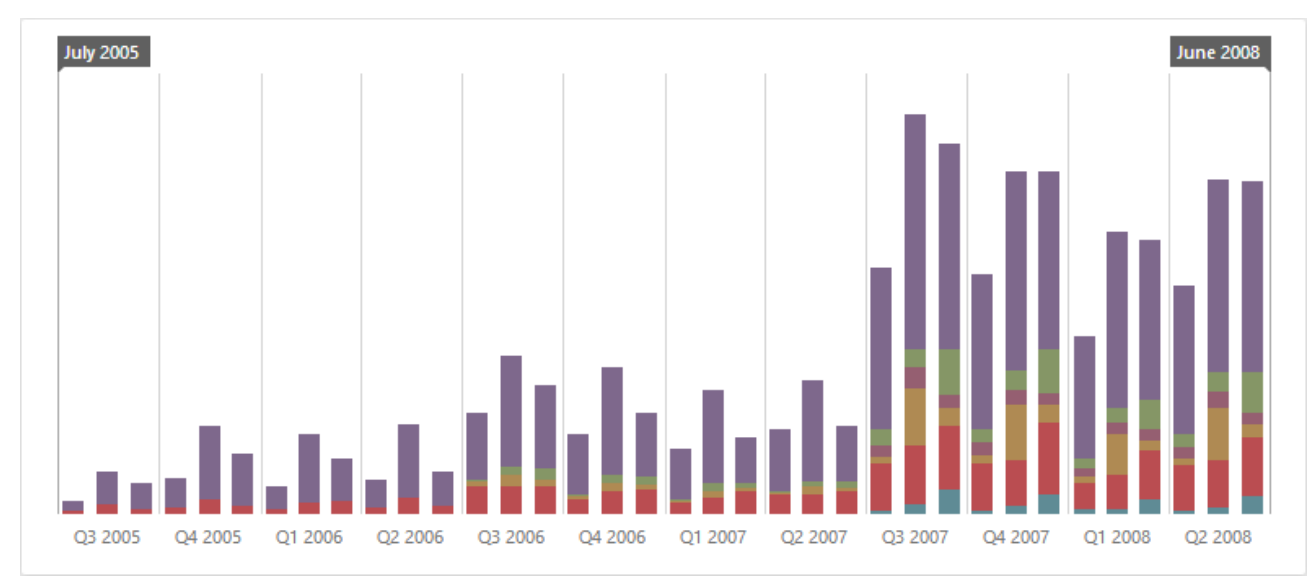

## 7.9.1 Прив'язка до даних

Додамо елемент Range Filter, перетягнувши відповідний елемент з панелі інструментів в поле дешборда:

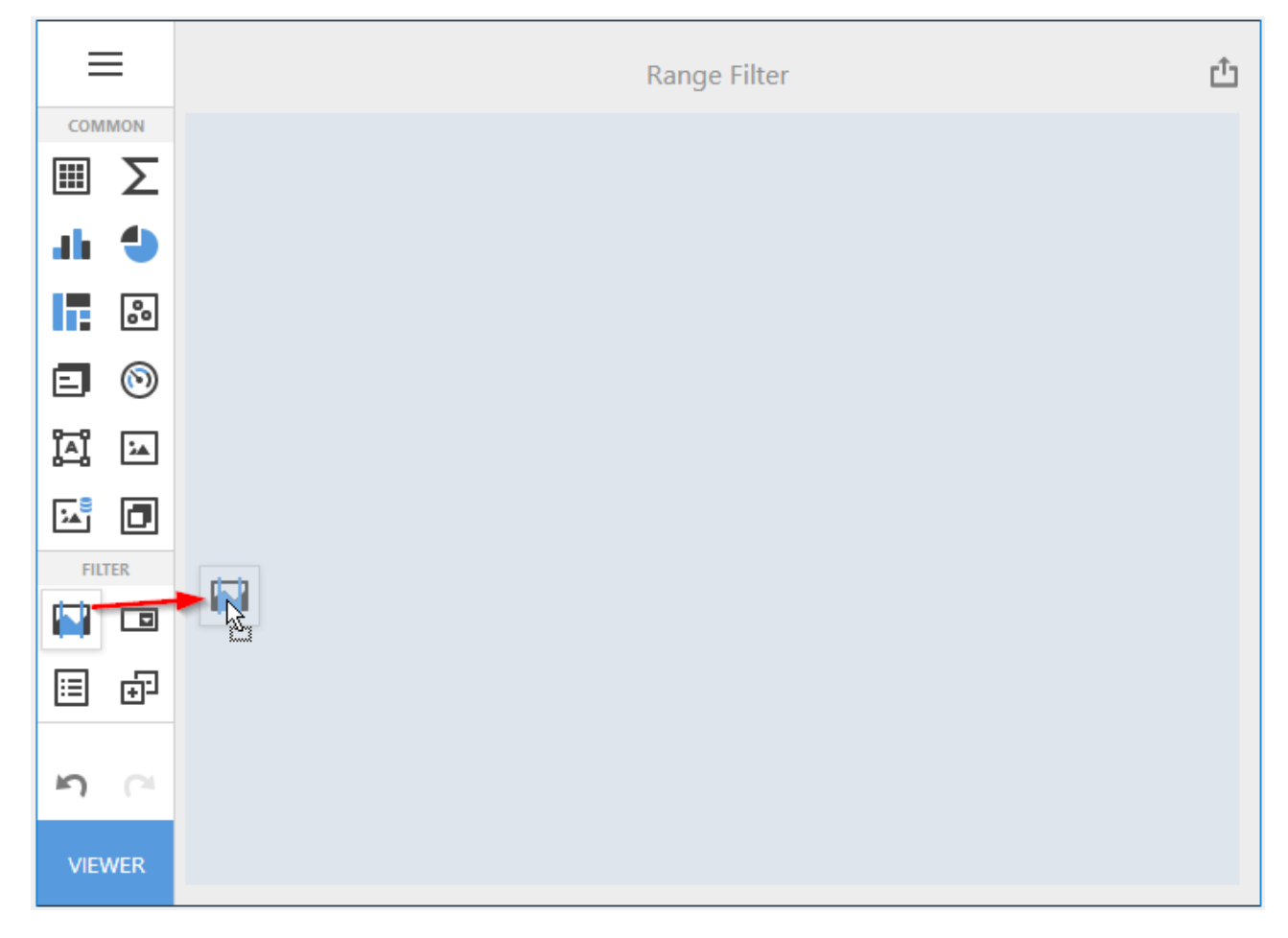

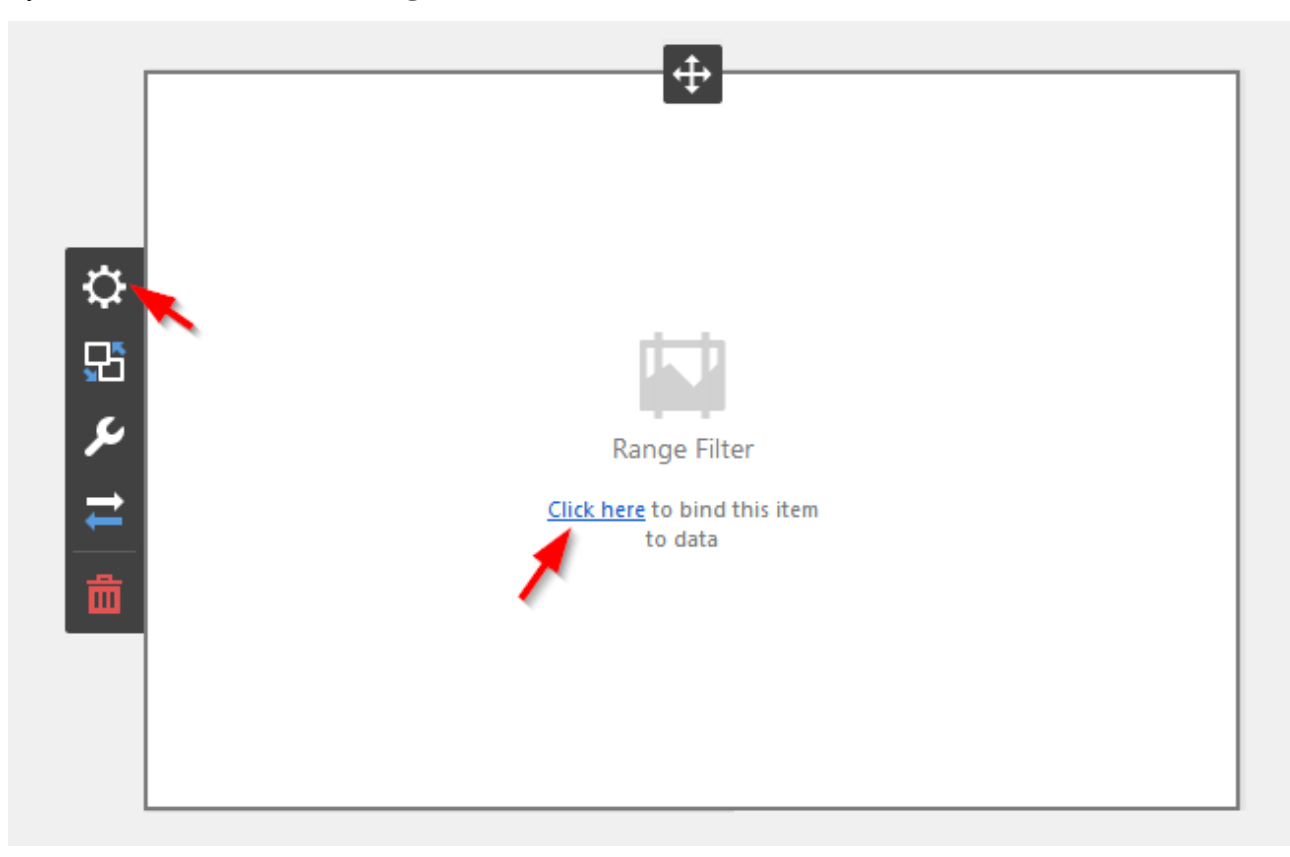

Тепер необхідно прив'язати його до даних клікнувши або на **Click here**, або вибравши пункт меню елемента **Binding**:

В результаті з'явиться форма з наступними параметрами:

| VALUES            | Х |
|-------------------|---|
| Add Value         |   |
| ARGUMENT          |   |
| Set Argument      |   |
| SERIES            |   |
| Add Series        |   |
| HIDDEN DIMENSIONS |   |
| Add Dimension     |   |
| HIDDEN MEASURES   |   |
| Add Measure       |   |
|                   |   |

Щоб заповнити поля даними, клацніть у відповідному полі і виберіть необхідні міри / виміри в списку джерела даних:

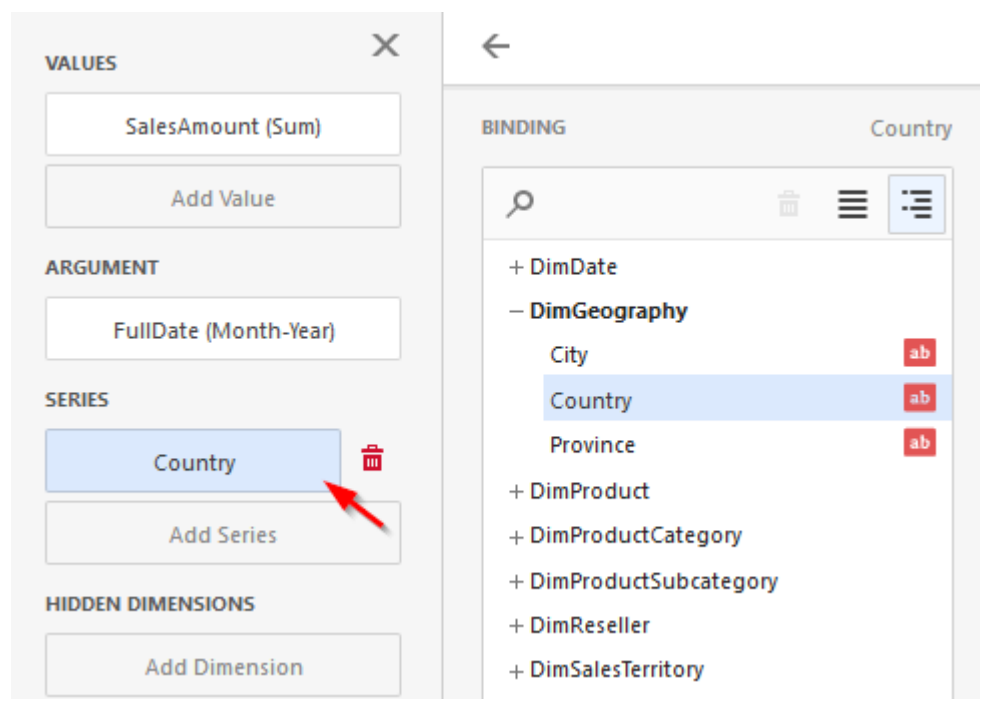

Заповнивши всі поля як на малюнку вище ми отримаємо наступний звіт:

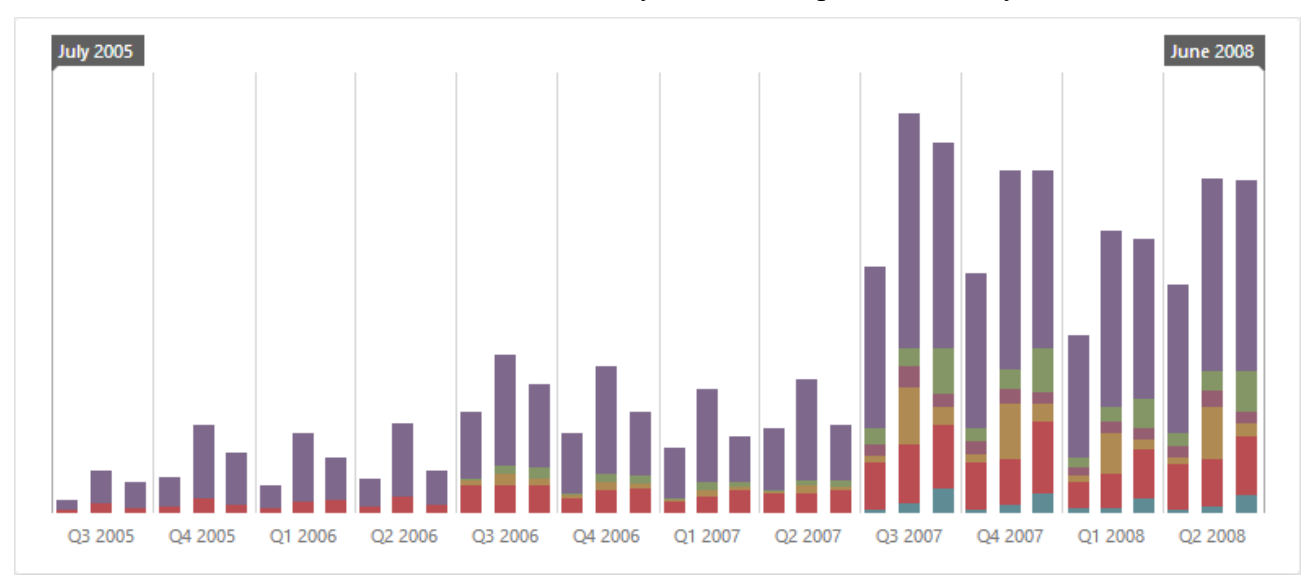

### 7.9.2 Спосіб відображення

Range Filter має наступні способи відображення:

|                   | × ←  |              |     |             |
|-------------------|------|--------------|-----|-------------|
| mount (Sum)       | Түре |              |     |             |
| Add Value         | -11  | ~ ~          | ~ 4 |             |
|                   | BIND | ING          |     | SalesAmount |
| Date (Month-Year) |      |              |     |             |
|                   |      | DimDate      |     | = -=        |
| Country           | +    | DimGeography | V   |             |
| Add Series        | +    | DimProduct   |     |             |
| Add Series        | +    | DimProduct   |     |             |

- ✓ Full-Stacked Line
- ✓ Area
- ✓ Stacked Area
- ✓ Full-Stacked Area
- ✓ Bar
- ✓ Stacked Bar
- ✓ Full-Stacked Bar

Range Filter підтримує параметри Ignore Master Filters і Cross Source Filtering:

|     | INTERACTIVITY         |        | × |
|-----|-----------------------|--------|---|
|     | IGNORE MASTER FILTERS | ;      |   |
|     | ON                    | OFF    |   |
|     | CROSS-DATA-SOURCE FIL | TERING |   |
|     | ON                    | OFF    |   |
| ₽   |                       |        |   |
| 55  |                       |        |   |
| ىكر |                       |        |   |
| ₽   |                       |        |   |
| 茴   |                       |        |   |

Принцип роботи описано в п. 7.14

#### 7.9.3 Користувальницькі періоди

Range Filter дозволяє створювати свої діапазони періодів дати і часу. Для того щоб додати новий період, в меню **Options** елемента Range Filter, перейдіть до підпункту **Common** і натисніть на кнопці «+»:

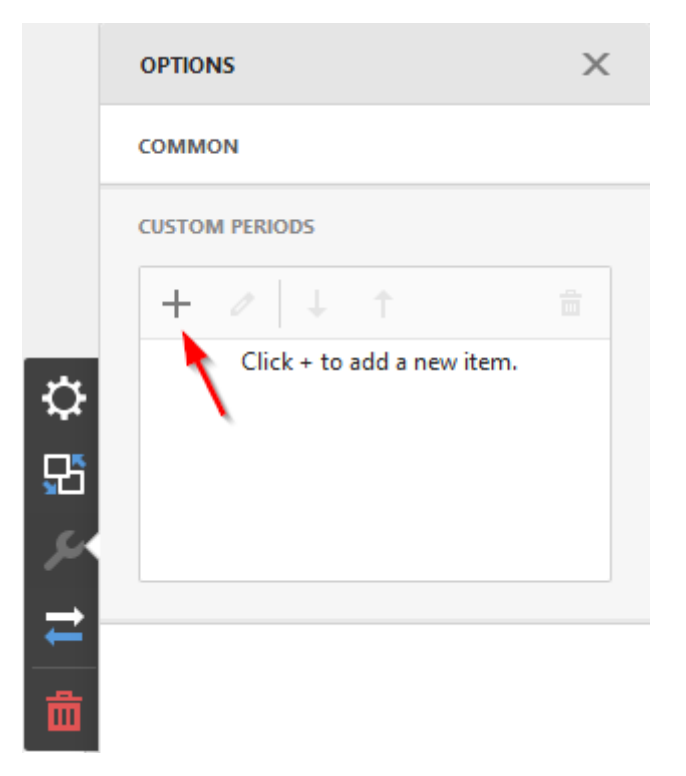

У формі будуть доступні наступні параметри:

|    | $\leftarrow$   | Cu              | stom Period 1 |
|----|----------------|-----------------|---------------|
|    | COMMON         |                 |               |
|    | CAPTION        |                 |               |
|    | Custom Period  | 11              |               |
|    | START MODE     |                 |               |
| ₽  | None           | Fixed           | Flow          |
| ۶ĩ | START DATE     |                 |               |
|    | 2/1/2019       |                 | ⊗ 🖬           |
|    | END MODE       |                 |               |
| ₹  | None           | Fixed           | Flow          |
| 啬  | END INTERVAL A | ND OFFSET       |               |
|    | Month          | •               | 4             |
|    | Octobe         | er 2018 - Janua | ry 2019       |
|    |                | Set as Default  |               |

- ✓ Caption назва заголовка для періоду;
- ✓ Start mode початкова точка періоду;
- ✓ End mode кінцева точка періоду.

Для початкових і кінцевих точок можна задати наступні параметри:

- None початкова і кінцева точки будуть рівні початковому і кінцевому значенням з видимого діапазону;
- Fixed можливість вибрати конкретне значення в календарі;
- Flow дозволяє задати плаваючий період з інтервалом і зміщенням.

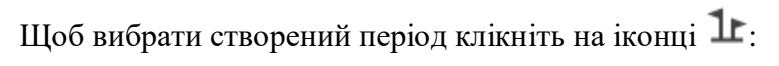

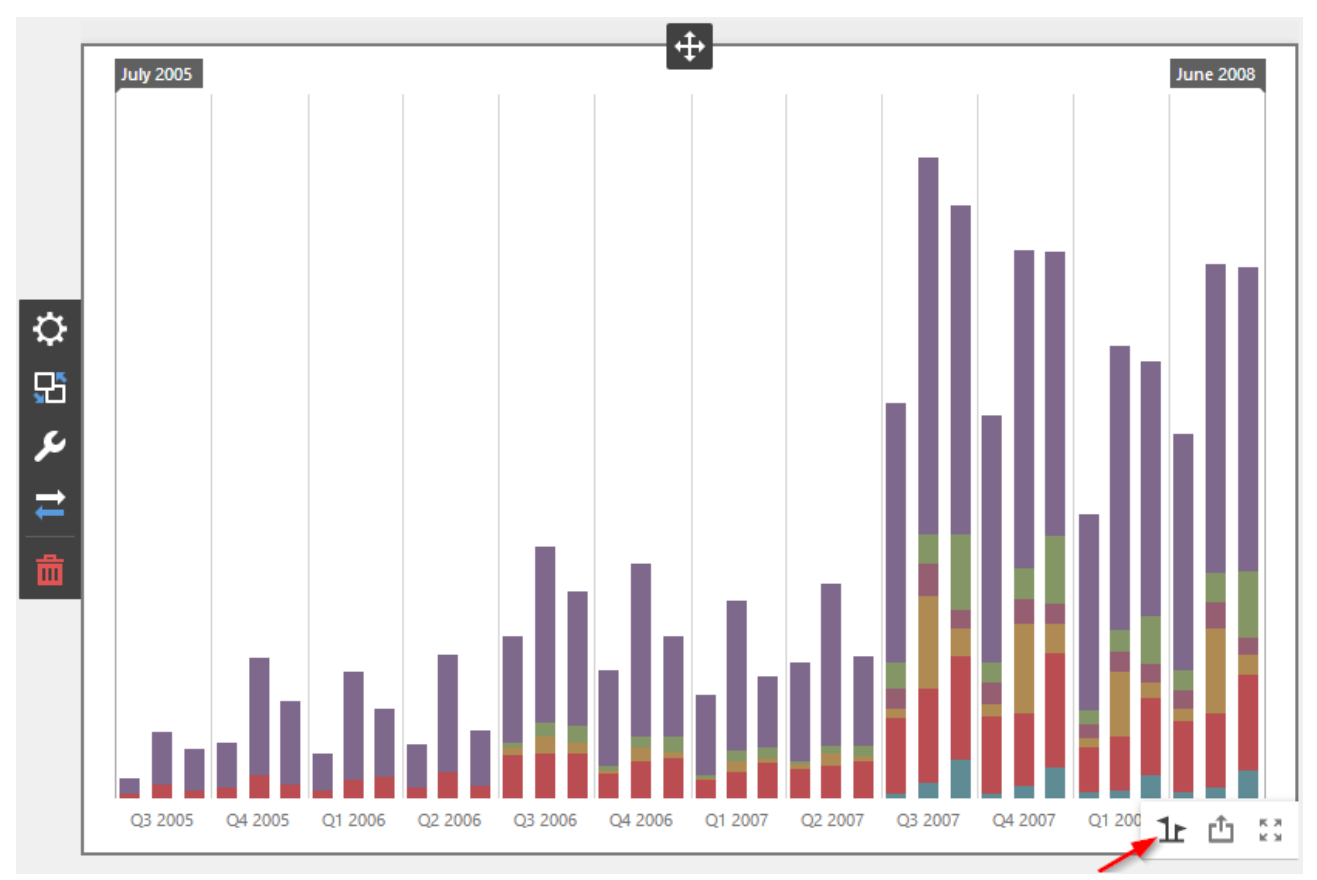

#### Після чого виберіть у списку необхідний період:

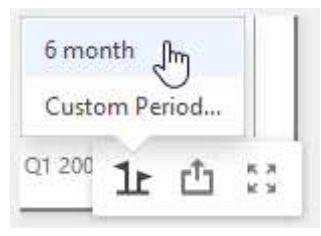

### 7.10 Filter Elements

Елемент дашборда Filter – це особливий елемент дешборда, який дозволяє застосовувати фільтрацію до інших елементів дешборда.

У вас є можливість створити три типи елементів фільтра:

| FIL | TER |
|-----|-----|
|     |     |
| ≣   | ÷   |

✓ Combox Box – список, що розкривається

| Combo Box 1 |   |
|-------------|---|
| (All)       | 7 |
| (AII)       |   |
| CY 2005     |   |
| CY 2006     |   |
| CY 2007     |   |
| CY 2008     |   |

| APTIONS   AHOW CAPTION   ON   OFF   APTION   Combo Box 1   Combo Box 1   YPE   Standard   Checked   HOW 'ALL' VALUE   ON   OFF   NABLE SEARCH   ON   OFF                                                                                                 | Combo Box 1         Combo Box 1         Combo Box 1         Combo Box 1         Standard       Checked         Standard       Checked         Conduction       Combo Box 1         Combo Box 1       Combo Box 1         Combo Box 1       Combo Box 1         Combo Box 1       Combo Box 1         Combo Box 1       Checked         Conduction       Checked         Conduction       Checked         Conduction       Combo Box 1         Conduction       Checked         Conduction       Combo Box 1         Combo Box 1       Combo Box 1         Conduction       Combo Box 1         Conduction       Combo Box 1         Conduction       Combo Box 1         Conduction       Combo Box 1         Conduction       Combo Box 1         Conduction       Combo Box 1         Conduction       Combo Box 1         Conduction       Combo Box 1         Conduction       Combo Box 1         Conduction       Combo Box 1       Combo Box 1         Conduction       Combo Box 1       Combo Box 1         Conduction       Comb Box 1       Comb Box 1                                                                                                    | Combo Box 1   Combo Box 1   Combo Box 1 < | Combo Box 1  CAPTION  CON OFF Combo Box 1  (All)  (All)  CV 2005 CV 2006 CV 2006 CV 2007 CV 2008     TYPE  Standard Checked  SHOW 'ALL' VALUE  ON OFF ENABLE SEARCH ON OFF  IIIIIIIIIIIIIIIIIIIIIIIIIIIIIII                                                                                                    | <u> </u>         |         |
|----------------------------------------------------------------------------------------------------|----------------------------------------------------------------------------------------------------|----------------------------------------------------------------------------------------------------|----------------------------------------------------------------------------------------------------|------------------|---------|
| APTION   ON   APTION   Combo Box 1   Combo Box 1   YPE   Standard   Checked   HOW 'ALL' VALUE   ON   OFF   NABLE SEARCH   ON   OFF                                                                                                    | SHOW CAPTION         ON       OFF         CAPTION         Combo Box 1         Combo Box 1         CYPE         Standard       Checked         SHOW 'ALL' VALUE         ON       OFF         ON       OFF         NABLE SEARCH       Image: Comparison of the second of the second of the s | SHOW CAPTION   ON   OFF   CAPTION   Combo Box 1   Combo Box 1   TYPE   Standard   Checked   SHOW 'ALL' VALUE   ON   OFF   INABLE SEARCH   ON   OFF                                                                                                    | SHOW CAPTION       OFF         CAPTION       (All)         CAPTION       (All)         Combo Box 1       (Y 2005         TYPE       (Y 2007         Standard       Checked         Show 'All' VALUE       (Y 2008         ON       OFF         ON       OFF         MABLE SEARCH       (ON         ON       OFF         ON       OFF         ON       OFF         ON       OFF         ON       OFF         ON       OFF         ON       OFF         ON       OFF                                                                                                    | OPTIONS          | ×       |
| ON       OFF         CAPTION       Combo Box 1         Combo Box 1       Checked         YPE       Checked         Standard       Checked         HOW 'ALL' VALUE       Checked         ON       OFF         NABLE SEARCH       OFF         ON       OFF | ON OFF   CAPTION   Combo Box 1   Combo Box 1   YPE   Standard   Checked   Standard   Checked   SHOW 'ALL' VALUE   ON   OFF   NABLE SEARCH   ON   OFF                                                                                                    | ON       OFF         CAPTION       C         Combo Box 1       C         TYPE       Checked         Show 'All' VALUE       Image: Comparing the search         ON       OFF         ON       OFF                                                                                                    | ON       OFF         CAPTION       CY 2005         Combo Box 1       CY 2006         TYPE       Checked         Standard       Checked         SHOW 'ALL' VALUE       Image: Comparison of the comparison of the c | SHOW CAPTION     |         |
| Combo Box 1   Combo Box 1   YPE   Standard   Checked   HOW 'ALL' VALUE   ON   OFF   NABLE SEARCH   ON   OFF                                                                                                    | APTION<br>Combo Box 1<br>YPE<br>Standard Checked<br>HOW 'ALL' VALUE<br>ON OFF<br>NABLE SEARCH<br>ON OFF                                                                                                    | APTION<br>Combo Box 1<br>YPE<br>Standard Checked<br>HOW 'ALL' VALUE<br>ON OFF<br>NABLE SEARCH<br>ON OFF<br>MABLE SEARCH<br>ON OFF                                                                                                    | CAPTION<br>Combo Box 1<br>YPE<br>Standard Checked<br>HOW 'ALL' VALUE<br>ON OFF<br>NABLE SEARCH<br>ON OFF<br>MABLE SEARCH<br>ON OFF                                                                                                    | ON               | OFF     |
| Combo Box 1   YPE   Standard   Checked   HOW 'ALL' VALUE   ON   OFF   NABLE SEARCH   ON   OFF                                                                                                    | Combo Box 1  VPE  Standard Checked  HOW 'ALL' VALUE  ON OFF  NABLE SEARCH  ON OFF  INABLE SEARCH  ON OFF                                                                                                    | Combo Box 1 TYPE Standard Checked Checked ON OFF NABLE SEARCH ON OFF ON OFF                                                                                                    | Combo Box 1  YPE  Standard Checked  HOW 'ALL' VALUE  ON OFF  NABLE SEARCH  ON OFF  IIIIIIIIIIIIIIIIIIIIIIIIIIIIIIIIII                                                                                                    | APTION           |         |
| YPE   Standard   Checked   HOW 'ALL' VALUE   ON   OFF   NABLE SEARCH   ON   OFF                                                                                                    | TYPE   Standard   Checked   SHOW 'ALL' VALUE   ON   OFF   INABLE SEARCH   ON   OFF                                                                                                    | TYPE<br>Standard Checked<br>SHOW 'ALL' VALUE<br>ON OFF<br>NABLE SEARCH<br>ON OFF                                                                                                    | YPE<br>Standard Checked<br>HOW 'ALL' VALUE<br>ON OFF<br>NABLE SEARCH<br>ON OFF<br>INABLE SEARCH                                                                                                    | Combo Box 1      |         |
| Standard Checked   HOW 'ALL' VALUE   ON   OFF   NABLE SEARCH   ON   OFF                                                                                                    | Standard Checked   SHOW 'ALL' VALUE   ON   OFF   MABLE SEARCH   ON   OFF                                                                                                    | Standard Checked   SHOW 'ALL' VALUE   ON   OFF   ON   OFF                                                                                                    | Standard Checked   SHOW 'ALL' VALUE   ON   OFF   ON   OFF                                                                                                    | ГҮРЕ             |         |
| HOW 'ALL' VALUE<br>ON OFF<br>NABLE SEARCH<br>ON OFF<br>IIIIIIIIIIIIIIIIIIIIIIIIIIIIIIIIIII                                                                                                    | SHOW 'ALL' VALUE<br>ON OFF<br>MABLE SEARCH<br>ON OFF                                                                                                    | SHOW 'ALL' VALUE<br>ON OFF<br>ENABLE SEARCH<br>ON OFF                                                                                                    | SHOW 'ALL' VALUE<br>ON OFF<br>INABLE SEARCH<br>ON OFF                                                                                                    | Standard         | Checked |
| ON OFF   NABLE SEARCH   ON   OFF                                                                                                    | ON     OFF       NABLE SEARCH     CON       ON     OFF                                                                                                    | ON OFF   ENABLE SEARCH   ON   OFF                                                                                                    | ON OFF   Imable search   ON   OFF                                                                                                    | SHOW 'ALL' VALUE |         |
| NABLE SEARCH CONFE                                                                                                    | NABLE SEARCH<br>ON OFF                                                                                                    | NABLE SEARCH<br>ON OFF                                                                                                    | NABLE SEARCH<br>ON OFF                                                                                                    | ON               | OFF     |
| ON OFF                                                                                                    | ON OFF                                                                                                    | ON OFF                                                                                                    | ON OFF                                                                                                    | NABLE SEARCH     |         |
|                                                                                                    |                                                                                                    |                                                                                                    |                                                                                                    | ON               | OFF     |
|                                                                                                    |                                                                                                    |                                                                                                    |                                                                                                    |                  |         |
|                                                                                                    |                                                                                                    |                                                                                                    |                                                                                                    |                  |         |
|                                                                                                    |                                                                                                    |                                                                                                    |                                                                                                    |                  |         |

#### Даний фільтр має наступні параметри:

- Show caption відображати заголовок елемента;
- Caption назва заголовка;
- Туре спосіб вибору значень:
  - > Standart дозволяє вибрати тільки одне значення

| Combo Box 1 | 1 |   |
|-------------|---|---|
| (AII)       |   | • |
| (AII)       |   |   |
| CY 2005     |   |   |
| CY 2006     |   |   |
| CY 2007     |   |   |
| CY 2008     |   |   |

> Checked – дозволяє вибрати кілька значень у списку

| Combo Box 1         |  |  |  |
|---------------------|--|--|--|
| CY 2006 ¥ CY 2007 ¥ |  |  |  |
| (AII)               |  |  |  |
| CY 2005             |  |  |  |
| ✓ CY 2006           |  |  |  |
| ✓ CY 2007           |  |  |  |
| CY 2008             |  |  |  |

- Show 'All' value відображати / приховати значення 'All';
- Enable search включити / відключити пошук в фільтрі.
- ✓ List Box список

| List Box 1 |  |  |
|------------|--|--|
| ✓ (AII)    |  |  |
| ✓ CY 2005  |  |  |
| ✓ CY 2006  |  |  |
| ✓ CY 2007  |  |  |
| ✓ CY 2008  |  |  |
|            |  |  |

| PTIONS          | ×     | List Box 1                    |
|-----------------|-------|-------------------------------|
| HOW CAPTION     |       | ✓ (AII)                       |
| ON              | OFF   | <ul> <li>✓ CY 2006</li> </ul> |
| APTION          |       | ✓ CY 2007                     |
| List Box 1      |       | ✓ CY 2008                     |
| YPE             |       | <b>Ö</b>                      |
| Checked         | Radio |                               |
| HOW 'ALL' VALUE |       |                               |
| ON              | OFF   |                               |
| NABLE SEARCH    |       | ≓                             |
| ON              | OFF   | <b>曲</b>                      |
|                 |       |                               |
|                 |       |                               |
|                 |       |                               |
|                 |       |                               |

- Show caption відображати заголовок елемента;
- Caption назва заголовка;
- Туре спосіб вибору значень:
  - > Checked дозволяє вибрати кілька значень у списку

| List Box 1 |  |
|------------|--|
| (AII)      |  |
| CY 2005    |  |
| ✓ CY 2006  |  |
| ✓ CY 2007  |  |
| CY 2008    |  |

Radio - дозволяє вибрати тільки одне значення в групі

| List Box 1 |  |  |  |
|------------|--|--|--|
| (AII)      |  |  |  |
| CY 2005    |  |  |  |
| CY 2006    |  |  |  |
| CY 2007    |  |  |  |
| CY 2008    |  |  |  |
|            |  |  |  |

- Show 'All' value відображати / приховати значення 'All';
- Enable search включити / відключити фільтр.
- ✓ Tree View деревоподібний фільтр

| Tr | ee View 1   |
|----|-------------|
|    | ✓ (All)     |
| •  | ✓ CY 2005   |
| •  | ✓ CY 2006   |
| -  | ✓ CY 2007   |
|    | ✓ January   |
|    | ✓ February  |
|    | ✓ March     |
|    | ✓ April     |
|    | ✓ May       |
|    | ✓ June      |
|    | ✓ July      |
|    | ✓ August    |
|    | ✓ September |
|    | ✓ October   |
|    | ✓ November  |
|    | ✓ December  |
| •  | ✓ CY 2008   |

Даний фільтр має наступні параметри:

| OPTIONS       | ×   |  |  |  |
|---------------|-----|--|--|--|
| SHOW CAPTION  |     |  |  |  |
| ON            | OFF |  |  |  |
| CAPTION       |     |  |  |  |
| Tree View 1   |     |  |  |  |
| AUTO EXPAND   |     |  |  |  |
| ON            | OFF |  |  |  |
| ENABLE SEARCH |     |  |  |  |
| ON            | OFF |  |  |  |

- Show caption відображати заголовок елемента;
- Caption назва заголовка;
- Auto expand можливість задати початковий стан фільтра розгорнуте / згорнуте дерево;
- Enable search включити / відключити фільтр.
# 7.11 Images

Одним з елементів дешборда може бути Images (зображення):

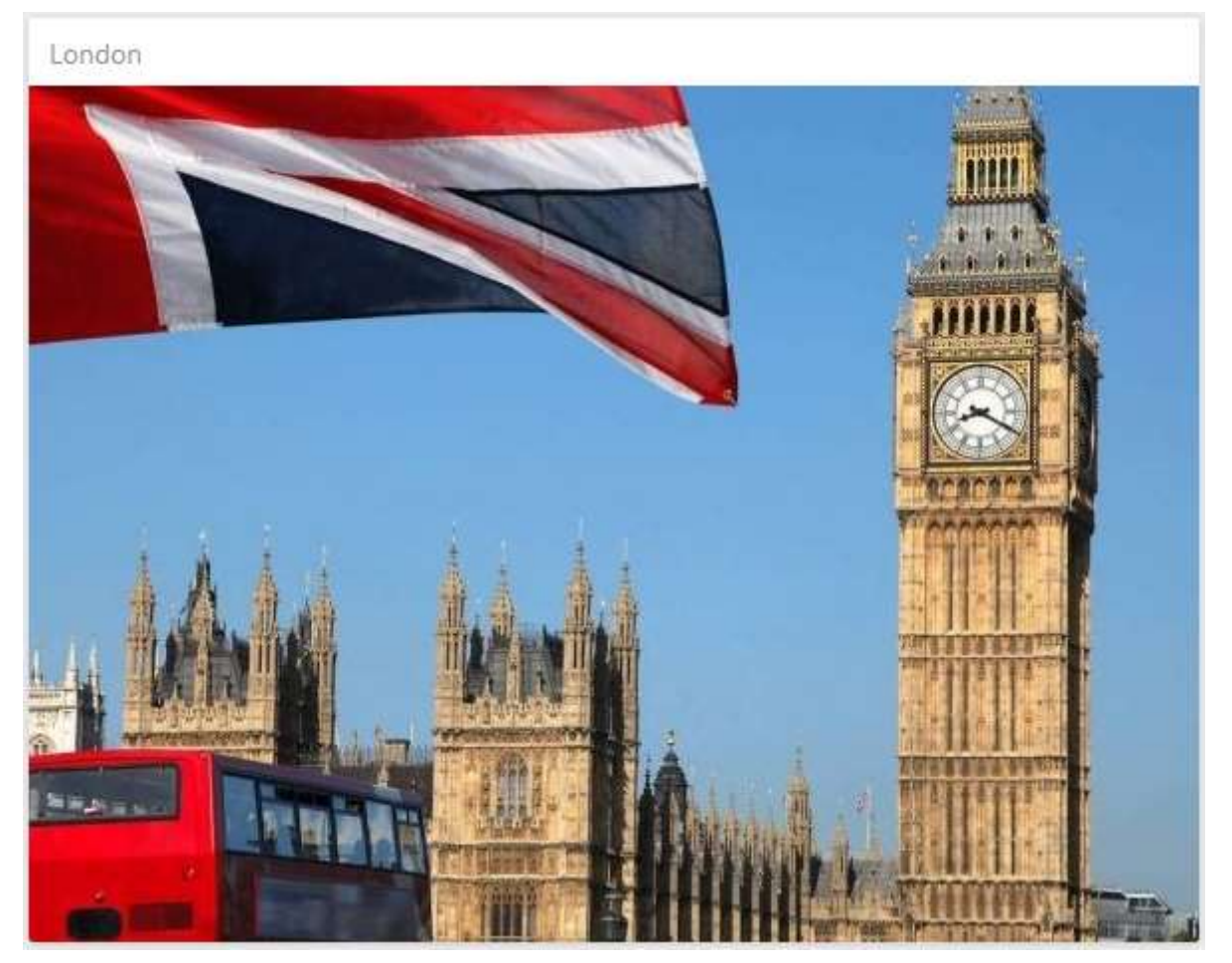

Можна створити два типи елементів Images (статичне зображення) або Bound Images (зображення з прив'язкою до даних).

### 7.11.1 Images

Щоб додати елемент Images, перетягніть відповідний елемент з панелі інструментів в поле дешборда:

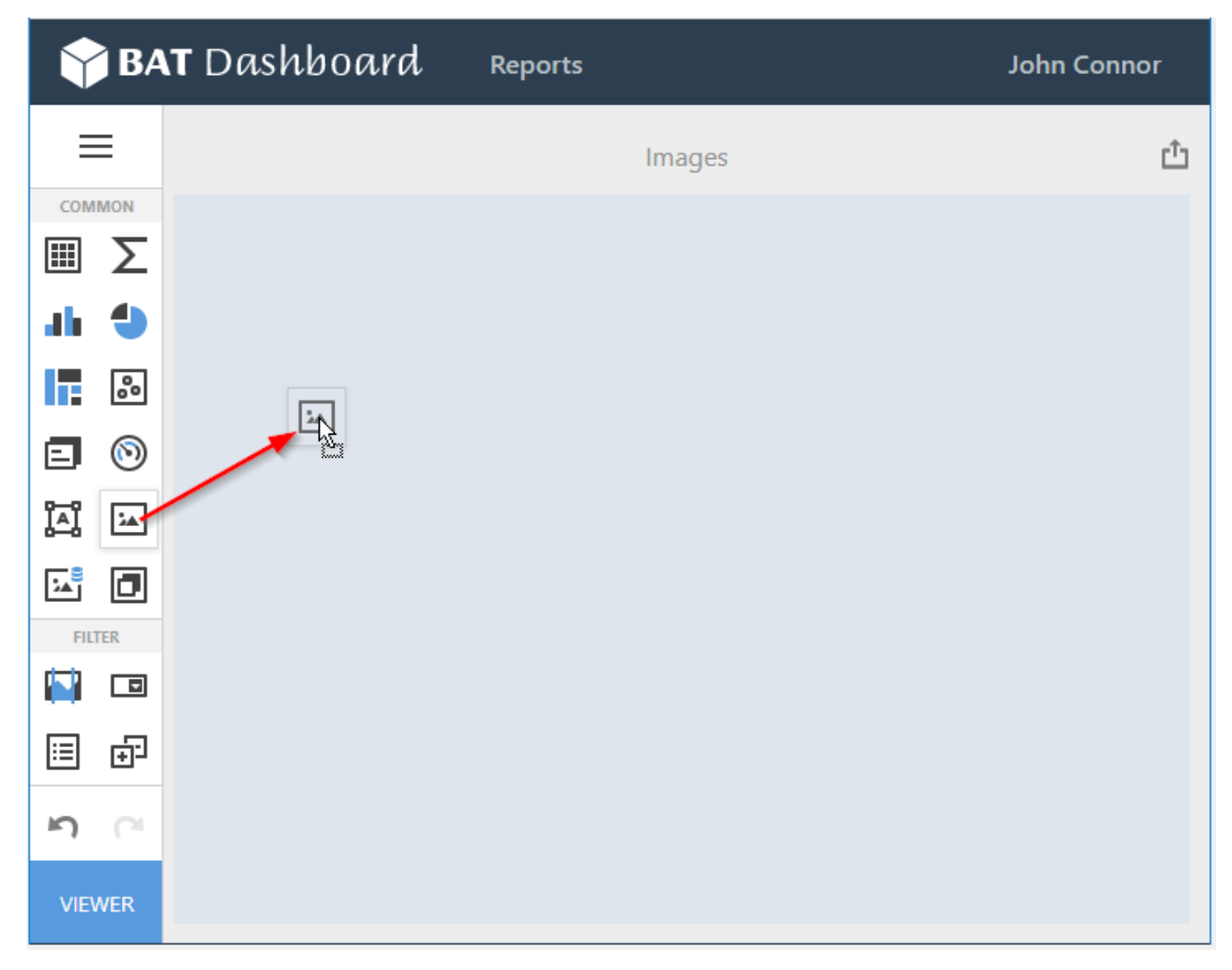

Для того щоб додати елемент Images в меню елемента **Options** вкажіть або url зображення, або шлях до папки:

| OPTIONS        |                 |      | ×      |  |  |
|----------------|-----------------|------|--------|--|--|
| SHOW CAPTION   |                 |      |        |  |  |
| ON             |                 |      | OFF    |  |  |
| CAPTION        |                 |      |        |  |  |
| London         |                 |      |        |  |  |
| SIZE MODE      |                 |      |        |  |  |
| Clip           |                 |      |        |  |  |
| Stretch        |                 |      |        |  |  |
| Zoom           |                 |      |        |  |  |
| Squeeze        |                 |      |        |  |  |
| HORIZONTAL AL  | IGNMEN          | п    |        |  |  |
| Left           | Cer             | nter | Right  |  |  |
| VERTICAL ALIGN | MENT            |      |        |  |  |
| Тор            | Cer             | nter | Bottom |  |  |
| IMAGE          |                 |      |        |  |  |
| Linked         | Linked Embedded |      |        |  |  |
|                |                 |      |        |  |  |
| maye           |                 |      |        |  |  |

Після чого в дашборда відобразиться вибране зображення:

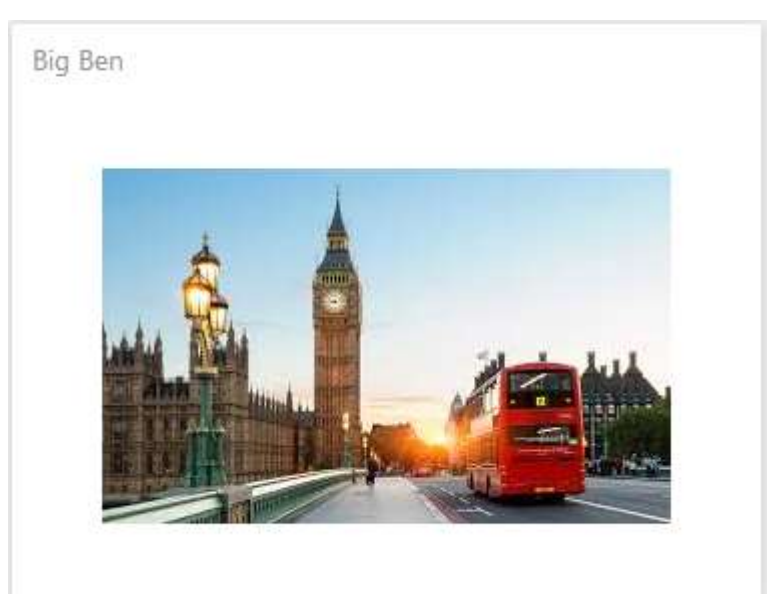

### 7.11.2 Bound Images

Щоб додати елемент Bound Images, перетягніть відповідний елемент з панелі інструментів в поле дешборда:

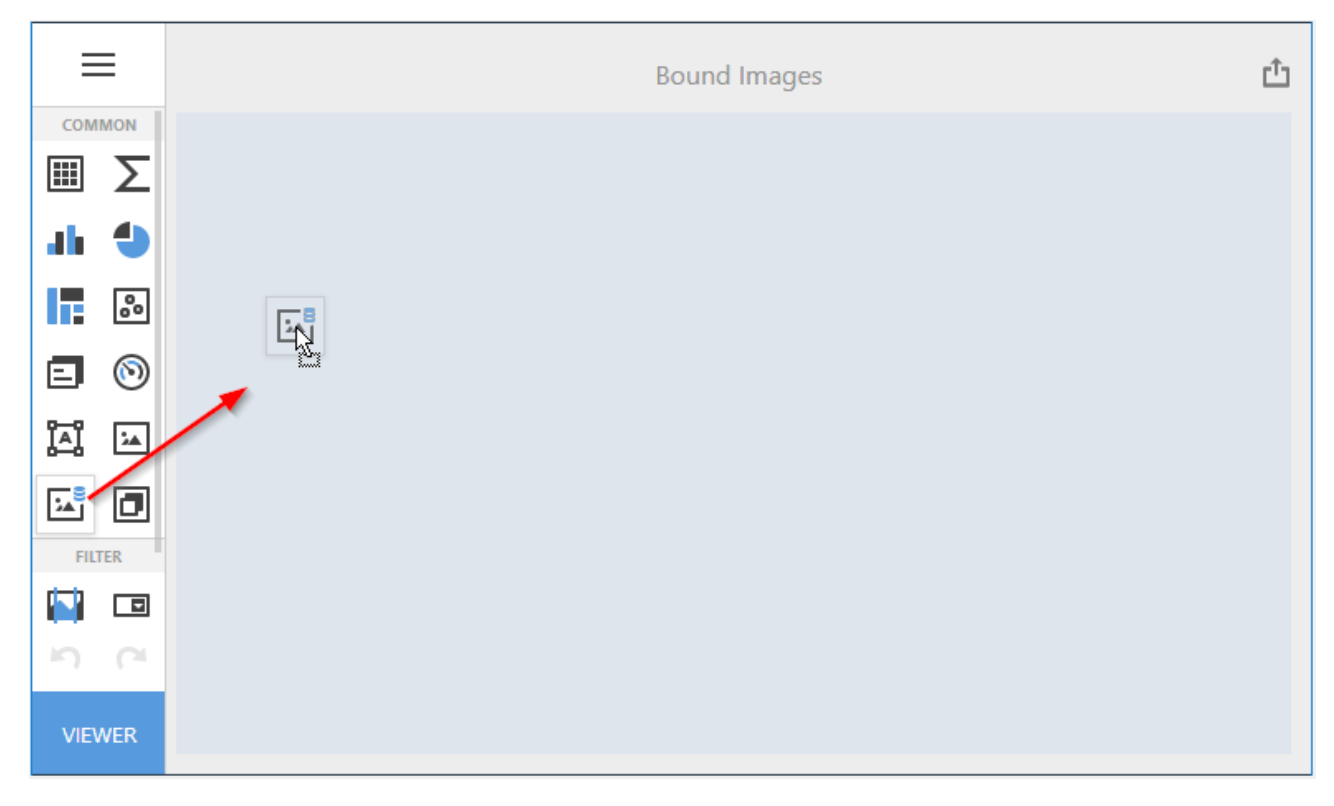

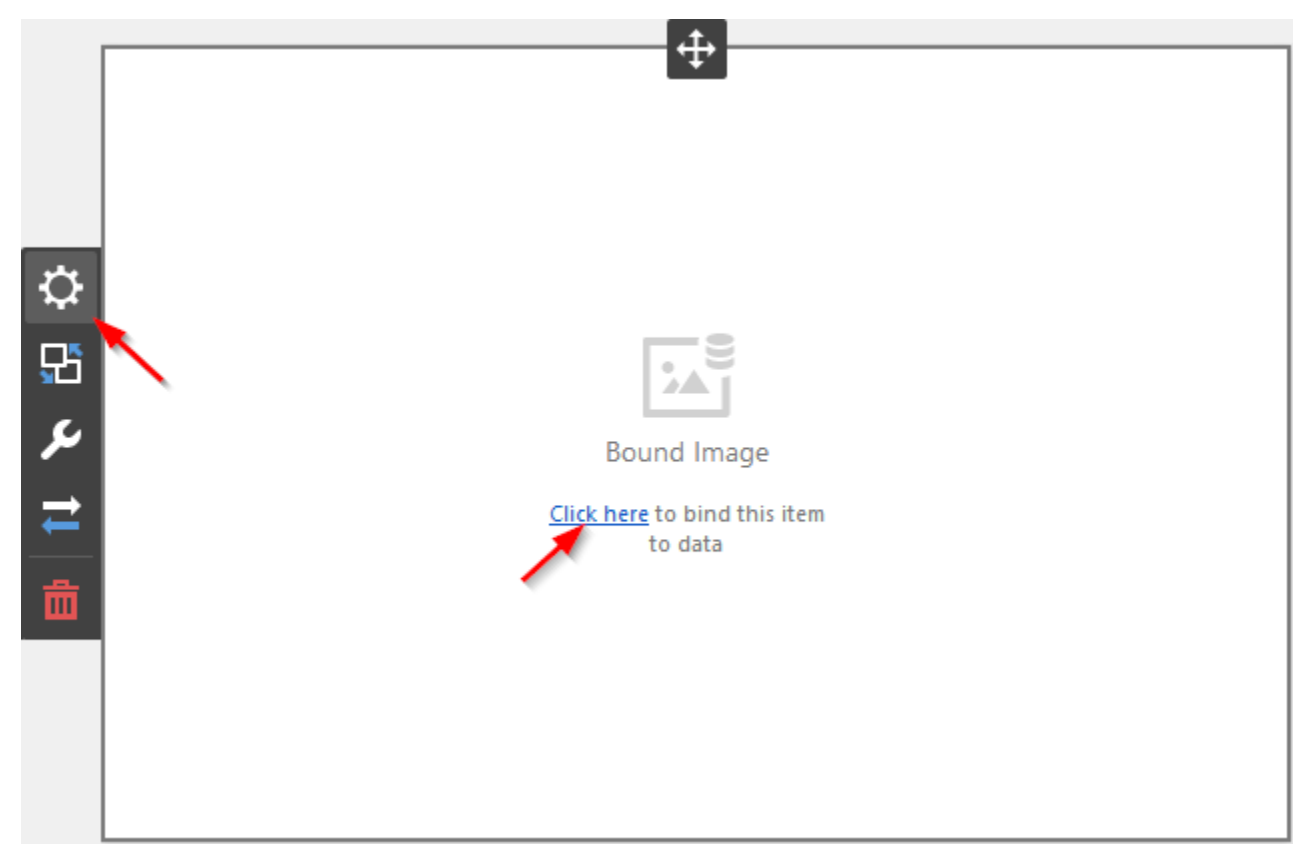

Тепер необхідно прив'язати його до даних клікнувши або на **Click here**, або вибравши пункт меню елемента **Binding**:

В результаті з'явиться форма с атрибутом:

| Х |
|---|
|   |
|   |
|   |
|   |
|   |
|   |
|   |
|   |

Ви можете вказати режим прив'язки для Bound Images. Перейдіть в меню **Options** елемента Bound Images і виберіть один з режимів:

| OPTIONS              | ×                                                                                                    |
|----------------------|----------------------------------------------------------------------------------------------------|
| SHOW CAPTION         |                                                                                                    |
| ON                   | OFF                                                                                                    |
| CAPTION              |                                                                                                    |
| Bound Image 1        |                                                                                                    |
| BINDING MODE         |                                                                                                    |
| Binary Array         | Uri                                                                                                    |
| URI PATTERN          |                                                                                                    |
| http://www.example.c | om/{0}.jpg                                                                                                    |
| SIZE MODE            |                                                                                                    |
| Clip                 |                                                                                                    |
| Stretch              |                                                                                                    |
| Zoom                 |                                                                                                    |
| Squeeze              |                                                                                                    |
|                      | OPTIONS SHOW CAPTION CAPTION CAPTION Bound Image 1 BINDING MODE Binary Array URI PATTERN http://www.example.c Clip Stretch Com Squeeze |

- ✓ Binary Array зображення зберігатися в базі даних, як двійковий масив;
- ✓ Uri пошук зображення відбувається по URI. В такому випадку відповідному полю БД будуть повертатися рядки, які є частиною URI для зображення.

Шаблон URI в наступній формі вказує шлях до папки, яка містить необхідні зображення:

| OPTIONS                           | X   |  |
|-----------------------------------|-----|--|
| SHOW CAPTION                      |     |  |
| ON                                | OFF |  |
| CAPTION                           |     |  |
| Bound Image 1                     |     |  |
| BINDING MODE                      |     |  |
| Binary Array                      | Uri |  |
| URI PATTERN                       |     |  |
| http://win16:8001/country/{0}.png |     |  |

Значення полів джерела даних будуть вставлені в позицію заповнювач {0}. Таким чином, зображення з прив'язкою до даних відображає поточне значення виміру із зображенням розміщеним в зазначеному URI.

| Bound Image 1 | Grid 1         |                                                                                                    |
|---------------|----------------|----------------------------------------------------------------------------------------------------|
|               | Country        | Reseller Order Count                                                                                                    |
|               | Australia      | $ \frown \frown \frown \frown \frown \frown \frown \frown \frown \frown \frown \frown \frown \frown \frown \frown \frown \frown \frown$ |
|               | Canada         | $\checkmark \checkmark \checkmark \checkmark$                                                                                           |
|               | France         | $\sim\!\!\!\sim\!\!\!\sim\!\!\!\sim\!\!\!\sim\!\!\!\sim$                                                                                |
|               | Germany        |                                                                                                    |
|               | United Kingdom | $\frown$                                                                                                    |
|               | United States  | $\frown \frown \frown \frown \frown$                                                                                                    |
|               |                |                                                                                                    |

# 7.11.3 Додаткові параметри Images

Для елементів Images і Bound Images доступні наступні параметри:

| OPTIONS              |                                                                                                    | ×                                                                                                    |  |  |  |
|----------------------|----------------------------------------------------------------------------------------------------|----------------------------------------------------------------------------------------------------|--|--|--|
| SHOW CAPTION         |                                                                                                    |                                                                                                    |  |  |  |
| ON                   |                                                                                                    | OFF                                                                                                    |  |  |  |
| CAPTION              |                                                                                                    |                                                                                                    |  |  |  |
| Bound Image 1        |                                                                                                    |                                                                                                    |  |  |  |
| BINDING MODE         |                                                                                                    |                                                                                                    |  |  |  |
| Binary Array         |                                                                                                    | Uri                                                                                                    |  |  |  |
| URI PATTERN          |                                                                                                    |                                                                                                    |  |  |  |
| http://win16:8001/c  | ountry/{0}                                                                                                    | png                                                                                                    |  |  |  |
| SIZE MODE            | SIZE MODE                                                                                                    |                                                                                                    |  |  |  |
| Clip                 |                                                                                                    |                                                                                                    |  |  |  |
| Stretch              |                                                                                                    |                                                                                                    |  |  |  |
| Zoom                 | Zoom                                                                                                    |                                                                                                    |  |  |  |
| Squeeze              |                                                                                                    |                                                                                                    |  |  |  |
| HORIZONTAL ALIGNMENT |                                                                                                    |                                                                                                    |  |  |  |
| Left C               | Center                                                                                                    | Right                                                                                                    |  |  |  |
| VERTICAL ALIGNMENT   | r                                                                                                    |                                                                                                    |  |  |  |
| Тор С                | Center                                                                                                    | Bottom                                                                                                    |  |  |  |
|                      | OPTIONS         SHOW CAPTION         ON         CAPTION         Bound Image 1         BINDING MODE         Binary Array         URI PATTERN         http://win16:8001/c         SIZE MODE         Clip         Stretch         Zoom         Squeeze         HORIZONTAL ALIGNMENT         Top       C | OPTIONS SHOW CAPTION ON ON CAPTION CAPTION Bound Image 1 Binany Array INIPATTERN INTPATTERN Nttp://win16:8001/country/{0} SIZE MODE Clip Stretch Zoom Squeeze HORIZONTAL ALIGNMENT Left Center Top Center |  |  |  |

- ✓ Size mode розмір зображення
  - Сlip обрізати
  - Stretch розтягнути
  - Squeeze стиснути
  - Zoom збільшити
- ✓ Horizontal Alignment вирівнювання по горизонталі
- ✓ Vertical Alignment вирівнювання по вертикалі

### 7.12 Text Box

Одним з елементів дешборда може бути Text Box (текст) для відображення тексту.

#### 7.12.1 Прив'язка до даних

Щоб додати елемент Text Box, перетягніть відповідний елемент з панелі інструментів в поле дешборда:

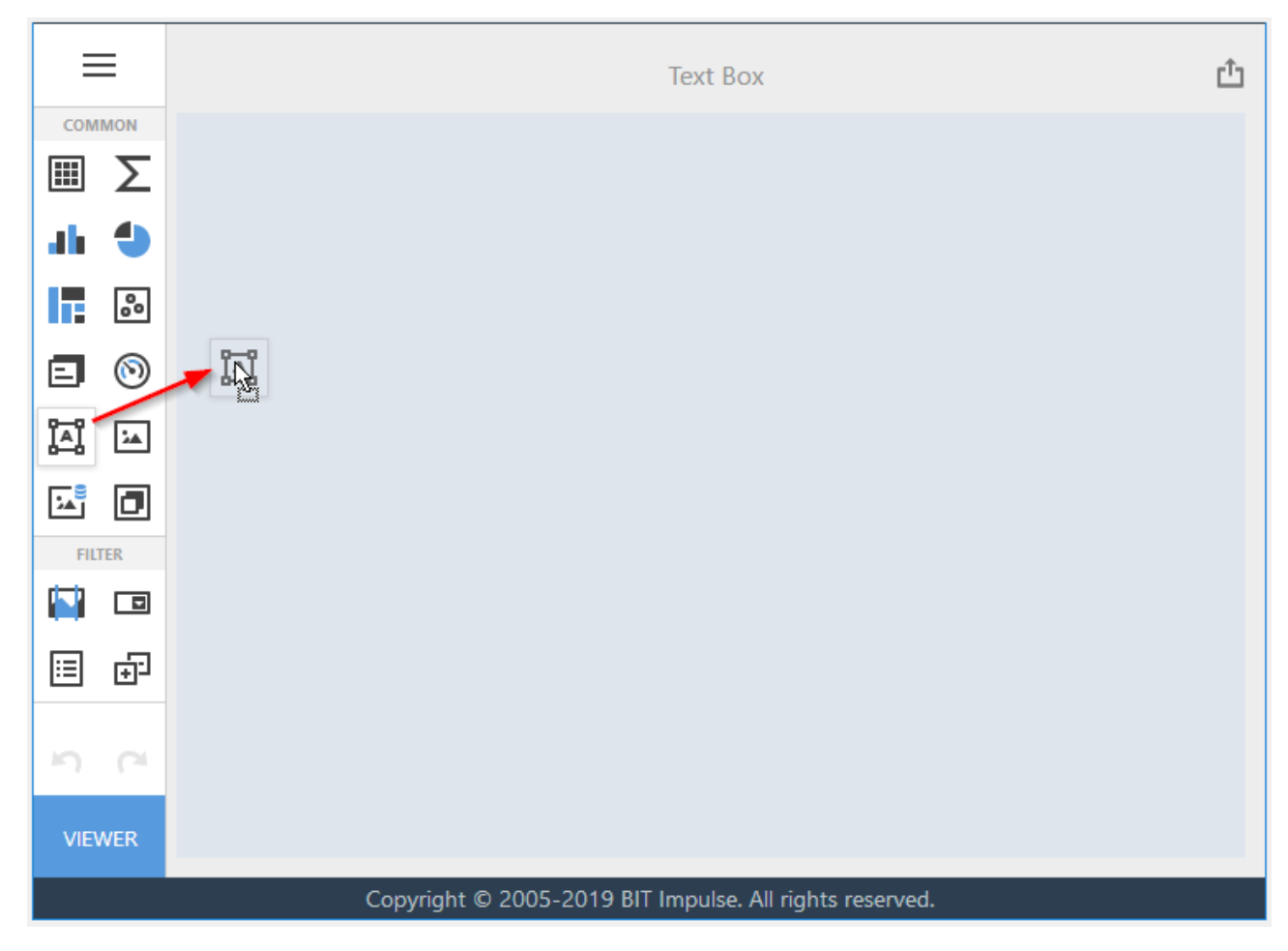

Елемент дешборда Text Box працює з файлами RTF. Щоб завантажити файл RTF перейдіть в пункт меню елемента **Options**:

|    | OPTIONS      | ×   |
|----|--------------|-----|
|    | SHOW CAPTION |     |
|    | ON           | OFF |
|    | CAPTION      |     |
| ~  | Text Box 2   |     |
| Ŷ  | TEXT         |     |
| 25 | (none)       |     |
| ¢. |              |     |
| →  |              |     |
| _  |              |     |
|    |              |     |

Завантаживши файл RTF Ви отримаєте наступний звіт:

Text Box 1

SuperLCD 70

Production Start: 6/1/2012

Consumer Rating: 4 of 5 Retail Price: \$4K Best Sales Year: 2014 Best Sales Company: ACME

The 70" DevAV SuperLCD TV is changing the way people watch TV. It's amazing build quality and high precision design means you get the best possible picture for the best possible price. It delivers crystal-clear images with mind-blowing video. The bottom-line is simple, this TV offers 1080p Full HD output with 120Hz refresh rate. A thin frame design with super thin profile makes mouthing this TV a breeze. This super-smart remote includes a built-in keypad for straightforward channel surfi ng. The remote is also backlit so you can easily change channels in the dark. The 70" DevAV SuperLCD TV also includes six video input options so you can display any video signal with ease.

## 7.13 Group

Одним з елементів дешборда може бути Group (група). Елемент дешборда Group дозволяє об'єднати кілька елементів в єдину групу.

#### 7.13.1 Прив'язка до даних

Щоб додати елемент Group клікніть на відповідному елементі в поле дешборда:

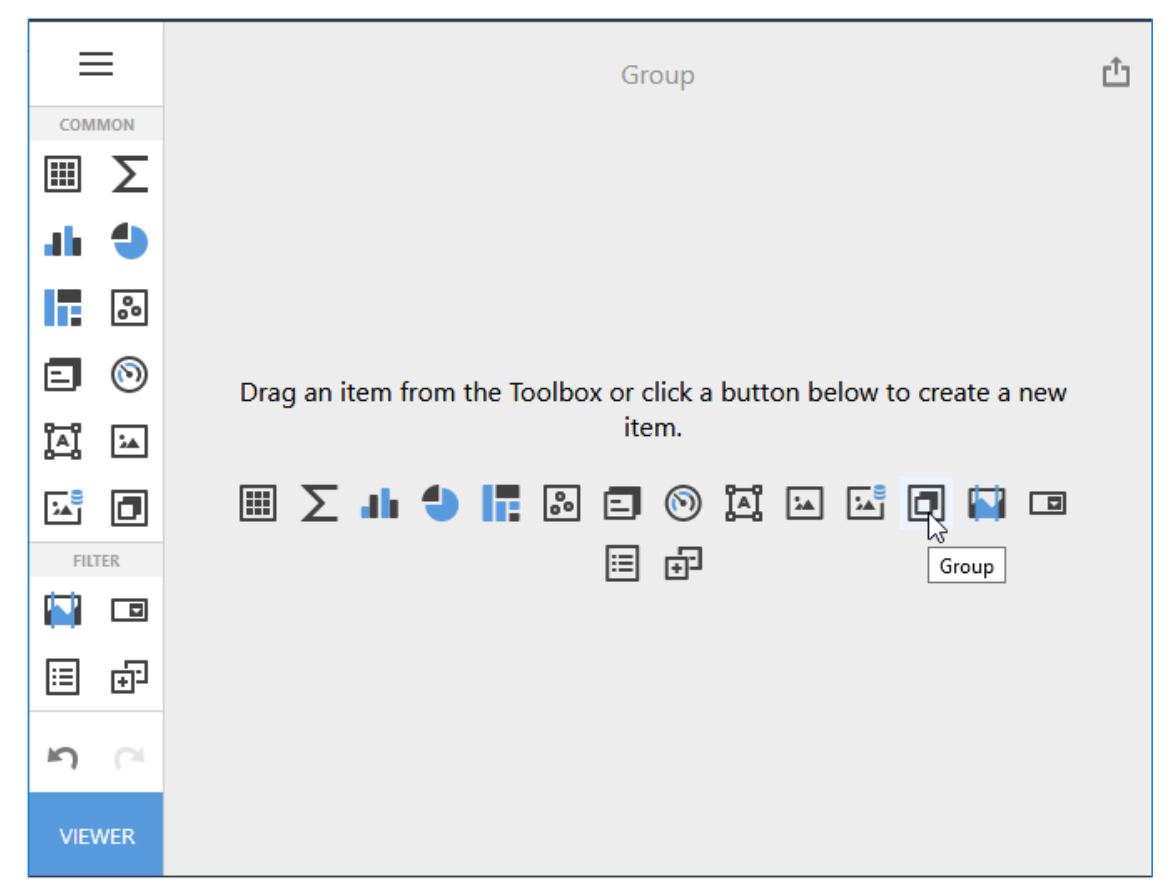

Потім необхідно додати необхідні елементи і перетягнути їх в Group:

| Group 1                                                                                       |                                                                                                    |
|-----------------------------------------------------------------------------------------------|----------------------------------------------------------------------------------------------------|
| Years                                                                                         | Sales by Month                                                                                        |
| <ul> <li>(AII)</li> <li>CY 2005</li> <li>CY 2006</li> <li>CY 2007</li> <li>CY 2008</li> </ul> | Accessories Bikes Clothing Components                                                                 |
|                                                                                               | January<br>February<br>March<br>April<br>June<br>June<br>September<br>October<br>November<br>December |

### 7.14 Майстер фільтрації

Кожен елемент дешборда може бути фільтром для інших його елементів.

#### 7.14.1 Способи фільтрації

Цей функціонал доступний в меню елемента дешборда Interactivity:

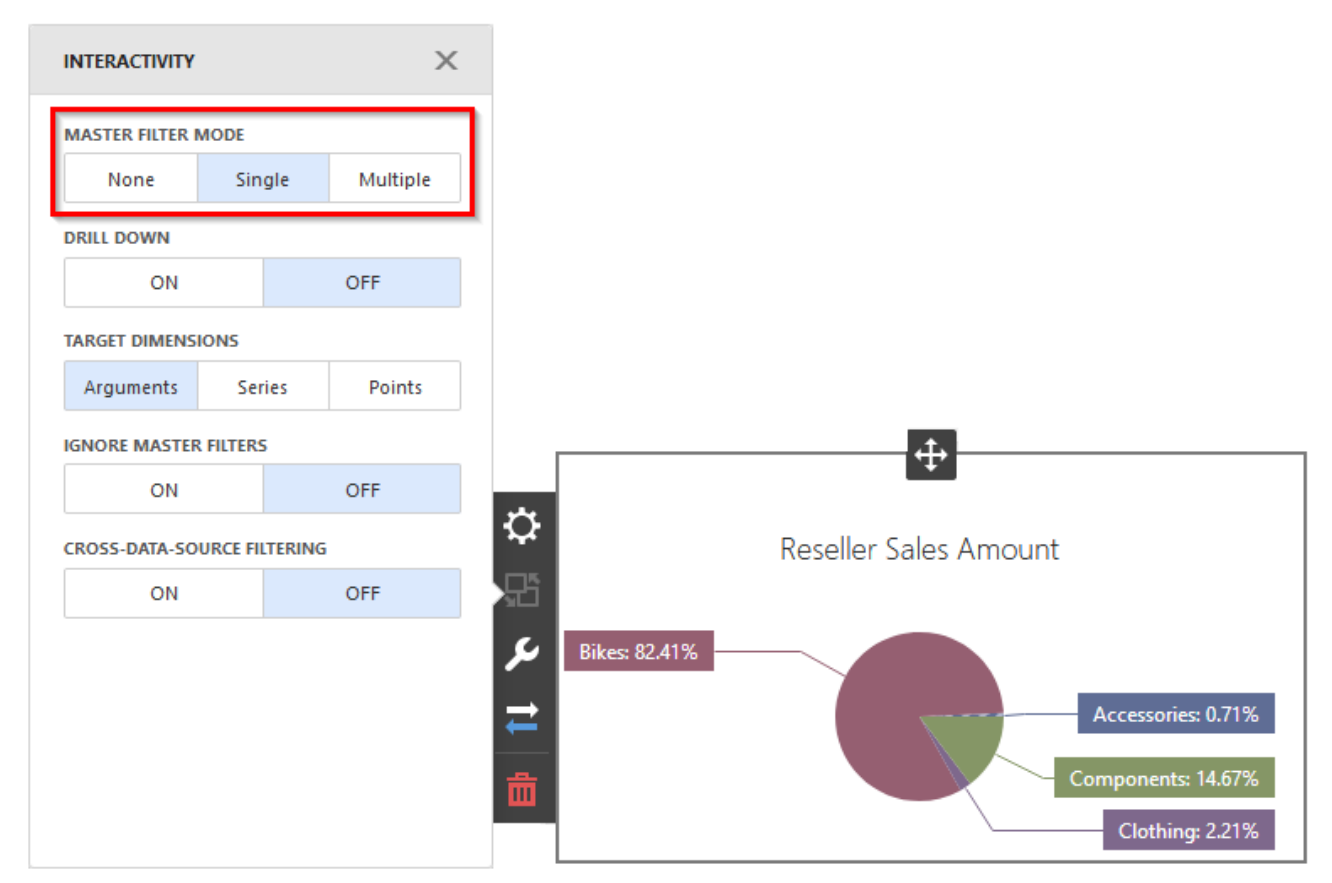

Ви можете використовувати такі режими:

- ✓ None основна фільтрація відключена;
- Single дозволяє вибрати кілька елементом для фільтрації;
- ✓ Multiple дозволяє вибрати тільки один елемент для фільтрації.

Щоб очистити фільтр слід клікнути в заголовку елемента на іконці 🄽 :

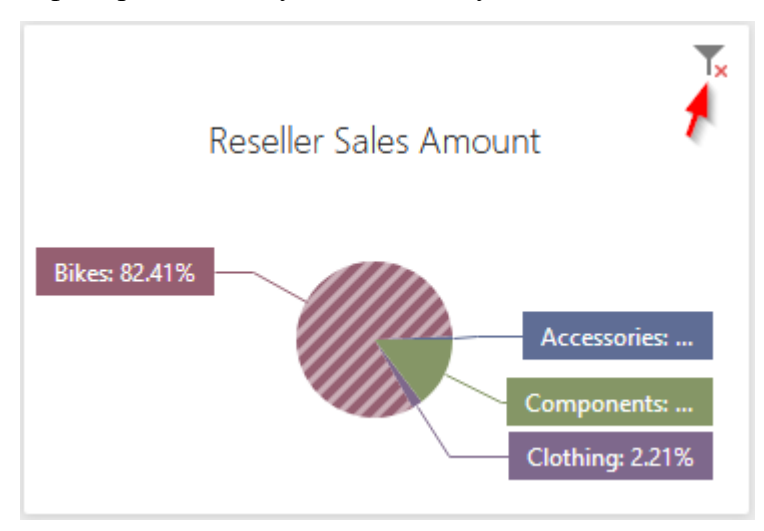

Якщо Ви використовуєте режим Single, то Ви не можете його очистити, а можете тільки міняти вибір.

#### 7.14.2 Перехресне фільтрація

У Вас є можливість фільтрувати різні джерела даних використовуючи перехресну фільтрацію:

| INTERACTIVITY               |      |     |          |
|-----------------------------|------|-----|----------|
| MASTER FILTER               | MODE |     |          |
| None                        | Sin  | gle | Multiple |
| DRILL DOWN                  |      |     |          |
| ON                          | OFF  |     |          |
| IGNORE MASTER FILTERS       |      |     |          |
| ON                          | OFF  |     |          |
| CROSS-DATA-SOURCE FILTERING |      |     |          |
| ON                          |      |     | OFF      |

Даний фільтр буде застосовувати фільтрацію до полів з однаковими іменами в усіх джерелах даних.

### 7.14.3 Ігнорування фільтрації

Включена функція **Ignore master filter** дозволяє елементу дешборда не брати участь в загальній фільтрації всіх інших елементів дешборда:

| INTERACTIVITY               |        |          |  |
|-----------------------------|--------|----------|--|
| MASTER FILTER               | MODE   |          |  |
| None                        | Single | Multiple |  |
| DRILL DOWN                  |        |          |  |
| ON                          |        | OFF      |  |
| IGNORE MASTER FILTERS       |        |          |  |
| ON                          |        | OFF      |  |
| CROSS-DATA-SOURCE FILTERING |        |          |  |
| ON                          |        | OFF      |  |

### 7.15 Drill Down

Ця функція дешборда дозволяє змінити рівень деталізації даних.

Для початку необхідно, щоб відповідний елемент дешборда містив кілька вимірів (розглянемо на прикладі Ріе):

| VALUES                | × |
|-----------------------|---|
| Reseller Sales Amount |   |
| Add Value             |   |
| ARGUMENTS             |   |
| Calendar Year         |   |
| Month of Year         |   |
| Add Argument          |   |
| SERIES                |   |
| Add Series            |   |

#### Потім в меню Interactivity слід включити функцію Drill Down:

| INTERACTIVITY               |                   |     |          |  |
|-----------------------------|-------------------|-----|----------|--|
| MASTER FILTER               | MODE              |     |          |  |
| None                        | Sin               | gle | Multiple |  |
| DRILL DOWN                  | DRILL DOWN        |     |          |  |
| ON                          | OFF               |     |          |  |
| TARGET DIMENS               | TARGET DIMENSIONS |     |          |  |
| Arguments                   | Series Points     |     | Points   |  |
| IGNORE MASTER FILTERS       |                   |     |          |  |
| ON                          | OFF               |     |          |  |
| CROSS-DATA-SOURCE FILTERING |                   |     |          |  |
| ON                          | OFF               |     |          |  |

#### Ріе матиме такий вигляд:

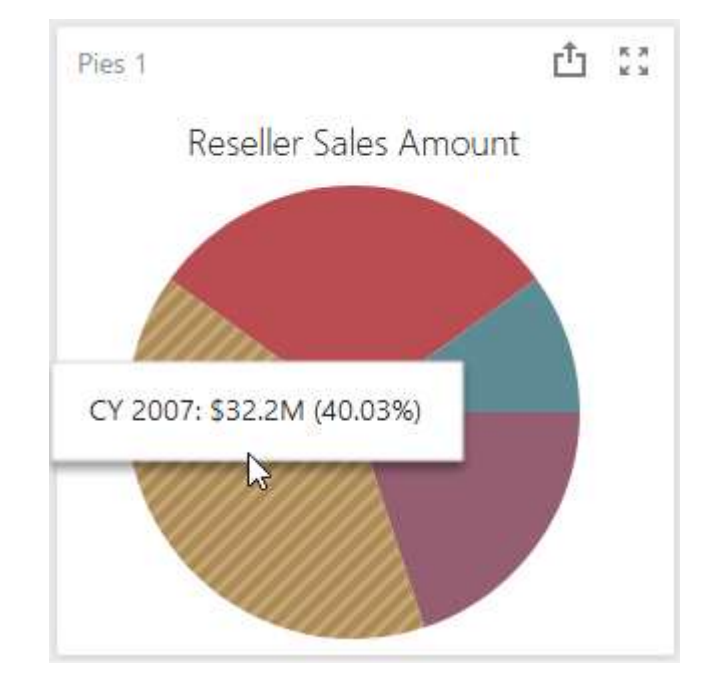

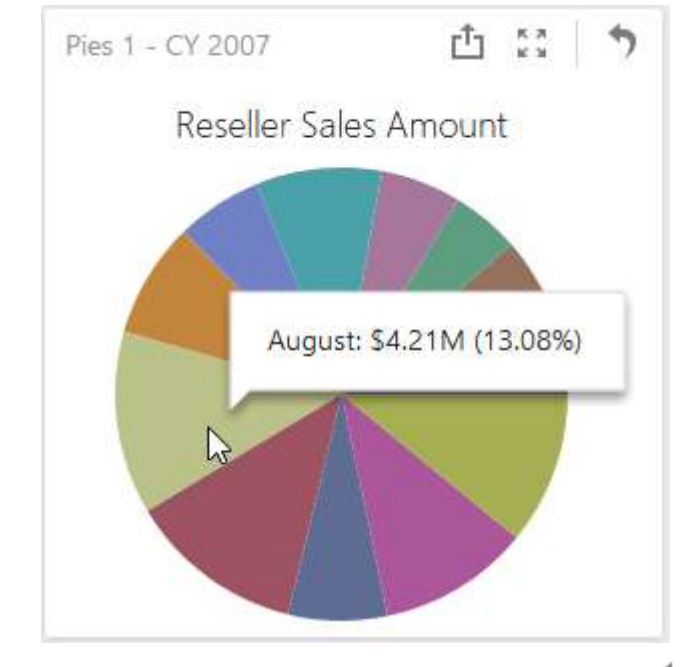

Клікнувши у відповідному секторі графіка ми отримаємо його деталізацію по місяцях:

Щоб повернутися до попереднього вигляду клікніть на іконці 🤊.

# 7.16 Підсвітка

Web дешборд дизайнер дозволяє створити ряд правил підсвітки даних для елементів Grid і Pivot:

| Sales by Category |             |              |             |              |  |  |  |
|-------------------|-------------|--------------|-------------|--------------|--|--|--|
|                   | Acce        | ssories      | Bikes       |              |  |  |  |
|                   | Order Count | Sales Amount | Order Count | Sales Amount |  |  |  |
| January           | 1.57K       | \$78.5K      | 1.39K       | \$5.6M       |  |  |  |
| February 🔺        | 1.62K       | \$83.9K      | 1.62K       | \$8.74M      |  |  |  |
| March             | 1.67K       | \$86.7K      | 1.64K       | \$7.69M      |  |  |  |
| April             | 1.72K       | \$102K       | 1.64K       | \$6.79M      |  |  |  |
| May 🔶 🖈           | 1.95K       | \$131K       | 2.02K       | \$10.1M      |  |  |  |
| June              | 1.84K       | \$119K       | 2.01K       | \$8.19M      |  |  |  |

| Grid 1            |                               |                        |
|-------------------|-------------------------------|------------------------|
| Subcategory       | Sales Amount                  | Order Count            |
| Bib-Shorts        | \$167K                        | 390                    |
| Bike Racks        | \$237K                        | 796                    |
| Bike Stands       | \$39.6K                       | 249                    |
| Bottles and Cages | \$64.3K                       | 5.21K                  |
| Bottom Brackets   | \$51.8K                       | 248                    |
| Brakes            | \$66K                         | 295                    |
| Caps              | \$51.2K                       | 3.38K                  |
| Chains            | \$9.38K                       | 250                    |
| Cleaners          | \$18.4K                       | 1.33K                  |
| Cranksets 🔴       | \$204K                        | 261                    |
| Derailleurs       | \$70.2K                       | 283                    |
| Fenders           | \$46.6K                       | 2.12K                  |
| Forks             | \$77.9K                       | 133                    |
| Count = 29        | Avg = \$172K<br>Sum = \$4.98M | Min = 133<br>Max = 10K |

#### Додати правило підсвітки можна в пункті меню **Options**:

|          |                            | ÷                     |   |
|----------|----------------------------|-----------------------|---|
|          |                            | COMMON                |   |
|          |                            | CALCULATED BY         |   |
|          |                            | Values - Sales Amount | • |
|          |                            | APPLY TO              |   |
|          |                            | Values - Sales Amount | • |
|          | OPTIONS X                  | CONDITION TYPE        |   |
|          | соммон                     |                       |   |
|          | LAYOUT                     | Value                 | • |
|          | INITIAL STATE              | Top/Bottom            | • |
|          |                            | Average               | • |
| Q        | CONDITIONAL FORMATTING     | Expression            |   |
| 뫄        | + / ↓ ↑ =                  | Icon Ranges           | • |
| 5        | Click + to add a new item. | Range Set             | • |
|          |                            | Range Gradient        | • |
| <b>—</b> |                            | Bar                   |   |
| 茴        |                            | Color Range Bar       | • |
|          |                            | Bar Gradient Ranges   | • |

### 7.16.1 Правило підсвітки Value

Дане правило дозволяє порівнювати статичні значення, які задовольняють умову (Greater Than, Less Than, Between і т.д.):

| $\leftarrow$      | Format Rule 1: Value |  |  |  |  |
|-------------------|----------------------|--|--|--|--|
| COMMON            |                      |  |  |  |  |
| CALCULATED BY     |                      |  |  |  |  |
| Values - Sales Am | ount -               |  |  |  |  |
| APPLY TO          |                      |  |  |  |  |
| Values - Sales Am | ount 👻               |  |  |  |  |
| CONDITION TYPE    |                      |  |  |  |  |
| / Value           |                      |  |  |  |  |
| Greater Than      |                      |  |  |  |  |
| Greater Than Or   | Equal To             |  |  |  |  |
| Less Than         |                      |  |  |  |  |
| Less Than Or Eq   | ual To               |  |  |  |  |
| Equal To          |                      |  |  |  |  |
| Not Equal To      |                      |  |  |  |  |
| Between           |                      |  |  |  |  |
| Not Between       |                      |  |  |  |  |
| Between Or Equ    | Between Or Equal To  |  |  |  |  |
| Not Between Or    | r Equal To           |  |  |  |  |
|                   |                      |  |  |  |  |
| CONDITION         |                      |  |  |  |  |
| MISCELLANEOUS     |                      |  |  |  |  |

- ✓ Calculated by міра за якою обчислюється умова;
- ✓ Apply to елемент даних, до якого застосовуватиметься правило;
- ✓ Condition type тип умови;
- ✓ Condition умова. Кожній умові відповідає своя форма, яку необхідно заповнити:

| <b>`</b>   | Format Rule 1: Value            |
|------------|---------------------------------|
| COMMON     |                                 |
| CONDITION  |                                 |
| VALUE      |                                 |
| 1000000    | ÷                               |
| STYLE      |                                 |
|            |                                 |
| Appearance | lcons                           |
| Appearance |                                 |
| Appearance |                                 |
| Appearance | Icons<br>↑ → ↓ ↓<br>☆ ● ● ● ● ● |

MISCELLANEOUS

✓ Miscellaneous – додаткові параметри:

| $\leftarrow$         | Format Rule 1: Value |
|----------------------|----------------------|
| COMMON               |                      |
| CONDITION            |                      |
| MISCELLANEOUS        |                      |
| ENABLED              |                      |
| ON                   | OFF                  |
| INTERSECTION LEVEL M | ODE                  |
| (Auto)               | -                    |
| APPLY TO COLUMN      |                      |
| ON                   | OFF                  |
| APPLY TO ROW         |                      |
| ON                   | OFF                  |
|                      |                      |

• Enabled – правило увімкнуте / вимкнене;

- Intersection level mode рівень, до якого буде застосовуватися підсвітка:
  - Auto рівень за замовчуванням. Для зведеної таблиці таким рівнем є перший рівень;
  - ➢ First level − значення першого рівня;
  - ➤ Last level значення останнього рівня;
  - ➤ All level значення на всіх рівнях;
  - > Specific level значення на вказаному рівні.
- Apply to column/row застосувати до усього рядка / до усього стовпця.

#### 7.16.2 Правило підсвітки Тор / Bottom

Дане правило підсвітить N найкращих / найгірших значень:

| $\leftarrow$          |    |                         |
|-----------------------|----|-------------------------|
| COMMON                |    |                         |
| CALCULATED BY         |    |                         |
| Values - Sales Amount | -  |                         |
| APPLY TO              |    |                         |
| Values - Sales Amount | -  |                         |
| CONDITION TYPE        |    | ÷                       |
|                       |    |                         |
| Value                 | •  | COMMON                  |
| Top/Bottom            | ۰. | CALCULATED BY           |
| Average               | •  | Values - Sales Amount 🔹 |
| Expression            |    | APPLY TO                |
| Icon Ranges           | •  | Values - Sales Amount 👻 |
| Range Set             | +  | CONDITION TYPE          |
| Range Gradient        | •  | / Top/Bottom            |
| Bar                   |    | Top N                   |
| Color Range Bar       | •  | Bottom N                |
| Bar Gradient Ranges   | •  |                         |

| Format Ru  | le 2: Top/Bottom | ← Fo                    | rmat Rule 2: Top/Bottom |  |
|------------|------------------|-------------------------|-------------------------|--|
| соммон     |                  | COMMON                  |                         |  |
| CONDITION  |                  | CONDITION               |                         |  |
| STYLE      |                  | MISCELLANEOUS           |                         |  |
| Appearance | lcons            | ENABLED                 |                         |  |
|            |                  | ON                      | OFF                     |  |
|            |                  | INTERSECTION LEVEL MODE |                         |  |
| B / U Gr R | YGB              | (Auto)                  | -                       |  |
| COUNT      |                  | APPLY TO COLUMN         | I                       |  |
| 5          | •                | ON                      | OFF                     |  |
| RANK TYPE  |                  | APPLY TO ROW            |                         |  |
| Number     | Percent          | ON                      | OFF                     |  |

Для прикладу виділимо 4 квартали, для яких значення міри Sales Amount були найгіршими:

| Pivot 1                |              |               |               |              |              |              |              |              |
|------------------------|--------------|---------------|---------------|--------------|--------------|--------------|--------------|--------------|
|                        | Estigie      |               | North America |              | Pacifia      |              | Grand Total  |              |
|                        | Sales Amport | Gross Profile | Sales Amount  | Gross Profit | Sales Amount | Gross Profit | Sale: Amount | Grass Profit |
| * Accesson<br>Total    | \$326K       | \$1696        | \$781K        | \$369K       | \$165K       | \$05.BK      | \$1,27M      | \$634K       |
| 10YQ1                  | \$68.2K      | \$38.1K       | \$143K        | \$75K        | \$37.96      | \$23K        | 5249K        | \$1366       |
| ICV G2                 | \$91.8K      | \$43.76       | \$215K        | \$1026       | \$40K        | \$27.4K      | \$351K       | \$170K       |
| CV Q3                  | \$85.6K      | \$39.8K       | \$222K        | \$95.7K      | \$37.5K      | \$21.3K      | \$346K       | \$157K       |
| CY G4                  | \$82.36      | \$42.66       | \$203K        | \$96.4K      | \$41.3K      | \$24.1%      | \$326K       | \$163K       |
| - flikes Total         | \$17.254     | \$3.16M       | \$67.3M       | \$3.92M      | \$10.254     | \$3.444      | SHLGM        | \$10.5M      |
| CY Q1                  | \$3.95M      | 38888         | \$15.4M       | \$1,29M      | \$2.66M      | \$9438       | \$22M        | \$3.T1M      |
| CY 02                  | \$4.74M      | \$1.05M       | \$17.5M       | \$907K       | \$2.89M      | \$1.02M      | \$25.1M      | \$2.96M      |
| CYG3                   | \$4.12M      | \$4038        | \$16.7M       | \$417K       | \$2.08M      | \$595K       | \$22.9M      | \$1.45M      |
| C/ 04                  | \$4.34M      | \$810K        | \$17.7M       | \$1.28M      | \$2.55M      | \$877K       | \$24.6M      | \$2.9IM      |
| - Clathing<br>Tutal    | \$401K       | \$56,9K       | 21.014        | 5284K        | \$113K       | \$27.5%      | \$2.12M      | \$309K       |
| ICV 01                 | \$71.26      | \$11.0%       | \$260K        | \$56.1K      | \$24.36      | \$7,496      | \$353K       | \$75.26      |
| 10Y 02                 | \$100K       | \$15.56       | \$411K        | 579K:        | \$30.7%      | \$7.5tK      | \$564K       | \$1028       |
| CV-03                  | \$129K       | \$14.9K       | \$325K        | \$77K        | \$30.5K      | \$6K         | \$682K       | \$97.5%      |
| CV Q4                  | \$102K       | \$14,9K       | \$407K        | \$72.3K      | \$27.7K      | \$6.52%      | \$537K       | \$93.7K      |
| * Companients<br>Total | \$1.92M      | \$1386        | 59.66M        | 5852K        | 5204K        | \$13.76      | \$TL8M       | \$1.68M      |
| CY.Q1                  | \$235%       | £18K          | \$1.03M       | \$107K       | \$24.5K      | \$1.89K      | \$1.29M      | \$1276       |
| CY 02                  | \$46K        | \$33,9%       | \$2.42M       | \$222K       | \$54.1K      | \$3.05       | MSR.58       | \$260K       |
| ICY Q3                 | \$796K       | \$53.76       | MEEE2         | \$325K       | \$83.9K      | \$4.86K      | \$4,71M      | \$3£5K       |
| CY Q4                  | 5440K        | \$32.1#       | \$2.4M        | \$227K       | \$41.2K      | \$3.35K      | M08.52       | \$263K       |
| Granal Total           | \$19.8M      | \$3.52M       | \$79.4M       | \$\$.45M     | \$10,7%      | 13.38M       | \$110M       | \$12.6M      |

# Виберіть тип підсвітки Bottom N і заповніть форму наступним чином:

|                        |                       | ← Format             | Rule 2: Top/Bottom |
|------------------------|-----------------------|----------------------|--------------------|
|                        |                       | COMMON               |                    |
| ← Format F             | Rule 2: Top/Bottom    | CONDITION            |                    |
|                        |                       | STYLE                |                    |
| COMMON                 |                       | Appearance           | lcons              |
| CALCULATED BY          |                       |                      |                    |
| Values - Sales Amount  | -                     |                      |                    |
| APPLY TO               |                       |                      |                    |
| Rows - Calendar Quarte | r of Year 🗸 🗸         |                      |                    |
| CONDITION TYPE         |                       |                      |                    |
| / Top/Bottom           |                       | COUNT                | •                  |
| Top N                  |                       | 4                    | •                  |
| Bottom N               |                       |                      | 3                  |
| Bottom IV              |                       | Number 🦰             | Percent            |
|                        |                       |                      |                    |
|                        | ← Format              | t Rule 2: Top/Bottom |                    |
|                        | соммон                |                      |                    |
|                        | CONDITION             |                      |                    |
|                        | MISCELLANEOUS         |                      |                    |
|                        | ENABLED               |                      |                    |
|                        | ON                    | OFF                  |                    |
|                        | INTERSECTION LEVEL MO | DDE                  |                    |
|                        | Last level            | -                    |                    |

#### Pivot матиме такий вигляд:

| Rivot 1                |              |               |              |               |              |              |              |              |
|------------------------|--------------|---------------|--------------|---------------|--------------|--------------|--------------|--------------|
|                        | Tumpe        |               | North Aver   | North America |              | Pache        |              | și.          |
|                        | Sales Amount | Grank Profile | Salet Armund | Gross Profit  | Sales Amount | Gross Profit | Sales Amount | Gross Profit |
| * Accessories<br>Total | \$3286       | \$169K        | \$7018       | \$369K        | \$163K       | 595.BK       | \$1.27M      | \$K34K       |
| CY Q1                  | \$68.2K      | \$38.16       | \$143K       | \$756         | \$37.96      | \$238        | \$249K       | \$136K       |
| CY 02                  | \$91.8K      | \$48.7K       | \$213K       | \$1026        | \$466        | \$27.4K      | \$351K       | \$178K       |
| ICY Q3                 | \$85,6K      | \$39.8K       | \$222K       | \$95.78       | \$37.5%      | \$21.3K      | \$346K       | \$157K       |
| ICY 04                 | \$§2.3K      | \$42,6K       | \$203K       | \$98,48       | \$41.3K      | \$24,1K      | \$326K       | \$163K       |
| + filters Total        | \$17.254     | \$3.16M       | \$67.3M      | \$3.92M       | \$10.2M      | \$3.44M      | \$94.6M      | \$10.5M      |
| CY Q1                  | \$3.9564     | SBBBK         | \$15.4M      | \$1.28M       | \$2.66M      | \$943K       | \$22M        | \$3.TTM      |
| ICX Q2                 | \$4.74M      | \$1.05M       | \$17.5M      | \$907%        | \$2.69M      | \$1.0254     | \$25.1M      | \$2.98M      |
| CYGS                   | \$4.12M      | \$403K        | \$16.7M      | \$447%        | \$2.08M      | \$595K       | \$22.9M      | \$1.45M      |
| CY 04                  | \$434M       | \$8186        | \$17.7M      | \$1.28M       | \$2.55M      | \$877K       | \$24.6M      | \$2.98M      |
| * Onthing<br>Tutal     | \$401%       | \$56.5K       | \$1.0M       | 1284K         | \$113K       | \$27,5K      | \$2.12M      | \$309K       |
| CY QT 😐                | \$71,26      | \$11.6K       | \$260K       | £56.1K        | \$24.3K      | \$7.49K      | \$355K       | \$75.2K      |
| CY 02                  | \$1004       | \$15.5K       | \$413K       | \$796         | \$30.7%      | \$7.518      | \$544K       | \$1026       |
| CV GS 🔴                | \$129K       | \$14.98       | \$523K       | \$778;        | \$30.5K      | S8K          | 5662K        | \$97.9K      |
| CY QL \varTheta        | \$102K       | \$14.9K       | \$407K       | \$72.3K       | \$27.7K      | \$6.52K      | \$537K       | \$93.7K      |
| + Companients<br>Total | \$1,92M      | \$1386        | \$9.58M      | \$882K        | \$204K       | \$13.7K      | \$11,8M      | \$1.03M      |
| EV Q1 🥹                | \$235K       | \$10K         | \$1.03M      | \$107%        | \$24.5K      | \$1.09K      | \$1,29M      | \$127K       |
| CV 02                  | \$445K       | \$33.94       | 52.42M       | \$2228        | \$54.16      | \$3.68       | \$2.92M      | \$260K       |
| CY Q3                  | \$796K       | \$53.7K       | \$3.83M      | \$325K        | \$83.96      | \$4.05K      | \$4.71M      | \$383K       |
| ICY Q4                 | \$440K       | \$32.1K       | 52.4M        | \$227%        | \$41.26      | \$3.35K      | \$2.88M      | \$263K       |
| Grand Tatal            | \$19.8M      | \$3.52M       | \$79.4M      | \$5.45M       | \$10.7%      | \$3.50M      | STIGM        | \$12.6M      |

Тепер давайте відзначимо ті категорії товарів, прибуток від яких склала 90% від всього прибутку. Для цього виберіть тип підсвітки **Тор N** і заповніть форму наступним чином:

←

Format Rule 3: Top/Bottom

|                         | COMMON                          |  |  |
|-------------------------|---------------------------------|--|--|
|                         | CONDITION                       |  |  |
| ÷                       | STYLE                           |  |  |
| COMMON                  | Appearance Icons                |  |  |
| CALCULATED BY           | + # + K + <b># + </b> + K + K + |  |  |
| Values - Sales Amount 👻 |                                 |  |  |
| APPLY TO                |                                 |  |  |
| Rows - Category         | */ */ */ & 🕄 🕄 🗞 🔸 🔸            |  |  |
| CONDITION TYPE          | COUNT                           |  |  |
| / Top/Bottom            | 90 🔫 2                          |  |  |
| Top N                   |                                 |  |  |
| Bottom N                | Number Percent                  |  |  |
|                         |                                 |  |  |

| $\leftarrow$            | Format Rule 3: Top/Bottom |  |  |  |
|-------------------------|---------------------------|--|--|--|
| COMMON                  |                           |  |  |  |
| CONDITION               |                           |  |  |  |
| MISCELLANEOUS           |                           |  |  |  |
| ENABLED                 |                           |  |  |  |
| ON                      | OFF                       |  |  |  |
| INTERSECTION LEVEL MODE |                           |  |  |  |
| (Auto)                  |                           |  |  |  |
|                         |                           |  |  |  |

# Ми отримаємо наступну Pivot таблицю:

| Rivet 1              |              |               |              |               |                |              |              |               |  |
|----------------------|--------------|---------------|--------------|---------------|----------------|--------------|--------------|---------------|--|
|                      | Europe       |               | North Arre   | North America |                | Pacific      |              | Grand Tatal   |  |
|                      | Sales Amount | Group Profile | Sales Amount | Genni Profit  | Select Armount | Gross Profit | Salio Amount | Gross Profit. |  |
| * Accessories Tutal  | \$328K       | \$169K        | \$781K       | \$369K        | \$15JK         | \$95.0K      | \$1.27M      | \$634K        |  |
| CFQI                 | 368.2K       | \$38.1K       | \$143K       | \$75K         | \$37.9K        | \$23K        | \$249K       | \$136K        |  |
| CV Q2                | 391.8K       | \$48.7K       | \$213K       | \$102K        | \$46K          | \$27.4K      | \$351K       | \$178K        |  |
| CY 03                | \$85.6K      | \$39.9K       | \$222K       | \$95.7K       | \$37.5K        | \$21.3K      | \$346K       | \$1576        |  |
| CY Q4                | 582.3K       | 542.6K        | \$203K       | \$96.4K       | 541.3K         | \$24.5K      | \$326K       | \$163K        |  |
| - Tikes Total 🔹 🚖    | \$17.2M      | \$3.16M       | \$67.3M      | \$3.92M       | \$10.2M        | \$3.44M      | \$94.6M      | \$10.5M       |  |
| CYQI                 | \$3.99M      | SBBBK         | \$15,4M      | \$1.28M       | \$2.66M        | \$943K       | \$2254       | 51.11M        |  |
| CV 02                | \$4,7464     | \$1.05M       | \$17.5M      | \$907K        | \$2.89M        | \$1.02M      | \$25.114     | \$2.58M       |  |
| CY Q3                | 54.12M       | 5403K         | \$16.7M      | \$447K        | \$2.08M        | \$595K       | \$22.9M      | \$1,45M       |  |
| CY.QI                | \$4.34M      | \$81.8K       | \$17.7M      | \$1,28M       | \$2.59M        | \$877K       | \$24.6M      | \$2.98M       |  |
| * Clothing Tatal     | \$401K       | \$36.9K       | \$1.6M       | \$254K        | \$113K         | \$27.5K      | \$2.12M      | \$3696        |  |
| Cylai 🔵              | \$71.2K      | \$11.6K       | \$2606       | \$56.1K       | \$24.3K        | \$7.49K      | \$3556       | \$75.26       |  |
| CV 02                | \$100K       | \$15.5K       | \$413K       | \$79K         | \$30.7K        | \$7.51K      | 5544K        | \$102K        |  |
| CY Q3 🧶              | \$129K       | 514.9K        | \$5236       | \$77K         | \$30.5K        | 56K          | \$682K       | \$97.96       |  |
| CY QI                | \$102K       | \$14.9K       | 5407K        | \$72.3K       | \$27.7K        | \$6.52K      | 3507K        | \$93.7K       |  |
| + Componenta Total 🔺 | \$1.9254     | \$138K        | \$9.68M      | \$882K        | \$204K         | \$13.7K      | \$11.0M      | \$1.03M       |  |
| cy (t) 🕘             | \$235K       | \$18K         | \$1,01M      | \$107K        | \$24.5K        | \$1.89K      | \$1.29M      | \$1276        |  |
| CV 02                | 5440K        | \$33.9K       | \$2.42M      | \$222K        | \$54.1K        | \$3.6K       | \$2.92M      | \$2606        |  |
| CYOS                 | \$796K       | \$53.7K       | 53.83M       | £325K         | \$83.9K        | 54.86K       | \$4.71M      | \$383K        |  |
| CY:QI                | 5440K        | \$32.1K       | \$2.4M       | \$227K        | \$41.2K        | 53.35%       | \$2,89M      | \$263K        |  |
| Grand Total          | \$19.9M      | \$3.52M       | \$79.4M      | \$5.45M       | \$10.764       | \$3.58M      | \$110M       | \$12.6M       |  |

Дві категорії товарів Bikes і Components дали 90% від всього прибутку.

# 7.16.3 Правило підсвітки Average

Дане правило підсвітить значення, що задовольняють вказаній умові:

| ← Fo                | ormat Rule 4: Average |                          |
|---------------------|-----------------------|--------------------------|
| COMMON              |                       |                          |
| CALCULATED BY       |                       |                          |
| Values - Sales Amou | nt 👻                  |                          |
| APPLY TO            |                       |                          |
| Values - Sales Amou | nt 👻                  | Eormat Rule 4: Average   |
| CONDITION TYPE      |                       | C Formacitale 4. Average |
|                     |                       | COMMON                   |
| Value               | ۱.                    | CALCULATED BY            |
| Top/Bottom          | ۰.                    | Values - Sales Amount 🔹  |
| Average             | ÷                     | ΑΡΡΙΥ ΤΟ                 |
| Expression          |                       | Values - Sales Amount 🔹  |
| Icon Ranges         | ÷.                    | CONDITION TYPE           |
| Range Set           | ۰.                    | / Average                |
| Range Gradient      | ۰.                    | Above                    |
| Bar                 |                       | Above or Equal           |
| Color Range Bar     | ۱.                    | Below                    |
| Bar Gradient Rang   | es 🕨                  | Below or Equal           |
|                     |                       |                          |

## 7.16.4 Правило підсвітки Expression

Підсвічує значення, що задовольняють задану умову:

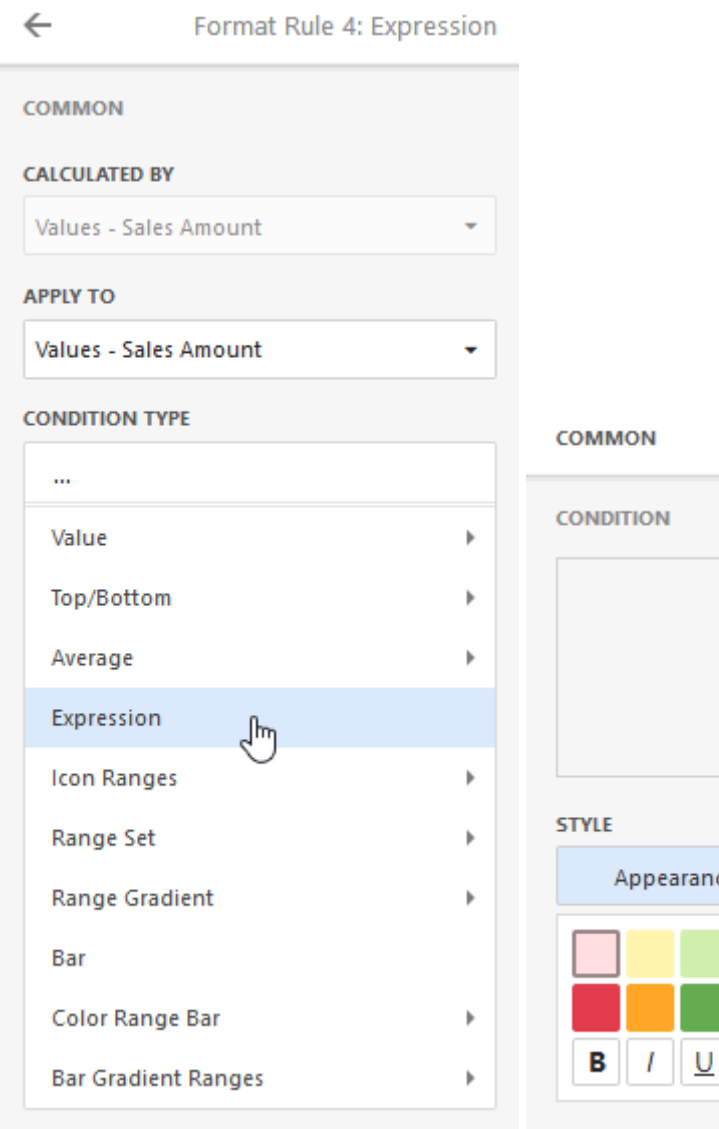

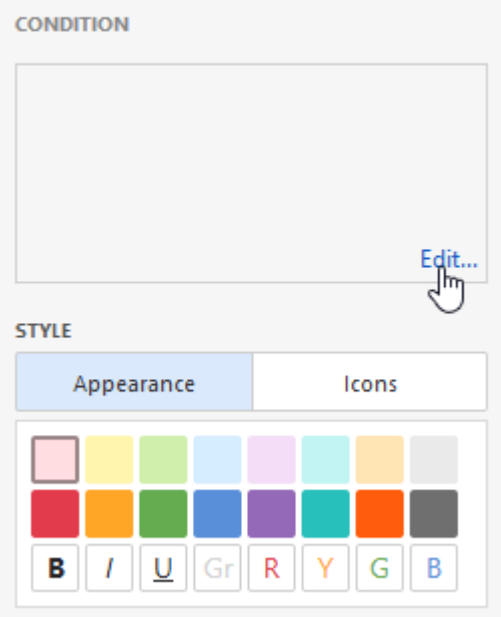

| ession       |                        |                              |                                      |                                        |                                     |                                     |
|--------------|------------------------|------------------------------|--------------------------------------|----------------------------------------|-------------------------------------|-------------------------------------|
| Sales Amount | Is greater than        | 1000000                      | -                                    |                                        |                                     |                                     |
|              |                        |                              |                                      |                                        |                                     |                                     |
|              |                        |                              |                                      |                                        |                                     |                                     |
|              |                        |                              |                                      |                                        |                                     |                                     |
|              |                        |                              |                                      |                                        |                                     |                                     |
|              |                        |                              |                                      |                                        |                                     |                                     |
|              |                        |                              |                                      |                                        |                                     |                                     |
|              | ession<br>Sales Amount | Sales Amount Is greater than | Sales Amount Is greater than 1000000 | Sales Amount Is greater than 1000000 💌 | Sales Amount Is greater than 100000 | Sales Amount Is greater than 100000 |

# 7.16.5 Правило підсвітки Icon Rages

Дане правило підсвітки підсвітить значення в обраному діапазоні:

| $\leftarrow$            | ←                       |
|-------------------------|-------------------------|
| COMMON                  | COMMON                  |
| CALCULATED BY           | CALCULATED BY           |
| Values - Sales Amount   | Values - Sales Amount 🔹 |
| APPLY TO                | APPLY TO                |
| Values - Sales Amount 🔹 | Values - Sales Amount 👻 |
| CONDITION TYPE          | CONDITION TYPE          |
|                         | / Icon Ranges           |
| Value 🕨                 | RANGES 2                |
| Top/Bottom              |                         |
| Average 🕨               | PANCES 2                |
| Expression              |                         |
| lcon Ranges പ്രിന്നു 🕨  | 📕 🍝 🍝 🦉 💆               |
| Range Set               |                         |
| Range Gradient          |                         |
| Bar                     | ؇ 🖈 📀 🖌 🖲               |
| Color Range Bar         | RANGES 4                |
| Bar Gradient Ranges     |                         |

Для прикладу оберемо 4-діапазонну підсвітку для міри Gross Profit:

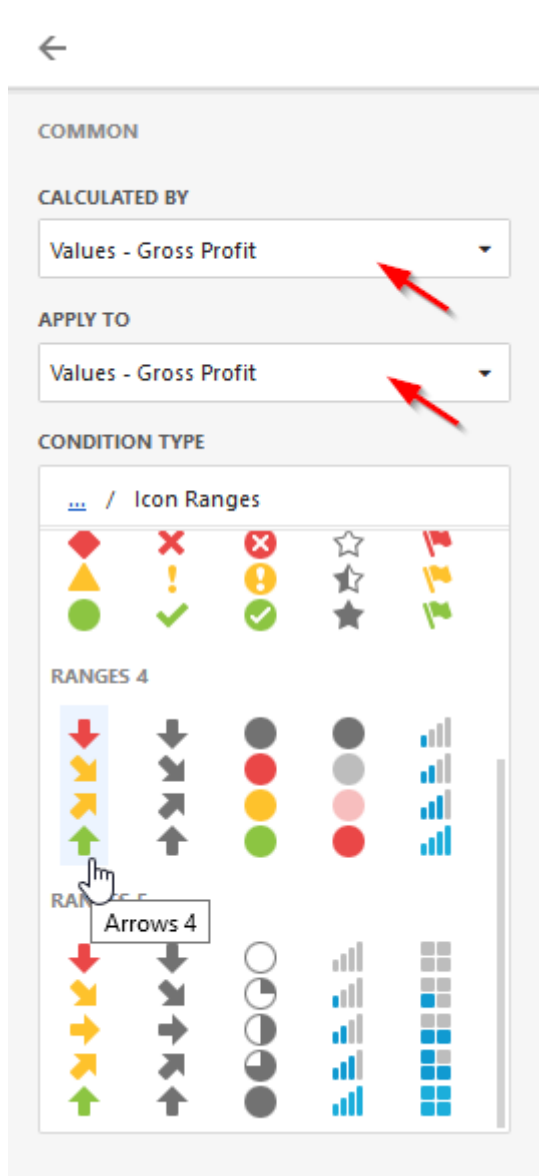

Далі слід вибрати діапазон значень:

| VALUE TYPE |  |           |
|------------|--|-----------|
| Percent    |  | -<br>(br) |
| Number     |  | J         |
| Percent    |  |           |
| Automatic  |  |           |

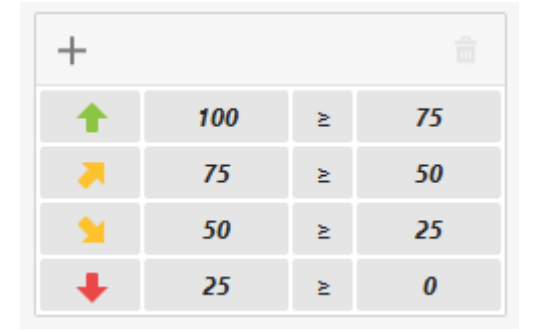

Нижче розташоване поле діапазонів з заданими значеннями:

За необхідності кількість діапазонів можна як зменшити, так і збільшити:

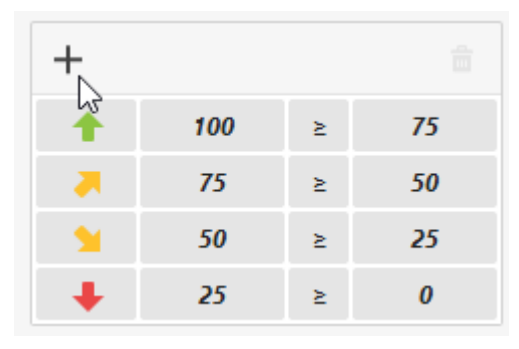

А також обрати для нього відповідний знак і діапазон значень:

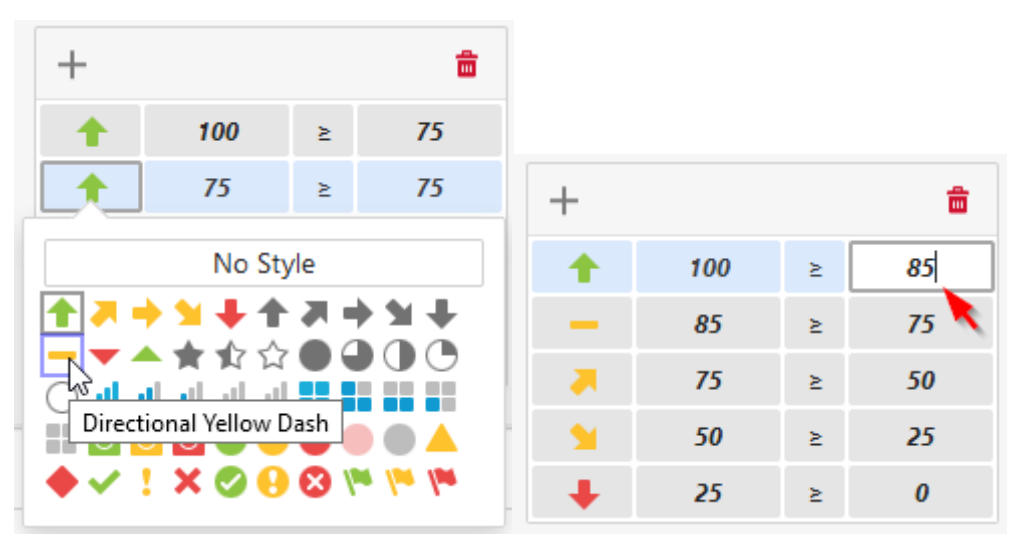

Щоб видалити діапазон, виберіть необхідний діапазон і натисніть на іконку 🛱 :

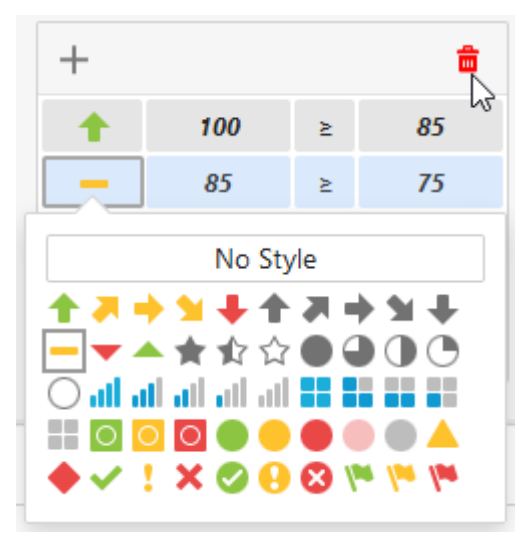

Далі необхідно задати статус правила:

| ENABLED |     |
|---------|-----|
| ON      | OFF |

Потім вказати режим перетину - рівень, на якому буде застосовуватися підсвітка:

| INTERSECTION LEVEL MODE |    |
|-------------------------|----|
| (Auto)                  | -  |
| (Auto)                  | 40 |
| First level             |    |
| Last level              |    |
| All levels              |    |
| Specific level          |    |

Рівні можуть бути наступними:

- Auto рівень за замовчуванням. Для зведеної таблиці таким рівнем є перший рівень;
- Ferst level значення першого рівня;
- Last level значення останнього рівня;
- All level значення на всіх рівнях;
- Specific level значення на вказаному рівні.

I на завершення вказати застосовувати чи ні правило до рядків / стовпців:

| APPLY TO COLUMN |  |  |  |  |
|-----------------|--|--|--|--|
| OFF             |  |  |  |  |
| APPLY TO ROW    |  |  |  |  |
| OFF             |  |  |  |  |
|                 |  |  |  |  |

#### Заповнивши правило наступними даними:

COMMON

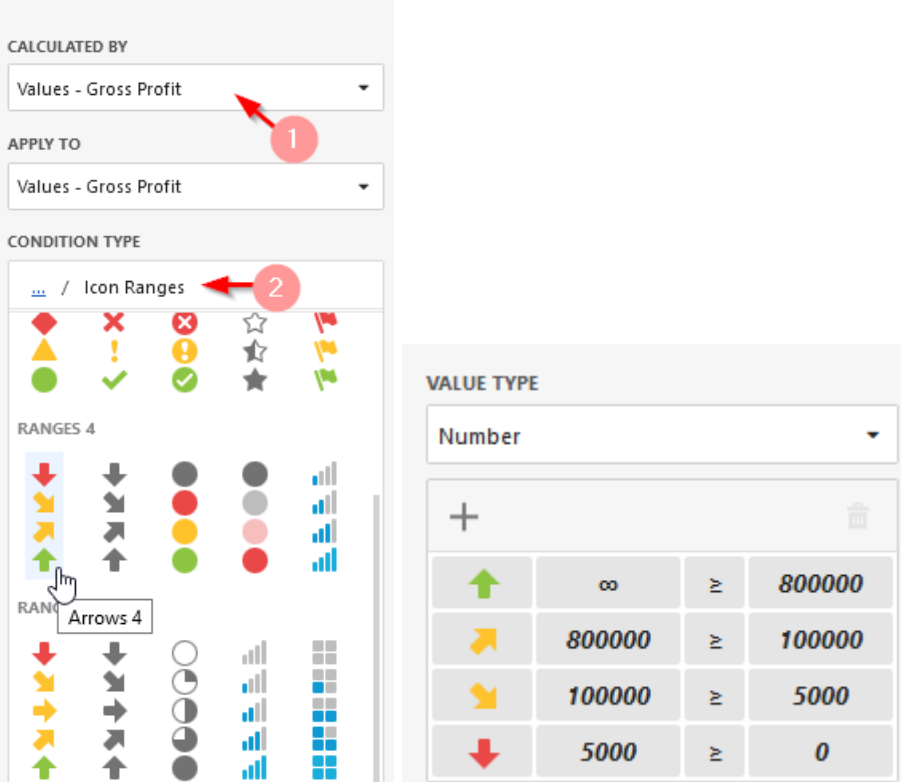

| ENABLED                 |     |  |  |  |
|-------------------------|-----|--|--|--|
| ON                      | OFF |  |  |  |
| INTERSECTION LEVEL MODE |     |  |  |  |
| Last level              | •   |  |  |  |
| APPLY TO COLUMN         |     |  |  |  |
| ON                      | OFF |  |  |  |
| APPLY TO ROW            |     |  |  |  |
| ON                      | OFF |  |  |  |
|                         |     |  |  |  |

| Pivot 1              |              |                  |              |                 |                     |              |              |              |
|----------------------|--------------|------------------|--------------|-----------------|---------------------|--------------|--------------|--------------|
|                      | Euro         | pair -           | North A      | merica          | Pacif               | Be           | Grand Ta     | tal          |
|                      | Sales Amount | Gross Profit     | Sale: Amount | Gross Profit    | Sales Anyount       | Grass Profit | Selec Amount | Gross Profit |
| • Accessere Total    | \$3298       | \$1596           | \$7816       | \$369K          | \$1 <del>6</del> 3K | \$95.8K      | \$1,2714     | \$634K       |
| CY Q1                | \$68.2K      | S38.1K           | \$1436       | 😒 575К          | \$37.8K             | SZ3K         | \$249K       | \$136K       |
| CV Q2                | \$91.8K      | <b>%</b> §48.7K  | 12134        | 🚚 \$102К        | 146K                | 📁 \$27.4K    | \$351K       | \$170K       |
| CY Q3                | 583.0K       | <b>\$39.8</b> K  | \$222%       | <b>\$95.7K</b>  | \$37.5K             | S21.3K       | \$346K       | \$1576       |
| CV OI                | \$82.36      | <b>™</b> \$42.6K | \$203K       | S96.4K          | \$41.3K             | S24.1K       | \$3266       | \$163K       |
| + Bikas Total 🔺      | \$17.2M      | \$3.16M          | \$67.3M      | \$3.92M         | \$10.2M             | \$3.44M      | \$94.6M      | \$10.5M      |
| CYQ1                 | \$1,9544     | 1 SMK            | \$15.454     | \$1,28M         | \$2.66M             | 🕈 5943K      | \$2254       | \$3.11M      |
| CV-02                | SACTAN       | 1.05M            | \$17.544     | 1 \$907K        | \$2,2044            | 1.02M        | \$25.1M      | \$2.98M      |
| CY 03                | \$4.12M      | 📕 5403K          | \$16.754     | J 5447K         | \$2.06M             | 🚚 5595К      | \$22.9M      | \$1.45M      |
| CV Q4                | 1434M        | 🕈 \$818K         | \$17.7M      | 1 ST.28M        | \$7.55M             | 📌 \$877K     | \$24.6M      | \$2.98M      |
| * Clothing Total     | \$401K       | \$38.9K          | \$1.664      | \$284K          | \$113K              | \$27.5K      | \$2.12M      | \$309K       |
| CK 01 0              | \$71.28      | 11.5K            | \$260K       | <b>\$56.1K</b>  | \$24.3K             | STAIK        | \$3556       | \$75.2K      |
| CV CZ                | \$100K       | S15.5K           | \$4136       | 😒 \$79К         | \$30.7K             | ST.53K       | \$544K       | \$102K       |
| CV Q3 🧶              | \$129K       | 14.9K            | 1536         | 😏 \$77К         | \$30.5K             | SSK SSK      | \$682K       | \$97.9K      |
| CY Q4                | \$102K       | 14.9K            | \$407K       | <b>\$72.3</b> K | \$27.7K             | S6.52K       | \$557K       | \$93.76      |
| • Components Total 🔺 | \$1.92M      | \$1386           | \$9.60M      | 5887K           | \$204K              | \$13.7K      | \$11.8M      | \$1.03M      |
| EV QT 🤤              | \$2356       | S10K             | ST.MM        | ₽ \$107K        | \$24.5K             | ÷ 51.89K     | \$1.29M      | \$127K       |
| CV 02                | \$446K       | 1 533.9K         | \$7.42M      | \$2226          | \$54.1K             | 🕹 \$3.6K     | \$2.92M      | \$260K       |
| CYOS                 | STRAK        | S53.7K           | 53.6044      | 🔎 5325К         | \$83.9K             | 🔸 54.86K     | S4.71M       | \$383K       |
| CY GA                | \$440K       | 1932.1K          | 12.64        | J 1227K         | \$41.2K             | \$3.35K      | \$2.00M      | \$263K       |
| Grand Total          | \$19.6M      | \$3.52M          | \$79.444     | \$5,45M         | \$10.7M             | \$3.58M      | \$1104       | \$12.6M      |

# В результаті Pivot таблиця буде мати такий вигляд:

# 7.16.6 Правило підсвітки Range Set

Дане правило підсвітки зафарбує значення в обраному діапазоні:

| CONDITION TYPE  |     |
|-----------------|-----|
| <u></u> / Range | Set |
| RANGES 2        |     |
|                 |     |
| RANGES 3        |     |
|                 |     |
| RANGES 4        |     |
|                 |     |
| RANGES 5        |     |
|                 |     |

Принцип роботи аналогічний, як і для правила підсвітки Icon Ranges (п.7.16.5):

MISCELLANEOUS

|            |        |   |        | ENABLED                 |     |  |  |
|------------|--------|---|--------|-------------------------|-----|--|--|
| VALUE TYPE |        |   |        | ON                      | OFF |  |  |
| Number -   |        |   |        | INTERSECTION LEVEL MODE |     |  |  |
| +          |        |   |        | Last level 👻            |     |  |  |
|            | 00     | ≥ | 800000 | APPLY TO COLUMN         |     |  |  |
|            | 800000 | ≥ | 100000 | ON                      | OFF |  |  |
|            | 100000 | ≥ | 5000   | APPLY TO ROW            |     |  |  |
|            | 5000   | ≥ | 0      | ON                      | OFF |  |  |

| Pivot 1                               |                |   |               |              |              |         |              |              |         |
|---------------------------------------|----------------|---|---------------|--------------|--------------|---------|--------------|--------------|---------|
|                                       | Europe         |   | North America |              | Pacific      |         |              |              |         |
|                                       | Sales Amount G |   | Gross Profit  | Sales Amount | Gross Profit |         | Sales Amount | Gross Profit |         |
| <ul> <li>Accessories Total</li> </ul> | \$328K         |   | \$169K        | \$781K       |              | \$369K  | \$163K       |              | \$95.8K |
| CY Q1                                 | \$68.2K        | 1 | \$38.1K       | \$143K       | 1            | \$75K   | \$37.9K      | 1            | \$23K   |
| CY Q2                                 | \$91.8K        | 1 | \$48.7K       | \$213K       |              | \$102K  | \$46K        | 1            | \$27.4K |
| CY Q3                                 | \$85.6K        | 1 | \$39.8K       | \$222K       | 1            | \$95.7K | \$37.5K      | 1            | \$21.3K |
| CY Q4                                 | \$82.3K        | 1 | \$42.6K       | \$203K       | -            | \$96.4K | \$41.3K      | 1            | \$24.1K |
| ▪ Bikes Total                         | S17.2M         |   | \$3.16M       | S67.3M       |              | \$3.92M | S10.2M       |              | \$3.44M |
| CY Q1                                 | \$3.95M        | 1 | \$888K        | \$15.4M      | 1            | \$1.28M | \$2.66M      | 1            | \$943K  |
| CY Q2                                 | \$4.74M        | 1 | \$1.05M       | \$17.5M      | 1            | \$907K  | \$2.89M      | 1            | \$1.02M |
| CY Q3                                 | \$4.12M        |   | \$403K        | \$16.7M      |              | \$447K  | \$2.08M      |              | \$595K  |
| CY Q4                                 | \$4.34M        | 1 | \$818K        | \$17.7M      | 1            | \$1.28M | \$2.55M      | 1            | \$877K  |
| ▼ Clothing Total                      | \$401K         |   | \$56.9K       | S1.6M        |              | \$284K  | \$113K       |              | \$27.5K |
| CY Q1                                 | \$71.2K        | 1 | \$11.6K       | \$260K       | -            | \$56.1K | \$24.3K      | 1            | \$7.49K |
| CY Q2                                 | \$100K         | 1 | \$15.5K       | \$413K       | -            | \$79K   | \$30.7K      | 1            | \$7.51K |
| СҮ Q3                                 | \$129K         | 1 | \$14.9K       | \$523K       | -            | \$77K   | \$30.5K      | 1            | \$6K    |
| CY Q4                                 | \$102K         | 1 | \$14.9K       | \$407K       | -            | \$72.3K | \$27.7K      | 1            | \$6.52K |
| - Components Total 🔺                  | S1.92M         |   | \$138K        | S9.68M       |              | \$882K  | \$204K       |              | \$13.7K |
| CY Q1                                 | \$235K         | 1 | \$18K         | \$1.03M      |              | \$107K  | \$24.5K      | ÷            | \$1.89K |
| CY Q2                                 | \$446K         | 1 | \$33.9K       | \$2.42M      | -            | \$222K  | \$54.1K      | ∔            | \$3.6K  |
| CY Q3                                 | \$796K         | 1 | \$53.7K       | \$3.83M      |              | \$325K  | \$83.9K      | Ŧ            | \$4.86K |
| CY Q4                                 | \$440K         | 1 | \$32.1K       | \$2.4M       |              | \$227K  | \$41.2K      | ŧ            | \$3.35K |

# 7.16.7 Правило підсвітки Range Gradient

Дане правило підсвітки забарвить значення градієнтним способом:

| CONDITION TYPE          |                         |     |  |  |  |  |  |
|-------------------------|-------------------------|-----|--|--|--|--|--|
| <u></u> / Ra            | nge Gradie              | ent |  |  |  |  |  |
| 2 COLOR G               | 2 COLOR GRADIENT RANGES |     |  |  |  |  |  |
|                         |                         |     |  |  |  |  |  |
|                         |                         |     |  |  |  |  |  |
|                         |                         |     |  |  |  |  |  |
|                         |                         |     |  |  |  |  |  |
| 3 COLOR GRADIENT RANGES |                         |     |  |  |  |  |  |
|                         |                         |     |  |  |  |  |  |
### Правило Range Gradient підсвітки має наступні параметри:

| COMMON                  | ← Format Rule 1: Range Gradient |        |   |    |
|-------------------------|---------------------------------|--------|---|----|
| CALCULATED BY           | COMMON                          |        |   |    |
| Values - Gross Profit 🔹 |                                 |        |   |    |
| ΑΡΡΙΥ ΤΟ                | CONDITION                       | I      |   |    |
| Values - Gross Profit 🗸 | VALUE TYPE                      |        |   |    |
| CONDITION TYPE          | Percent                         |        |   | -  |
| / Range Gradient        | SEGMENT N                       | IUMBER |   |    |
| 2 COLOR GRADIENT RANGES | 10                              |        |   | •  |
|                         |                                 | 100    | ≥ | 90 |
|                         |                                 | 90     | ≥ | 80 |
|                         |                                 | 80     | ≥ | 70 |
|                         |                                 | 70     | ≥ | 60 |
|                         |                                 | 60     | ٤ | 50 |
|                         |                                 | 50     | ≥ | 40 |
|                         |                                 | 40     | ≥ | 30 |
| 3 COLOR GRADIENT RANGES |                                 | 30     | ≥ | 20 |
|                         |                                 | 20     | ≥ | 10 |
|                         |                                 | 10     | ≥ | 0  |
| MISCELLANEOUS           |                                 |        |   |    |

| ENABLED               |     |  |  |  |  |  |
|-----------------------|-----|--|--|--|--|--|
| ON                    | OFF |  |  |  |  |  |
| INTERSECTION LEVEL MC | DDE |  |  |  |  |  |
| (Auto)                | -   |  |  |  |  |  |
| APPLY TO COLUMN       |     |  |  |  |  |  |
| ON                    | OFF |  |  |  |  |  |
| APPLY TO ROW          |     |  |  |  |  |  |
| ON                    | OFF |  |  |  |  |  |
|                       |     |  |  |  |  |  |

- ✓ Calculated by міра за якою обчислюється умова;
- ✓ Apply to елемент даних, до яких застосовуватиметься правило;
- ✓ Condition Туре вид градієнтної заливки;

✓ Value Туре – діапазон значень:

| VALUE TYPE |  |           |
|------------|--|-----------|
| Percent    |  | •<br>(bas |
| Number     |  | J         |
| Percent    |  |           |
| Automatic  |  |           |

- ✓ Segment number кількість діапазонів (можна задавати);
- ✓ Enabled статус правила;
- ✓ Intersection level mode рівень, на якому буде застосовуватися підсвітка:
  - Auto рівень за замовчуванням. Для зведеної таблиці таким рівнем є перший рівень;
  - First level значення першого рівня;
  - Last level значення останнього рівня;
  - All level значення на всіх рівнях;
  - Specific level значення на вказаному рівні.
- ✓ Apply to column/row застосувати до усього рядка / до усього стовпця.

|   |                     | Europ        | pe           | North America |              | America Pacific |              |
|---|---------------------|--------------|--------------|---------------|--------------|-----------------|--------------|
|   |                     | Sales Amount | Gross Profit | Sales Amount  | Gross Profit | Sales Amount    | Gross Profit |
| Ť | Accessories<br>otal | \$328K       | \$169K       | \$781K        | \$369K       | \$163K          | \$95.8K      |
|   | CY Q1               | \$68.2K      | \$38.1K      | \$143K        | \$75K        | \$37.9K         | \$23K        |
|   | CY Q2               | \$91.8K      | \$48.7K      | \$213K        | \$102K       | \$46K           | \$27.4K      |
|   | CY Q3               | \$85.6K      | \$39.8K      | \$222K        | \$95.7K      | \$37.5K         | \$21.3K      |
|   | CY Q4               | \$82.3K      | \$42.6K      | \$203K        | \$96.4K      | \$41.3K         | \$24.1K      |
| • | Bikes Total         | \$17.2M      | \$3.16M      | \$67.3M       | \$3.92M      | \$10.2M         | \$3.44M      |
|   | CY Q1               | \$3.95M      | \$888K       | \$15.4M       | \$1.28M      | \$2.66M         | \$943K       |
|   | CY Q2               | \$4.74M      | \$1.05M      | \$17.5M       | \$907K       | \$2.89M         | \$1.02M      |
|   | CY Q3               | \$4.12M      | \$403K       | \$16.7M       | \$447K       | \$2.08M         | \$595K       |
|   | CY Q4               | \$4.34M      | \$818K       | \$17.7M       | \$1.28M      | \$2.55M         | \$877K       |
| Ť | Clothing<br>otal    | \$401K       | \$56.9K      | \$1.6M        | \$284K       | \$113K          | \$27.5K      |
|   | CY Q1               | \$71.2K      | \$11.6K      | \$260K        | \$56.1K      | \$24.3K         | \$7.49K      |
|   | CY Q2               | \$100K       | \$15.5K      | \$413K        | \$79K        | \$30.7K         | \$7.51K      |
|   | CY Q3               | \$129K       | \$14.9K      | \$523K        | \$77K        | \$30.5K         | \$6K         |
|   | CY Q4               | \$102K       | \$14.9K      | \$407K        | \$72.3K      | \$27.7K         | \$6.52K      |
| Ť | Components<br>otal  | \$1.92M      | \$138K       | \$9.68M       | \$882K       | \$204K          | \$13.7K      |
|   | CY Q1               | \$235K       | \$18K        | \$1.03M       | \$107K       | \$24.5K         | \$1.89K      |
|   | CY Q2               | \$446K       | \$33.9K      | \$2.42M       | \$222K       | \$54.1K         | \$3.6K       |
|   | CY Q3               | \$796K       | \$53.7K      | \$3.83M       | \$325K       | \$83.9K         | \$4.86K      |
|   | CY Q4               | \$440K       | \$32.1K      | \$2.4M        | \$227K       | \$41.2K         | \$3.35K      |

# 7.16.8 Правило підсвітки Ваг

Правило підсвітки зафарбує значення, використовуючи лінійчату діаграму:

| COMMON CALCULATED BY Values - Reseller Gross Profit APPLY TO Values - Reseller Gross Profit CONDITION TYPE |
|----------------------------------------------------------------------------------------------------|
| CALCULATED BY Values - Reseller Gross Profit  APPLY TO Values - Reseller Gross Profit  CONDITION TYPE      |
| Values - Reseller Gross Profit   APPLY TO Values - Reseller Gross Profit  CONDITION TYPE                   |
| APPLY TO<br>Values - Reseller Gross Profit •<br>CONDITION TYPE<br>                                         |
| Values - Reseller Gross Profit   CONDITION TYPE                                                            |
|                                                                                                    |
|                                                                                                    |
|                                                                                                    |
| Value 🕨                                                                                                    |
| Top/Bottom 🕨                                                                                               |
| Average 🕨                                                                                                  |
| Expression                                                                                                 |
| Icon Ranges 🕨 🕨                                                                                            |
| Range Set 🛛 🕨                                                                                              |
| Range Gradient 🕨                                                                                           |
| Bar                                                                                                    |
| Color Range Bar                                                                                            |
| Bar Gradient Ranges 🕨                                                                                      |

| равило Bar підс<br>— | вітки ма | ає наступні па | араметри:      |        |                    |
|----------------------|----------|----------------|----------------|--------|--------------------|
| <b>X</b>             | FOIL     |                | _              |        |                    |
| COMMON               |          |                |                |        |                    |
| CONDITION            |          |                |                |        |                    |
| MINIMUM TYPE         |          |                |                |        |                    |
| Auto                 | Number   | %              |                |        |                    |
| MAXIMUM TYPE         |          |                | ~              |        | Format Rule 1: Bar |
| Auto                 | Number   | %              | COMMON         |        |                    |
| STYLE SETTINGS TYP   | E        |                | CONDITION      |        |                    |
| Positive             |          | Negative       | CONDITION      |        |                    |
|                      |          |                | MISCELLANEOUS  |        |                    |
|                      |          |                | ENABLED        |        |                    |
|                      |          |                | ON             |        | OFF                |
| ALLOW NEGATIVE AX    | as       |                | INTERSECTION L | evel M | DDE                |
| YES                  |          | NO             | (Auto)         |        | •                  |
| DRAW AXIS            |          |                | APPLY TO COLUM | IN     |                    |
| YES                  |          | NO             | ON             |        | OFF                |
| SHOW BAR ONLY        |          |                | APPLY TO ROW   |        |                    |
| YES                  |          | NO             | ON             |        | OFF                |

- ✓ Minimum/Maximum type мінімальне / максимальне значення шкали діаграми (за замовчуванням значення задаються автоматично);
- ✓ Style settings type палітра кольорів для налаштування відображення значень в діаграмі (окрема закладка для налаштування відображення від'ємних значень);
- ✓ Allow negative axis відображати негативні значення;
- ✓ Draw axis малювати чи ні негативну вісь в діаграмі;
- ✓ Show bar only відображати тільки саму діаграму без значень;
- ✓ Enabled статус правила;
- ✓ Intersection level mode рівень, на якому буде застосовуватися підсвітка. Рівні можуть бути наступними:
  - Auto рівень за замовчуванням. Для зведеної таблиці таким рівнем є перший рівень;
  - First level значення першого рівня;
  - Last level значення останнього рівня;
  - All level значення на всіх рівнях;
  - Specific level значення на вказаному рівні.
- ✓ Apply to column/row застосувати до усього рядка / до усього стовпця.

## Давайте розглянемо цей тип підсвітки на прикладі зведеної таблиці:

| Pivot 1 |             |         |          |            |
|---------|-------------|---------|----------|------------|
|         | Accessories | Bikes   | Clothing | Components |
| CY 2005 | \$8.17K     | \$269K  | -\$1.91K | \$54K      |
| CY 2006 | \$28.4K     | -\$233K | \$102K   | \$426K     |
| CY 2007 | \$99.8K     | -\$782K | \$99.1K  | \$415K     |
| CY 2008 | \$59.5K     | -\$244K | \$33.1K  | \$138K     |

| VALUES                | Х |
|-----------------------|---|
| Reseller Gross Profit |   |
| Add Value             |   |
| COLUMNS               |   |
| Category              |   |
| Add Column            |   |
| ROWS                  |   |
| Calendar Year         |   |
| Add Row               |   |
|                       |   |

| ÷              | For      | rmat Rule 1: Bar | $\leftarrow$   | Form   | nat Rule 1: Bar |
|----------------|----------|------------------|----------------|--------|-----------------|
| COMMON         |          |                  | COMMON         |        |                 |
| CONDITION      |          |                  | CONDITION      |        |                 |
| MINIMUM TYPE   |          |                  | MINIMUM TYPE   |        |                 |
| Auto           | Number   | %                | Auto           | Number | %               |
| MAXIMUM TYPE   |          |                  | MAXIMUM TYPE   |        |                 |
| Auto           | Number   | %                | Auto           | Number | %               |
| STYLE SETTINGS | ТҮРЕ     |                  | STYLE SETTINGS | ТҮРЕ   |                 |
| Positive       |          | Negative         | Positive       |        | Negative        |
|                |          |                  |                |        |                 |
| ALLOW NEGATIV  | E AXIS   |                  | ALLOW NEGATIV  | E AXIS |                 |
| YES            |          | NO               | YES            |        | NO              |
| DRAW AXIS      | <u> </u> |                  | DRAW AXIS      |        |                 |
| YES            |          | NO               | YES            |        | NO              |
| SHOW BAR ONL   | Y        |                  | SHOW BAR ONL   | Y      |                 |
| YES            |          | NO               | VES            |        | NO              |

| $\leftarrow$          | Format Rule 1: Bar |
|-----------------------|--------------------|
| COMMON                |                    |
| CONDITION             |                    |
| MISCELLANEOUS         |                    |
| ENABLED               |                    |
| ON                    | OFF                |
| INTERSECTION LEVEL MC | DDE                |
| (Auto)                | •                  |
| APPLY TO COLUMN       |                    |
| ON                    | OFF                |
| APPLY TO ROW          |                    |
| ON                    | OFF                |
|                       |                    |

## В результаті ми отримаємо таблицю наступного виду:

| Pivot 1 |             |         |          |            |
|---------|-------------|---------|----------|------------|
|         | Accessories | Bikes   | Clothing | Components |
| CY 2005 | \$8.17K     | \$269K  | -\$1.91K | \$54K      |
| CY 2006 | \$28.4K     | -\$233K | \$102K   | \$426K     |
| CY 2007 | \$99.8K     | -\$782K | \$99.1K  | \$415K     |
| CY 2008 | \$59.5K     | -\$244K | \$33.1K  | \$138K     |

# 7.16.9 Правило підсвітки Color Range Bar

Правило підсвітки зафарбує значення, використовуючи лінійчату діаграму з заданим діапазоном для даних:

| CONDITION TYPE      |    |
|---------------------|----|
|                     |    |
| Value               | Þ  |
| Top/Bottom          | ×  |
| Average             | ×  |
| Expression          |    |
| Icon Ranges         | Þ  |
| Range Set           | Þ  |
| Range Gradient      | Þ  |
| Bar                 |    |
| Color Range Bar     | ×. |
| Bar Gradient Ranges | Þ  |

Правило підсвітки Color Range Bar має наступні параметри:

| ← Format Rule 2: Color Range Bar | ←          | Format Rule | 2: Col | or Range Bar |
|----------------------------------|------------|-------------|--------|--------------|
| COMMON                           | COMMON     |             |        |              |
| CALCULATED BY                    | CONDITION  | i i         |        |              |
| Values - Reseller Gross Profit 🔹 | VALUE TYPE | E           |        |              |
| APPLY TO                         | Percent    |             |        | -            |
| Values - Reseller Gross Profit 🔹 |            |             |        |              |
| CONDITION TYPE                   | +          |             |        |              |
| / Color Range Bar                |            | 100         | ≥      | 80           |
| RANGES 2                         |            | 80          | ٤      | 60           |
|                                  |            | 60          | ٤      | 40           |
| RANGES 3                         |            | 40          | ≥      | 20           |
|                                  |            | 20          | ≥      | 0            |
| RANGES 4                         | ALLOW NEG  | SATIVE AXIS |        |              |
|                                  | ١          | /ES         |        | NO           |
| RANGES 5                         | DRAW AXIS  | 5           |        |              |
|                                  | ١          | /ES         |        | NO           |
|                                  | SHOW BAR   | ONLY        |        |              |
|                                  | ١          | /ES         |        | NO           |

| ← Format Rule         | ← Format Rule 2: Color Range Bar |  |  |
|-----------------------|----------------------------------|--|--|
| COMMON                |                                  |  |  |
| CONDITION             |                                  |  |  |
| MISCELLANEOUS         |                                  |  |  |
| ENABLED               |                                  |  |  |
| ON                    | OFF                              |  |  |
| INTERSECTION LEVEL MO | DDE                              |  |  |
| (Auto)                | •                                |  |  |
| APPLY TO COLUMN       |                                  |  |  |
| ON                    | OFF                              |  |  |
| APPLY TO ROW          |                                  |  |  |
| ON                    | OFF                              |  |  |

✓ Value Туре – діапазон значень:

| VALUE TYPE |       |          |
|------------|-------|----------|
| Percent    |       | -<br>Dra |
| Number     |       | 0        |
| Percent    |       |          |
| Automatic  | <br>_ |          |

- ✓ Segment number кількість діапазонів (можна задавати);
- ✓ Allow negative axis відображати негативні значення;
- ✓ Draw axis малювати чи ні негативну вісь в діаграмі;
- ✓ Show bar only відображати тільки саму діаграму без значень;
- ✓ Enabled статус правила;
- ✓ Intersection level mode рівень, на якому буде застосовуватися підсвітка. Рівні можуть бути наступними:
  - Auto рівень за замовчуванням. Для зведеної таблиці таким рівнем є перший рівень;
  - First level значення першого рівня;
  - Last level значення останнього рівня;
  - All level значення на всіх рівнях;
  - Specific level значення на вказаному рівні.
- ✓ Apply to column/row застосувати до усього рядка / до усього стовпця.

# 7.16.10 Правило підсвітки Bar Gradient Ranges

Правило підсвітки зафарбує значення, використовуючи градієнт для діапазону даних:

| ONDITION TYPE       |    |   |
|---------------------|----|---|
|                     |    |   |
| Value               |    | ÷ |
| Top/Bottom          |    | • |
| Average             |    | • |
| Expression          |    |   |
| Icon Ranges         |    | • |
| Range Set           |    | • |
| Range Gradient      |    | • |
| Bar                 |    |   |
| Color Range Bar     |    | • |
| Bar Gradient Ranges | 6- | • |
|                     | 0  |   |

# Правило підсвітки Bar Gradient Ranges має наступні параметри:

| COMMON                           | COMMON              |   |    |
|----------------------------------|---------------------|---|----|
| CALCULATED BY                    | CONDITION           |   |    |
| Values - Reseller Gross Profit 🔹 | VALUE TYPE          |   |    |
| APPLY TO                         | Percent             |   | -  |
| Values - Reseller Gross Profit 🔹 | SEGMENT NUMBER      |   |    |
| CONDITION TYPE                   | 5                   |   | ÷  |
| / Bar Gradient Ranges            | 100                 | ≥ | 80 |
| 2 COLOR GRADIENT RANGES          | 80                  | ≥ | 60 |
|                                  | 60                  | ≥ | 40 |
|                                  | 40                  | ≥ | 20 |
|                                  | 20                  | ≥ | 0  |
|                                  | ALLOW NEGATIVE AXIS |   |    |
|                                  | YES                 |   | NO |
|                                  | DRAW AXIS           |   |    |
|                                  | YES NO              |   | NO |
|                                  | SHOW BAR ONLY       |   |    |
|                                  | YES                 |   | NO |
|                                  |                     |   |    |

Format Rule 3: Gradient Range Bar

| соммон                |     |
|-----------------------|-----|
| CONDITION             |     |
| MISCELLANEOUS         |     |
| ENABLED               |     |
| ON                    | OFF |
| INTERSECTION LEVEL MC | DDE |
| (Auto)                | -   |
| APPLY TO COLUMN       |     |
| ON                    | OFF |
| APPLY TO ROW          |     |
| ON                    | OFF |

✓ Value Туре – діапазон значень:

| VALUE TYPE |       |   |
|------------|-------|---|
| Percent    |       | - |
| Number     |       | J |
| Percent    |       |   |
| Automatic  | <br>_ |   |

- ✓ Segment number кількість діапазонів (можна задавати);
- ✓ Allow negative axis відображати негативні значення;
- ✓ Draw axis малювати чи ні негативну вісь в діаграмі;
- ✓ Show bar only відображати тільки саму діаграму без значень;
- ✓ Enabled статус правила;
- ✓ Intersection level mode рівень, на якому буде застосовуватися підсвітка. Рівні можуть бути наступними:
  - Auto рівень за замовчуванням. Для зведеної таблиці таким рівнем є перший рівень;
  - First level значення першого рівня;
  - Last level значення останнього рівня;
  - All level значення на всіх рівнях;
  - Specific level значення на вказаному рівні
- ✓ Apply to column/row застосувати до усього рядка / до усього стовпця.

# 7.17 Фільтр

У Вас є можливість додати швидкий фільтр для елемента дешборда.

Щоб додати фільтр для одного з елементів дешборда перейдіть в меню елемента дешборда **Bindings**, потім клацніть на **Data / Filtering**:

| VALUES                | × |
|-----------------------|---|
| Reseller Gross Profit |   |
| Add Value             |   |
| COLUMNS               |   |
| Category              |   |
| Add Column            |   |
| ROWS                  |   |
| Calendar Year         |   |
| Add Row               |   |
| HIDDEN DIMENSIONS     |   |
| Add Dimension         |   |
| HIDDEN MEASURES       |   |
| Add Measure           |   |
| DATA / FILTERING 🔅    |   |

Далі слід вибрати джерело даних і задати фільтр:

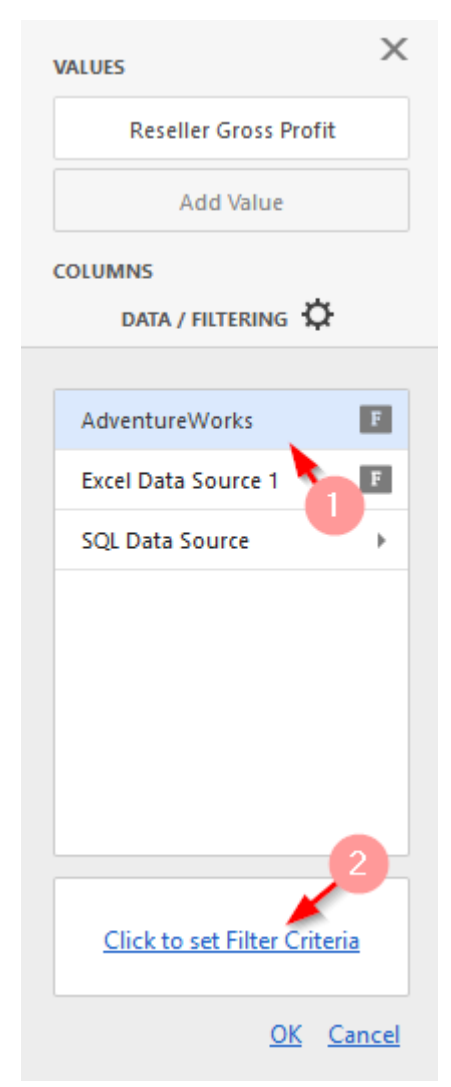

| Filter Editor                | ×        |
|------------------------------|----------|
| And<br>Category Equals Bikes |          |
| Advanced Mode O              | K Cancel |

|      | ×      |
|------|--------|
|      | -      |
|      |        |
|      |        |
|      |        |
|      |        |
|      |        |
|      |        |
| Save | Cancel |
|      | Save   |

так і більш складний фільтр для ієрархії parent-child:

| Filter                                 |      | ×      |
|----------------------------------------|------|--------|
| [Category] - [Subcategory] - [Product] |      | •      |
| (All)                                  |      |        |
| ► ✓ Accessories                        |      |        |
| ▼ ■ Bikes                              |      |        |
| ▼ ■ Mountain Bikes                     |      |        |
| Mountain-100 Black, 38                 |      |        |
|                                        |      |        |
|                                        | Save | Cancel |

# 7.18 Top N

Функція Тор N (найкращі значення) дозволяє відображати в звіті певну кількість або найкращих значень, або найгірших.

Для того щоб додати функцію Тор N, перейдіть в меню елемента дешборда **Bindings**. Виберіть необхідний елемент і додайте дану функцію:

| Order Count BINDING [Date].[Month of Year].[Month   Sales Amount OPTIONS   Add Value DATA SHAPING   Columns CONDITIONAL FORMATTING   Category FORMAT   Add Column TOP N   TOP N Top 5 - [Measures].[Order Coulour Coulour Coulo | LUES            | × | ←          |            |                      |
|----------------------------------------------------------------------------------------------------|-----------------|---|------------|------------|----------------------|
| Sales Amount OPTIONS   Add Value DATA SHAPING   COLUMNS CONDITIONAL FORMATTING   Category FORMAT   Add Column TOP N   Add Column Top 5 - [Measures].[Order Coulor   Month of Year Image: Conditional Formatting   Add Row Image: Conditional Formatting   HIDDEN DIMENSIONS ON   Add Dimension Top   Bottom COUNT                                                                                                    | Order Count     |   | BINDING    | [Date].[M  | onth of Year].[Month |
| Add Value   Columns   Category   Add Column   Add Column   Add Column   Month of Year   Add Row   Indden Dimension   Add Dimension   Count                                                                                                    | Sales Amount    |   | OPTIONS    |            |                      |
| COLUMNS<br>Category<br>Add Column<br>Rows<br>Month of Year<br>Add Row<br>HIDDEN DIMENSIONS<br>Add Dimension<br>HIDDEN MEASURES<br>CONDITIONAL FORMATTING<br>FORMAT<br>TOP N Top 5 - [Measures].[Order Cou<br>ENABLED<br>ON OFF<br>MODE<br>Top Bottom                                                                                                    | Add Value       |   | DATA SHAPI | NG         |                      |
| Category   Add Column   Rows   Month of Year   Add Row     HIDDEN DIMENSIONS   Add Dimension     Category   FORMAT   TOP N   Top   Bottom   COUNT                                                                                                    | LUMNS           |   | CONDITIONU |            |                      |
| Add Column   ROWS   Month of Year   Add Row     IDDEN DIMENSIONS   Add Dimension     FORMAT   TOP N   Top   Bottom   COUNT                                                                                                    | Category        |   | CONDITIONA | AL FORMAII | ING                  |
| ROWS   Month of Year   Add Row     IDDEN DIMENSIONS   Add Dimension   Top N Top 5 - [Measures].[Order Coulors   MODE   MODE   Top Bottom   COUNT                                                                                                    | Add Column      | 2 | FORMAT     |            |                      |
| Month of Year   Add Row     Add Row     IDDEN DIMENSIONS     Add Dimension     COUNT     HIDDEN MEASURES     ENABLED     ON     ON     ON     ON     ON     ON     ON     ON     ON     ON     ON     ON     ON     ON     ON     ON     ON     ON     ON     ON     ON     ON     ON     ON     ON     ON     ON     ON     ON     ON     ON     ON     ON     ON     ON     ON              ON <td>)WS</td> <td></td> <td>TOP N</td> <td>Top 5 - [N</td> <td>leasures].[Order Cou</td>                                                                                                    | )WS             |   | TOP N      | Top 5 - [N | leasures].[Order Cou |
| Add Row OFF MODE MIDDEN DIMENSIONS Add Dimension HIDDEN MEASURES                                                                                                    | Month of Year   | à | ENABLED    |            |                      |
| HIDDEN DIMENSIONS     MODE       Add Dimension     Top       HIDDEN MEASURES     COUNT                                                                                                    | Add Row 1       |   | 0          | N          | OFF                  |
| Add Dimension COUNT                                                                                                    |                 |   | MODE       |            |                      |
| Add Dimension COUNT                                                                                                    | DDEN DIMENSIONS |   | То         | p          | Bottom               |
|                                                                                                    | Add Dimension   |   | COUNT      |            |                      |
|                                                                                                    | DDEN MEASURES   |   | 5          |            | •                    |
| Add Measure MEASURE                                                                                                    | Add Measure     |   | MEASURE    |            | ·                    |
| Order Count                                                                                                    |                 |   | Order Cou  | nt         | •                    |

Даний функціонал має наступні параметри:

- ✓ Enabled увімкнути / вимкнути даний функціонал;
- ✓ Mode режим
  - Bottom найгірші значення;
  - Тор найкращі значення;
- ✓ Count кількість значень;
- ✓ Measure пошук серед значень обраної міри.

### 7.19 Сортування

Ви можете змінювати порядок сортування значень в Web дешборді, так само ви можете включити сортування за значенням.

Щоб змінити порядок сортування значень вимірів перейдіть в меню елемента дешборда **Bindings**, виберіть необхідний вимір і перейдіть до розділу **Data Shaping**:

| COLUMNS           | Х        | ←                                                                                                    |              |
|-------------------|----------|----------------------------------------------------------------------------------------------------|--------------|
| Subcategory       | <b>≞</b> | ТҮРЕ                                                                                                    |              |
| SalesAmount (Sum) |          | <u></u> <u></u> <u></u> <u></u> <u></u> <u></u> <u></u> <u></u> <u></u> <u></u> <u></u> <u></u> <u></u> <u></u> | ABC          |
| Add Column        |          | BINDING                                                                                                    | Subcategory  |
| SPARKLINE         |          |                                                                                                    |              |
| Set Argument      |          | DAIA SHAFING                                                                                                    |              |
|                   |          | SORT ORDER                                                                                                    |              |
| HIDDEN DIMENSIONS |          | Ascending                                                                                                    | Descending   |
| Add Dimension     |          | SORT BY                                                                                                    |              |
| HIDDEN MEASURES   |          | (Value)                                                                                                    | •            |
| Add Measure       |          | GROUP INTERVAL                                                                                                  |              |
|                   |          | None                                                                                                    | Alphabetical |
|                   |          |                                                                                                    |              |

- ✓ Ascending за зростанням
- ✓ Descending за спаданням

Щоб відсортувати вимір за значенням перейдіть в меню елемента дешборда **Bindings**, і в меню **Data Shaping** виберіть міру, по якій хочете відсортувати цей елемент даних:

| COLUMNS              | × | ←                   |             |  |  |  |
|----------------------|---|---------------------|-------------|--|--|--|
| Subcategory          | â | ТУРЕ                |             |  |  |  |
| SalesAmount (Sum)    |   | <u></u> Σ Δ ~       | <u>ABC</u>  |  |  |  |
| DiscountAmount (Sum) |   | BINDING             | Subcategory |  |  |  |
| Add Column           |   | DATA SHAPING        |             |  |  |  |
| SPARKLINE            |   | SORT ORDER          |             |  |  |  |
| Set Argument         |   | Ascending           | Descending  |  |  |  |
| HIDDEN DIMENSIONS    |   | SORT BY             |             |  |  |  |
| Add Dimension        |   | SalesAmount (Sum) 👻 |             |  |  |  |
| HIDDEN MEASURES      |   | (Value)             |             |  |  |  |
| Add Measure          |   | DiscountAmount (Sur | m) 🖑        |  |  |  |

### 7.20 Формат даних

Ви можете змінити формат даних. Даний функціонал доступний в меню елемента дешборда **Bindigs**:

| VALUES            | Х  | $\leftarrow$        |                         |
|-------------------|----|---------------------|-------------------------|
| Order Count       | â  | BINDING [!          | Measures].[Order Count] |
| Sales Amount      |    | OPTIONS             |                         |
| Add Value         |    | CONDITIONAL FORMAT  | TING                    |
| COLUMNS           |    |                     |                         |
| Category          |    | FORMAT              | Number                  |
| category          | _2 | FORMAT TYPE         |                         |
| Add Column        |    | Number              | -                       |
| ROWS              |    | UNIT                |                         |
| Month of Year     |    | Auto                | -                       |
| Add Row           |    | PRECISION           |                         |
| HIDDEN DIMENSIONS |    | 0                   |                         |
| Add Dimension     |    | INCLUDE GROUP SEPAR | ATOR                    |
| HIDDEN MEASURES   |    | ON                  | OFF                     |
|                   |    | CURRENCY            |                         |
| Add Measure       |    | CONTENCT            |                         |
|                   |    | Select              | •                       |
|                   |    |                     |                         |

### 7.20.1 Формат для числових значень

Для числових значень даний функціонал має наступні параметри:

✓ Format type – тип формату може бути:

| Number     | - |
|------------|---|
| Auto       |   |
| General    |   |
| Number     |   |
| Currency   |   |
| Scientific |   |
| Percent    |   |

Інші параметри діють лише для певних типів форматів:

✓ Unit – тип формату число і валюта можуть мати таке представлення:

| UNIT      |   |
|-----------|---|
| Ones      | - |
| Auto      |   |
| Ones      |   |
| Thousands |   |
| Millions  |   |
| Billions  |   |

- ✓ Precision кількість знаків після коми;
- ✓ Include group separators ввімкнути розділювачі груп;
- ✓ Currency можна вибрати конкретний тип валюти зі списку.

#### 7.20.2 Формат значень для дати і часу

Для значень дата і час даний функціонал має наступні параметри:

| FORMAT     |      |         |         |
|------------|------|---------|---------|
| FORMAT TYP | E    |         |         |
| Default    | Full | Abbrevi | Numeric |

- 🗸 Рік
  - *Full* шаблон повного року (наприклад 6/15/2017 1:45:30 PM -> 2017 (en-US)).
  - *Abbreviated* рік з 00 по 99 (наприклад 6/15/2017 1:45:30 PM -> 17 (en-US)).

#### ✓ Квартал

- *Full* шаблон повного кварталу (наприклад: 6/15/2017 1:45:30 PM -> Q2 (en-US)).
- *Numeric* квартал з 1 по 4 (наприклад: 6/15/2017 1:45:30 PM -> 2 (en-US)).

#### ✓ Місяць

- *Full* повна назва місяця (наприклад: 6/15/2017 1:45:30 PM -> June (en-US)).
- *Abbreviated* скорочена назва місяця (наприклад: 6/15/2017 1:45:30 PM -> Jun (en-US)).
- *Numeric* місяць з 1 по 12 (наприклад: 6/15/2017 1:45:30 PM -> 6 (en-US)).
- ✓ Година
  - *Long* 12- годинний формат (наприклад: 6/15/2017 1:45:30 PM -> 1:00 PM).
  - *Short* 24- годинний формат (наприклад: 6/15/2017 1:45:30 PM -> 13).
- ✓ День тижня
  - *Full* повна назва тижня (наприклад: 6/15/2017 1:45:30 PM -> Monday (en-US)).
  - *Abbreviated* скорочена назва тижня (наприклад: 6/15/2017 1:45:30 PM -> Mon (en-US)).
  - *Numeric* день тижня з 1 по 7 (наприклад: 6/15/2017 1:45:30 PM -> 2 (en-US)).

- 🗸 День-Місяць-Рік
  - *Long* довгий шаблон дати (наприклад: 6/15/2017 1:45:30 PM -> Monday, June 15, 2017 (en-US)).
  - *Short* скорочений шаблон дати (наприклад: 6/15/2017 1:45:30 PM -> 6/15/2017 (en-US)).
- 🗸 День- Година
  - *Long* довгий шаблон (наприклад: 6/15/2017 1:45:30 PM -> Monday, June 15, 2017 1:00 PM (en-US)).
  - *Short* скорочений шаблон (наприклад: 6/15/2017 1:45:30 PM -> 6/15/2017 1:00 PM (en-US)).
  - *Time only* довгий часовий шаблон (наприклад: 6/15/2017 1:45:30 PM -> 1:00 PM (en-US)).
- ✓ День-Година-Хвилина
  - *Long* довгий шаблон часу (наприклад: 6/15/2017 1:45:30 PM -> Monday, June 15, 2017 1:45 PM (en-US)).
  - *Short* скорочений шаблон часу (наприклад: 6/15/2017 1:45:30 PM -> 6/15/2017 1:45 PM (en-US)).
  - *Time only* довгий часовий шаблон (наприклад: 6/15/2017 1:45:30 PM -> 1:45 PM (en-US)).
- ✓ День-Година-Хвилина-Секунда
  - *Long* довгий шаблон часу (наприклад: 6/15/2017 1:45:30 PM -> Monday, June 15, 2017 1:45:30 PM (en-US)).
  - *Short* скорочений шаблон часу (наприклад: 6/15/2017 1:45:30 PM -> 6/15/2017 1:45:30 PM (en-US)).
  - *Time only* довгий часовий шаблон (наприклад: 6/15/2017 1:45:30 PM -> 1:45:30 PM (en-US)).

### 7.21 Агрегатні функції

В Web дешборді Ви можете використовувати такі агрегатні функції:

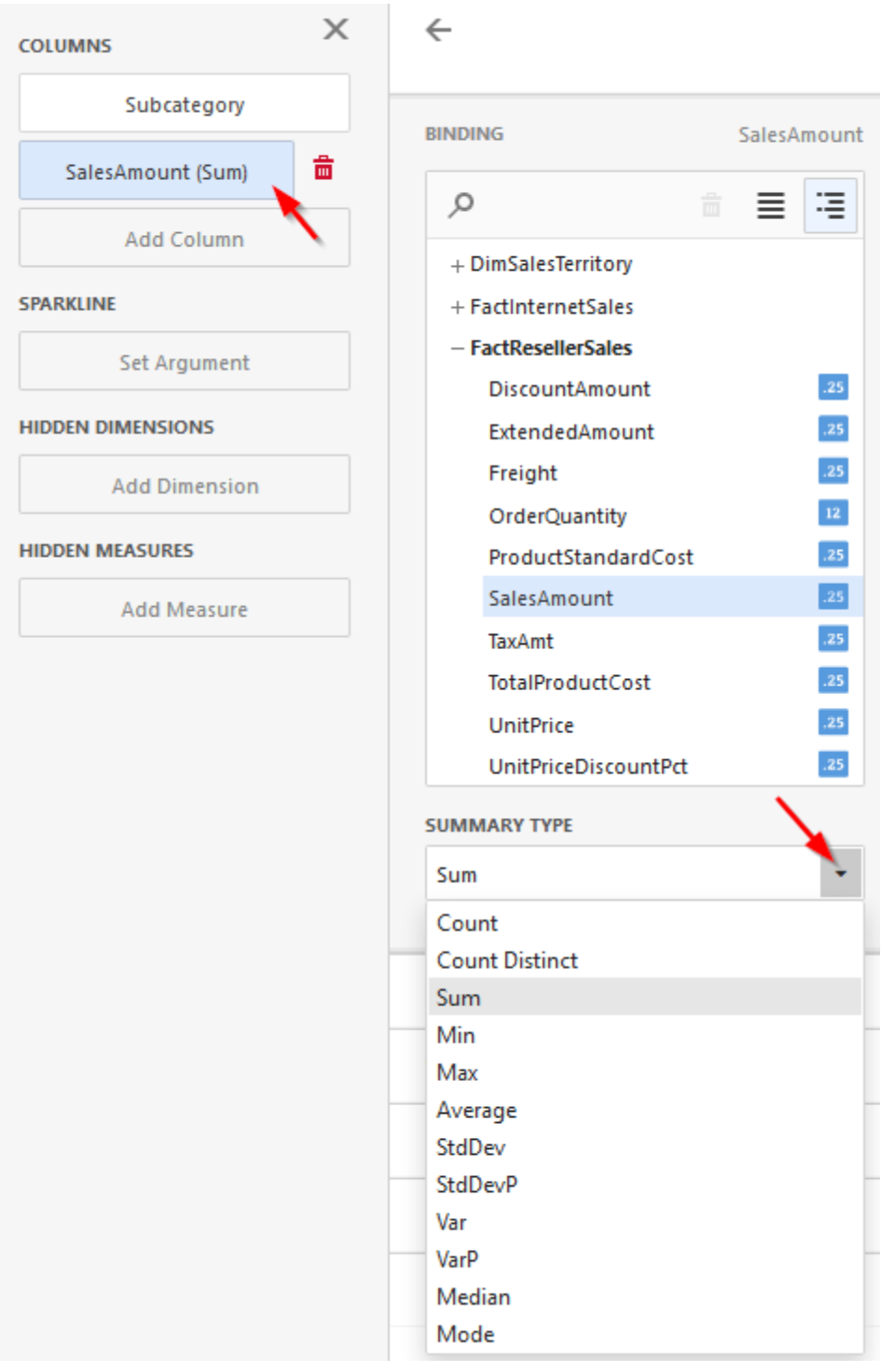

- ✓ Count кількість значень (виключаючи значення Null i DBNull);
- ✓ Count Distinct кількість різних значень;
- ✓ Sum сума всіх значень;
- ✓ Min мінімальне значення для всіх записів;
- ✓ Max максимальне значення для всіх записів;
- ✓ Average середн∈ значення всіх значень у виразі;
- ✓ StdDev стандартне відхилення;

- ✓ StdDevP середньоквадратичне відхилення;
- ✓ Var дисперсія;
- ✓ Var P несміщенна дисперсія;
- ✓ Median медiана.

### 7.22 Приховані елементи

Кожен елемент дешборда в меню дешборда **Binding** містить додаткові поля - Hidden Demensions i Hidden Measures:

| COLUMNS           |
|-------------------|
| Subcategory       |
| Sales Amount      |
| Order Count       |
| Add Column        |
| SPARKLINE         |
| Set Argument      |
| HIDDEN DIMENSIONS |
| Category          |
| Add Dimension     |
| HIDDEN MEASURES   |
| Add Measure       |
|                   |

#### Елементи даного поля можна згодом використовувати як фільтр:

| Filter      |      | ×      |
|-------------|------|--------|
| [Category]  |      | -      |
| (AII)       |      |        |
| Accessories |      |        |
| ✓ Bikes     |      |        |
| Clothing    |      |        |
| Components  |      |        |
|             |      |        |
|             |      |        |
|             |      |        |
|             |      |        |
|             |      |        |
|             | Save | Cancel |

## 7.23 Конвертація

Зведену таблицю можна конвертувати в будь-який інший елемент дешборда:

| balled by ee | ategory        |                 |                |                 |                |                 |            | CO | NVERT 1 | ю              |            |                |    | × |
|--------------|----------------|-----------------|----------------|-----------------|----------------|-----------------|------------|----|---------|----------------|------------|----------------|----|---|
|              | Acce           | ssories         |                | Bikes           | Gran           | d Total         |            |    |         | (              | OMMON      |                |    |   |
|              | Order<br>Count | Sales<br>Amount | Order<br>Count | Sales<br>Amount | Order<br>Count | Sales<br>Amount |            |    | Σ       | đ              | 4          | F              | 00 |   |
| lanuary      | 1.57K          | \$78.5K         | 1.39K          | \$5.6M          | 2.33K          | \$5.68M         |            | ٦  | $\odot$ | Ĩ≏Ï            | :*         |                |    |   |
| February     | 1.62K          | \$83.9K         | 1.62K          | 🚖 \$8.74M       | 2.51K          | \$8.83M         |            |    |         |                | FILTER     |                |    |   |
| March        | 1.67K          | \$86.7K         | 1.64K          | \$7.69M         | 2.58K          | \$7.77M         | <u>بەر</u> |    |         | [II]           | цЭ.        |                |    |   |
| April        | 1.72K          | \$102K          | 1.64K          | \$6.79M         | 2.57K          | \$6.9M          | 4          | -  |         |                |            |                |    |   |
| May          | 1.95K          | \$131K          | 2.02K          | 🚖 \$10.1M       | 2.98K          | \$10.2M         | 野          |    |         | <u>Duplica</u> | ite currei | <u>nt item</u> |    |   |
| lune         | 1.84K          | \$119K          | 2.01K          | \$8.19M         | 2.88K          | \$8.31M         | s          |    |         |                |            |                |    |   |
| July         | 1.34K          | \$91.5K         | 1.09K          | \$6.02M         | 1.96K          | \$6.11M         |            |    |         |                |            |                |    |   |
| August       | 1.48K          | \$129K          | 1.26K          | 🚖 \$9.02M       | 2.22K          | \$9.15M         |            |    |         |                |            |                |    |   |
| September    | 1.47K          | \$125K          | 1.21K          | \$7.88M         | 2.11K          | \$8M            | · 击        |    |         |                |            |                |    |   |
| October      | 1.5K           | \$94.7K         | 1.19K          | \$6.05M         | 2.13K          | \$6.14M         |            |    |         |                |            |                |    |   |
| November     | 1.55K          | \$113K          | 1.4K           | 🚖 \$9.45M       | 2.3K           | \$9.56M         |            |    |         |                |            |                |    |   |
| December     | 1.8K           | \$119K          | 1.91K          | 🚖 \$9.1M        | 2.83K          | \$9.22M         |            |    |         |                |            |                |    |   |
| Grand        | 19.5K          | \$1.27M         | 18.4K          | \$94.6M         | 29.4K          | \$95.9M         |            |    |         |                |            |                |    |   |

# 7.24 Панель Інтерактивного дешборда

Панель дешборда розміщений у верхній частині дешборда і містить наступну інформацію:

|             |         |             | <u>Зображ</u>       | ення С<br>Заголовок<br>дешборда | татус фільтра     | Екс                        | Згорну<br>порт в           | Розгорнут  |
|-------------|---------|-------------|---------------------|---------------------------------|-------------------|----------------------------|----------------------------|------------|
|             |         |             |                     | Sales by Proc                   | luct <b>Y</b>     |                            | Ċ ::                       | 23         |
| Sales by C  | ategory |             |                     | Tx                              | Sales by Subcateg | ory                        |                            |            |
| Category    | Sa      | sies Amount | Gross Profit Margin | Reseller vs Inter               | Subcategory       | Sales Amo                  | unt Order Co               | unt        |
| Accessories | •       | \$92.7K     | ·                   |                                 | Mountain Bikes 🥚  | \$10.                      | BM                         | 985        |
| Bikes       | -       | \$26.5M     | ~~~~                | +19.6K 🔺                        | Road Bikes 🛛 🥮    | \$15.                      | 7M 2.                      | 54K        |
| Clothing    | -       | \$486K      |                     |                                 |                   |                            |                            |            |
|             |         |             |                     |                                 |                   | Avg = \$13.<br>Sum = \$26. | 2M Min = 9<br>5M Max = 2.5 | 985<br>54K |

Щоб змінити назву заголовка дешборда перейдіть в меню дешборда і виберіть пункт меню **Title**:

| DASHBOARD MENU | $\times$ |
|----------------|----------|
| New            |          |
| Open           |          |
| Save           |          |
| Title          |          |
| 19             |          |

#### У формі будуть доступні наступні параметри:

| ΠΓLE             |         |                           |  |
|------------------|---------|---------------------------|--|
|                  | DESUES  |                           |  |
| Sales by Product | PREVIEW | Sales by Product <b>T</b> |  |
| Visible          |         |                           |  |
| ALIGNMENT        |         |                           |  |
| Left             |         |                           |  |
| Center           |         |                           |  |
| Include Maste    |         |                           |  |
| IMAGE            |         |                           |  |
| Emb Linked None  |         |                           |  |
|                  |         |                           |  |
| Image            |         |                           |  |

- ✓ Text текст заголовка дешборда;
- ✓ Visible відображати / приховати заголовок;
- ✓ Alignment розташування заголовка;
- ✓ Include Master Filter відображати / приховати фільтр.
   При наведенні мишки на значок фільтра (▼) всі головні фільтри, застосовані до дешборда, відобразяться у спливаючому вікні:

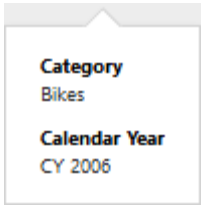

✓ Image – зображення.

Щоб додати зображення в заголовок дешборда вкажіть або url зображення, або шлях до папки.

✓ Expotr to – дешборд можна експортувати в PDF, Images, Excel.

# 7.24.1 Шапка елемента дешборда

Шапка елемента дешборда розміщена у верхній частині дешборда і містить наступну інформацію:

|                                                                 |                                                         | Значення                   | Фільтрація по<br>декількох елементах |                              |  |
|-----------------------------------------------------------------|---------------------------------------------------------|----------------------------|--------------------------------------|------------------------------|--|
| Заголовок                                                       | Значення Drill-Down                                     | Експорт в                  | Розгорнути<br>Очистити (             | озгорнути<br>Очистити фільтр |  |
| Sales by Subcategory - Reseller Sales Am                        | ount vs Reseller Total Product Cost - Bike              | s 🖞 🏶                      | 0 II Tx 7                            |                              |  |
| \$26.5M<br>Mountain Bikes<br>Mountain Bikes<br>+5.66%<br>+1.42M | \$29.4M<br>Road Bikes<br>Road Bikes<br>-3.84%<br>-1.17M | \$10.5M<br>Tourir<br>Touri | ng Bikes<br>-10.59%<br>-1.24M        |                              |  |

Щоб задати назву заголовка елемента дешборда перейдіть в меню елемента дешборда **Options**:

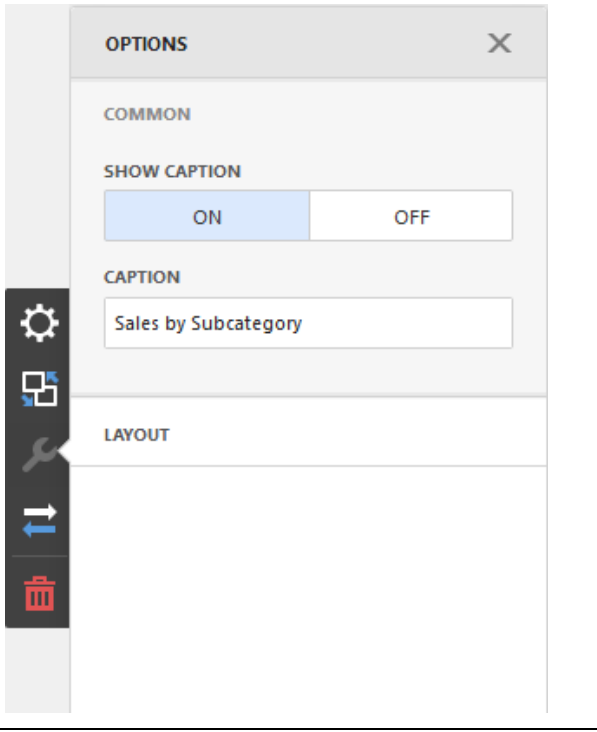

Примечание: по умолчанию для элемента Range Filter заголовок не отображается.

### 7.24.2 Макетування Інтерактивного дешборда

Ви можете змінювати макет дешборда змінюючи розмір елементів дешборда:

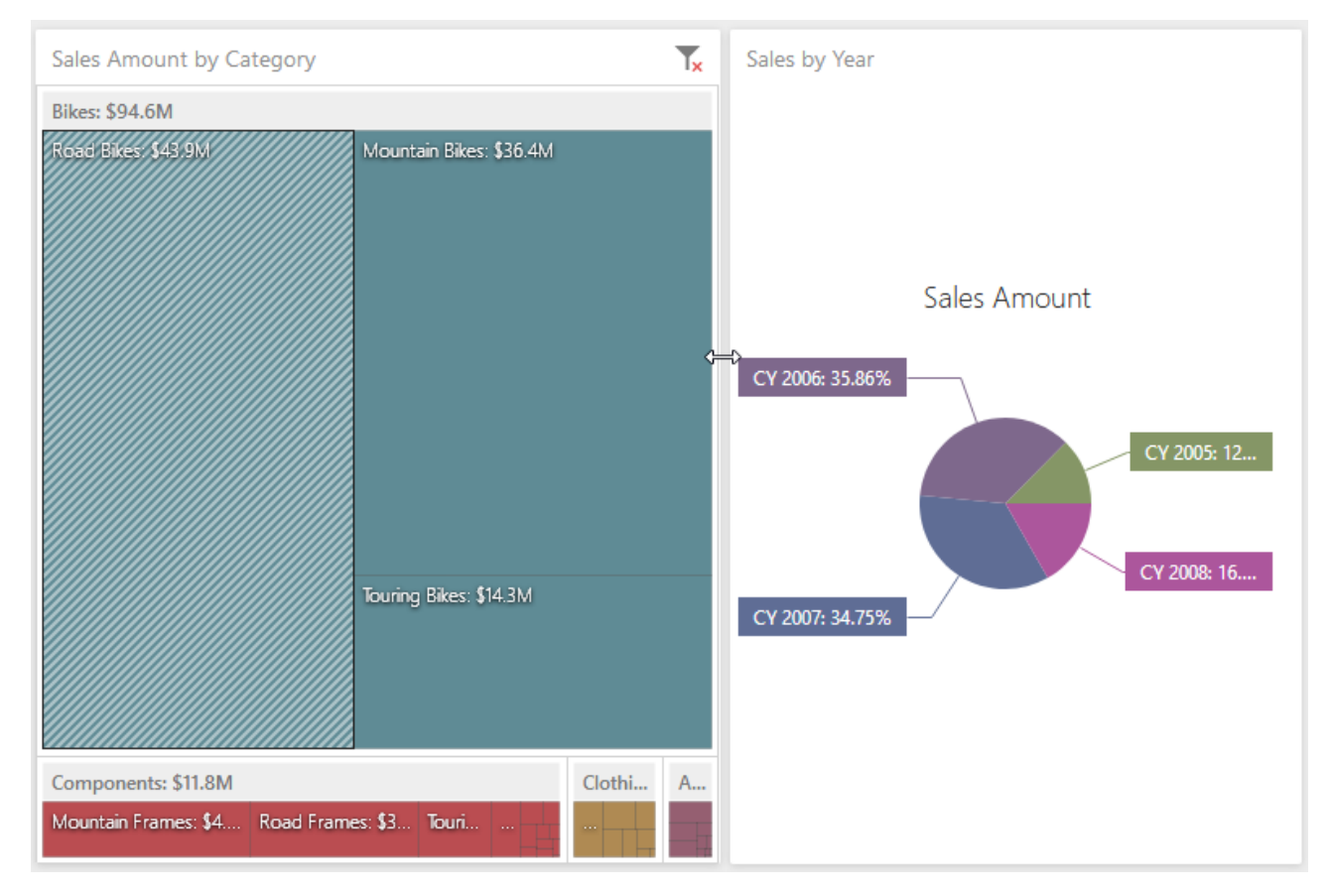

| <ul> <li>(AII)</li> </ul> |             |   | Sales Amount | Gross Profit Margin           |                        |
|---------------------------|-------------|---|--------------|-------------------------------|------------------------|
| V 2005                    | Accessories | ~ | \$1.27M      | 0                             | -10.3K 🔻               |
| ✓ CY 2006                 | Bikes       |   | \$94.6M      | 0                             | +59.8K 🔺               |
| CY 2007                   | Clothing    |   | \$2.12M      |                               | +55.4K                 |
| V 01 2000                 |             |   | _            |                               |                        |
| Sales by Subcate          | gory        |   |              |                               |                        |
| Subcategory               |             |   |              | Sales Amount                  | Order Count            |
| Bib-Shorts                |             |   | \$167K       | 390                           |                        |
| Bike Racks                |             | • |              | \$237K                        | 796                    |
| Bike Stands               |             |   |              | \$39.6K                       | 249                    |
| Bottles and Cages         |             |   | \$64.3K      | 5.21K                         |                        |
| Bottom Brackets           |             |   |              | \$51.8K                       | 248                    |
| Brakes                    |             | • |              | \$66K                         | 295                    |
| Caps                      |             |   |              | \$51.2K                       | 3.38К                  |
| A :                       |             |   |              | 60 DOK                        | 250                    |
|                           |             |   |              | Avg = \$3.14M<br>Sum = \$110M | Min = 133<br>Max = 10K |

### Ви можете змінювати макет дешборда змінюючи їх місце розташування:

Вхопившись за курсор перетягніть елемент в потрібне місце:

|           |               |      | Sales        | by Product                              | ث                    |
|-----------|---------------|------|--------------|-----------------------------------------|----------------------|
| Years     | Sales by Cate | gory | 2            |                                         |                      |
| 🖌 (All)   |               |      | Sales Amount | Gross Profit Margin                     | Reseller vs Internet |
| V 2005    | Accessories   | w.   | \$1.27M      |                                         | -10,3K 🔻             |
| V CV 2006 | Bikes         |      | \$94.6M      | ~~~~~~~~~~~~~~~~~~~~~~~~~~~~~~~~~~~~~~~ | •                    |
| CY 2007   | Clothing      |      | \$2.12M      |                                         | +55.4%               |
|           |               |      |              |                                         |                      |
|           |               |      |              |                                         |                      |

| Sales by Subcategory                         |                   |         |              |                                        |        |                        |
|----------------------------------------------|-------------------|---------|--------------|----------------------------------------|--------|------------------------|
| Subcategory                                  |                   |         |              | Sales Amount                           |        | Order Count            |
| Bib-Shorts                                   |                   | •       |              | \$167K                                 |        | 390                    |
| Bike Racks                                   |                   | •       |              | \$237K                                 |        | 796                    |
| Bike Stands                                  |                   |         |              | \$39.6K                                |        | 249                    |
| Bottles and Cage                             | 25                | •       |              | \$64.3K                                |        | 5.21K                  |
| Bottom Brackets                              |                   |         |              | \$51.8K                                |        | 248                    |
| Brakes                                       |                   | •       |              | \$66K                                  |        | 295                    |
|                                              |                   |         |              | Avg = \$3.14M<br>Sum = \$110M          |        | Min = 133<br>Max = 10K |
| Years                                        | Sales by Category | r       |              |                                        |        |                        |
| ✓ (All)                                      | Category          |         | Sales Amount | Gross Profit Margin                    |        | Reseller vs Internet   |
| ✓ CY 2005                                    | Accessories       | •       | \$1.27M      | •                                      |        | -10.3К 🔻               |
| CY 2006                                      | Bikes             | <b></b> | \$94.6M      | •                                      | $\sim$ | +59.8K 🔺               |
| <ul> <li>CY 2007</li> <li>CY 2008</li> </ul> | Clothing          | -       | \$2.12M      | •••••••••••••••••••••••••••••••••••••• | ~~~~   | +55.4K 🔺               |
|                                              |                   |         |              |                                        |        |                        |

# Після чого елемент переміститися у вказане місце дешборда:

|                         |          |                  |              | <b>.</b>                            |
|-------------------------|----------|------------------|--------------|-------------------------------------|
| Reseller by Subcategory |          |                  |              | Reseller by Country - Reseller Orde |
| Subcategory             | Reseller | Reseller Sales A | Reseller Ord | 4.95K                               |
| Bib-Shorts              | 390      | \$167K           |              |                                     |
| Bike Racks              | 468      | \$198K           | +2.51K 🔺     | Australia                           |
| Bottles and Cages       | 444      | \$7.48K          | -5.41K 🔻     | Australia                           |
| Bottom Brackets         | 248      | \$51.8K          |              | -91.81%                             |
| Brakes                  | 295      | \$66K            |              | -55.4K                              |
| Caps                    | 1.19K    | \$31.5K          | +3.93K 🔺     |                                     |
| Chains                  | 250      | \$9.38K          |              | Reseller Sales Amount by Category   |
| Cleaners                | 419      | \$11.2K          | +1.5K 🔺      | : 40M                               |
| Cranksets               | 261      | \$204K           |              | 4 30M                               |
| Derailleurs             | 283      | \$70.2K          |              | 20M                                 |
| Forks                   | 133      | \$77.9K          |              | อั<br>ยุ 10M                        |
| Gloves                  | 991      | \$208K           | +10.1K 🔺     | ом м                                |
| Handlebars              | 1.01K    | \$171K           |              | Accessories Clothing                |
| Headsets                | 137      | \$60.9K          |              | bikes Components                    |
| Helmets                 | 1.07K    | \$259K           | +6.66K 🔺     |                                     |
| Hydration Packs         | 341      | \$65.5K          | +1.3K 🔺      | Posellar Solas Amount               |
| Jerseys                 | 1.45K    | \$579K           | +16K 🔺       | Reseller Sales Amount               |
| Locks                   | 259      | \$16.2K          |              |                                     |
| Mountain Bikes          | 1.22K    | \$26.5M          | +18.4K 🔺     | Bikes: 82.41%                       |
| Mountain Frames         | 860      | \$4.71M          |              | Accessories: 0                      |
| Pedals                  | 756      | \$147K           |              | Components: 14                      |
| Pumps                   | 267      | \$13.5K          |              | Clothing: 2.21%                     |

Для більш детального аналізу даних Ви можете збільшити елемент дешборда розгорнувши його на весь дешборд:

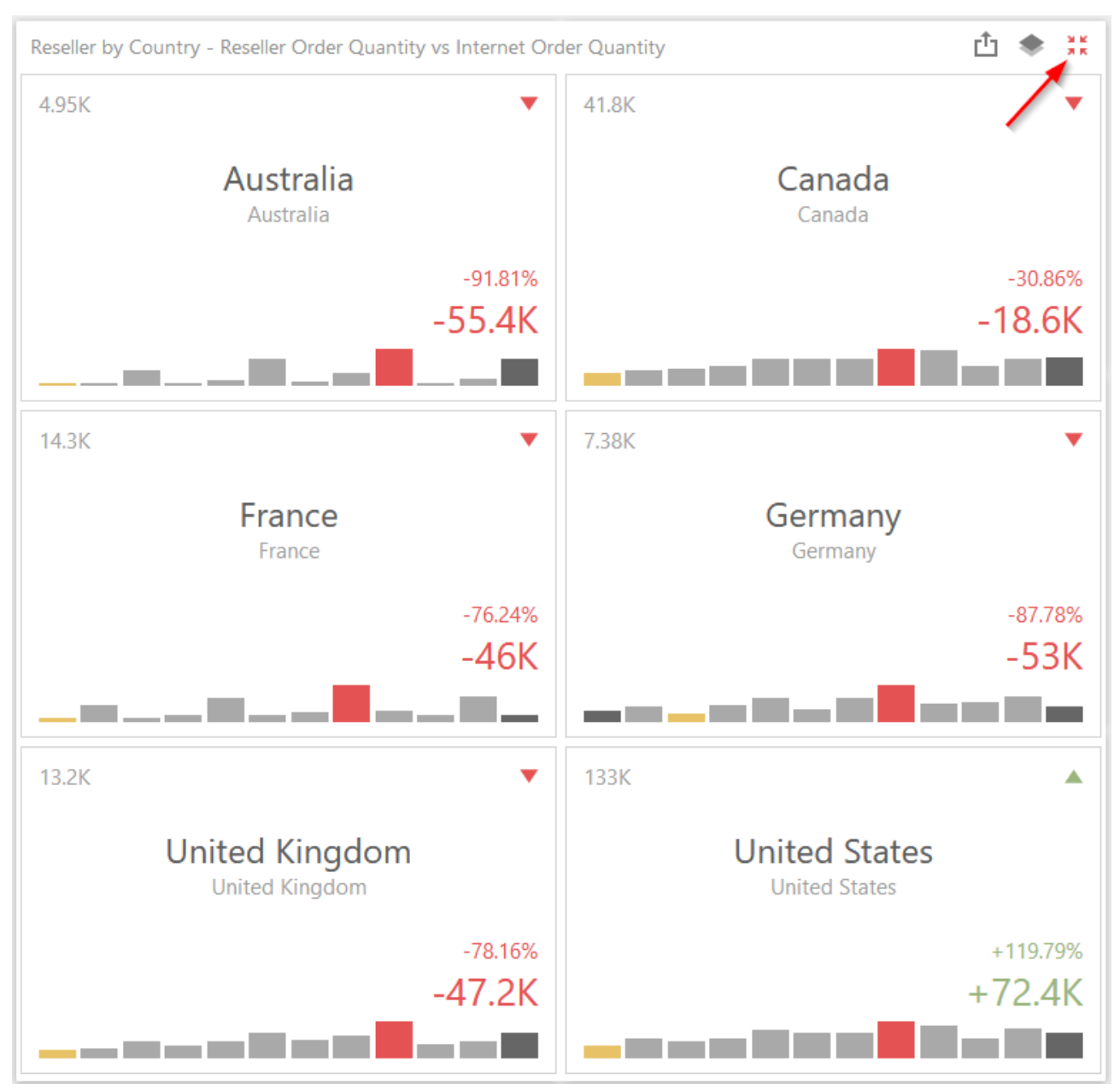

#### Щоб згорнути елемент клікніть на кнопці «Restore»:

### 7.25 Скасування дії

Web дешборд дизайнер дозволяє скасувати або повторити дію над дешбордом використовуючи кнопки **Undo / Redo**:

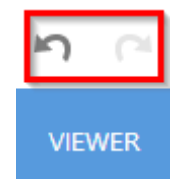

# 7.26 Експорт

Web дешборд дизайнер дозволяє експортувати весь Інтерактивний дешборд, або окремий елемент Інтерактивного дешборда в Excel, PDF, Images:

|                    |           |                  | Sales by     | Category 👘                                             |
|--------------------|-----------|------------------|--------------|--------------------------------------------------------|
| Reseller by Subca  | tegory    |                  |              | Reseller by Country - Res Export To                    |
| Subcategory        | Reseller  | Reseller Sales A | Reseller Ord |                                                        |
| Bib-Shorts         | 390       | \$167K           |              |                                                        |
| Bike Racks         | 468       | \$198K           | +2.51K 🔺     | Australia                                              |
| Bottles and Cages  | 444       | \$7.48K          | -5.41K 🔻     | -91.81%                                                |
| Bottom Brackets    | 248       | \$51.8K          |              | -55.4K                                                 |
| Brakes             | 295       | \$66K            |              | Reseller Sales Amount by Category                      |
| Caps               | 1.19K     | \$31.5K          | +3.93K 🔺     | . 40M                                                  |
| Chains             | 250       | \$9.38K          |              | Zal                                                    |
| CI                 |           | ¢11.0V           | . 1 EV 🔺     | <u>0</u> 20M                                           |
|                    |           |                  | Sales by     | Category 🖒                                             |
| Reseller by Subcat | tegory    |                  |              | Reseller by Country - Reseller Order Quantity vs Inter |
| Subcategory        | Reseller  | Reseller Sales A | Reseller Ord | 4.95K                                                  |
| Bib-Shorts         | 390       | \$167K           |              | Australia                                              |
| Bike Racks         | 468       | \$198K           | +2.51K 🔺     | Australia                                              |
| Bottles and Cages  | 444       | \$7.48K          | -5.41K 🔻     | -91.81%                                                |
| Bottom Brackets    | 248       | \$51.8K          |              | -55.4K                                                 |
| Brakes             | 295       | \$66K            |              | Reseller Sales Amount by Category                      |
| Caps               | 1.19K     | \$31.5K          | +3.93K 🔺     | ± 40M Export To                                        |
| Chains             | 250       | \$9.38K          |              |                                                        |
| Cleaners           | 419       | \$11.2K          | +1.5K 🔺      |                                                        |
| Cranksets          | 261       | \$204K           |              | е ом                                                   |
| Derailleurs        | 283       | \$70.2K          |              |                                                        |
| Forks              | 133       | \$77.9K          |              |                                                        |
| Gloves             | 991       | \$208K           | +10.1K 🔺     | Reseller Sales Amount                                  |
| Handlebars         | 1.01K     | \$171K           |              | P/L 02.440/                                            |
| Headsets           | 137       | \$60.9K          |              | Bikes: 82.41% Accessories: 0.71%                       |
| Helmets            | <br>1.07К | \$259K           | +6.66K 🔺     | Components: 14.6                                       |
| Hudration Dacks    | 241       | \$65.5V          | .1.21/       | Clothing: 2.21%                                        |

### 7.26.1 Експорт в PDF

В формі доступні наступні параметри:

| Export To PDF | - Sales by Category                                       | ×      |
|---------------|-----------------------------------------------------------|--------|
| File Name:    | Sales by Category                                         |        |
| Page Layout:  | <ul><li>Portrait</li><li>Landscape</li><li>Auto</li></ul> |        |
| Size:         | Letter                                                    | •      |
| Show Title:   | $\checkmark$                                              |        |
| Title:        | Sales by Category                                         |        |
| Scale Mode:   | None                                                      | -      |
| Include:      | Filters<br>Parameters                                     |        |
| Position:     | Below                                                     | *      |
| Reset         | Export                                                    | Cancel |

- ✓ File Name ім'я експортованого файлу;
- ✓ Page Layout орієнтація сторінки;
- ✓ Size размер бумаги;
- ✓ Show Title відображати / приховати заголовок дешборда;
- ✓ Title назва заголовка;
- ✓ Scale Mode режим масштабування;
- ✓ Include включати значення фільтрів, параметрів;
- ✓ Position положення фільтра або параметра в документі що експортується.

### 7.26.2 Експорт в Images

Форма містить наступні параметри:

| Export To Image - Sales by Category × |                   |  |  |
|---------------------------------------|-------------------|--|--|
|                                       |                   |  |  |
| File Name:                            | Sales by Category |  |  |
| Show Title:                           | $\checkmark$      |  |  |
| Title:                                | Sales by Category |  |  |
| Image Format:                         | PNG -             |  |  |
| Resolution (dpi):                     | 96                |  |  |
| Include:                              | Filters           |  |  |
|                                       | Parameters        |  |  |
| Reset                                 | Export Cancel     |  |  |

- ✓ File Name ім'я експортованого файлу;
- ✓ Show Title відображати / приховати заголовок дешборда;
- ✓ Title назва заголовка;
- ✓ Image Format формат зображення (PNG, Jpeg i GIF);
- ✓ Resolution (dpi)
- ✓ Include включати значення фільтрів, параметрів.

### 7.26.3 Експорт в Ехсеі

| Export To Exce | I - Sales by Category × |
|----------------|-------------------------|
|                |                         |
| File Name:     | Sales by Category       |
| Excel Format:  | XLSX -                  |
| Include:       | Filters                 |
|                | Parameters              |
| Position:      | Below -                 |
| Reset          | Export Cancel           |

- ✓ File Name ім'я експортованого файлу;
- ✓ Excel Format формат зображення (XLSX i XLS);
- ✓ Include включати значення фільтрів, параметрів.
- ✓ Position положення фільтра або параметра в документі що експортується.